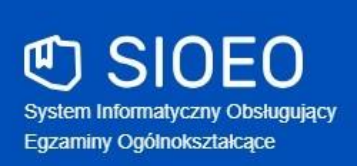

# Zbiór instrukcji dla użytkowników systemu SIOEO egzamin maturalny

Rok szkolny 2022/2023

Aktualizacja 2022-09-12

# Spis treści

| S   | pis treści                                                        | 2   |
|-----|-------------------------------------------------------------------|-----|
| 1.  | Logowanie użytkownika                                             | 4   |
| 2.  | Składanie wniosku o dostęp do SIO                                 | 8   |
| 3.  | Panel podmiotu                                                    | 12  |
| 4.  | Nadanie uprawnień pracownikowi podmiotu                           | 14  |
| 5.  | Aktualizacja danych egzaminacyjnych                               | 16  |
| 6.  | Wprowadzanie numerów sal egzaminacyjnych                          | 19  |
| 7.  | Dodawanie oddziału                                                | 22  |
| 8.  | Import danych osobowych z SIO                                     | 24  |
| 9.  | Dodawanie zdającym numerów w dzienniku                            | 27  |
| 10. | Dodawanie nowych danych osobowych (których nie ma w SIO)          | 29  |
| 11. | Aktualizacja danych zdających                                     |     |
| 12. | Usuwanie zdającego                                                | 34  |
| 13. | Składanie e-deklaracji przez zdających w ZIU                      | 37  |
| 14. | Przyjmowanie e-deklaracji przez dyrektorów w SIOEO                | 47  |
| 15. | Monitorowanie danych z e-deklaracji                               | 49  |
| 16. | Przyjmowanie e-deklaracji absolwentów                             | 50  |
| 17. | Dodawanie danych kontaktowych i adresowych zdającego              | 54  |
| 18. | Dodawanie pojedynczej deklaracji                                  | 59  |
| 19. | Edycja deklaracji                                                 | 80  |
| 20. | Dodawanie dostosowań                                              | 83  |
| 21. | Przypisanie zdających do sal                                      | 87  |
| 22. | Dodawanie laureatów i finalistów olimpiad przedmiotowych          | 90  |
| 23. | Eksportowanie danych do pliku CSV                                 | 93  |
| 24. | Podgląd i wyszukiwarka opłat zdającego                            | 94  |
| 25. | Harmonogram egzaminów ustnych                                     | 97  |
| 26. | Dodawanie wyników egzaminów ustnych                               |     |
| 27. | Wydruki - potwierdzenie zgodności danych przekazanych do OKE      |     |
| 28. | Drukowanie list zdających w sali                                  |     |
| 29. | Drukowanie wykazów zdających w poszczególnych salach              |     |
| 30. | Wniosek o szczególne dostosowanie                                 |     |
| 31. | Wniosek o zwolnienie ucznia z obowiązku przystąpienia do egzaminu | 115 |

| 32. | Wniosek o przeniesienie danych zdającego                   | . 118 |
|-----|------------------------------------------------------------|-------|
| 33. | Wniosek o termin dodatkowy                                 | . 124 |
| 34. | Wniosek o skierowanie zdającego na egzamin do innej szkoły | . 129 |
| 35. | Zamówienie na materiały egzaminacyjne                      | . 134 |
| 36. | Składanie protokołu zbiorczego                             | . 136 |
| 37. | Termin poprawkowy                                          | . 142 |
| 38. | Drukowanie loginów i haseł do ZIU                          | . 146 |
| 39. | Sprawdzanie opłat w ZIU                                    | . 148 |
| 40. | Sprawdzanie wyników w ZIU                                  | . 152 |
| 41. | Przeglądanie wyników egzaminu                              | . 160 |
| 42. | Zgłaszanie problemów technicznych za pomocą formularza     | . 165 |

# 1. Logowanie użytkownika

#### Aby zalogować się do systemu SIOEO należy:

1. Używając przeglądarki Google Chrome lub Mozilla Firefox wejść na stronę *sioeo.ksdo.gov.pl* i kliknąć przycisk *Zaloguj*.

| € SIOEO                                                     | Witamy w Systemie Informatycznym<br>Obsługującym Egzaminy<br>Ogólnokształcące                                                             |   |
|-------------------------------------------------------------|----------------------------------------------------------------------------------------------------|---|
| System Informalyzany Obakopápoy Egzaminy<br>Ogdinokazalegne | Killongole proještku "ZALOGUJ" przenieski Cię na<br>storog bogowania za pomocą kosta w Kajowym<br>Systemia burych Ostwiatowych<br>ZALOGUJ |   |
|                                                             |                                                                                                    |   |
| Fundusze<br>Europejskie<br>Weda Kołska Rowaj                | Ministerstwo<br>Edukacji i Nauki<br>nacoscistektor                                                                                        | / |

2. Wprowadzić login dyrektora szkoły w polu *Login użytkownika SIO*<sup>1</sup> i aktualne hasło w polu *Hasło użytkownika SIO*<sup>2</sup>.

| \ SD0                                                                | Witamy w Krajowym Systemie<br>Danych Oświatowych |  |
|----------------------------------------------------------------------|--------------------------------------------------|--|
| $\begin{array}{c}1 \longrightarrow \\ 2 \longrightarrow \end{array}$ | Login 🕜<br>Hasio 📀                               |  |
| Krajowy System Danych Odwiatowych                                    | ZALOGUJ                                          |  |
|                                                                      |                                                  |  |
| Fundusze<br>Europejskie<br>Weda Edwacja Rowej                        | Ministerstwo<br>Edukacji i Nauki                 |  |

W przypadku problemów z dostępem, upewnić się czy połączenie z Internetem działa poprawnie, a następnie, jeżeli zaistnieje taka konieczność, skorzystać z opcji odzyskiwania hasła (przycisk ?)<sup>3</sup>.

|                                                  | Witamy w Krajowym Systemie<br>Danych Oświatowych             |  |
|--------------------------------------------------|--------------------------------------------------------------|--|
|                                                  | Login (* 1997)<br>Hasio (* 1997)                             |  |
| Krajowy System Danych Oświatowych                |                                                              |  |
|                                                  |                                                              |  |
| Fundusze<br>Europejskie<br>Wedze Edukasja Rovedj | Ministerstwo Una Europata<br>Educacji Nauki Kongenetokakan E |  |

4. Po wypełnieniu pól kliknąć przycisk Zaloguj<sup>4</sup>.

| Image: Second second secon | Witamy w Krajowym Systemie<br>Danych Oświatowych      |     |
|----------------------------------------------------------------------------------------------------|-------------------------------------------------------|-----|
|                                                                                                    | Login 🕜<br>Haslo 🕜                                    |     |
| Krapovy System Danych Osimiatowych                                                                                                    | ZALOGU)<br>() UTWÓRZ KONTO                            | - 4 |
|                                                                                                    |                                                       |     |
| Fundusze<br>Europejskie<br>Wedus fiskasjistronej                                                                                                    | ita 😥 Ministerstwo<br>Edukacji i Nauki wayatuka katay |     |

- 5. Po zalogowaniu, kliknąć na nazwę szkoły <sup>5</sup> na granatowym pasku w białej ramce, aby wybrać właściwy *podmiot* <sup>6</sup> oraz *sesję egzaminacyjną* <sup>7</sup>.
- 6. Zatwierdzić wybór, klikając na przycisk Przełącz<sup>8</sup>.

| 5                     |                                   |                                                                   |                                          |                                                          |                                 |                 |   |
|-----------------------|-----------------------------------|-------------------------------------------------------------------|------------------------------------------|----------------------------------------------------------|---------------------------------|-----------------|---|
| C SIOEO<br>OKE Kraków | LICEUM OGÓLN<br>Nr identyfikacyjr | OKSZTAŁCĄCE NR 300<br>ny: <b>126103-571NZ</b> RSPO: <b>280563</b> | Egzamin maturalny<br>Egzamin maturalny   |                                                          | @ ₩                             | e Lecdyr1 •     | € |
| Start                 |                                   | Tablica informa                                                   | cyjna                                    | Harmonogra                                               | n                               | Dane            |   |
| E Komunikaty          | ~                                 | Ostatnio dodane kon                                               | nunikaty                                 | • Rozpoczęcie                                            | wprowadzania da                 | nych zdających  |   |
| E Materiały           | ~                                 | 0                                                                 | Wybrany podmiot: 126103-571NZ            | gru 2019<br>X akończenie                                 | wprowadzania da                 | ınych zdających |   |
| n Podmiot             | ~                                 | LIC                                                               | EUM OGÓLNOKSZTAŁCĄCE NR 300              | akończenia<br>mar 2020 - G<br>akończenia<br>mar 2020 - G | o 17 danych dla<br>o 18 dni     | zamówienia      |   |
| 📚 Zdający             | ~                                 |                                                                   | لے Egzamin maturalny - Egzamin maturalny | kończenie<br>2 maj 2020 -                                | egzaminów w ses<br>⑦ 95 dni     | sji             |   |
| Organizacja egzaminu  | ~                                 | Ostatnio dodar                                                    | 🔓 Matura-Film-instr - Egzamin maturalny  | akończenie<br>3 cze 2020 -                               | edycji danych oso<br>ð 127 dni  | obowych         |   |
| 📋 Wnioski             | ~                                 |                                                                   |                                          | ata zakońc:<br>+ cze 2020 -                              | zenia roku szkolne<br>① 128 dni | ego             |   |
| 11. Wyniki            | ~                                 | SZ                                                                | KOŁA PODSTAWOWA NR 300                   | ublikacja w                                              | yników                          |                 |   |
| Administraci          | 2                                 | ZE                                                                | SPÓŁ SZKÓŁ OGÓLNOKSZTAŁCĄCYCH            | lip 2020 - O                                             |                                 |                 |   |
| V ZIU                 | •                                 |                                                                   | ANU                                      | ILUJ PRZEŁĄCZ                                            |                                 |                 |   |

7. Uwaga! Przy pierwszym logowaniu na nową sesję egzaminacyjną lub przy pierwszym przełączeniu się na nią (jeśli system automatycznie nie zalogował użytkownika na aktualną sesję) pojawi się okno modalne *Potwierdzenie aktualności danych egzaminacyjnych,* w którym należy potwierdzić lub zmienić wyświetlone dane.

| nterez Potwierdzenie aktualności danych egzan 🖍          | ninacyjnych                        | $(\times)$       |
|----------------------------------------------------------|------------------------------------|------------------|
| Prosimy o zweryfikowanie i potwierdzenie lub edycję dany | rch egzaminacyjnych                |                  |
| Przewodniczący zespołu egzaminacyjnego                   |                                    |                  |
| Lech                                                     | Dyrektor                           |                  |
| Telefon kontaktowy *<br>126832179                        | E-mail *<br>helpdesk@oke.krakow.pl |                  |
| Adres egzaminacyjny siedziby podmiotu                    | Powiat *                           |                  |
| Małopolskie                                              | ▼ Kraków                           | -                |
| Gmina *<br>Kraków (gmina miejska)                        | ✓ Miejscowość *<br>Kraków          | •                |
| Ulica *<br>os. Osiedle Szkolne                           | Numer budynku/lokalu *37           |                  |
| Kod pocztowy *     Poczta *       31-978     Kraków      | Telefon dodatkowy                  | 9                |
|                                                          | ANULUJ                             | POTWIERDZAM DANE |

- 8. Jeżeli wszystkie dane są prawidłowe, kliknąć przycisk *Potwierdzam dane*<sup>9</sup>. W przypadku niewłaściwych informacji, najpierw wprowadzić odpowiednie poprawki, a następnie zapisać przyciskiem *Potwierdzam dane*.
- 9. Wprowadzenie jakichkolwiek zmian w tym oknie i ich zapisanie spowoduje wyłączenie automatycznej aktualizacji danych z SIO (dane egzaminacyjne nie będą pobierane z SIO). Uwaga! Należy pamiętać, że w przypadku późniejszego aktywowania automatycznej aktualizacji danych z SIO, informacje zapisane w tym oknie zostaną utracone, a system ponownie pobierze dane z systemu SIO.
- 10. Uwaga! Bez potwierdzenia danych egzaminacyjnych w tym oknie użytkownik nie będzie miał dostępu do większości zakładek systemowych i nie będzie w stanie, np. zgłosić zdających w SIOEO.

Jeżeli użytkownik wyłączy okno bez zapisania danych należy ponownie zalogować się do systemu lub odświeżyć stronę w celu wymuszenia na systemie ponownego wyświetlenia okna modalnego.

11. Nie ma znaczenia jaki użytkownik zatwierdzi dane egzaminacyjne. Po ich zapisaniu okno to nie będzie się już więcej wyświetlać przy logowaniu w danej szkole i dla danej sesji egzaminacyjnej (np. pracownik szkoły logując się do systemu SIOEO zatwierdził dane dla danej sesji egzaminacyjnej; dyrektor tej szkoły logując się w późniejszym czasie na tę sesję nie zobaczy już tego okna).

#### 2. Składanie wniosku o dostęp do SIO

#### Aby złożyć wniosek o dostęp do systemu SIOEO należy:

1. Kliknąć Utwórz konto<sup>1</sup>.

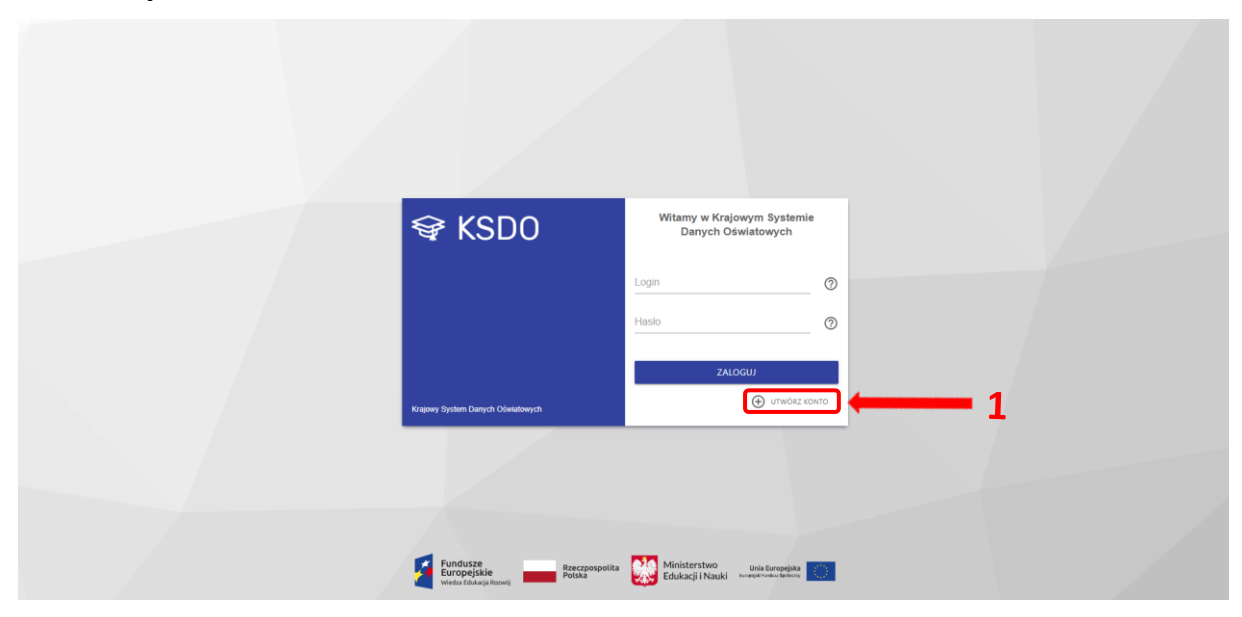

Nastąpi przekierowanie do strony SIO. W tym miejscu pojawi się możliwość wyboru potwierdzenia tożsamości. Można to zrobić poprzez <u>Elektroniczną Platformę Usług</u> <u>Administracji Publicznej (ePUAP) lub poprzez osobiste stawiennictwo.</u>

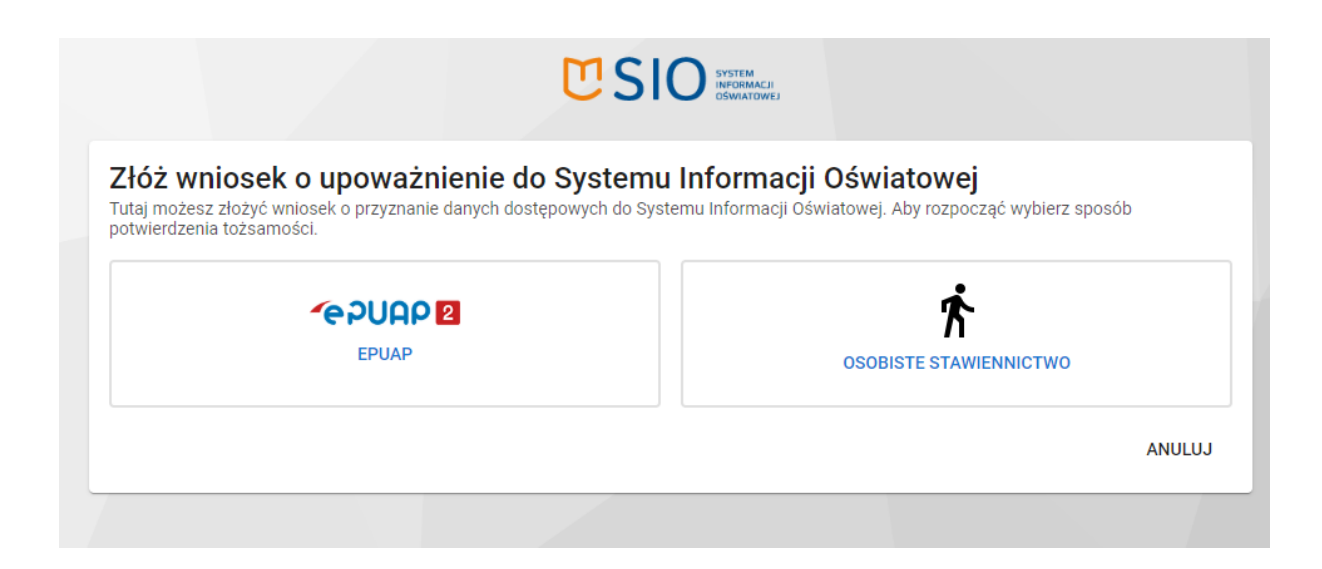

W przypadku wyboru pierwszej opcji (ePUAP), użytkownik zostanie przekierowany na stronę Profilu Zaufanego w celu zalogowania.

| profil 💵                                      | 🖉 Zarejestruj się                                                               |
|-----------------------------------------------|---------------------------------------------------------------------------------|
| PROFIL ZAUFANY AKTUALNOŚCI POMOC KO           | NTAKT                                                                           |
| Logowanie za pomocą hasła                     | Wybierz inny sposób logowania                                                   |
| * - pola wymagane<br>Login lub adres e-mail * | ק Zaloguj za pomocą certyfikatu kwalifikowanego »                               |
| Zaloguj mnie 🕨                                | Using Sector Relation         Intelligo           Bank Polski         Intelligo |
| Nie pamiętam loginu į Nie pamiętam hasta      | mBank ING So 2nvelo                                                             |
|                                               | Se-dowód                                                                        |

W przypadku wyboru drugiej opcji, należy:

- Kliknąć Wybierz podmiot<sup>1</sup>. Pojawi się dodatkowe okno do wyszukania podmiotu. Uwaga! Wpisywanie nazwy podmiotu nie jest zalecane. Do wyszukania podmiotu lepiej posłużyć się innym kryterium wyszukiwania np. RSPO<sup>2</sup>.
- 2. Kliknąć Wyszukaj <sup>3</sup>.

| Złóż wniosek o upoważnienie do Systemu Informacji Oświatowej<br>Tutaj możesz złożyć wniosek o przyznanie danych dostępowych do Systemu Informacji Oświatowej. Wypełnij i wyślij wniosek, a następnie<br>odbierz wiadomość e-mail, aby dokończyć składanie wniosku.<br>Wybierz podmiot, do którego chcesz uzyskać upoważnienie |
|----------------------------------------------------------------------------------------------------|
| ANULUJ                                                                                                    |

# Wyszukaj podmiot

|                                              | SZKOŁA/PLACÓ    | WKA OŚWIATOWA   |            |          |
|----------------------------------------------|-----------------|-----------------|------------|----------|
| JEDNOSTK                                     | I WYKONUJĄCE Z  | ADANIA Z ZAKRES | SU OŚWIATY |          |
| 1                                            | REGIONALNA IZB/ | A OBRACHUNKOW   | 'A         |          |
|                                              | UCZ             | ELNIA           |            |          |
| Nazwa                                        |                 |                 |            |          |
| Wpisz nazwę lub jej część<br>Typ<br><b>2</b> |                 |                 |            | •        |
| Numer RSPO                                   |                 | REGON           |            |          |
| Województwo                                  | •               | Powiat          | 3          | •        |
| - Wybierz parametry wyszukiwania             | (-              |                 | WYCZYŚĆ    | WYSZUKAJ |

- 3. Po pojawieniu się szkoły na liście, należy kliknąć w jej nazwę, pojawi się formularz wniosku do uzupełnienia.
- 4. Kliknąć *Wyślij*<sup>4</sup>.

| 03                                                                                                    | O DYSTEM<br>INFORMACI<br>CSMAAT9WEJ                                                                                                    |
|----------------------------------------------------------------------------------------------------|----------------------------------------------------------------------------------------------------|
| złóż wniosek o upoważnienie do System                                                                                                    | u Informacji Oświatowej<br>stemu Informacji Oświatowej Wycelnii i wyśli wniosek a pastennie                                                                                                    |
| dbierz wiadomość e-mail, aby dokończyć składanie wniosku.                                                                                                    | orena internaciji comatorije, repolniji rujonji miločen, a następnie                                                                                                    |
| ybierz podmiot, do którego chcesz uzyskać upoważnienie                                                                                                    |                                                                                                    |
| Nazwa<br>ARADEM A BANKOW S POLDZIEDU ZYUN HUNDACU I POZWU                                                                                                    | OU BANKOWOSCI SPOEDZIELOZELI MIEHDELICZINA PLACOW                                                                                                    |
| Adres                                                                                                    |                                                                                                    |
| of Thermitian Western Q.21.067 Indians                                                                                                    |                                                                                                    |
| RSPO                                                                                                    | Regon                                                                                                    |
| 12.11/2                                                                                                    | 12.405920                                                                                                    |
| Dane podstawowe                                                                                                    |                                                                                                    |
| mię *                                                                                                    | Drugie imię                                                                                                    |
|                                                                                                    | Pozostaw puste pole, ježeli nie poslada druglego imlenia                                                                                                    |
| √azwisko *                                                                                                    | PESEL *                                                                                                    |
| Adres e-mail *                                                                                                    | Powtórz adres e-mail *                                                                                                    |
|                                                                                                    |                                                                                                    |
|                                                                                                    |                                                                                                    |
| unkcja w podmiocie<br>) Kierownik jednostki () p.o. Kierownika jednostki () Praco                                                                                                    | wnik                                                                                                    |
| unkcja w podmiocie<br>Kierownik jednostki O p.o. Kierownika jednostki O Praco<br>Podmiot upoważniający<br>mię i nazwisko osoby która udzieliła upoważnienia *                                                                                                    | wnik                                                                                                    |
| unkcja w podmiocie<br>Kierownik jednostki O p.o. Kierownika jednostki O Praco<br><sup>1</sup> odmiot upoważniający<br>mię i nazwisko osoby która udzieliła upoważnienia *<br>Ipoważnienie ważne od *                                                                                                    | wnik<br>1 Upoważnienie ważne do *                                                                                                    |
| unkcja w podmiocie<br>Kierownik jednostki p.o. Kierownika jednostki praco<br>Podmiot upoważniający<br>mię i nazwisko osoby która udzieliła upoważnienia *<br>Jpoważnienie ważne od *                                                                                                    | vnik<br>1 Upoważnienie ważne do *                                                                                                    |
| unkcja w podmiocie Kierownik jednostki p.o. Kierownika jednostki praco Podmiot upoważniający mię i nazwisko osoby która udzieliła upoważnienia * Jpoważnienie ważne od *  yp użytkownika Podmiot zobowiązany do przekazywania danych identyfikacyjnych i danych szkół i placówek oświatowych, zbiorów danych jednostek, zb                                                                                                    | vnik<br><u>Upoważnienie ważne do *</u><br>danych dziedzinowych do bazy danych SIO odpowiednio do: zbiorów<br>iorów danych o nauczycielach                                                                                                    |
| unkcja w podmiocie Kierownik jednostki p.o. Kierownika jednostki praco Vodmiot upoważniający  nię i nazwisko osoby która udzieliła upoważnienia *  poważnienie ważne od *  yp użytkownika  Podmiot zobowiązany do przekazywania danych identyfikacyjnych i danych szkół i placówek oświatowych, zbiorów danych jednostek, zb  Podmiot uprawniony do pozyskiwania danych identyfikacyjnych i dapowiednio ze zbiorów danych o uczniach lub zbiorów danych o na pazy danych SIO                                                                                                    | vnik<br>Upoważnienie ważne do *<br>danych dziedzinowych do bazy danych SIO odpowiednio do: zbiorów<br>iorów danych o uczniach lub zbiorów danych o nauczycielach<br>nych dziedzinowych uczniów i nauczycieli z bazy danych SIO,<br>uczycielach, lub danych osobowych z rejestru PESEL za pośrednictwem                                                                                                    |
| unkcja w podmiocie Kierownik jednostki p.o. Kierownika jednostki praco Vodmiot upoważniający  mię i nazwisko osoby która udzieliła upoważnienia *  poważnienie ważne od *  yp użytkownika  Podmiot zobowiązany do przekazywania danych identyfikacyjnych i danych szkół i placówek oświatowych, zbiorów danych jednostek, zb  Podmiot uprawniony do pozyskiwania danych identyfikacyjnych i da opowiednio ze zbiorów danych o uczniach lub zbiorów danych o na orazy danych SIO  Podmiot uprawniony do pozyskiwania danych dziedzinowych szkół placówek oświatowych                                                                                                    | vnik<br>Upoważnienie ważne do *<br>danych dziedzinowych do bazy danych SIO odpowiednio do: zbiorów<br>orów danych o uczniach lub zbiorów danych o nauczycielach<br>nych dziedzinowych uczniów i nauczycieli z bazy danych SIO,<br>uczycielach, lub danych osobowych z rejestru PESEL za pośrednictwem<br>i placówek oświatowych z bazy danych SIO ze zbiorów danych szkół i                                                                                                    |
| unkcja w podmiocie Kierownik jednostki p.o. Kierownika jednostki praco Podmiot upoważniający  mię i nazwisko osoby która udzieliła upoważnienia *  /poważnienie ważne od *  yp użytkownika  Podmiot zobowiązany do przekazywania danych identyfikacyjnych i danych szkół i placówek oświatowych, zbiorów danych jednostek, zb  Podmiot uprawniony do pozyskiwania danych identyfikacyjnych i da obpowiednio ze zbiorów danych o uczniach lub zbiorów danych o na bazy danych SIO  Podmiot uprawniony do pozyskiwania danych dziedzinowych szkół placówek oświatowych łasło                                                                                                    | wnik  Upoważnienie ważne do *  danych dziedzinowych do bazy danych SIO odpowiednio do: zbiorów lorów danych o uczniach lub zbiorów danych o nauczycielach nych dziedzinowych uczniów i nauczycieli z bazy danych SIO, uczycielach, lub danych osobowych z rejestru PESEL za pośrednictwem i placówek oświatowych z bazy danych SIO ze zbiorów danych szkół i                                                                                                    |
| unkcja w podmiocie         Kierownik jednostki       p.o. Kierownika jednostki       Praco         odmiot upoważniający         mię i nazwisko osoby która udzieliła upoważnienia *         ipoważnienie ważne od *       je         yp użytkownika         Podmiot uprawniony do przekazywania danych identyfikacyjnych i darych szkół i placówek oświatowych, zbiorów danych jednostek, zbiorów danych szkół i placówek oświatowych o uczniach lub zbiorów danych o na bazy danych SIO         Podmiot uprawniony do pozyskiwania danych dziedzinowych szkół placówek oświatowych         sasło         Zapamiętaj wprowadzone hasło - będzie ono niezbędne do                                                                                                    | vnik  Upoważnienie ważne do *  danych dziedzinowych do bazy danych SIO odpowiednio do: zbiorów orów danych o uczniach lub zbiorów danych o nauczycielach nych dziedzinowych uczniów i nauczycieli z bazy danych SIO, uczycielach, lub danych osobowych z rejestru PESEL za pośrednictwem i placówek oświatowych z bazy danych SIO ze zbiorów danych szkół i potwierdzenia wniosku i pozyskania danych dostępowych                                                                                                    |
| unkcja w podmiocie Kierownik jednostki p.o. Kierownika jednostki Praco Podmiot upoważniający mię i nazwisko osoby która udzieliła upoważnienia * Ipoważnienie ważne od * Ipoważnienie ważne od * Ipoważnieni danych dziedzinowych szkół J | wnik  Upoważnienie ważne do *  danych dziedzinowych do bazy danych SIO odpowiednio do: zbiorów orów danych o uczniach lub zbiorów danych o nauczycielach nych dziedzinowych uczniów i nauczycieli z bazy danych SIO, uczycielach, lub danych osobowych z rejestru PESEL za pośrednictwem I placówek oświatowych z bazy danych SIO ze zbiorów danych szkół i  potwierdzenia wniosku i pozyskania danych dostępowych                                                                                                    |
| unkcja w podmiocie         Kierownik jednostki       p.o. Kierownika jednostki       Praco         odmiot upoważniający         mię i nazwisko osoby która udzieliła upoważnienia *         ipoważnienie ważne od *       r         wp użytkownika         Podmiot zobowiązany do przekazywania danych identyfikacyjnych i danych szkół i placówek oświatowych, zbiorów danych jednostek, zb         Podmiot uprawniony do pozyskiwania danych identyfikacyjnych i dażowek oświatowych o uczniach lub zbiorów danych o na pazy danych SIO         Podmiot uprawniony do pozyskiwania danych dziedzinowych szkół jałacówek oświatowych         Iasło         Zapamiętaj wprowadzone hasło - będzie ono niezbędne do istaw hasło *                                                                                                    | wnik  Upoważnienie ważne do *  danych dziedzinowych do bazy danych SIO odpowiednio do: zbiorów lorów danych o uczniach lub zbiorów danych o nauczycielach nych dziedzinowych uczniów i nauczycieli z bazy danych SIO, uczycielach, lub danych osobowych z rejestru PESEL za pośrednictwem i placówek oświatowych z bazy danych SIO ze zbiorów danych szkół i  potwierdzenia wniosku i pozyskania danych dostępowych                                                                                                    |
| unkcja w podmiocie kierownik jednostki p.o. Kierownika jednostki Praco Podmiot upoważniający mię i nazwisko osoby która udzieliła upoważnienia * Jpoważnienie ważne od * Ipoważnienie ważne od * Ipoważnienie ważne od * Ipoważnienie ważne od * Ipoważnienie ważne od * Podmiot zobowiązany do przekazywania danych identyfikacyjnych i danych szkół i placówek oświatowych, zbiorów danych jednostek, zb Podmiot uprawniony do pozyskiwania danych identyfikacyjnych i da odpowiednio ze zbiorów danych o uczniach lub zbiorów danych o na bazy danych SIO Podmiot uprawniony do pozyskiwania danych dziedzinowych szkół placówek oświatowych Hasło Zapamiętaj wprowadzone hasło - będzie ono niezbędne do Jstaw hasło * Zobowiązanie Zobowiązuję się do zachowania w tajemnicy danych objętych zak ustaniu zatrudnjenia, oraz zachowania w tajemnicy danych objętych zak                                                                                                    | wnik                                                                                                    |
| unkcja w podmiocie   Kierownik jednostki   p.o. Kierownika jednostki   Podmiot upoważniający   mię i nazwisko osoby która udzieliła upoważnienia * //poważnienie ważne od * //podmiot zobowiązany do przekazywania danych identyfikacyjnych i danych szkół i placówek oświatowych, zbiorów danych jednostek, zbiorów danych jednostek, zbiorów danych jednostek, zbiorów danych jednostek, zbiorów danych szkół i placówek oświatowych, zbiorów danych jednostek, zbiorów danych szkół i placówek oświatowych o uczniach lub zbiorów danych o na bazy danych SIO Podmiot uprawniony do pozyskiwania danych dziedzinowych szkół placówek oświatowych Hasło Zapamiętaj wprowadzone hasło - będzie ono niezbędne do listaw hasło * Cobowiązanie Zobowiązuję się do zachowania w tajemnicy danych objętych zak ustaniu zatrudnienia, oraz zachowania w tajemnicy informacji o ice                                                                                                    | wnik Upoważnienie ważne do *e  danych dziedzinowych do bazy danych SIO odpowiednio do: zbiorów lorów danych o uczniach lub zbiorów danych o nauczycielach nych dziedzinowych uczniów i nauczycieli z bazy danych SIO, uczycielach, lub danych osobowych z rejestru PESEL za pośrednictwem i placówek oświatowych z bazy danych SIO ze zbiorów danych szkół i potwierdzenia wniosku i pozyskania danych dostępowychPowtórz hasło * resem dostępu do bazy danych systemu informacji oświatowej, również p h zabezpieczeniu. 4 |

#### 3. Panel podmiotu

Po zalogowaniu się do systemu użytkownik jest przekierowywany do panelu podmiotu. Panel prezentuje informacje istotne przy organizacji egzaminów.

W górnej części panelu, na granatowym pasku informacyjnym znajdują się dane o systemie, w którym pracuje użytkownik oraz informacje o podmiocie i sesji egzaminacyjnej.

- 1. Po lewej stronie paska informacyjnego znajdują się:
  - logo SIOEO z nazwą okręgowej komisji egzaminacyjnej właściwej dla podmiotu,
  - pełna nazwa podmiotu wraz z numerem identyfikacyjnym i RSPO<sup>1</sup>,
  - nazwa egzaminu i sesji egzaminacyjnej, w kontekście, której pracuje użytkownik.

Klikając na ramkę z nazwą podmiotu otwiera się okienko, które umożliwia wybór podmiotu i sesji, na której chce pracować użytkownik.

- 2. Po prawej stronie paska informacyjnego widoczna jest<sup>2</sup>:
  - ikonka z przyciskiem pomocy technicznej,
  - ikona z przyciskiem zmiany systemu,
  - imię i nazwisko zalogowanego użytkownika wraz z wysuwalnym menu użytkownika, umożliwiającym wgląd w ustawienia konta
  - ikonka z przyciskiem wyloguj.
- 3. Powrót do panelu jest możliwy z każdego miejsca systemu po kliknięciu punktu *Start*<sup>3</sup> w menu głównym.

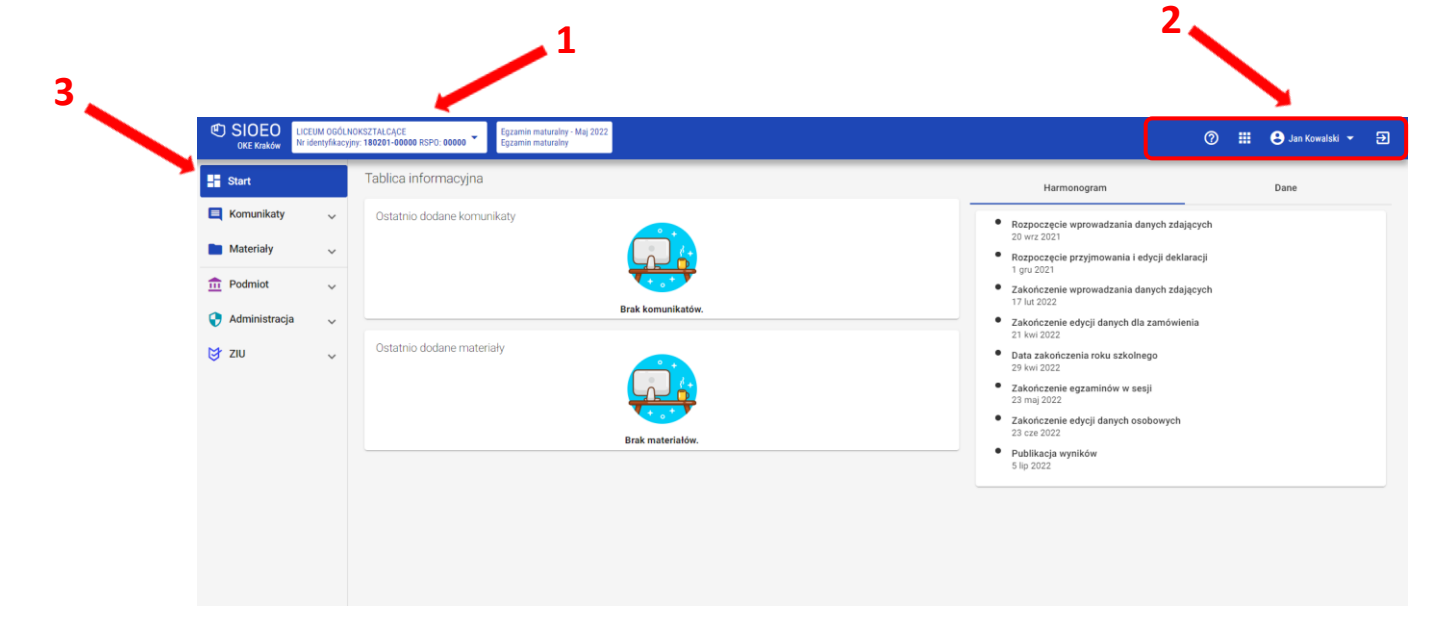

- 4. Kolumna Tablica informacyjna <sup>4</sup> zawiera bloki, w których wyświetlane są dwie listy: Ostatnio dodanych komunikatów i Ostatnio dodanych materiałów związanych z daną sesją egzaminacyjną, na której pracuje użytkownik. Listy te pokazują kilka najnowszych pozycji. Całość jest wyświetlana po kliknięciu przycisku Pokaż wszystkie.
- 5. W zakładce *Harmonogram* <sup>5</sup> prezentowane są informacje dotyczące obowiązujących terminów, przebiegu danej sesji egzaminacyjnej.

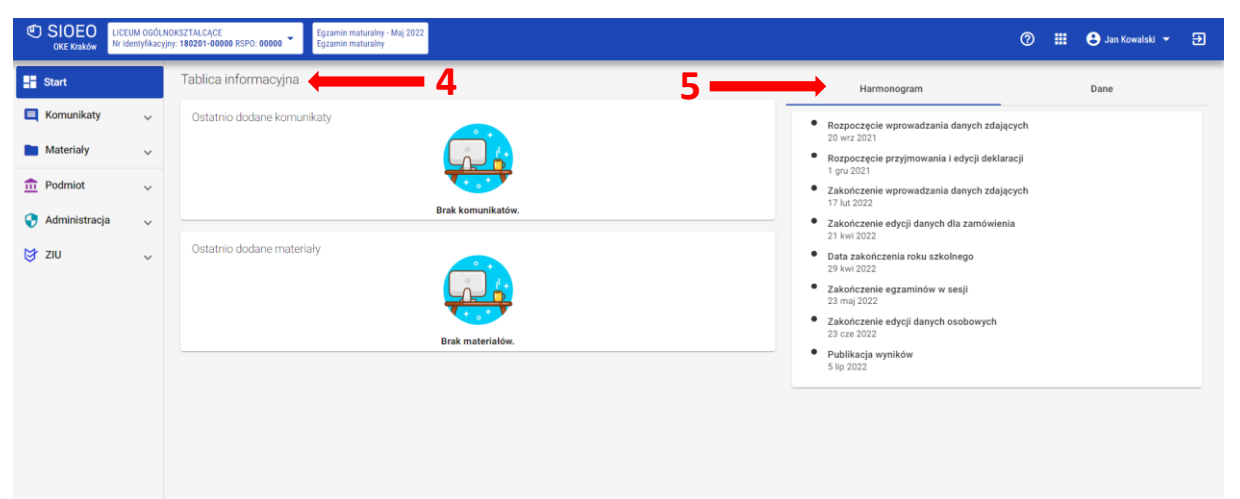

- 6. W zakładce Dane <sup>6</sup> w kafelkach prezentowane są informacje liczbowe, związane z egzaminem i sesją, w kontekście której pracuje użytkownik. Kolor czerwony oznacza konieczność uzupełnienia danych. Kolor niebieski oznacza, że dane są kompletnie uzupełnione. Do edycji prezentowanych danych można przejść bezpośrednio, klikając na wybrany kafelek z opisem.
- 7. W dolnej części kolumny znajduje się blok Wnioski <sup>7</sup>. Uwidocznione są na nim dane liczbowe wniosków, wysłanych do Okręgowej Komisji Egzaminacyjnej. W kolejnych polach podano liczbę wniosków na poszczególnych etapach ich rozpatrywania, w kontekście egzaminu i sesji, która została wybrana przez użytkownika.

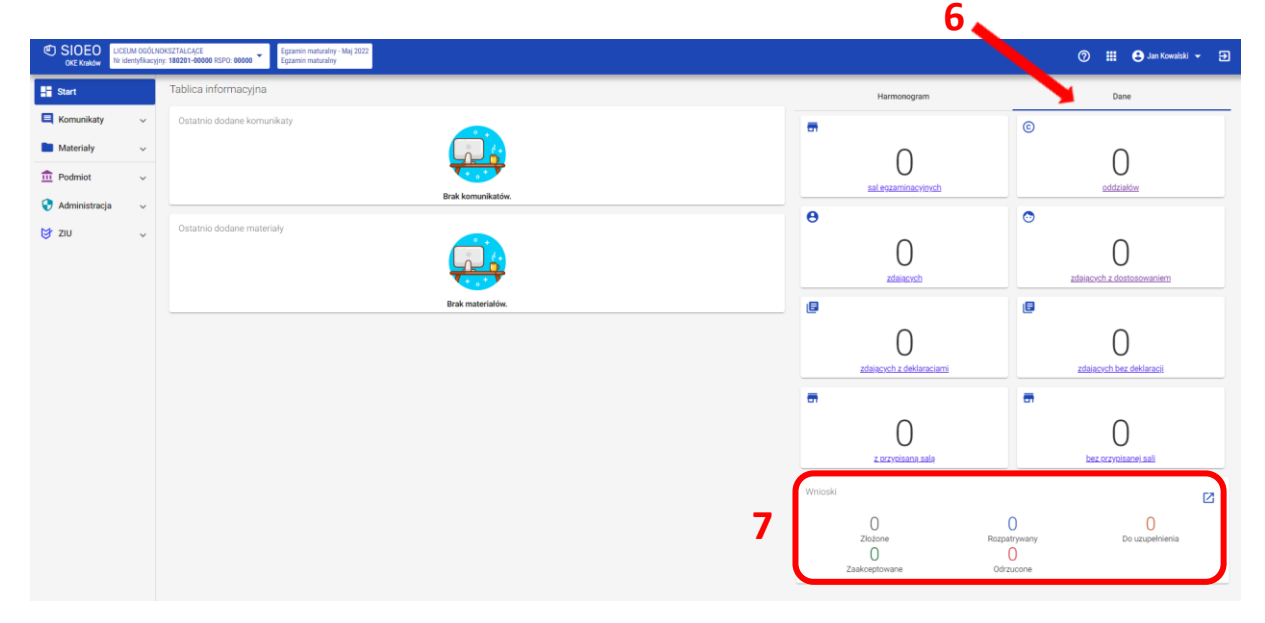

#### 4. Nadanie uprawnień pracownikowi podmiotu

#### Aby nadać uprawnienia (przypisać rolę) pracownikowi danego podmiotu należy:

1. Wybrać z menu głównego pozycję Administracja<sup>1</sup>, a następnie Pracownicy<sup>2</sup>.

| Start           |   | Pracownicy: 5 |          |                   |                                                    |    | <b>a</b>              |
|-----------------|---|---------------|----------|-------------------|----------------------------------------------------|----|-----------------------|
| E Komunikaty    | ~ | Imię          | Nazwisko | Login             | Role                                               |    | Imię                  |
| 🖿 Materiały     | ~ | Jan           | Euros    | JANEUR4           | Pracownik podmiotu<br>Obsługa sesji egzaminacyjnej | 1  |                       |
| n Podmiot       | ~ | Paweł         | Faun     | PAWFAU            | Pracownik podmiotu<br>Obsługa sesji egzaminacyjnej | 1  | Nazwisko              |
| 卖 Zdający       | ~ | Marek         | Iris     | MARIRI1           | Dyrektor podmiotu                                  | 1  | Login                 |
| egzaminu        | ~ | Tadeusz       | Nemezis  | TADNEM2           | Pracownik podmiotu                                 | 1  | WYCZYŚĆ FILTRY SZUKAJ |
| 📋 Wnioski       | × | Wojciech      | Wulkan   | WOJWUL4           | Pracownik podmiotu                                 | 1  |                       |
| 1. Wyniki       | ~ |               |          | Pozycie na strope | • 1 5 - 5 - 1 / / · · ·                            |    |                       |
| 🛟 Administracja | ~ |               |          |                   | 1-525   < < >                                      | 21 |                       |
| - Pracownicy    |   |               |          |                   |                                                    |    |                       |
| 😝 ziu           | ~ |               |          |                   |                                                    |    |                       |

2. Najechać myszką na ikonkę 🖍 <sup>3</sup>, znajdującą się po prawej stronie danych pracownika, któremu chcemy nadać uprawnienia (przypisać rolę) i kliknąć w nią.

| Start           |   | Pracownicy: 5 |          |                   |                                                    |   | 63                    |
|-----------------|---|---------------|----------|-------------------|----------------------------------------------------|---|-----------------------|
| 📃 Komunikaty    | ~ | Imię          | Nazwisko | Login             | Role                                               |   | Imię                  |
| 🖿 Materiały     | ~ | Jan           | Euros    | JANEUR4           | Pracownik podmlot<br>Obsługa sesji egzaminacyjne   | , |                       |
| n Podmiot       | ~ | Paweł         | Faun     | PAWFAU            | Pracownik podmiotu<br>Obsługa sesji egzaminacyjnej | , | Nazwisko              |
| S Zdający       | ~ | Marek         | Iris     | MARIRI1           | Dyrektor podmiotu                                  | ) | Login                 |
| egzaminu        | ~ | Tadeusz       | Nemezis  | TADNEM2           | Pracownik podmiotu                                 |   | WYCZYŚĆ FILTRY SZUKAJ |
| 📋 Wnioski       | ~ | Wojciech      | Wulkan   | WOJWUL4           | Pracownik podmiotu                                 |   |                       |
| 1. Wyniki       | ~ |               |          | Pozycje na strope | • 1 5-5 14 4 N                                     |   |                       |
| 🛟 Administracja | ^ |               |          |                   | 1-929   < < > >                                    |   |                       |
| - Pracownicy    |   |               |          |                   |                                                    |   |                       |
| 😝 ziu           | ~ |               |          |                   |                                                    |   |                       |

Po otwarciu okna modułowego kliknąć w zakładkę Wszystkie<sup>4</sup>.

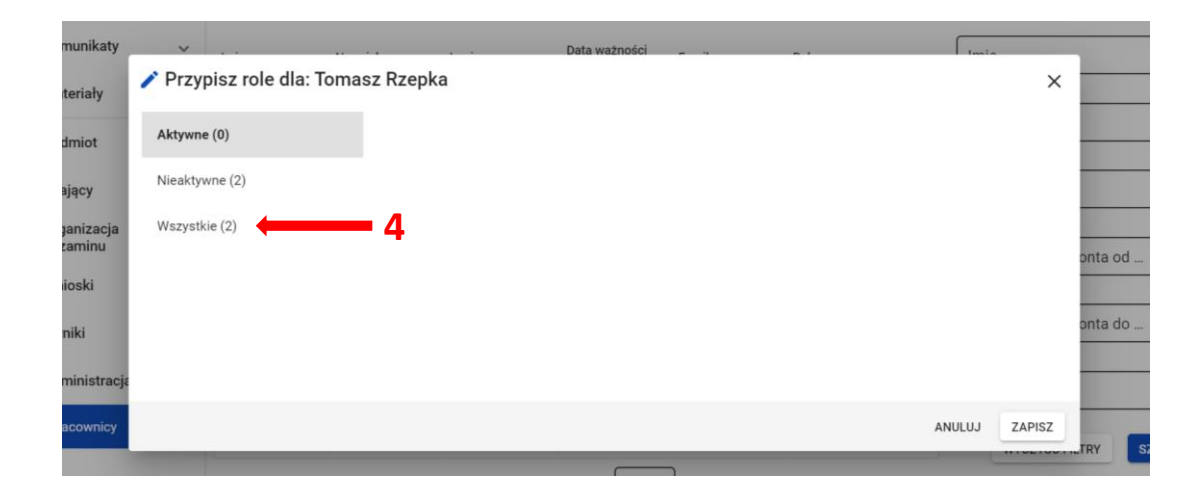

 Kliknąć w suwak włączający rolę Obsługa sesji egzaminacyjnej <sup>5</sup> i zapisać nadanie wybranej roli, klikając przycisk Zapisz <sup>6</sup>.

| Start                | Pracownicy: 5             |                                                                                                    |           |
|----------------------|---------------------------|----------------------------------------------------------------------------------------------------|-----------|
| E Komunikaty         | , v <b>5</b>              | , Data ważności                                                                                                    |           |
| 🖿 Materiały          | Przypisz role dla: Ton as | z Rzepka                                                                                                    | ×         |
| n Podmiot            | Aktywne (1)               | Rola umożliwia edycję sal, oddziałów, zgłaszanie zdających do<br>Rola: Obsługa sesji egzaminacyjnej egzaminów, edycję sposobów dostosowań, przydział zdających<br>do sal,edycję danych podmiotu |           |
| 😒 Zdający            | Nieaktywne (1)            | Uprawnienia ~                                                                                                    |           |
| Organizacja egzaminu | Wszystkie (2)             |                                                                                                    | onta od 💼 |
| 📋 Wnioski            |                           |                                                                                                    |           |
| 1. Wyniki            |                           | 6                                                                                                    | onta do 💼 |
| Administracja        |                           |                                                                                                    |           |
| - Pracownicy         |                           |                                                                                                    | SZ        |
| 😝 ziu                | ~                         | Pozycje na stronę 20 ▼ 1 - 5 z 5  < < > >                                                                                                    |           |

# 5. Aktualizacja danych egzaminacyjnych

#### Aby zaktualizować dane egzaminacyjne należy:

- 1. Wybrać z menu głównego pozycję *Podmiot*<sup>1</sup>, a następnie *Dane podmiotu*<sup>2</sup>.
- 2. Z górnej belki z zakładkami wybrać pozycję Dane Egzaminacyjne<sup>3</sup>.

|                      |   | 3                                                                     |                                              |                                            |
|----------------------|---|-----------------------------------------------------------------------|----------------------------------------------|--------------------------------------------|
| Start                |   | LICEUM OGÓLNOKSZTAŁO "JE NR 550 W KRAKO                               | WIE                                          |                                            |
| E Komunikaty         | ~ | 126103-711N3 RSP0: 579084 Control 126832179  Kraków, os. Osiedle Szko | Ine 37                                       |                                            |
| Materiały            |   | Dene egzaminacyjne Struktura podmiotu Organizacja egzaminu            |                                              |                                            |
| n Podmiot            | ^ | Dane szczegorowe podmiotu                                             |                                              |                                            |
| - Dane podmiotu      |   | Nsze odmiotu<br>neum ogólnokształcące nr 550 w krakowie               | Krótka nazwa podmiotu<br>Brak                | Imię i nazwisko dyrektora<br>Lech Dyrektor |
| - Sale               |   | Numer RSP0<br>579084                                                  | REGON<br>619607131                           | NIP<br>1097024805                          |
| 📚 Zdający            | ~ | Typ podmiotu<br>Liceum Ogólnoksztalcące                               | Rodzaj podmiotu<br>dla mlodzieży             | Status publicznoprawny<br>Publiczna        |
| Organizacja egzaminu | ~ | Telefon kontaktowy <u>126832179</u>                                   | Adres email<br><u>heladesk@oke.krakow.pl</u> | Strona WWW<br>http://www.oke.krakow.pl     |
| 😫 Wnioski            | ~ | Adres siedziby podmiotu                                               |                                              |                                            |
| 🔥 Wyniki             | × | Województwo<br>Małopolskie                                            | Powiat<br>Kraków                             | Gmina<br>Kraków (gmina miejska)            |
| 😯 Administracja      | ~ | Miejscowość<br>Kraków                                                 | Ulica i numer<br>os. Osiedle Szkolne 37      | Poczta<br>31-978 Kraków                    |
| 🕃 ziu                | ř | Telefon kontaktowy<br>126832179                                       | Faks<br>126832100                            | Lokalizacja podmiotu<br>miasto             |
|                      |   | Adres korespondencyjny podmiotu                                       |                                              |                                            |
|                      |   | Województwo<br>Małopolskie                                            | Powiat<br>Kraków                             | Gmina<br>Kraków (gmina miejska)            |
|                      |   | Miejscowość<br>Kraków                                                 | Ulica i numer<br>os. Osiedle Szkolne 37      | Poczta<br>31-978 Kraków                    |
|                      |   | Telefon kontaktowy<br>126832179                                       | Faks<br>126832100                            |                                            |

3. Po przewinięciu karty w dół, w bloku Adres przeprowadzania egzaminów i dystrybucji materiałów egzaminacyjnych, kliknąć przycisk Edytuj dane <sup>4</sup>.

Edycja danych jest możliwa tylko wtedy, kiedy suwak *Automatyczne aktualizacje z SIO*<sup>5</sup> jest **wyłączony** (wyszarzony).

| Start                |     | LICEUM OGÓLNOKSZTAŁ CACE NR 550 W J                                     | RAKOWIE                                                     |                                        |
|----------------------|-----|-------------------------------------------------------------------------|-------------------------------------------------------------|----------------------------------------|
| - Otart              |     | 126103-711N3 @ RSP0: 579084 @ Telefon: <u>126832179</u> @ Kraków, os. 0 | siedle Szkolne 37                                           |                                        |
| E Komunikaty         | × - |                                                                         |                                                             |                                        |
| Materiały            | ~   | Dane z SIO Dane egzaminacyjne Struktura podmiotu Organizacja egz        | aminu                                                       |                                        |
| n Podmiot            | ^   | Dane podstawowe                                                         |                                                             |                                        |
| - Dane podmiotu      |     | Numer identyfikacyjny<br>126103-711N3                                   | Nazwa podmiotu<br>LICEUM OGÓLNOKSZTAŁCĄCE NR 550 W KRAKOWIE |                                        |
| - Sale               |     | Numer identyfikacyjny zespołu<br>126103-700NL                           | Nazwa zespołu<br>ZESPÓŁ SZKÓŁ OGÓLNOKSZTAŁCĄCYCH NR 550     |                                        |
| 😒 Zdający            | ~   | Data rejestracji podmiotu w OKE<br>26-08-2022                           | Data zgłoszenia podmiotu do SIO<br>26-08-2022               |                                        |
| Organizacja egzaminu | ~   | Adres przeprowadzania egzaminów i dyst                                  | rybucji materiałów                                          |                                        |
| 📋 Wnioski            | ~   | egzaminacyjnych                                                         |                                                             | Automatyczne aktualizacje z 510        |
| 1. Wyniki            | ~   | Imię i nazwisko dyrektora (PZE)<br>Lech Dyrektor                        | Telefon kontaktowy<br>126832179                             | Telefon dodatkowy<br>brak              |
| Administracja        | ~   | Województwo<br>Małopolskie                                              | Powiat<br>Kraków                                            | <b>Gmina</b><br>Kraków (gmina miejska) |
| 😝 ziu                | ~   | Miejscowość<br>Kraków                                                   | Ulica i numer<br>os. Osiedle Szkolne 37                     | Poczta<br>31-978 Kraków                |
|                      |     | Faks<br>126832100                                                       | E-mail<br>helpdesk@oke.krakow.pl                            |                                        |
|                      |     | C AKTUALIZUJ DANE Z SIO 🧨 EDYTUJ DANE 🧨 EDYTUJ DANE                     | W SIO                                                       | 126-08-2022, 13:09, Lech Dyrektor      |

# 4. Uzupełnić/poprawić obowiązkowe dane, oznaczone gwiazdką w formularzu i zatwierdzić przyciskiem *Zapisz dane egzaminacyjne*<sup>6</sup>.

| n Edycja danych egzaminacyjnych                     |                        | ×         |
|-----------------------------------------------------|------------------------|-----------|
| Przewodniczący zespołu egzaminacyjnego              |                        |           |
| Lech                                                | Dyrektor               |           |
| r Telefon kontaktowy *<br>126832179                 | helpdesk@oke.krakow.pl |           |
| Adres egzaminacyjny siedziby podmiotu               |                        |           |
| Województwo *<br>Małopolskie                        | ✓ Powiat *<br>Kraków   | •         |
| <sup>- Gmina *</sup><br>Kraków (gmina miejska)      | ✓ Miejscowość * Kraków | •         |
| os. Osiedle Szkolne                                 | Numer budynku/lokalu * |           |
| Kod pocztowy *     Poczta *       31-978     Kraków | Telefon dodatkowy      |           |
|                                                     | ANULUJ ZAPISZ DANE EGZ |           |
|                                                     | ANULUJ ZAPISZ DANE EGZ | AMINACYJI |

Jeżeli przycisk *Zapisz dane egzaminacyjne* pozostaje nieaktywny, pomimo wypełnienia wszystkich pól oznaczonych gwiazdką, należy sprawdzić poprawność wprowadzonych danych.

Kiedy suwak *Automatyczne aktualizacje z SIO* jest **włączony** (kolor niebieski) nie ma możliwości edycji danych egzaminacyjnych.

- Przycisk Aktualizuj dane z SIO<sup>7</sup> pozwala zaimportować dane znajdujące się w systemie SIO.
- Przycisk *Edytuj dane*<sup>8</sup> pozwala na edycję danych egzaminacyjnych.
- Przycisk *Edytuj dane w SIO*<sup>9</sup> przekierowuje do systemu SIO w celu edycji danych w SIO.

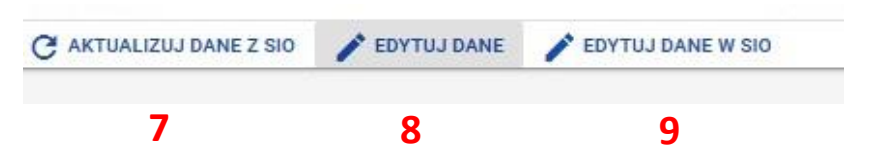

5. W prawym dolnym rogu bloku *Adres przeprowadzania egzaminów i dystrybucji materiałów egzaminacyjnych* wyświetla się data i godzina ostatniej aktualizacji danych oraz osoba, która jej dokonała <sup>10</sup>.

| Start                |   | LICEUM OGÓLNOKSZTAŁCĄCE NR                              | 550 W KRAKOWIE                                              |                                        |                                   |
|----------------------|---|---------------------------------------------------------|-------------------------------------------------------------|----------------------------------------|-----------------------------------|
| E Komunikaty         | ~ | 126103-711N3   RSP0: 579084   Telefon: <u>126832179</u> | Kraków, os. Osiedle Szkolne 37                              |                                        |                                   |
| 🖿 Materiały          | ~ | Dane z SIO Dane egzaminacyjne Struktura podmiotu Org    | anizacja egzaminu                                           |                                        |                                   |
| n Podmiot            | ^ | Dane podstawowe                                         |                                                             |                                        |                                   |
| - Dane podmiotu      |   | Numer identyfikacyjny<br>126103-711N3                   | Nazwa podmiotu<br>LICEUM OGÓLNOKSZTAŁCĄCE NR 550 W KRAKOWIE |                                        |                                   |
| - Sale               |   | Numer identyfikacyjny zespołu<br>126103-700NL           | Nazwa zespołu<br>ZESPÓŁ SZKÓŁ OGÓLNOKSZTAŁCĄCYCH NR 550     |                                        |                                   |
| 📚 Zdający            | ~ | Data rejestracji podmiotu w OKE<br>26-08-2022           | Data zgłoszenia podmiotu do SIO<br>26-08-2022               |                                        |                                   |
| Organizacja egzaminu | ~ | Adres przeprowadzania egzaminó                          | w i dystrybucii materiałów                                  |                                        |                                   |
| 📋 Wnioski            | ~ | egzaminacyjnych                                         |                                                             |                                        | Automatyczne aktualizacje z SIO   |
| 🕕 Wyniki             | ~ | Imię i nazwisko dyrektora (PZE)<br>Lech Dyrektor        | Telefon kontaktowy<br>126832179                             | Telefon dodatkowy<br>brak              |                                   |
| Administracja        | ~ | Województwo<br>Małopolskie                              | Powiat<br>Kraków                                            | <b>Gmina</b><br>Kraków (gmina miejska) | <b>1</b> 0                        |
| 😝 ziu                | ~ | Miejscowość<br>Kraków                                   | Ulica i numer<br>os. Osiedle Szkolne 37                     | Poczta<br>31-978 Kraków                |                                   |
|                      |   | Faks<br>126832100                                       | E-mail<br>helpdesk@oke.krakow.pl                            |                                        |                                   |
|                      |   | C AKTUALIZUJ DANE Z SIO 🧨 EDYTUJ DANE 🧨 E               | DYTUJ DANE W SIO                                            |                                        | 26-08-2022, 13:09 , Lech Dyrektor |

# 6. Wprowadzanie numerów sal egzaminacyjnych

#### Aby wprowadzić numer sali należy:

1. Wybrać z menu głównego pozycję Podmiot<sup>1</sup>, a następnie Sale<sup>2</sup>.

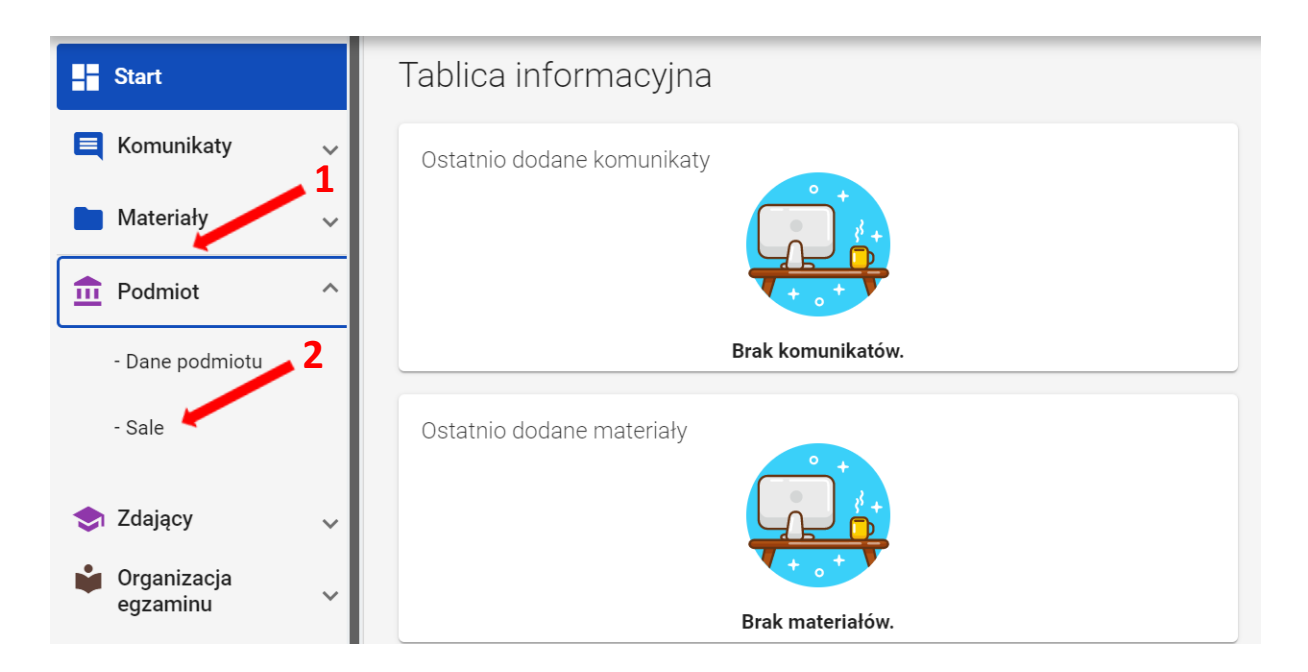

2. Kliknąć przycisk *Dodaj salę*<sup>3</sup>.

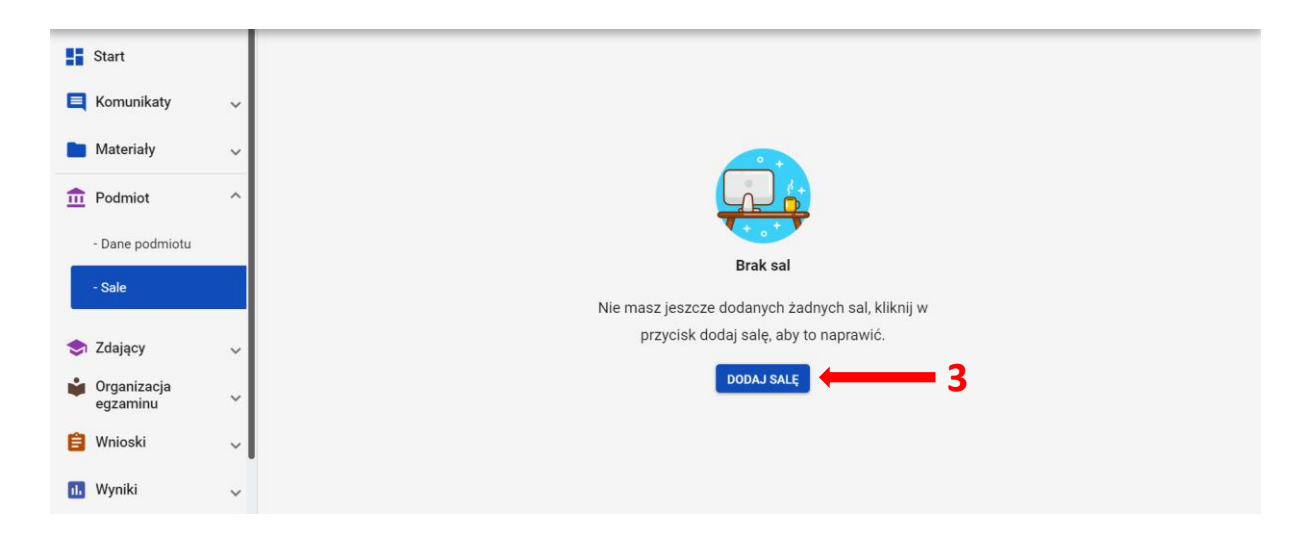

3. Na wyświetlonej karcie, wypełnić pole Wpisz numer sali.

| 🕂 Dodaj salę |        | ×          |
|--------------|--------|------------|
| 1            |        | 4          |
|              |        |            |
|              | ANULUJ | DODAJ SALĘ |

Może to być unikalny numer lub nazwa, np. *sala gimnastyczna* lub *aula*. Długość nazwy nie może przekroczyć 50 znaków.

- 4. Poprawnie wprowadzony numer sali zatwierdzić przyciskiem *Dodaj salę*<sup>4</sup>.
- 5. Nowo dodana sala <sup>5</sup>.

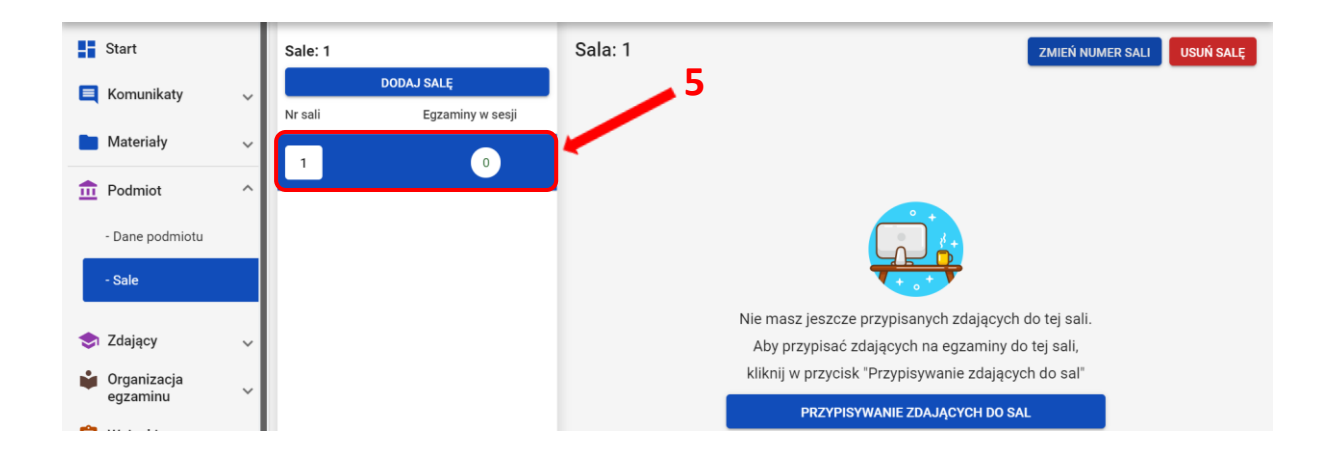

Po dodaniu sali pojawi się komunikat: Sala została pomyślnie dodana.

6. W przypadku wprowadzenia numeru sali, który już istnieje, pojawi się komunikat: *Sala* o podanym numerze istnieje już w wybranym podmiocie.

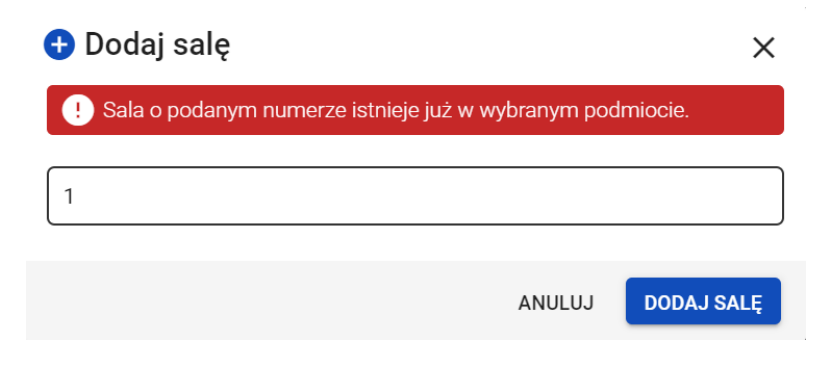

7. Aby edytować numer sali należy wybrać daną salę, klikając w jej oznaczenie <sup>6</sup>, a następnie kliknąć przycisk Zmień numer sali <sup>7</sup>. Pojawi się karta z poleceniem Edytuj nazwę sali. Nowy numer należy zatwierdzić przyciskiem Zmień <sup>8</sup>.

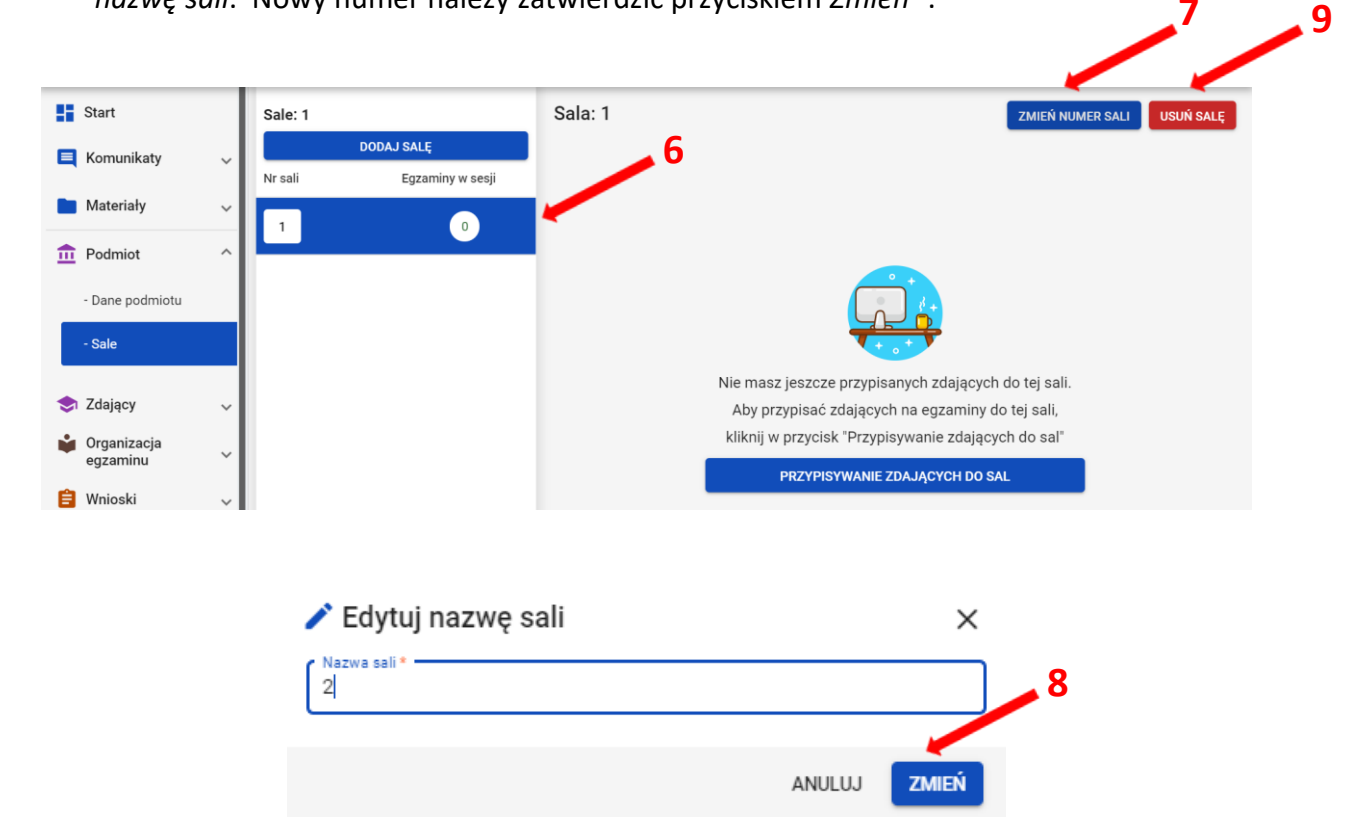

Aby usunąć salę należy kliknąć przycisk Usuń salę <sup>9</sup>. Pojawi się karta, w której można potwierdzić decyzję, używając przycisk Usuń <sup>10</sup>.
 Uwaga! Można usunąć tylko tę salę, do której nie są przypisani zdający w żadnej sesji.

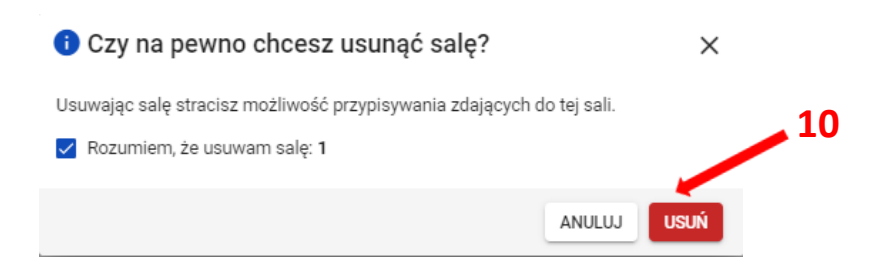

# 7. Dodawanie oddziału

#### Aby dodać oddział należy:

1. Wybrać z menu głównego pozycję Zdający<sup>1</sup>, a następnie Zgłaszanie zdających w oddziałach<sup>2</sup>.

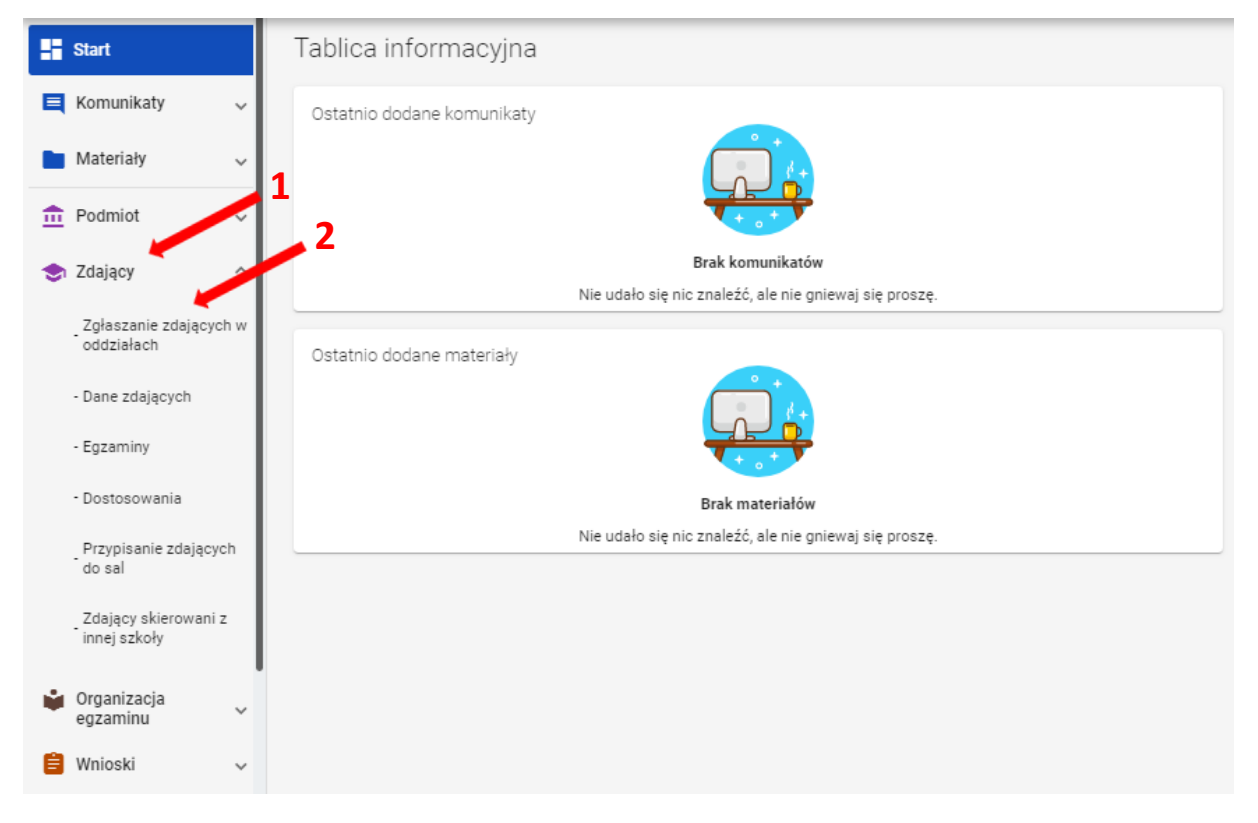

2. Kliknąć przycisk *Dodaj oddział* <sup>3</sup> w górnej części kolumny.

| lista oddžiał | ow: 3               |                      |
|---------------|---------------------|----------------------|
| DC            | DDAJ ODDZIAŁ        |                      |
| IMPOR         | TUJ UCZNIÓW Z       | SIO                  |
| csv Pob       | ierz listę e-dekla  | aracji               |
| znaczenie     | Liczba<br>zdających | Liczba<br>deklaracji |
| А             | 30                  | 19                   |
| В             | 27                  | 8                    |
| с             | 13                  | 0                    |

3. Na wyświetlonej karcie, wypełnić pole Oznaczenie oddziału<sup>4</sup>.

| <table-cell-rows> Dodaj oddział</table-cell-rows> |                               |                     | ×                        |
|---------------------------------------------------|-------------------------------|---------------------|--------------------------|
| Pole oznaczenie oddziału m                        | usi być unikalne i może skład | ać się tylko z lite | ry [A-Z] lub cyfry [1-9] |
| Oznaczenie oddziału *                             | ← 4                           |                     |                          |
|                                                   |                               | ANULUJ              | DODAJ ODDZIAŁ            |

Pole *Oznaczenie oddziału*<sup>\*</sup> musi być unikalne i może składać się tylko z liter od A do Z lub cyfr od 1 do 9. Tylko wtedy przycisk *Dodaj oddział*<sup>5</sup> stanie się aktywny (kolor niebieski).

Przycisk pozostanie nieaktywny<sup>6</sup> (kolor biały) w przypadku wpisania błędnego oznaczenia.

|                    | ×                                                  |                                                                                                    |
|--------------------|----------------------------------------------------|----------------------------------------------------------------------------------------------------|
| ć się tylko z lite | ry [A-Z] lub cyfry [1-9]                           |                                                                                                    |
|                    |                                                    | 5                                                                                                    |
|                    |                                                    |                                                                                                    |
| ANULUJ             | DODAJ ODDZIAŁ                                      |                                                                                                    |
|                    |                                                    |                                                                                                    |
|                    | ×                                                  |                                                                                                    |
| ć się tylko z lite | ry [A-Z] lub cyfry [1-9]                           |                                                                                                    |
|                    |                                                    | 6                                                                                                    |
|                    |                                                    |                                                                                                    |
| ANULUJ             | DODAJ ODDZIAŁ                                      |                                                                                                    |
|                    | ć się tylko z lite<br>ANULUJ<br>ć się tylko z lite | ć się tylko z litery [A-Z] lub cyfry [1-9] ANULUJ DODAJ ODDZIAŁ ć się tylko z litery [A-Z] lub cyfry [1-9] ANULUJ DODAJ ODDZIAŁ |

W przypadku wprowadzenia nazwy oddziału już istniejącego pojawi się komunikat: *Oddział o podanym oznaczeniu już istnieje* <sup>7</sup>.

| 🛨 Dodaj oddział                                                                                              | ×                     |
|----------------------------------------------------------------------------------------------------|-----------------------|
| !) Oddział o podanym oznaczeniu już istnieje.                                                                |                       |
| Pole oznaczenie oddziału musi być unikalne i może składać się tylko z litery [<br>Oznaczenie oddziału *<br>A | [A-Z] lub cyfry [1-9] |
| ANULUJ                                                                                                    | DODAJ ODDZIAŁ         |

4. Po kliknięciu przycisku *Dodaj oddział,* oddział zostanie dodany i na dole ekranu pojawi się komunikat:

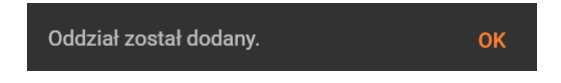

# 8. Import danych osobowych z SIO

#### Aby wprowadzić dane osobowe z SIO należy:

1. Wybrać z menu głównego pozycję Zdający<sup>1</sup>, a następnie Zgłaszanie zdających w oddziałach<sup>2</sup>.

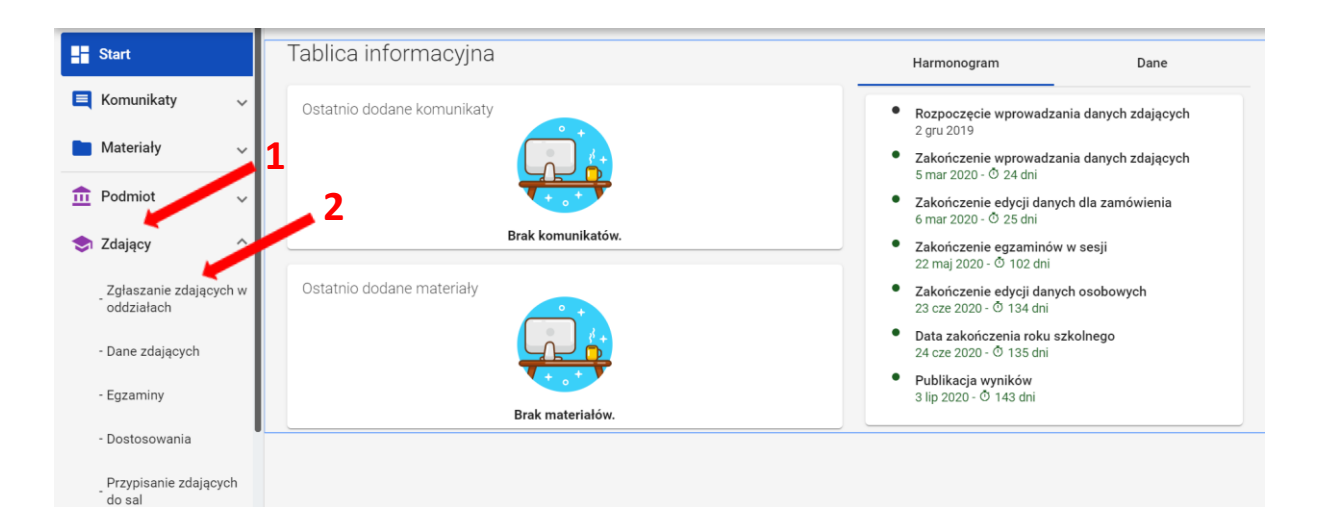

2. Kliknąć przycisk *Importuj uczniów z SIO*<sup>3</sup> lub *Importuj z SIO*<sup>4</sup>, rozpoczynając proces importu danych osobowych.

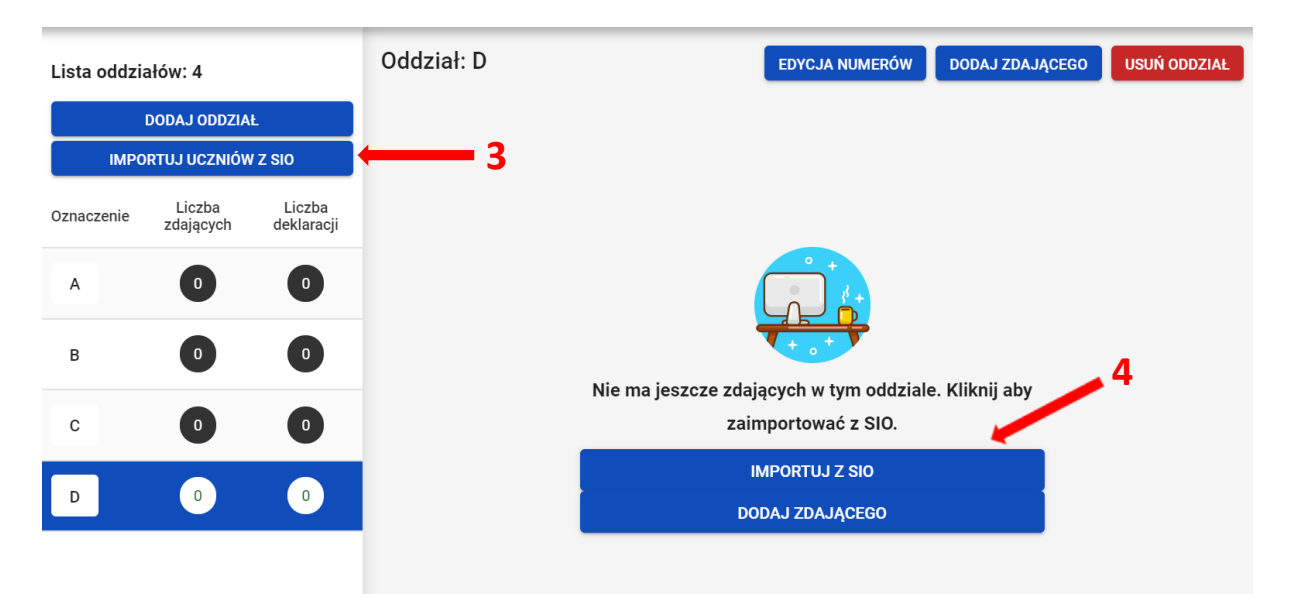

Pojawi się formularz *Import zdających do oddziałów w SIOEO* z danymi zdających w SIO, z podziałem na oddziały. Można rozwijać widok oddziałów, klikając w strzałkę <sup>5</sup>.

| D<br>Zdających: 10 | 5 | ~ |
|--------------------|---|---|
| A<br>Zdających: 10 |   | ~ |
| C<br>Zdających: 10 |   | ~ |
| B<br>Zdających: 10 |   | ~ |

Przy imporcie zdający zostają przypisani w SIOEO do oddziałów o takich samych oznaczeniach jak w SIO. Jeżeli w SIOEO nie ma oddziałów o takim oznaczeniu to zostają one automatycznie utworzone.

Na tym etapie można zadecydować o zmianie oddziału dla poszczególnych zdających. Zmianę można wykonać indywidualnie klikając w strzałkę w rekordzie danych zdającego i wybierając odpowiedni oddział z listy <sup>6</sup>, albo zbiorczo dla całego oddziału <sup>7</sup>. Warunkiem dokonania takiej zmiany jest wcześniejsze wprowadzenie odpowiedniego oznaczenia oddziału w SIOEO.

| )<br>dających: 10                              |                    |             |             |                      |                   |      | ~                                       |
|------------------------------------------------|--------------------|-------------|-------------|----------------------|-------------------|------|-----------------------------------------|
| <b>A</b><br>Idających: 10<br>• Przypisz zdając | cych do oddziału — |             | _           |                      |                   |      | ^                                       |
| A                                              | Drugie imię        | Nazwisko    | PESEL       | Miejsce<br>urodzenia | Data<br>urodzenia | Płeć | Oznaczenie<br>oddziału w<br>- Wyczyść - |
| Sebastian                                      |                    | Białczak    | 01220491896 |                      |                   |      | A                                       |
| Renata                                         |                    | Chruścińska | 01210532543 |                      |                   |      | В                                       |
| Iga                                            |                    | Drzyzga     | 01232818889 |                      |                   |      | D                                       |
| Milena                                         |                    | Dutkowska   | 01232757265 |                      |                   |      | A 🔻                                     |

3. Zatwierdzić import danych przyciskiem Dodaj <sup>7</sup>.

| <b>→</b> ← Import zdających | h do oddziałów w SIOEO | × |
|-----------------------------|------------------------|---|
| <b>D</b><br>Zdających: 10   |                        | ~ |
| <b>A</b><br>Zdających: 10   |                        | ~ |
| <b>C</b><br>Zdających: 10   |                        | ~ |
| <b>B</b><br>Zdających: 10   |                        | ~ |
|                             |                        |   |

Poprawnie wykonana operacja zostanie potwierdzona komunikatem:

| Import uczniów z SIO przebiegł pomyślnie OK |
|---------------------------------------------|
|---------------------------------------------|

Przy imporcie należy pamiętać, że importowane zostaną dane tylko tych zdających, którzy nie figurują jeszcze w systemie SIOEO. Przy czym, kluczową daną jest tutaj numer PESEL lub numer dokumentu potwierdzającego tożsamość.

Dla wprowadzonych już danych ponowna próba importu nie powiedzie się. System oznajmi to komunikatem: *Wszyscy uczniowie, którzy zostali zgłoszeni do egzaminu w systemie SIO zostali już dodani do oddziałów w SIOEO*.

→ Import zdających do oddziałów w SIOEO 🛛 🗙

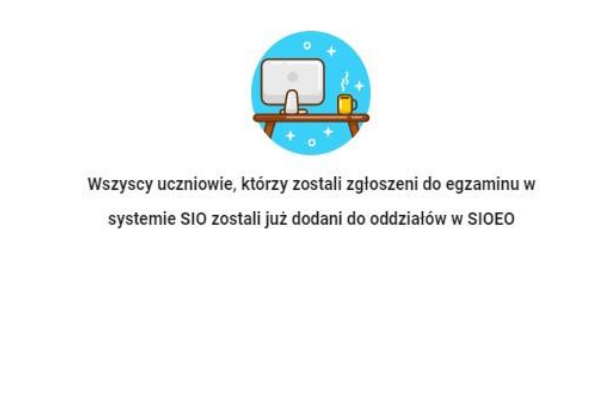

|    | dodanie deklaracji.                                                            |
|----|--------------------------------------------------------------------------------|
|    | zaimportowanych zdających. Bez wpisanego numeru w dzienniku nie będzie możliwe |
| 4. | Uwaga! W ostatnim kroku należy wprowadzić numery w dzienniku dla wszystkich    |

ZAMKNIJ

# 9. Dodawanie zdającym numerów w dzienniku

#### Aby wprowadzić zdającym numery w dzienniku należy:

1. Wybrać z menu głównego pozycję Zdający <sup>1</sup>, a następnie Zgłaszanie zdających w oddziałach <sup>2</sup>.

| - Start                              | Tablica informacyjna       | Harmonogram                                                                              | Dane |
|--------------------------------------|----------------------------|------------------------------------------------------------------------------------------|------|
| 📕 Komunikaty 🗸 🗸                     | Ostatnio dodane komunikaty | Rozpoczęcie wprowadzania danych zdających                                                |      |
| 📄 Materiały 🗸 🗸                      | 1 💭                        | 1 wrz 2022     Rozpoczęcie przyjmowania i edycji deklaracji     1 wrz 2022               |      |
| n Podmiot V                          | 2<br>Brak komunikatów      | <ul> <li>Zakończenie wprowadzania danych zdających<br/>31 paź 2022 - 6 54 dni</li> </ul> |      |
| 📚 Zdający 🔷 🔨                        |                            | <ul> <li>Zakończenie edycji danych dla zamówienia<br/>30 lis 2022 -</li></ul>            |      |
| Zgłaszanie zdających w<br>oddziałach | Costatnio dodane materiary | <ul> <li>Zakończenie egzaminów w sesji</li> <li>23 maj 2023 - Ø 258 dni</li> </ul>       |      |
| - Dane zdających                     |                            | <ul> <li>Data zakończenia roku szkolnego<br/>16 cze 2023 -</li></ul>                     |      |
| - Egzaminy                           | o<br>Brak materiałów.      | <ul> <li>Zakończenie edycji danych osobowych<br/>30 cze 2023 - Ø 296 dni</li> </ul>      |      |
| - Dostosowania                       |                            | <ul> <li>Publikacja wyników</li> <li>7 lip 2023 -          Ø 303 dni</li> </ul>          |      |

4

2. Wybrać odpowiedni oddział<sup>3</sup>, a następnie kliknąć przycisk *Edycja numerów*<sup>4</sup>.

|   |                                                    | _   |               |                     |                      |     |                         |          |         |           |                              |                |              |     |
|---|----------------------------------------------------|-----|---------------|---------------------|----------------------|-----|-------------------------|----------|---------|-----------|------------------------------|----------------|--------------|-----|
| H | Start                                              |     | Lista oddział | ów: 2               |                      | Odd | Oddział: A Zdających: 6 |          |         |           | EDYCJA NUMERÓW               | DODAJ ZDAJĄCEG | USUŃ ODDZIAŁ | CSV |
|   | Komunikaty                                         | ~   | DODAJ ODDZIAŁ |                     | =,∕                  |     | Nr w dzienniku          | Nazwisko | Imiona  | PESEL     | Czy złożona<br>e-Deklaracia? | Sposoby        |              |     |
|   | Materiały                                          | ~   | IMPORT        | TUJ UCZNIÓW Z       | SIO                  |     |                         | 2        |         |           |                              |                |              |     |
| ፹ | Podmiot                                            | ~   | Oznaczenie    | Liczba<br>zdających | Liczba<br>deklaracji |     | 0                       |          | Arnika  | Mariola   | 04250958722                  | Nie            |              | Ø   |
| • | Zdający                                            | ^   | A             | 6                   | 0                    |     | 0                       |          | Begonia | Marta     | 04250951121                  | Nie            |              | Ø   |
|   | Zgłaszanie zdającyci<br>oddziałach                 | h w | Р             | 1                   | 1                    |     | 0                       |          | Fuks    | Joachim   | 04250982510                  | Nie            |              |     |
|   | - Dane zdających                                   |     |               |                     |                      |     | 0                       |          | Kwarc   | Zygmunt   | 04250915932                  | Nie            |              | Ø   |
|   | <ul> <li>Egzaminy</li> <li>Dostosowania</li> </ul> |     |               |                     |                      |     | 0                       |          | Luty    | Adam      | 04250937695                  | Nie            |              | Ø   |
|   | Przypisanie zdającyc<br>do sal                     | ch  |               |                     |                      |     | 0                       |          | Smyk    | Kazimierz | 04250966679                  | Nie            |              | Ø   |

3. Wprowadzić we wszystkich pustych polach <sup>5</sup> odpowiednie numery w dzienniku i kliknąć przycisk *Zapisz numery* <sup>6</sup>.

| Lista oddziałów: 2                      |                     |                      | Oddział        | ANULUJ ZAPISZ | NUMERY  |           |                              |                         |   |   |
|-----------------------------------------|---------------------|----------------------|----------------|---------------|---------|-----------|------------------------------|-------------------------|---|---|
| DODAJ ODDZIAŁ<br>IMPORTUJ UCZNIÓW Z SIO |                     | ≡,∕                  | Nr w dzienniku | Nazwisko      | Imiona  | PESEL 🚹   | Czy złożona<br>e-Deklaracja? | Sposoby<br>dostosowania |   |   |
| Oznaczenie                              | Liczba<br>zdających | Liczba<br>deklaracji | 0              | 1             | Arnika  | Mariola   | 04250958722                  | Nie                     |   | Ø |
| A                                       | 6                   | 0                    | 0              | 2             | Begonia | Marta     | 04250951121                  | Nie                     | E |   |
| Ρ                                       | 1                   | 1                    | 0              | 3             | Fuks    | Joachim   | 04250982510                  | Nie                     |   | Ø |
|                                         |                     |                      | 0              | 4             | Kwarc   | Zygmunt   | 04250915932                  | Nie                     |   | Ø |
|                                         |                     |                      | 0              | 5             | Luty    | Adam      | 04250937695                  | Nie                     |   |   |
|                                         |                     |                      | 9              | 6             | Smyk    | Kazimierz | 04250966679                  | Nie                     |   |   |
|                                         |                     |                      |                | 5             |         |           |                              |                         |   |   |

4. Wprowadzone numery w dzienniku zostały zapisane.

| Oddz | iał: A Zdających: | 6        |           | EDYCJA NUMERÓW DODAJ ZDAJĄCEGO USUŃ ODDZIAŁ |                              |                         |   |  |
|------|-------------------|----------|-----------|---------------------------------------------|------------------------------|-------------------------|---|--|
| =,∕  | Nr w dzienniku    | Nazwisko | Imiona    | PESEL                                       | Czy złożona<br>e-Deklaracja? | Sposoby<br>dostosowania |   |  |
|      | <b>9</b> 1        | Arnika   | Mariola   | 04250958722                                 | Nie                          |                         | Ø |  |
|      | 2                 | Begonia  | Marta     | 04250951121                                 | Nie                          |                         | Ø |  |
|      | 9 3               | Fuks     | Joachim   | 04250982510                                 | Nie                          |                         |   |  |
|      | <b>1</b> 4        | Kwarc    | Zygmunt   | 04250915932                                 | Nie                          |                         |   |  |
|      | 9 5               | Luty     | Adam      | 04250937695                                 | Nie                          |                         | Z |  |
|      | <b>9</b> 6        | Smyk     | Kazimierz | 04250966679                                 | Nie                          |                         |   |  |

5. W identyczny sposób postępować w przypadku edycji numerów w dzienniku.

# 10. Dodawanie nowych danych osobowych (których nie ma w SIO)

#### Aby wprowadzić nowe dane osobowe należy:

1. Wybrać z menu głównego pozycję Zdający <sup>1</sup>, a następnie Zgłaszanie zdających w oddziałach <sup>2</sup>.

| Start                                             | Tablica informacyjna       |
|---------------------------------------------------|----------------------------|
| 📃 Komunikaty 🗸 🗸                                  | Ostatnio dodane komunikaty |
| Materiały 🗸                                       |                            |
| Dodmiot                                           | 2                          |
| 🔿 Zdający                                         | Brak komunikatów.          |
| Zgłaszanie zdających w<br>oddziałach              | Ostatnio dodane materiały  |
| - Dane zdających                                  |                            |
| - Egzaminy                                        | Brak materiałów.           |
| - Dostosowania                                    |                            |
| Przypisanie zdających<br>do sal                   |                            |
| Zdający skierowani z<br>innej szkoły              |                            |
| <ul> <li>Organizacja</li> <li>eαzaminu</li> </ul> |                            |

2. Wybrać oddział <sup>3</sup>, do którego chcemy dodać nowe dane osobowe, a następnie kliknąć w jego oznaczenie.

| 5  | Start Lista oddziałów: 2          |    |               | Oddział: B Zdających: 3 |                      |                |          | EDYCJA NUMERÓW DODAJ ZDAJĄCEGO USUŃ ODDZIAŁ |          |                              | <b>a</b>                |  |   |
|----|-----------------------------------|----|---------------|-------------------------|----------------------|----------------|----------|---------------------------------------------|----------|------------------------------|-------------------------|--|---|
|    | Komunikaty                        | ~  | DODAJ ODDZIAŁ |                         | ≡,∕                  | Nr w dzienniku | Nazwisko | Imiona                                      | PESEL    | Czy złożona<br>e-Deklaracia? | Sposoby<br>dostosowania |  |   |
|    | Materiały                         | ~  | IMPORTI       | JJ UCZNIÓW Z            | SIO                  |                |          |                                             |          |                              | e bonnanaojan           |  |   |
| Ê  | Podmiot                           | ~  | Oznaczenie    | Liczba<br>zdających     | Liczba<br>deklaracji |                | 3        | Kostrzewa                                   | Janek    | 04250965074                  |                         |  |   |
| \$ | Zdający                           | ^  | А             | 6                       | 6                    |                |          | Maj                                         | Marianna | 04250993507                  |                         |  | Ø |
|    | Zgłaszanie zdającyc<br>oddziałach | hw | в             | 3                       | 3                    |                | 3        | Sosna                                       | Lucyna   | 04250981908                  |                         |  | Ø |
|    | - Dane zdających                  |    |               |                         |                      |                |          |                                             |          |                              |                         |  |   |
|    | - Egzaminy                        |    |               |                         |                      |                |          |                                             |          |                              |                         |  |   |
|    | - Dostosowania                    |    |               |                         |                      |                |          |                                             |          |                              |                         |  |   |

3. Upewnić się, czy zdający nie figuruje już na liście w wybranym oddziale.

| З       | . Opew                          | /mc    | się, czy       | / zuaja             | ący n                | ie lig | uruje juz i       | la liscie v | w wybran | yili ouuzi     | ale.                         | . 4                     |     |
|---------|---------------------------------|--------|----------------|---------------------|----------------------|--------|-------------------|-------------|----------|----------------|------------------------------|-------------------------|-----|
| 4       | . Klikna                        | ąć p   | orzycisk       | Doda                | j zda                | jąceg  | 90 <sup>4</sup> . |             |          |                |                              |                         |     |
| 5       | Start                           |        | Lista oddziałd | ów: 2               |                      | Oddzia | ł: B Zdających: 3 |             |          | EDYCJA NUMERÓW | N DODAJ ZDAJĄCEG             | USUŃ ODDZIAŁ            | CSV |
|         | Komunikaty                      | ×      | DC             | DAJ ODDZIAŁ         |                      | ≡,∕    | Nr w dzienniku    | Nazwisko    | Imiona   | PESEL          | Czy złożona<br>e-Deklaracja? | Sposoby<br>dostosowania |     |
|         | Materiały                       | ~      | IMPORT         | UJ UCZNIOW Z        | SIO                  |        |                   |             |          |                |                              |                         |     |
| <u></u> | Podmiot                         | ~      | Oznaczenie     | Liczba<br>zdających | Liczba<br>deklaracji |        | 1                 | Kostrzewa   | Janek    | 04250965074    |                              |                         | Z   |
| •       | 1 Zdający                       | ^      | А              | 6                   | 6                    |        | 2                 | Maj         | Marianna | 04250993507    |                              |                         | Ø   |
|         | Zgłaszanie zdając<br>oddziałach | sych w | в              | 3                   | 3                    |        | 3                 | Sosna       | Lucyna   | 04250981908    |                              |                         | Ø   |

Pojawi się formularz do wprowadzania danych osobowych <sup>5</sup>.

| Numer PESEL *                 |                                                                                      |
|-------------------------------|--------------------------------------------------------------------------------------|
| Brak numeru PESEL Brak walida | acji PESEL                                                                           |
| Nazwisko *                    | Nazwisko rodowe                                                                      |
|                               | Nazwisko rodowe, należy wpisać tylko w przypadku zmiany<br>nazwiska przez zdającego. |
|                               | WYSZUKAJ ZDAJĄCEG                                                                    |
| lmię                          | Drugie imię                                                                          |
| 🔿 Kobieta 🔿 Mężczyzna         |                                                                                      |
| Data urodzenia                | Miejsce urodzenia                                                                    |
| Numer w dzienniku             |                                                                                      |

- Wprowadzić PESEL lub nazwę i numer dokumentu tożsamości zdającego, zaznaczając wcześniej opcję *Brak numeru PESEL*.
   Wprowadzenie numeru PESEL automatycznie uzupełni datę urodzenia oraz płeć. Jeżeli zostanie wprowadzony nieprawidłowy PESEL, ukaże się ostrzeżenie *Nieprawidłowy PESEL*.
   W przypadku wprowadzenia numeru dokumentu tożsamości należy ręcznie wprowadzić datę urodzenia i płeć zdającego.
- 6. Wprowadzić nazwisko zdającego.
- 7. Przycisk *Wyszukaj zdającego* pozwala sprawdzić czy zdający z danym numerem PESEL i nazwiskiem nie został dodany już wcześniej.
- Wprowadzić kolejne dane.
   Pola: Data urodzenia, Płeć, Imię, Miejsce urodzenia oraz Numer w dzienniku są obowiązkowe. Jeśli zdający posiada drugie imię lub nazwisko rodowe należy je wpisać w odpowiednim polu.
- 9. Wprowadzone dane zatwierdzić przyciskiem Zapisz<sup>6</sup>.

| Ola                 | Drugie imię         |    |        |   |
|---------------------|---------------------|----|--------|---|
| Kobieta Mężczyzna   | r Miejsce urodzenia |    |        |   |
| 28-10-2004          | Libiąż              |    |        |   |
| Aumer w dzienniku * |                     |    |        | 6 |
|                     |                     |    |        | Ŭ |
|                     | ANUL                | UJ | ZAPISZ |   |

# 11. Aktualizacja danych zdających

#### Aby zaktualizować dane zdających należy:

1. Wybrać z menu głównego pozycję Zdający<sup>1</sup>, a następnie Dane zdających<sup>2</sup>.

| Start                                | Tablica informacyjna        |
|--------------------------------------|-----------------------------|
| 🗮 Komunikaty 🗸 🗸                     | Ostatnio dodane komunikaty  |
| Materiały 🗸                          |                             |
| Dodmiot                              |                             |
| 🗢 Zdający 🔷 🔨                        | Brak komunikatów.           |
| Zgłaszanie zdających w<br>oddziałach | 2 Ostatnio dodane materiały |
| - Dane zdających                     |                             |
| - Egzaminy                           | Brak materiałów.            |
| - Dostosowania                       |                             |
| Przypisanie zdających<br>do sal      |                             |

- 2. Na liście zdających odszukać właściwego zdającego (do wyszukania służy filtr boczny)<sup>3</sup>.
- 3. Kliknąć na ikonkę 🖍 <sup>4</sup> po prawej stronie w danym wierszu zdającego.

| Start                               |        | Dane zdaj              | ących: 4          | D          |           |            |                      | 4                 |         |          | 3                        |
|-------------------------------------|--------|------------------------|-------------------|------------|-----------|------------|----------------------|-------------------|---------|----------|--------------------------|
| 📃 Komunikaty                        | ~      | Oznaczenie<br>oddziału | Nr w<br>dzienniku | Nazwisko   | Imiona    | PESEL      | Miejsce<br>urodzenia | Data<br>urodzenia | Płeć    |          | Oznaczenie oddziału      |
| Materiały                           | ~      | с                      |                   | Ambrożewsł | Julita    | 0132173992 |                      |                   | Kobieta |          | Numer w dzienniku        |
| n Podmiot                           | ~      |                        |                   |            |           |            |                      |                   |         |          |                          |
| 📚 Zdający                           | ^      | D                      |                   | Antczak    | Daria     | 0126289472 |                      |                   | brak    | ⊕ ∕<br>☑ | Nazwisko                 |
| Zgłaszanie zdają<br>oddziałach      | cych w | с                      |                   | Barczewski | Kamil     | 0132133253 |                      |                   | brak    | ⊕ ∕<br>☑ | Imiona                   |
| - Dane zdających<br>- Egzaminy      |        | A                      |                   | Białczak   | Sebastian | 0122049189 |                      |                   | brak    | ⊕ ∕<br>⊠ | Numer dokumentu lub PESI |
| - Dostosowania<br>Przypisanie zdają | ących  | с                      |                   | Borecki    | Paweł     | 0130263139 |                      |                   | brak    | ⊕ ∕<br>⊘ | Miejsce urodzenia        |
| do sal                              |        | D                      |                   | Braun      | Dawid     | 0125231267 |                      |                   | brak    | ⊕ ∕<br>⊠ | Data urodzenia (dd-mm    |

Pojawia się formularz *Edytuj dane osobowe*.

4. Poprawić lub uzupełnić dane zdającego (z wyjątkiem Daty urodzenia i płci) i zatwierdzić przyciskiem *Zapisz*<sup>5</sup>.

| 🧪 Edytuj dane osobowe        | ×                                                                                                    |
|------------------------------|----------------------------------------------------------------------------------------------------|
| Numer PESEL *<br>92010874892 |                                                                                                    |
| Brak numeru PESEL            |                                                                                                    |
| Nazwisko *<br>Banaszczyk     | Nazwisko rodowe                                                                                              |
| Drwal                        | Nazwisko rodowe, należy wpisać tylko w przypadku zmiany<br>nazwiska przez zdającego.<br>Drugie imię<br>Rolfa |
| 🔘 Kobieta 🔘 Mężczyzna        |                                                                                                    |
| Data urodzenia<br>08-01-1992 | Jotunheim                                                                                                    |
|                              | ANULUJ ZAPISZ                                                                                                |

Po zatwierdzeniu zmian, na dole listy zdających pojawi się komunikat: *Edycja została zakończona*<sup>6</sup>.

| Start                                  | Dane zda               | jących: 4           | 0 •        |                                       |              |                      |                   |         |          | GSV                       |
|----------------------------------------|------------------------|---------------------|------------|---------------------------------------|--------------|----------------------|-------------------|---------|----------|---------------------------|
| 📃 Komunikaty 🗸 🗸                       | Oznaczenie<br>oddziału | e Nr w<br>dzienniku | Nazwisko   | Imiona                                | PESEL        | Miejsce<br>urodzenia | Data<br>urodzenia | Płeć    |          | Oznaczenie oddziału       |
| 🖿 Materiały 🗸 🗸                        | с                      |                     | Ambrożews  | Julita<br>Maria                       | 0132173992   | Kraków               | 17.12.2001        | Kobieta | •        | Numer w dzienniku         |
| n Podmiot 🗸 🗸                          | _                      |                     |            | i i i i i i i i i i i i i i i i i i i |              |                      |                   |         |          |                           |
| 😒 Zdający 🔷 ^                          | D                      |                     | Antczak    | Daria                                 | 0126289472   |                      |                   | brak    | ⊕ ∕<br>☑ | Nazwisko                  |
| _ Zgłaszanie zdających w<br>oddziałach | с                      |                     | Barczewski | Kamil                                 | 0132133253   |                      |                   | brak    | ⊕ ∕<br>⊵ | Imiona                    |
| - Dane zdających                       |                        |                     |            |                                       |              |                      |                   |         | 0.4      | Numer dokumentu lub PESEI |
| - Egzaminy                             | А                      |                     | Białczak   | Sebastian                             | 0122049189   |                      |                   | brak    | 26       |                           |
| - Dostosowania                         | C                      |                     | Borecki    | Daweł                                 | 0130263139   |                      |                   |         | (†       | Miejsce urodzenia         |
| Przypisanie zdających<br>do sal        |                        |                     | DOICCRI    | i uwci                                | 0100200109   |                      |                   |         |          |                           |
|                                        | D                      |                     | Braun      | Edycja zostal                         | a zakończona |                      | ОК                | brak    | ⊕ ∕<br>☑ | Data urodzenia (dd-mm 🔳   |

#### **12.** Usuwanie zdającego

#### Aby usunąć zdającego z danej sesji egzaminacyjnej w systemie SIOEO należy:

1. Wybrać z menu głównego pozycję Zdający <sup>1</sup>, a następnie Zgłaszanie zdających w oddziałach <sup>2</sup>.

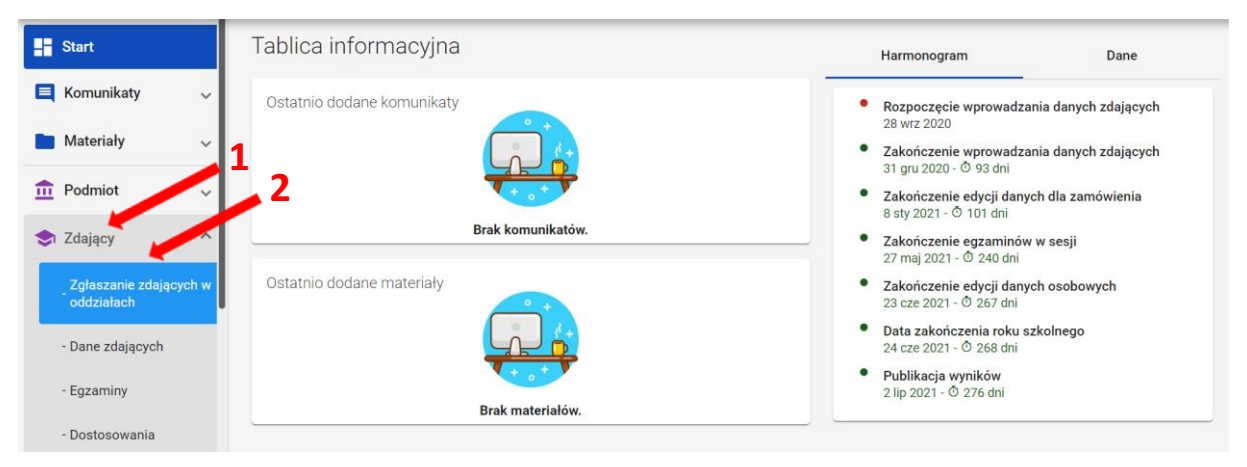

2. Wybrać odpowiedni oddział<sup>3</sup>, a następnie kliknąć w przycisk <sup>2</sup> <sup>4</sup> przy odpowiednim zdającym na liście.

| Lista oddzi | ałów: 3                       |                      | Oddz | iał: A Zdających: 7 |             |              | EDYCJA NUMERÓW D | DDAJ ZDAJĄCEGO USUŃ ODDZIAŁ | CSV |
|-------------|-------------------------------|----------------------|------|---------------------|-------------|--------------|------------------|-----------------------------|-----|
| ІМРО        | DODAJ ODDZIA<br>Drtuj uczniów | Ł<br>/ Z SIO         | ≡,∕  | Nr w dzienniku      | Nazwisko    | Imiona       | PESEL            | Sposoby dostosowania        |     |
| Oznaczenie  | Liczba<br>zdających           | Liczba<br>deklaracji |      | 9 3                 | Chabowski   | Emil         | 02281183612      |                             | ß   |
| A           | 7                             | 0                    |      | <b>1</b> 2          | Jończyk     | Daria        | 02292514641      |                             |     |
| В           | 5                             | 0                    |      | <b>9</b> 3          | Kuczera     | Gabriel      | 02241238295      |                             | Ø   |
| С           | 5                             | 0                    |      | <b>1</b> 4          | Marika      | Ciechanowska | 02280828725      |                             | Ø   |
|             |                               |                      |      | 9 5                 | Nogal       | Jagoda       | 02262282127      |                             | Ø   |
|             |                               |                      |      | <b>!</b> 6          | Szymaniak   | Dagmara      | 02320994429      |                             | Ø   |
|             |                               |                      |      | 9 7                 | Wawrzyńczak | Emil         | 02232925296      |                             | Ø   |
|             |                               |                      |      |                     |             |              |                  |                             |     |
|             |                               |                      |      |                     |             |              |                  |                             |     |

3. W szczegółowym podglądzie zdającego kliknąć w przycisk Usuń <sup>5</sup>.

| 01 Emil Chabows                             | ki                   |                              | wróć 1 z 7 <                      |
|---------------------------------------------|----------------------|------------------------------|-----------------------------------|
| ne osobowe Deklaracja I                     | Dostosowania (0)     |                              |                                   |
| )ane osobowe                                |                      |                              |                                   |
| Dane identyfikacyj                          | ne                   |                              |                                   |
| Nazwisko<br>Chabowski                       | 5 Emil               | Drugie imię<br>brak          | Nazwisko rodowe<br>brak           |
| PESEL<br>02281183612                        | Płeć<br>Mężczyzna    | Data urodzenia<br>11-08-2002 | Miejsce urodzenia<br>Kraków       |
| 🖍 EDYTUJ 📋 USUŃ                             | PRZENIEŚ DO ODDZIAŁU |                              |                                   |
| Dane kontaktov                              | ve                   | Dane adresov                 | ve                                |
| Telefon komórkowy<br>506159357              |                      | Miejscowość<br>Bolesławice   | Ulica i numer budynku/lokalu<br>2 |
| Adres e-mail<br>emil.charowski@poczta.p     | I                    | Kod pocztowy<br>21-987       | Poczta<br>Kraków                  |
| nter se se se se se se se se se se se se se |                      | 🖍 EDYTUJ  📋 US               | SUŃ                               |

W wyświetlonym oknie wybrać z listy *Powód usunięcia*<sup>6</sup>, a następnie zaznaczyć checkbox <sup>7</sup> informujący, że usunięcie zdającego powoduje także usunięcie jego deklaracji.

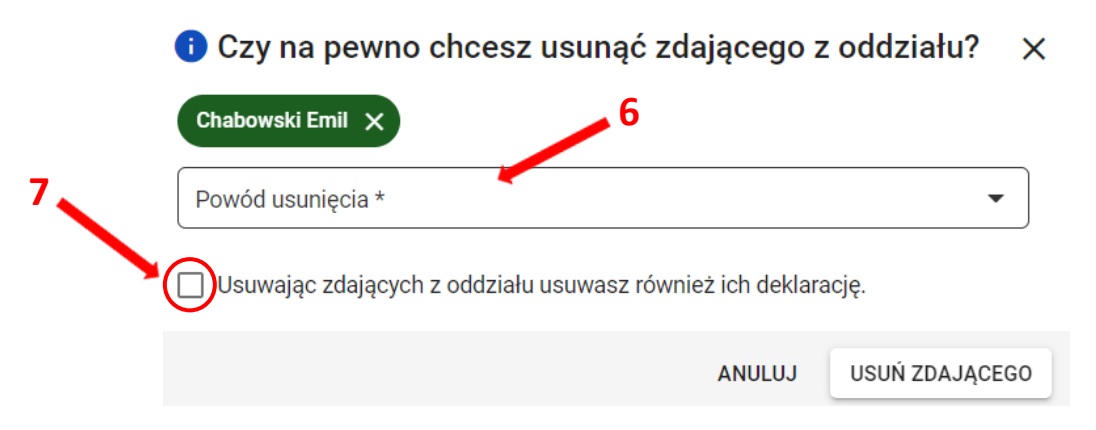

5. Po wybraniu powodu usunięcia i zaznaczeniu checkboxa, kliknąć przycisk Usuń zdającego<sup>8</sup>.

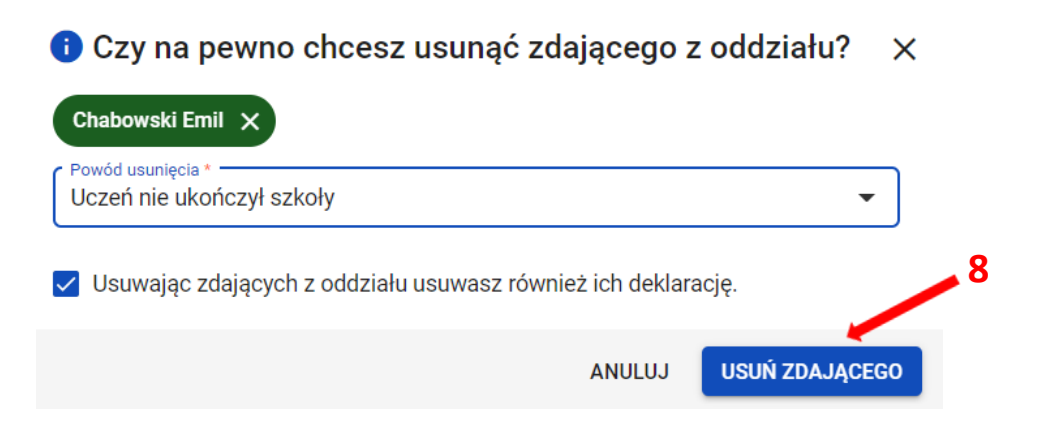

6. Po poprawnym usunięciu zdającego pojawi się komunikat.

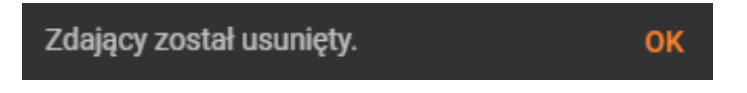
# 13. Składanie e-deklaracji przez zdających w ZIU

### Aby złożyć e-deklarację w systemie ZIU należy:

1. Dyrektor szkoły przekazuje zdającym dane do logowania w serwisie ZIU, które zawierają informacje: *Login, Hasło, Data wygenerowania hasła, Adres serwisu.* 

| Jan Borewicz                                                | A19                             | ₿ziu  |
|-------------------------------------------------------------|---------------------------------|-------|
| Login: janbor47                                             | Hasło: A0NDxso                  | q×mUR |
| Data wygenerowania hasła: (<br>Adres serwisu: https://wynik | 07.09.2022 10:44:41<br>i.edu.pl |       |

 Wejść na stronę <u>https://wyniki.edu.pl</u>, a następnie zalogować się wprowadzając login oraz hasło w odpowiednie pola <sup>1</sup> i kliknąć przycisk Dalej <sup>2</sup> lub wybrać inny sposób logowania: profil zaufany, e-dowód lub bankowość elektroniczną <sup>3</sup>.

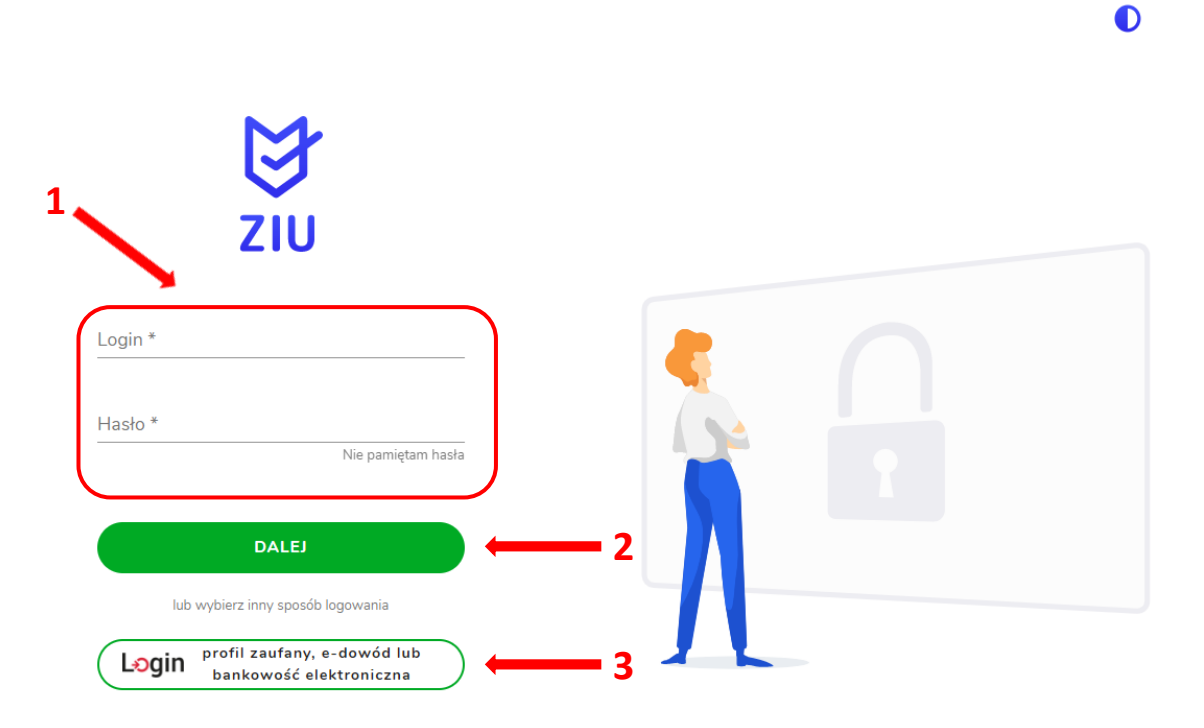

| gov.hi | Wybierz sposób<br>Bezpieczny i darmowy do:                                             | <b>logowania</b><br>stęp do usług publicznych         | 1                                                                                     |                                                  |
|--------|----------------------------------------------------------------------------------------|-------------------------------------------------------|---------------------------------------------------------------------------------------|--------------------------------------------------|
|        | Profil Zaufany<br>Bezpłatne narzędzie,<br>załatwisz sprawy urzę<br>podpiszesz dokumeni | dzięki któremu<br>dowe online i<br>ty elektronicznie. | e-dowód<br>Dowód osobisty z<br>elektroniczną. Uży<br>albo czytnika podł<br>komputera. | warstwą<br>rj aplikacji mobilnej<br>rączonego do |
|        | mojelD                                                                                 |                                                       | june -                                                                                | ıntelıgo                                         |
|        | BNP PARIBAS                                                                            | Bonk Polski                                           | Bank Pekao                                                                            |                                                  |

3. W przypadku problemów z dostępem, upewnić się czy połączenie z Internetem działa poprawnie, a następnie, jeżeli zaistnieje taka konieczność, skorzystać z opcji odzyskiwania hasła (przycisk *Nie pamiętam hasła*)<sup>4</sup>.

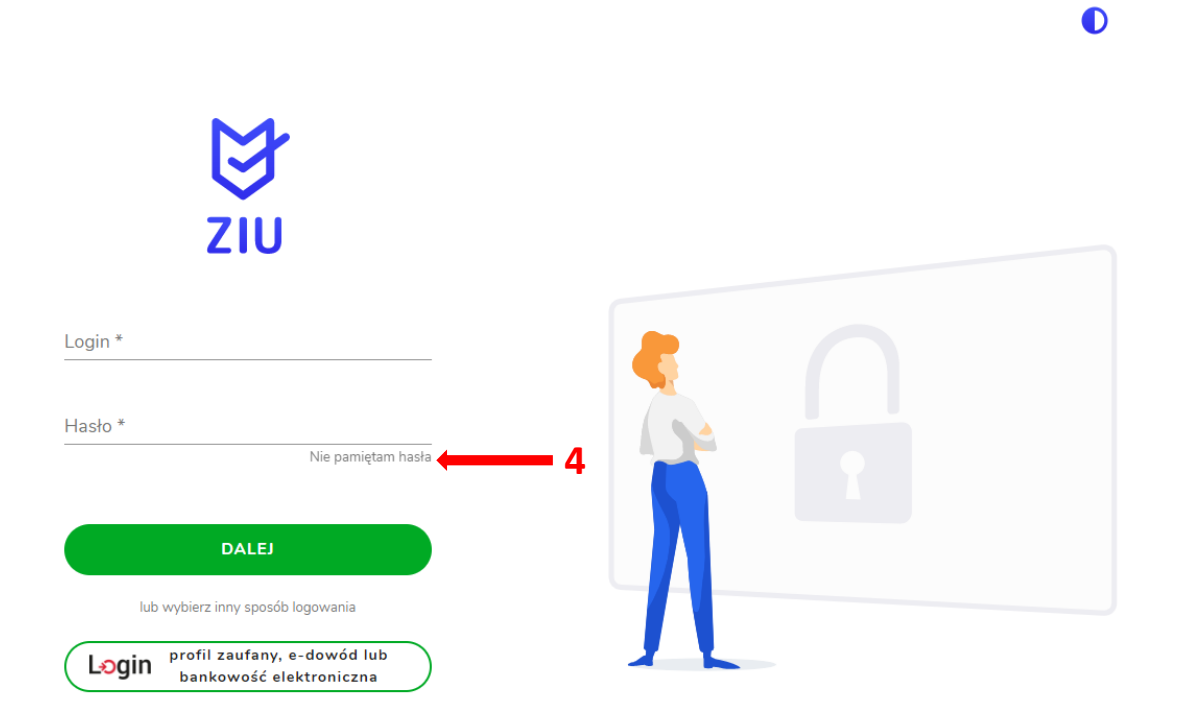

- ₿ZIU DEKLARACJA S OPŁATA DEKTES1 🕀 よ колто Dane konta LOGIN HASŁO ZMIEŃ HASŁO dektes1 .... IMIĘ I NAZWISKO dekl testyziu ADRES E-MAIL UZUPEŁNIJ Brak danych Prosimy o weryfikację lub uzupełnienie adresu e-mail. Tylko poprawnie wpisany adres e-mail umożliwi 0 odzyskanie hasła.
- 4. Po zalogowaniu, należy zweryfikować lub uzupełnić adres e-mail <sup>5</sup>.

5. Po wybraniu zakładki *Deklaracja*<sup>6</sup>, kliknąć *Złóż e-deklarację*<sup>7</sup>.

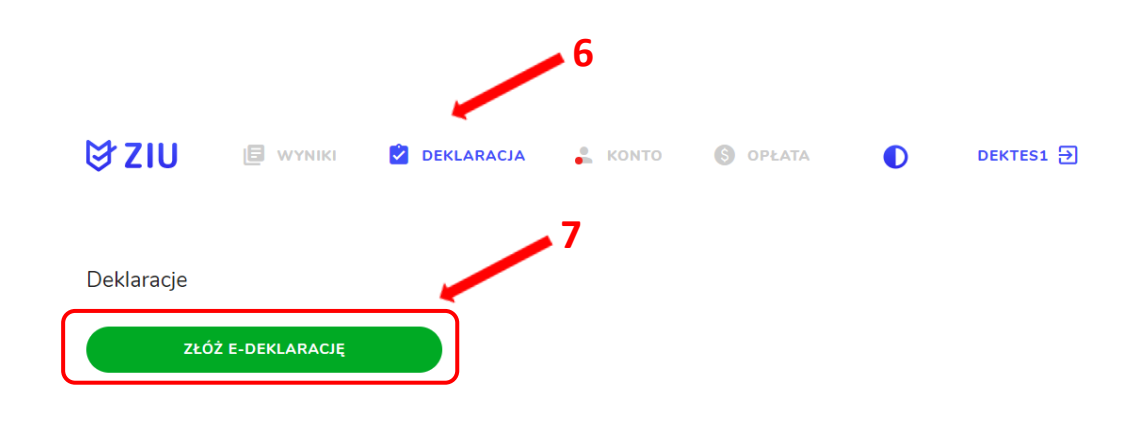

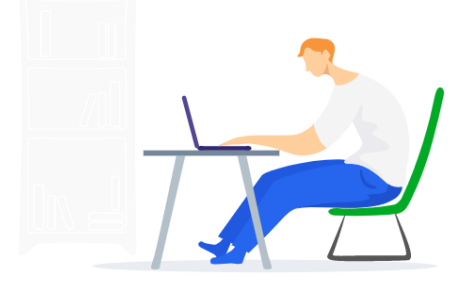

 Uzupełnić dane kontaktowe wpisując Telefon, Email, Numer budynku, Kod pocztowy, Miejscowość w polach wymaganych oraz opcjonalnie wprowadzić dane w polu Ulica oraz Numer lokalu<sup>8</sup>.

| ₿ZIU                                       | 🗐 WYNIKI 🛛 🖄 DEKLARACJA            | よ конто | S OPŁATA |  |
|--------------------------------------------|------------------------------------|---------|----------|--|
| Deklaracja ma<br>ziu / deklaracja / deklar | <b>aturalna</b><br>Racia Maturalna |         |          |  |
| Deklaracja do: E-                          | -Deklaracja 2023                   |         |          |  |
| Dane osobowe                               |                                    |         |          |  |
| імің (іміона) і наzwisko<br>dekl testyziu  | PESEL<br>34061402161               |         |          |  |
| Dane kontaktow                             | e                                  |         |          |  |
| Telefon *                                  | Email *                            | 8       |          |  |
| Ulica                                      |                                    | Inv     |          |  |
| Numer budynku *                            | Numer lokalu                       |         |          |  |
| Kod pocztowy *                             | Miejscowość *                      | )       |          |  |

**Uczeń** – absolwent tegoroczny, który zamierza przystąpić do egzaminu maturalnego bezpośrednio po ukończeniu szkoły.

**Absolwent** – absolwent z lat ubiegłych, który ukończył szkołę i po upływie danego czasu chce przystąpić do egzaminu maturalnego.

#### Uzupełnianie deklaracji w przypadku Ucznia

- 1. W przypadku ucznia uzupełnić dane podstawowe zaznaczając Uczeń<sup>1</sup>.
- 2. Jeśli zdający należy do oddziału dwujęzycznego, zaznaczyć checkbox ✓<sup>2</sup> z rozwijalnej listy wybrać rodzaj drugiego języka nauczania <sup>3</sup> oraz język nauczania <sup>4</sup>.
- 3. Z rozwijalnej listy wybrać rodzaj deklaracji <sup>5</sup>.

| 1 |                                                                                                    |
|---|----------------------------------------------------------------------------------------------------|
|   | Dane podstawowe                                                                                                    |
| 2 | ● Uczeń 🔿 Absolwent                                                                                                    |
|   | Zaznacz jeżeli uczęszczałeś do klasy: dwujęzycznej, z językiem mniejszości narodowej, z językiem mniejszości etnicznej lub z językiem regionalnym |
|   | Drugi język nauczania                                                                                                    |
|   | język obcy nowożytny v 🛶 3 Język nauczania v 🛶 4                                                                                                  |
|   | Rodzaj deklaracji                                                                                                    |
|   | Egzamin maturalny w formule 2023 v 🗾 5                                                                                                    |

- 4. Uzupełnić pola dotyczące egzaminów obowiązkowych.
- 5. Jeśli uczeń przystępuje do części ustnej egzaminu zaznaczyć checkbox 26.
- 6. Uzupełnić informacje dotyczące egzaminów dodatkowych, wybierając z listy dany egzamin, a następnie kliknąć przycisk *Dodaj*<sup>7</sup>.
- 7. W celu usunięcia wybranego poprzednio egzaminu dodatkowego, kliknąć  $\times$  8.

| Egzaminy obowiązkowe                  |          | 6                         |       |
|---------------------------------------|----------|---------------------------|-------|
| język polski poziom podstawowy (M)    |          | język polski ustny (M)    |       |
| język angielski poziom podstawowy (M) | <b>~</b> | język angielski ustny (M) |       |
| matematyka poziom podstawowy (M)      |          |                           |       |
| Egzaminy dodatkowe                    |          |                           | 8     |
| biologia poziom rozszerzony (M)       |          |                           | × 7   |
| Webjerz                               |          |                           | DODAL |
| VV YDICI Z                            | *        |                           | DODAJ |

 Jeżeli zdający nie musi przystąpić do egzaminu maturalnego z przedmiotu dodatkowego, ponieważ posiada dokumenty uprawniające do uzyskania tytułu technika, należy zaznaczyć checkbox <sup>9</sup>, a następnie z listy wybrać posiadany dokument <sup>10</sup>.

|               | Nie muszę przystępować do egzaminu maturalnego z przedmiotu dodatkowego, ponieważ posiadam dokumenty potwierdzające uprawnienia do uzyskania dyplomu w zawodzie nauczanym na poziomie technika:                                                                                                    |
|---------------|----------------------------------------------------------------------------------------------------|
|               | Wybierz jedną z dostępnych opcji                                                                                                    |
|               | <ul> <li>Jeżeli odpowiednie dokumenty uzyskasz przed 20 kwietnia 2023 r., możesz złożyć do dyrektora szkoły pisemną informację o rezygnacji z przystąpienia do egzaminu z przedmiotu dodatkowego na poziomie rozszerzonym.</li> </ul>                                                                                                    |
| 9. Za         | znaczyć checkbox 🗹 11 wyrażając zgody i oświadczenia.                                                                                                    |
| Zgody         | y i oświadczenia                                                                                                    |
| 0             | świadczam, że podane dane teleadresowe umożliwiają kontakt ze mną.                                                                                                    |
| P<br>(N<br>os | Świadczam, że jestem świadomy(-a), że podane dane osobowe będą przetwarzane dla celów związanych z<br>rzeprowadzeniem egzaminu maturalnego oraz procesem rekrutacji na studia.<br>a podstawie art. 6 ust. 1 pkt A Rozporządzenia Parlamentu Europejskiego i Rady (UE) 2016/679 z 27 kwietnia 2016 r. w sprawie ochrony osób fizycznych w związku z przetwarzaniem danych<br>obowych i w sprawie swobodnego przepływu takich danych oraz uchylenia dyrektywy 95/46/WE). |
|               | świadczam, że zapoznałem (-łam) się z zasadami wnoszenia opłaty za egzamin maturalny. Zasady: link                                                                                                    |
|               | świadczam, że dołączę w wymaganym terminie potwierdzenie wpłaty za egzamin/egzaminy (jeżeli dotyczy).                                                                                                    |
|               | świadczam, że zamierzam złożyć dokument potwierdzający uprawnienie do dostosowania warunków i/lub formy<br>rzeprowadzania egzaminu maturalnego.                                                                                                    |
| 10. W         | celu dodania załącznika kliknąć <i>Dodaj załącznik</i> <sup>12</sup> .                                                                                                    |
| 11. Po        | prawidłowym uzupełnieniu całego formularza, należy kliknąć aktywny przycisk                                                                                                    |
| Dalej         | 13                                                                                                    |
| Załącz        | niki 12                                                                                                    |
| Dok     tech  | kumenty potwierdzające uprawnienia do uzyskania dyplomu w zawodzie nauczanym na poziomie<br>Dodaj załącznik 👄                                                                                                    |

W przypadku konieczności załadowania więcej niż jednego pliku do danego załącznika, spakuj je w paczkę o formacie zip.
 Oświadczam, że załączone dokumenty w wersji elektronicznej są zgodne z oryginałem.

ANULUJ

DALEJ

12. Pojawi się potwierdzenie złożenia deklaracji, którą można **wydrukować** klikając *Wydrukuj* <sup>14</sup>.

#### Deklaracja

ZIU / DEKLARACJA

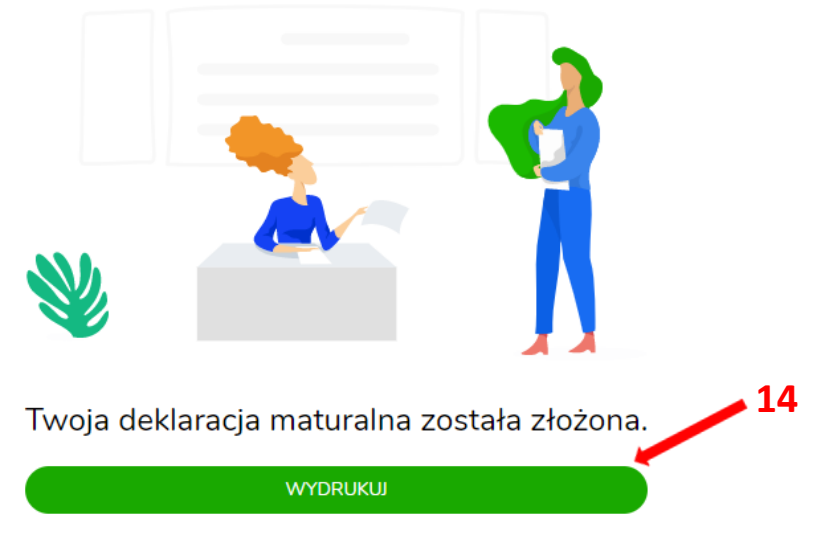

Wydrukuj później

#### Uzupełnianie deklaracji w przypadku Absolwenta

- 1. W przypadku absolwenta uzupełnić dane podstawowe zaznaczając *Absolwent*<sup>1</sup>, automatycznie uzupełni się *Typ zdającego*<sup>2</sup>.
- 2. Wybrać z listy podejście do egzaminu<sup>3</sup> oraz wpisać rok ukończenia szkoły<sup>4</sup>.
- 3. Jeśli zdający należy do oddziału dwujęzycznego, zaznaczyć checkbox <sup>✓</sup> <sup>5</sup> oraz z rozwijalnej listy wybrać rodzaj drugiego języka nauczania <sup>6</sup> oraz język nauczania <sup>7</sup>.
- 4. Z rozwijalnej listy wybrać rodzaj deklaracji <sup>8</sup>.

5

| Dane podstawowe                                                                                                    |          |
|----------------------------------------------------------------------------------------------------|----------|
| Uczeń   Absolwent   2                                                                                                    |          |
| Typ zdającego *<br>Absolwent szkoły (poprzednich lat)                                                                                             | <b>3</b> |
| Wybierz podejście do egzaminu *                                                                                                    |          |
| Rok ukończenia szkoły *                                                                                                    |          |
| РОДМІОТ<br>LICEUM OGÓLNOKSZTAŁCĄCE IM. GEN. WŁ. SIKORSKIEGO W MIĘDZYRZECU PODLASKIM,<br>ul. Lubelska 57/59, 21-560 Międzyrzec Podlaski            |          |
| Zaznacz jeżeli uczęszczałeś do klasy: dwujęzycznej, z językiem mniejszości narodowej, z językiem mniejszości etnicznej lub z językiem regionalnym |          |
| Drugi język nauczania                                                                                                    |          |
| język obcy nowożytny v c 6 Język nauczania                                                                                                    | ~ 7      |
| Rodzaj deklaracji                                                                                                    |          |
| Rodzaj deklaracji v Kara 8                                                                                                    |          |

- 5. Uzupełnić pola dotyczące egzaminów obowiązkowych.
- 6. Jeśli absolwent przystępuje do wybranych egzaminów w części pisemnej oraz ustnej zaznaczyć checkbox 29.
- 7. Następnie uzupełnić formularz dotyczący egzaminów dodatkowych, wybierając z listy dany egzamin i kliknąć przycisk *Dodaj*<sup>10</sup>.

| język polski poziom podstawowy | język polski ustny |
|--------------------------------|--------------------|
| □ iezvk obcv nowożytny         |                    |
| matematyka poziom podstawowy   |                    |
|                                |                    |
| Egzaminy dodatkowe             |                    |
| biologia poziom rozszerzony    | ×                  |

8. W celu usunięcia egzaminu dodatkowego, kliknąć × 11.

9

 Jeżeli zdający nie musi przystąpić do egzaminu maturalnego z przedmiotu dodatkowego, ponieważ posiada dokumenty uprawniające do uzyskania tytułu technika, należy zaznaczyć checkbox 2<sup>12</sup>, a następnie z listy wybrać posiadany dokument <sup>13</sup>.

| 12 | <b>~</b> | Nie muszę przystępować do egzaminu maturalnego z przedmiotu dodatkowego, ponieważ posiadam dokumenty<br>potwierdzające uprawnienia do uzyskania dyplomu w zawodzie nauczanym na poziomie technika: | 13 |
|----|----------|----------------------------------------------------------------------------------------------------|----|
| 12 |          | Wybierz jedną z dostępnych opcji                                                                                                    |    |
|    |          | Jeżeli odpowiednie dokumenty uzyskasz przed 20 kwietnia 2023 r., możesz złożyć do dyrektora szkoły pisemną informację o rezygnacji z                                                               |    |

przystąpienia do egzaminu z przedmiotu dodatkowego na poziomie rozszerzonym.

# 10. Zaznaczyć checkbox 🗹 <sup>14</sup> wyrażając zgody i oświadczenia.

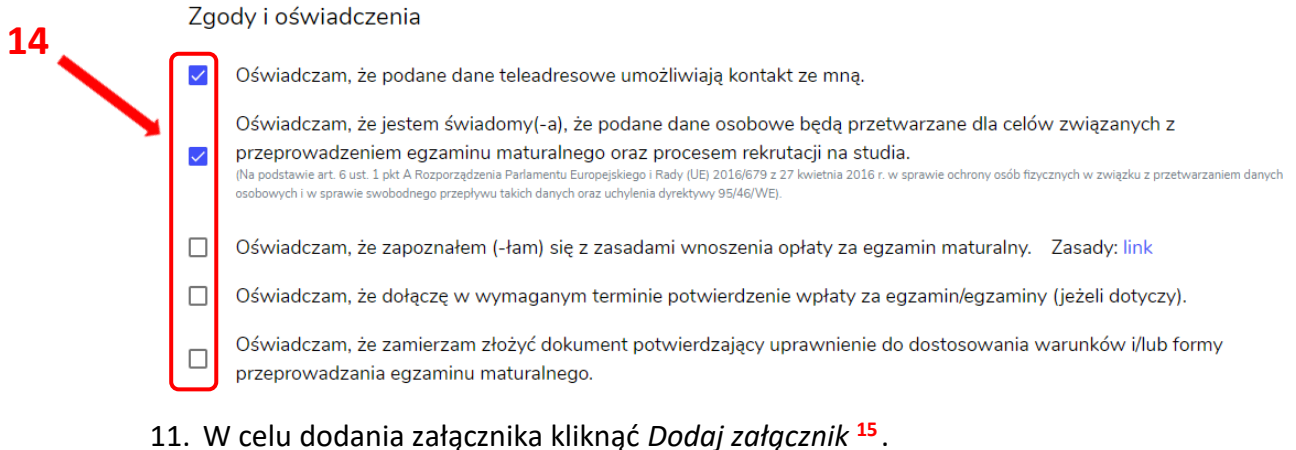

## 12. Po prawidłowym uzupełnieniu całego formularza, należy kliknąć aktywny przycisk

Dalej <sup>16</sup>.

| Za | ałączniki 15                                                                                                    |                   |    |
|----|----------------------------------------------------------------------------------------------------|-------------------|----|
|    | • Dowód wniesienia opłaty (Jeżeli dotyczy) 🛛 Dodaj załącznik 🗨                                                              |                   |    |
|    | <ul> <li>Dokumenty potwierdzające uprawnienia do uzyskania dyplomu w zawodzie nauczanym na poziomie<br/>technika</li> </ul> | Dodaj załącznik 🧲 |    |
|    | (i) W przypadku konieczności załadowania więcej niż jednego pliku do danego załącznika, spakuj je w paczkę o formacie zi    | p.                | 10 |
|    | Potwierdzam zgodność załączonych dokumentów z oryginałem.                                                                   |                   | 10 |
|    | ANULUJ DALEJ                                                                                                    |                   |    |

13. Pojawi się potwierdzenie złożeniu deklaracji, którą można **wydrukować** klikając *Wydrukuj* <sup>17</sup>.

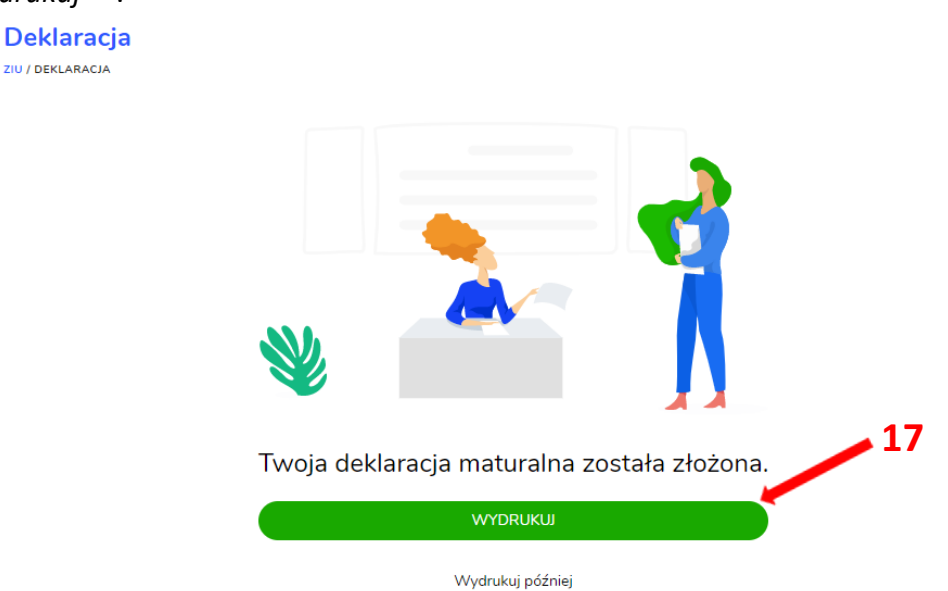

# 14. Przyjmowanie e-deklaracji przez dyrektorów w SIOEO

# Aby przyjąć w SIOEO e-deklarację złożoną przez zdającego w systemie ZIU należy:

- 1. W menu głównym wybrać pozycję Zdający<sup>1</sup>, a następnie Zgłaszanie zdających w oddziałach<sup>2</sup>.
- Wybrać oddział, do którego uczęszcza dany zdający, a następnie kliknąć w jego oznaczenie <sup>3</sup>.
- Jeśli zdający złożył e-deklarację w systemie ZIU, w kolumnie Czy złożona e-Deklaracja? wyświetla się data jej złożenia <sup>4</sup>.

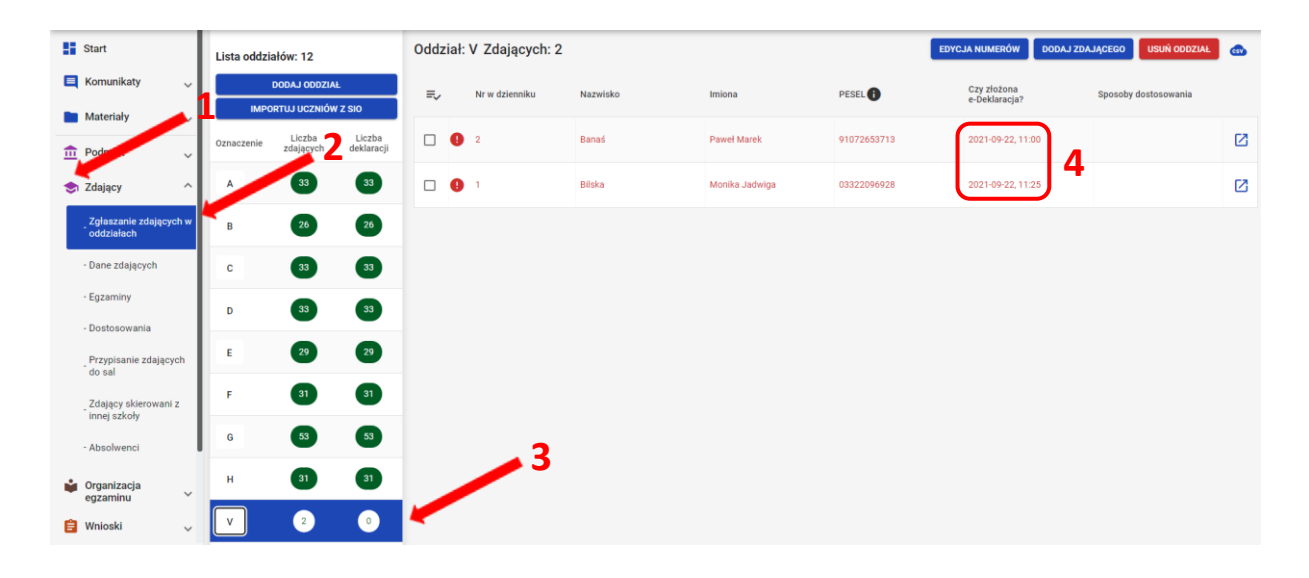

4. Kliknąć przycisk 2 4 w odpowiednim wierszu. Pojawi się karta ze szczegółowymi danymi zdającego.

| Lista oddzia | ałów: 12                     |                      | Oddz | iał: | V Zdających    | : 2      | EDYCJA NUMERÓ     | W DODAJ ZI  | DAJĄCEGO                     | USUŃ ODDZIAŁ            | CSV |  |
|--------------|------------------------------|----------------------|------|------|----------------|----------|-------------------|-------------|------------------------------|-------------------------|-----|--|
| ІМРО         | DODAJ ODDZIA<br>RTUJ UCZNIÓW | L<br>Z SIO           | ≡,∕  |      | Nr w dzienniku | Nazwisko | Imiona            | PESEL       | Czy złożona<br>e-Deklaracja? | Sposoby<br>dostosowania |     |  |
| Oznaczenie   | Liczba<br>zdających          | Liczba<br>deklaracji |      | •    | 2              | Banaś    | Paweł Marek       | 91072653713 | 2021-09-22,<br>11:00         |                         |     |  |
| Α            | 33                           | 33                   |      | 0    | 1              | Bilska   | Monika<br>Jadwiga | 03322096928 | 2021-09-22,<br>11:25         |                         |     |  |
| В            | 26                           | 26                   |      |      |                |          |                   |             |                              |                         |     |  |
| с            | 33                           | 33                   |      |      |                |          |                   |             |                              |                         |     |  |
| D            | 33                           | 33                   |      |      |                |          |                   |             |                              |                         |     |  |

- 5. Należy wybrać zakładkę *Deklaracja* <sup>5</sup>.
- 6. W bloku *Deklaracja egzaminów* widoczna jest informacja: *Ten zdający ma złożoną e- deklarację. Kliknij Przyjmij e-deklaracje aby ją zweryfikować i zaakceptować.* Kliknąć przycisk *Przyjmij e-deklaracje*<sup>6</sup>.

| · · · · · · · · · · · · · · · · · · · | 5                                                                                            |
|---------------------------------------|----------------------------------------------------------------------------------------------|
| Dane osobowe Deklaracja Dostosow      | rania (0) Oświadczenia i załączniki                                                          |
| Deklaracja egzaminów                  | v: Brak                                                                                      |
| Ten zdający                           | y ma złożoną e-deklarację. Kliknij Przyjmij e-deklarację aby ją zweryfikować i zaakceptować. |
|                                       | PRZYJMIJ E-DEKLARACJE 6                                                                      |

- 7. Wyświetli się formularz deklaracji uzupełniony zgodnie z informacjami zamieszonymi przez zdającego w e-deklaracji. Należy ją zweryfikować, a w przypadku błędów istnieje możliwość jej edycji.
- 8. Po weryfikacji oraz prawidłowym uzupełnieniu całego formularza, należy kliknąć przycisk Zapisz <sup>7</sup>.

|                                                                                      |                                                                                                    |                                                                                                    |                                           | AN |
|--------------------------------------------------------------------------------------|----------------------------------------------------------------------------------------------------|----------------------------------------------------------------------------------------------------|-------------------------------------------|----|
| Dane podstawowe                                                                      |                                                                                                    |                                                                                                    |                                           |    |
| C Typ zdejącego *<br>Uczeń (bieżącego roku)                                          |                                                                                                    | Egzamin maturalny w formule 2023                                                                                       | •                                         |    |
| Przystąpienie do egzaminu *<br>Pierwszy raz przystępuję do egzaminów                 |                                                                                                    |                                                                                                    | •                                         |    |
| Zdający z oddziału: dwujęzycznego, z j                                               | językiem mniejszości narodowej, z językiem mniejszości etniczn                                                            | nej, z językiem regionalnym ()                                                                                         |                                           |    |
| język anglelski                                                                      |                                                                                                    |                                                                                                    | •                                         |    |
| Egzaminy obowiązkowe (3)                                                             |                                                                                                    |                                                                                                    |                                           |    |
| Egzaminy dodatkowe (1)                                                               |                                                                                                    |                                                                                                    |                                           |    |
| Nie zamierzam przystępować do egza<br>technika:     Utytolem     -Wybierz-           | aminu maturalnego z przedmiotu dodatkowego, ponieważ posia                                                                | idam dokumenty potwierdzające uprawnienia do uzyskania dy                                                              | olomu w zawodzie nauczanym na poziomie    |    |
| Egzamin dodatkowy 1                                                                  |                                                                                                    |                                                                                                    | Zadeklarowany      Laureat      Finalista |    |
| -Wybierz-                                                                            |                                                                                                    |                                                                                                    | •                                         |    |
|                                                                                      |                                                                                                    |                                                                                                    | DODAJ EGZAMIN                             |    |
| Dodatkowe zadania w języku o                                                         | vbcym (0)                                                                                                    |                                                                                                    |                                           | J  |
| Nie masz jes                                                                         | izcze wybranych egzaminów, które można zdać w języku innym                                                                | n, niż polski. Aktywuj egzaminy w punktach 1 i 2 aby aktywow                                                           | ać dodatkowe zadania.                     |    |
| Zgody na przetwarzanie danyc                                                         | h                                                                                                    |                                                                                                    |                                           |    |
|                                                                                      |                                                                                                    |                                                                                                    | nie bieznańskiej                          |    |
| Ubiegam się o hiszpański Titulo de Bachili<br>Oświadczam, że jestem świadomy(-a), że | Iler i wyrażam zgodę na przekazanie moich danych osobowych i<br>podane dane osobowe będą przetwarzane dla celów związanyc | oraz uzyskanych przeze mnie wyników z OKE do CKE oraz stro<br>ch z przeprowadzeniem egzaminu maturalnego oraz proceser | n rekrutacji na studia.                   |    |

# 15. Monitorowanie danych z e-deklaracji

# Aby pobrać dane o egzaminach wybranych w e-deklaracji należy:

1. W menu głównym wybrać pozycję Zdający<sup>1</sup>, a następnie Zgłaszanie zdających w oddziałach<sup>2</sup>.

| Start                                | Lista oddziałów: 1                               | Oddział | K Zdających:   | 16       | EDYCJA NUMERÓ | W DODAJ ZD  | AJĄCEGO                      | ISUŃ ODDZIAŁ            | CSV |
|--------------------------------------|--------------------------------------------------|---------|----------------|----------|---------------|-------------|------------------------------|-------------------------|-----|
| 📃 Komunikaty 🗸                       | DODAJ ODDZIAŁ                                    | =,∕     | Nr w dzienniku | Nazwisko | Imiona        | PESEL       | Czy złożona<br>e-Deklaracja? | Sposoby<br>dostosowania |     |
| Podmiot                              | Pobierz listę e-deklaracji                       |         | 1              | Baran    | Urszula       | 84112323125 |                              |                         | Ø   |
| 🗢 Zdający 🔨 🔨                        | Oznaczenie Liczba Liczba<br>zdających deklaracji | •       | 7              | Basta    | Majka Gusto   | 95061529674 | 2022-09-09,<br>11:24         |                         | Ø   |
| Zgłaszanie zdających w<br>oddziałach | К 16 6                                           |         | 2              | Boreczek | Milena Irena  | 69022891681 |                              |                         | Ø   |

 Wybrać oddział, do którego uczęszcza dany zdający, a następnie kliknąć w jego oznaczenie <sup>3</sup>.

| Start                          |        | Lista oddział | ów: 1                         |                      | Oddz | ział: K Zda  | ających: 16  |        | EDYCJA NUMERÓ | N DODAJ ZD  | AJĄCEGO                      | ISUŃ ODDZIAŁ            | CSV |
|--------------------------------|--------|---------------|-------------------------------|----------------------|------|--------------|--------------|--------|---------------|-------------|------------------------------|-------------------------|-----|
| Komunikaty                     | ~      |               | ODAJ ODDZIAŁ<br>TUJ UCZNIÓW Z | SIO                  | ₹    | A<br>Nr w dz | zienniku Naz | zwisko | Imiona        | PESEL       | Czy złożona<br>e-Deklaracja? | Sposoby<br>dostosowania |     |
| Materiały     Podmiot          | ~      | esv Pob       | pierz listę e-dekla           | iracji               |      | 13           | Bara         | an     | Urszula       | 84112323125 |                              |                         | Ø   |
| 📚 Zdający                      | ^      | Oznaczenie    | Liczba<br>zdających           | Liczba<br>deklaracji |      | 1 7          | Bas          | ta     | Majka Gusto   | 95061529674 | 2022-09-09,<br>11:24         |                         | Ø   |
| Zgłaszanie zdają<br>oddziałach | cych w | к             | 16                            | 6                    |      | 2            | Bore         | eczek  | Milena Irena  | 69022891681 |                              |                         | Z   |

3. Kliknąć przycisk Pobierz listę e-deklaracji<sup>4</sup>.

4. Przeglądarka pobierze gotowy plik z danymi wszystkich zdających przypisanych do tego oddziału ze złożonymi i nieprzyjętymi e-deklaracjami. W zależności od indywidualnych ustawień zapisze plik na dysku komputera lub pozostawi użytkownikowi decyzję dotyczącą dalszego postępowania z plikiem. Należy pamiętać, że w pobranym pliku znajdują się niezaszyfrowane dane osobowe oraz dane wrażliwe dotyczące uczniów. Od chwili pobrania danych, użytkownik osobiście odpowiada za przechowywanie, ochronę i przetwarzanie tych danych, zgodnie z RODO i przepisami krajowymi.

# 16. Przyjmowanie e-deklaracji absolwentów

# Aby przyjąć w SIOEO e-deklarację absolwenta złożoną przez formularz online należy:

1. W menu głównym wybrać pozycję Zdający<sup>1</sup>, a następnie E-deklaracje absolwentów<sup>2</sup>.

|   | Materiały 🗸                          | Zdający: 1 Złoż      | ony: 1 Dod | any: 0  |             |                        |                  |                        |     |
|---|--------------------------------------|----------------------|------------|---------|-------------|------------------------|------------------|------------------------|-----|
| Ē | Podmiot                              | ▲<br>Data zgłoszenia | Nazwisko   | Imiona  | PESEL       | Telefon                | E-mail           | Stan<br>zgłoszeni<br>a |     |
| ۲ | Zdający 🧲 🔹 ^                        | 2021-12-03           | Kowalska   | lucture | 12345678914 | 122456789              | iustyna@oke.pl   | Złożopy                | 57  |
|   | Zgłaszanie zdających w<br>oddziałach | 2021-12-03           | Nowalska   | Justyna | 12343070914 | 123430709              | Justinalliokerbi | 21020119               |     |
|   | - Dane zdających                     |                      |            |         |             | Pozycje na stronę 20 🔻 | ) 1-1z1          | < <                    | > > |
|   | - Egzaminy                           |                      |            |         |             |                        |                  |                        |     |
|   | - Dostosowania                       |                      |            |         |             |                        |                  |                        |     |
|   | Przypisanie zdających<br>do sal      |                      |            |         |             |                        |                  |                        |     |
|   | Zdający skierowani z<br>innej szkoły | 2                    |            |         |             |                        |                  |                        |     |
|   | E-deklaracje<br>absolwentów          |                      |            |         |             |                        |                  |                        |     |

- 2. Pojawia się lista e-deklaracji zdających złożonych przez formularz dla niezalogowanych.
- 3. Zdającego można wyszukać wykorzystując odpowiednie filtry boczne: Stan zgłoszenia, Nazwisko, Numer dokumentu lub PESEL, data zgłoszenia <sup>3</sup>.
- 4. W celu przyjęcia e-deklaracji zdającego, którego stan zgłoszenia jest Złożony kliknąć <sup>1</sup>

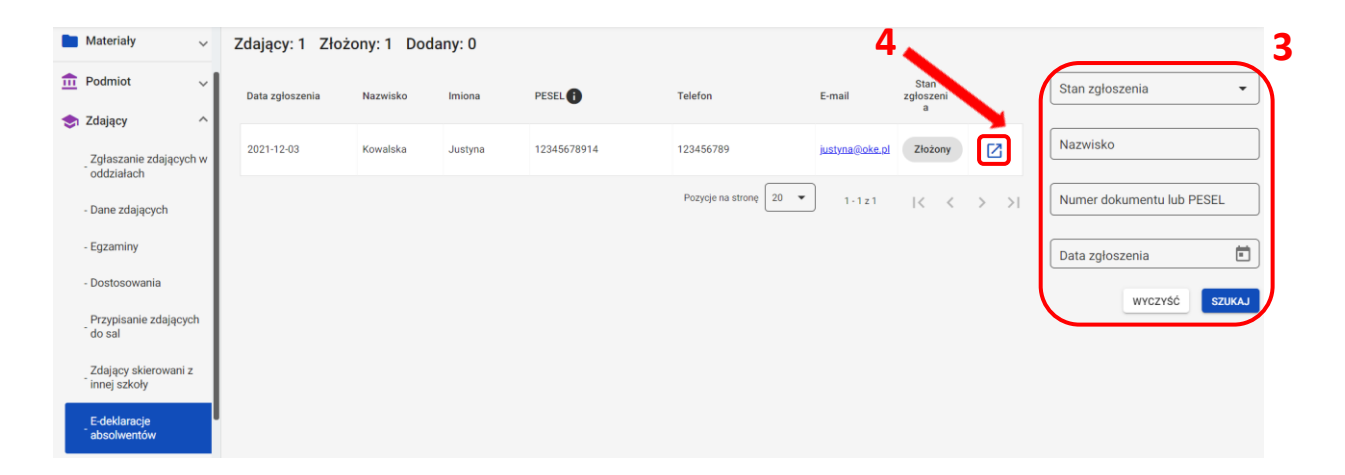

 Uzupełnić pola wymagane, przypisując zdającego do oddziału wybranego z rozwijalnej listy <sup>5</sup> oraz wprowadzając numer w dzienniku (system podpowiada najniższy, możliwy do nadania numer)<sup>6</sup>.

|                      | 5 | C |
|----------------------|---|---|
|                      |   |   |
| Przypisz do oddziału |   |   |

 Zweryfikować wprowadzone dane osobowe i kontaktowe, dane podstawowe, drugi język nauczania, wprowadzone egzaminy obowiązkowe, zaznaczone zgody i oświadczenia, załączniki, a następnie kliknąć *Dodaj*<sup>7</sup>.

|                                                                                                    | Justyna Piwowarska                                                                                                    |                                                                                              |                                                                                                    |                                                                                                    |                                       |                 |                                  |    |  |   |
|----------------------------------------------------------------------------------------------------|----------------------------------------------------------------------------------------------------|----------------------------------------------------------------------------------------------|----------------------------------------------------------------------------------------------------|----------------------------------------------------------------------------------------------------|---------------------------------------|-----------------|----------------------------------|----|--|---|
|                                                                                                    | C PESEL                                                                                                    |                                                                                              |                                                                                                    | Aazwisko rodowe -                                                                                                 |                                       |                 |                                  |    |  |   |
|                                                                                                    | 70052826745                                                                                                    |                                                                                              |                                                                                                    | Brak                                                                                                    |                                       |                 |                                  |    |  |   |
|                                                                                                    | Kobieta                                                                                                    |                                                                                              | Data urodzenia<br>1970-05-28                                                                                 |                                                                                                    | Miejsce ur<br>Kraków                  | odzenia         |                                  | ור |  |   |
| _                                                                                                    | < Telefon                                                                                                    |                                                                                              |                                                                                                    | E-mail                                                                                                    |                                       |                 |                                  |    |  |   |
| $\sim$                                                                                                    | 789456123                                                                                                    |                                                                                              |                                                                                                    | justyna@oke.pl                                                                                                    |                                       |                 |                                  |    |  |   |
|                                                                                                    | Adres                                                                                                    |                                                                                              |                                                                                                    |                                                                                                    |                                       |                 |                                  | л  |  |   |
| 9                                                                                                    | Piwna 7/8, 74-852 Krakow                                                                                                    |                                                                                              |                                                                                                    |                                                                                                    |                                       |                 |                                  |    |  |   |
|                                                                                                    |                                                                                                    |                                                                                              |                                                                                                    |                                                                                                    |                                       |                 |                                  |    |  |   |
| Dane                                                                                                    | a podstawowe                                                                                                    |                                                                                              |                                                                                                    |                                                                                                    |                                       |                 |                                  |    |  |   |
| Jane                                                                                                    |                                                                                                    |                                                                                              |                                                                                                    |                                                                                                    |                                       |                 |                                  |    |  |   |
| Abso                                                                                                    | alacego<br>olwent szkoły (poprzednich lat)                                                                                                    |                                                                                              |                                                                                                    |                                                                                                    |                                       |                 |                                  |    |  |   |
| - Przysta                                                                                                    | tąpienie do egzaminu                                                                                                    |                                                                                              |                                                                                                    |                                                                                                    |                                       |                 |                                  |    |  |   |
| Pierw                                                                                                    | vszy raz przystępuję do egzaminów                                                                                                    |                                                                                              |                                                                                                    |                                                                                                    |                                       |                 |                                  |    |  |   |
| - Rok uk                                                                                                    | kończenia szkoły                                                                                                    |                                                                                              | ]                                                                                                    |                                                                                                    |                                       |                 |                                  |    |  |   |
| 2020                                                                                                    | ]                                                                                                    |                                                                                              |                                                                                                    |                                                                                                    |                                       |                 |                                  |    |  |   |
| - Typ uk                                                                                                    | kończonej szkoły<br>um Ogólnok ształcace                                                                                                    |                                                                                              |                                                                                                    |                                                                                                    |                                       |                 |                                  | ר  |  |   |
|                                                                                                    | an ogononazionojoo                                                                                                    |                                                                                              |                                                                                                    |                                                                                                    |                                       |                 |                                  |    |  |   |
| Egza<br>• j<br>• j                                                                                                    | aminy obowiązkowe<br>język angielski poziom podstawowy<br>język polski poziom podstawowy                                                                                                    |                                                                                              |                                                                                                    |                                                                                                    |                                       |                 |                                  |    |  |   |
| Egza<br>• j<br>• j                                                                                                    | aminy obowiązkowe<br>język angielski poziom podstawowy<br>język polski poziom podstawowy<br>matematyka poziom podstawowy                                                                                                    |                                                                                              |                                                                                                    |                                                                                                    |                                       |                 |                                  |    |  |   |
| Egza<br>• j<br>• j                                                                                                    | aminy obowiązkowe<br>język angielski poziom podstawowy<br>język polski poziom podstawowy<br>matematyka poziom podstawowy<br>miny dodatkowe                                                                                                    |                                                                                              |                                                                                                    |                                                                                                    |                                       |                 |                                  |    |  |   |
| Egza<br>• j<br>• j<br>• r<br>Egza                                                                                                  | aminy obowiązkowe<br>język angielski poziom podstawowy<br>język polski poziom podstawowy<br>matematyka poziom podstawowy<br>miny dodatkowe<br>biologia poziom rozszerzony                                                                                                    |                                                                                              |                                                                                                    |                                                                                                    |                                       |                 |                                  |    |  |   |
| Egza<br>• j<br>• j<br>• r<br>Egza<br>• t                                                                                           | aminy obowiązkowe<br>język angielski poziom podstawowy<br>język polski poziom podstawowy<br>matematyka poziom podstawowy<br>miny dodatkowe<br>biologia poziom rozszerzony<br>chemia poziom rozszerzony                                                                                                    |                                                                                              |                                                                                                    |                                                                                                    |                                       |                 |                                  |    |  |   |
| Egza<br>• j<br>• j<br>• r                                                                                                    | aminy obowiązkowe<br>język angielski poziom podstawowy<br>język polski poziom podstawowy<br>matematyka poziom podstawowy<br>iminy dodatkowe<br>biologia poziom rozszerzony<br>chemia poziom rozszerzony<br>oraz posiadam świadectwa potwierdzające                                                                                                    | e kwalifika                                                                                  | cje w zawodzie o                                                                                             | yraz certyfikaty kwali                                                                                            | fikacji zawodo                        | wych ze wszystk | ch kwalifikacji                  |    |  |   |
| Egza<br>• j<br>• j<br>• r<br>Egza<br>• t<br>• c<br>• c                                                                             | aminy obowiązkowe<br>język angielski poziom podstawowy<br>język polski poziom podstawowy<br>matematyka poziom podstawowy<br>aminy dodatkowe<br>biologia poziom rozszerzony<br>chemia poziom rozszerzony<br>oraz posiadam świadectwa potwierdzające<br>wyodrębnionych w zawodzie nauczanym n                                                                                                    | e kwalifika<br>a poziomia                                                                    | oje w zawodzie o<br>technika                                                                                 | yraz certyfikaty kwali                                                                                            | fikacji zawodo                        | wych ze wszystk | ch kwalifikacji                  |    |  |   |
| Egza<br>j<br>j<br>f<br>Egza<br>t<br>t<br>c<br>v<br>v<br>Zgod                                                                       | aminy obowiązkowe<br>język angielski poziom podstawowy<br>język polski poziom podstawowy<br>matematyka poziom podstawowy<br>miny dodatkowe<br>biologia poziom rozszerzony<br>chemia poziom rozszerzony<br>chemia poziom rozszerzony<br>oraz posiadam świadectwa potwierdzające<br>wyodrębnionych w zawodzie nauczanym ni<br>dy i oświadczenia                                                                                                    | e kwalifika<br>a poziomie                                                                    | :je w zawodzie o<br>technika                                                                                 | yraz certyfikaty kwali                                                                                            | fikacji zawodo                        | wych ze wszystk | ch kwalifikacji                  |    |  |   |
| Egza<br>· j<br>· r<br>Egza<br>· t<br>· c<br>· c<br>· c<br>· z<br>· z<br>· z<br>· z<br>· z<br>· z<br>· z<br>· z                     | aminy obowiązkowe<br>język angielski poziom podstawowy<br>język polski poziom podstawowy<br>matematyka poziom podstawowy<br>aminy dodatkowe<br>biologia poziom rozszerzony<br>chemia poziom rozszerzony<br>oraz posiadam świadectwa potwierdzające<br>wyodrębnionych w zawodzie nauczanym n<br>dy i oświadczenia<br>Oświadczen, że jestem świadomy(-a), że p                                                                                                    | e kwalifika<br>na poziomio<br>sodane dan<br>studia.                                          | oje w zawodzie o<br>technika<br>e osobowe będą                                                               | yraz certyfikaty kwali                                                                                            | fikacji zawodo                        | wych ze wszystk | ch kwalifikacji                  | u  |  |   |
| Egza<br>· j<br>· r<br>Egza<br>· t<br>· c<br>· c<br>· c<br>· z<br>Zgod                                                              | Iminy obowiązkowe<br>język angielski poziom podstawowy<br>język polski poziom podstawowy<br>matematyka poziom podstawowy<br>miny dodatkowe<br>biologia poziom rozszerzony<br>chemia poziom rozszerzony<br>oraz posiadam świadectwa potwierdzające<br>wyodrębnionych w zawodzie nauczanym n<br>dy i oświadczenia<br>Oświadczen, że jestem świadomy(-a), że p<br>udwiadczam, że jestem świadomy(-a), że p                                                                                                    | e kwalifika<br>a poziomia<br>podane dan<br>studia.<br>re umożliwi                            | oje w zawodzie o<br>technika<br>e osobowe będą<br>ają kontakt ze m                                           | yraz certyfikaty kwali<br>przetwarzane dla ce<br>ną.                                                              | fikacji zawodo                        | wych ze wszystk | ch kwalifikacji<br>niem egzamin  | u  |  |   |
| Egza<br>• j<br>• r<br>• r<br>• r<br>• c<br>• c<br>• c<br>• c<br>• c<br>• c<br>• c<br>• c                                           | Iminy obowiązkowe<br>język angielski poziom podstawowy<br>język polski poziom podstawowy<br>matematyka poziom podstawowy<br>iminy dodatkowe<br>biologia poziom rozszerzony<br>chemia poziom rozszerzony<br>oraz posiadam świadectwa potwierdzające<br>wyodrębnionych w zawodzie nauczanym n<br>dy i oświadczenia<br>Oświadczam, że jestem świadomy(-a), że p<br>maturalnego oraz procesem rekrutacji na st<br>Oświadczam, że podane dane teleadresowy                                                                                                    | e kwalifika<br>a poziomie<br>oodane dan<br>e u możliwi<br>asadami w                          | cje w zawodzie o<br>technika<br>e osobowe będą<br>ają kontakt ze mi<br>noszenia opłaty z                     | r <b>raz certyfikaty kwali</b><br>ı przetwarzane dla ce<br>ną.<br>za egzamin maturaln                             | fikacji zawodo<br>Iów związanyc<br>y. | wych ze wszystk | ch kwalifikacji<br>niem egzamin  | u  |  |   |
| Egza<br>• j<br>• j<br>• r<br>• t<br>• t<br>• t<br>• t<br>• t<br>• t<br>• t<br>• z<br>• z<br>• z<br>• z<br>• z<br>• z<br>• z<br>• z | aminy obowiązkowe<br>język angielski poziom podstawowy<br>język polski poziom podstawowy<br>matematyka poziom podstawowy<br>miny dodatkowe<br>biologia poziom rozszerzony<br>chemia poziom rozszerzony<br>oraz posiadam świadectwa potwierdzające<br>wyodrębnionych w zawodzie nauczanym n<br>dy i oświadczenia<br>Oświadczam, że jestem świadomy(-a), że p<br>maturalnego oraz procesem rekrutacji na st<br>Oświadczam, że zapoznalem (-lam) się z ze<br>Zobowiązuję się do dołączenia kserokopii d                                                                                                    | e kwalifikaa<br>a poziomie<br>tuudia.<br>assadami w<br>dowodu wr                             | cje w zawodzie o<br>technika<br>e osobowe będą<br>ają kontakt ze m<br>noszenia opłaty :<br>iesienia opłaty d | y <mark>raz certyfikaty kwali</mark><br>y przetwarzane dla ce<br>ną.<br>za egzamin maturaln<br>to 7 marca 2021 r. | fikacji zawodo<br>Iów związanyc<br>y. | wych ze wszystk | ch kwalifikacji<br>niem egzamin  | u  |  |   |
| Egza<br>• j j<br>• r<br>• c<br>• c<br>• c<br>• c<br>• c<br>• c<br>• c<br>• c                                                       | aminy obowiązkowe<br>język angielski poziom podstawowy<br>język polski poziom podstawowy<br>matematyka poziom podstawowy<br>mininy dodatkowe<br>biologia poziom rozszerzony<br>chemia poziom rozszerzony<br>oraz posiadam świadectwa potwierdzające<br>wyodrębnionych w zawodzie nauczanym n<br>dy i oświadczenia<br>Oświadczam, że jestem świadomy(-a), że p<br>maturalnego oraz procesem rekrutacji na st<br>Oświadczam, że podane dane teleadresow<br>Oświadczam, że zapoznalem (-lam) się z zz<br>Zobowiązuję się do dolączenia kserokopii d                                                                                                    | e kwalifika<br>a poziomie<br>oodane dan<br>tuudia.<br>ve umozliwi<br>asadami w               | cje w zawodzie o<br>technika<br>e osobowe będą<br>ają kontakt ze m<br>noszenia opłaty i<br>iesienia opłaty d | r <b>az certyfikaty kwali</b><br>ı przetwarzane dla ce<br>mą.<br>za egzamin maturaln<br>lo 7 marca 2021 r.        | fikacji zawodo<br>Iów związanyc<br>y. | wych ze wszystk | ch kwalifikacji<br>niem egzamin  | u  |  |   |
| Egza<br>• j j<br>• r<br>• c<br>• c<br>• c<br>• c<br>• c<br>• c<br>• c<br>• c                                                       | Iminy obowiązkowe<br>język angielski poziom podstawowy<br>język polski poziom podstawowy<br>matematyka poziom podstawowy<br>Iminy dodatkowe<br>biologia poziom rozszerzony<br>chemia poziom rozszerzony<br>oraz posiadam świadectwa potwierdzające<br>wyodrębnionych w zawodzie nauczanym n<br>dy i oświadczenia<br>Oświadczam, że jestem świadomy(-a), że p<br>maturalnego oraz procesem rekrutacji na st<br>Oświadczam, że podane dane teleadresow<br>Oświadczam, że zapoznałem (-lam) się z zz<br>Zobowiązuję się do dołączenia kserokopii d<br>iczniki<br>Dowod0platy.pdf                                                                                                    | e kwalifika<br>na poziomi<br>tudia.<br>ve umożliwi<br>asadami w<br>dowodu wr                 | cje w zawodzie o<br>technika<br>e osobowe będą<br>ają kontakt ze m<br>noszenia opłaty i<br>iesienia opłaty d | r <b>az certyfikaty kwali</b><br>ı przetwarzane dla ce<br>mą.<br>za egzamin maturaln<br>lo 7 marca 2021 r.        | fikacji zawodo<br>Iów związanyc<br>y. | wych ze wszystk | ch kwalifikacji<br>iniem egzamin | u  |  | 7 |
| Egza<br>• j j<br>• r<br>Egza<br>• t t<br>• c<br>• c<br>• c<br>• c<br>• c<br>• c<br>• c<br>• c                                      | aminy obowiązkowe<br>język angielski poziom podstawowy<br>język polski poziom podstawowy<br>matematyka poziom podstawowy<br>miny dodatkowe<br>biologia poziom rozszerzony<br>chemia poziom rozszerzony<br>oraz posiadam świadectwa potwierdzające<br>wyodrębnionych w zawodzie nauczanym n<br>dy i oświadczenia<br>Oświadczen, że jestem świadomy(-a), że p<br>maturalnego oraz procesem rekrutacji na st<br>Oświadczen, że jestem świadomy(-a), że p<br>Miadczen, że jestem świadomy(-a), że p<br>Miadczen, że jestem świadomy(-a), że p<br>Miadczen, że jestem świadomy(-a), że p<br>Miadczen, że jestem świadomy(-a), że p<br>Miadczen, że jestem świadomy(-a), że p<br>maturalnego oraz procesem rekrutacji na st<br>Oświadczen, że jestem świadomy(-a), że p<br>maturalnego oraz procesem rekrutacji na st<br>Oświadczen, że jestem świadomy(-a), że p<br>maturalnego oraz procesem rekrutacji na st<br>Oświadczen, że jestem świadomy(-a), że p<br>maturalnego oraz procesem rekrutacji na st<br>Oświadczen, że jestem świadomy(-a), że p<br>maturalnego oraz procesem rekrutacji na st<br>Oświadczen, że jestem świadomy(-a), że p<br>maturalnego oraz procesem rekrutacji na st<br>Oświadczen, że jestem świadomy(-a), że p<br>maturalnego oraz procesem rekrutacji na st<br>Oświadczen, że jestem świadomy(-a), że p<br>maturalnego oraz procesem rekrutacji na st<br>Oświadczen, że jestem świadomy(-a), że p<br>maturalnego oraz procesem rekrutacji na st<br>Oświadczen, że jestem świadomy(-a), że p<br>maturalnego oraz procesem rekrutacji na st<br>Oświadczen, że jestem świadomy(-a), że p<br>startowy oraz procesem rekrutacji na st<br>Oświadczen, że jestem świadomy(-a), że p<br>startowy oraz procesem rekrutacji na st<br>Oświadczen, że jestem świadowy (-a), że p<br>startowy oraz procesem rekrutacji na st<br>Dówiadczen, że jestem świadowy (-a), że p<br>startowy oraz procesem rekrutacji na st<br>Dówiadczen, że jestem świadowy (-a), że p<br>startowy oraz procesem rekrutacji na st<br>Dówiadczen, że jestem świadowy (-a), że p<br>startowy oraz procesem rekrutacji na st<br>dowiadczen, że jestem startowy (-a), że p<br>startowy (-a), że jestem startowy (-a), że p<br>startowy (-a), że p<br>s | e kwalifika<br>na poziomie<br>oodane dan<br>tutuia.<br>ee umożliwi<br>asadami w<br>dowodu wr | cje w zawodzie o<br>technika<br>e osobowe będą<br>ają kontakt ze m<br>noszenia opłaty z<br>iesienia opłaty d | raz certyfikaty kwalł<br>przetwarzane dla ce<br>ną.<br>za egzamin maturaln<br>to 7 marca 2021 r.                  | fikacji zawodo<br>lów związanyc<br>y. | wych ze wszystk | ch kwalifikacji<br>niem egzamin  | u  |  | 7 |

- 7. Wyświetli się uzupełniony formularz deklaracji zdającego, którą należy zweryfikować, a w przypadku błędów istnieje możliwość jej edycji.
- 8. Po weryfikacji oraz prawidłowym uzupełnieniu całego formularza, należy kliknąć przycisk Zapisz<sup>8</sup>.

| (yp zdającego *<br>Absolwent szkoły (poprzednich lat) +                                                                                                    | Rodzaj deklaracji *     Egzamin maturalny w formule 2015-2022                                                                                                    |
|----------------------------------------------------------------------------------------------------|----------------------------------------------------------------------------------------------------|
| <sup>ż</sup> rzystąpienie do egzaminu *<br>Pierwszy raz przystępuję do egzaminów                                                                                                    | •                                                                                                    |
| ok ukończenia szkoły *<br>2020 -                                                                                                    |                                                                                                    |
| Zdający z oddziału: dwujęzycznego, z językiem mniejszości narodowej, z językiem mniejszoś-                                                                                                    | ici etnicznej, z językiem regionalnym 🚯                                                                                                    |
| zgaminy obowiązkowe (3)                                                                                                    |                                                                                                    |
|                                                                                                    |                                                                                                    |
| 2ęść pisema *                                                                                                    | Część usna *                                                                                                    |
| ęzyk polski pozlom podstawowy 👻                                                                                                    | Język polski ustny 👻                                                                                                    |
| Język obcy nowożytny<br>zakładzena i<br>zakładzena i<br>jednicz z starowa z starowa z star<br>z starowa z starowa z sta                                                                                                    | Zadeklarowany      Laureat      Finalista                                                                                                    |
| zzyk anglelski poziom podstawowy                                                                                                    | lęzyk angielski ustny 🔹                                                                                                    |
| Matematyka                                                                                                    | Zadeklarowany      Laureat      Finalista                                                                                                    |
| żęść jisema *<br>natematyka poziom podstawowy                                                                                                    | •                                                                                                    |
| azaminy dodatkowa (2)                                                                                                    |                                                                                                    |
|                                                                                                    |                                                                                                    |
| nauczanym na poziomie technika:<br><sup>Uzyskalem *</sup><br>świadectwa potwierdzające kwalifikacje w zawodzie ze wszystkich kwalifikacji wyodręb                                                                                                    | •                                                                                                    |
| Egzamin dodatkowy 1                                                                                                    | Zadeklarowany      Laureat      Finalista                                                                                                    |
| Jeoc poerina                                                                                                    | •                                                                                                    |
|                                                                                                    |                                                                                                    |
| Egzamin dodatkowy 2                                                                                                    | ● Zadeklarowany ◯ Laureat ◯ Finalista                                                                                                    |
| Egzamin dodatkowy 2<br>Izęść pisenna *                                                                                                    | Zadeklarowany O Laureat Finalista                                                                                                    |
| Egzamin dodatkowy 2<br>:zęść pisema *                                                                                                    | Zadeklarowany C Laureat Finalista      DODAJ EGZAMIN                                                                                                    |
| Egzamin dodatkowy 2  Zzęść piesma *  themia poziom rozszerzony  rzedmioty kształcone w zakresie rozszerzonym (1)                                                                                                    | Zadeklarowany C Laureat Finalista      DODAJ EGZAMIN                                                                                                    |
| Egzamin dodatkowy 2<br>Część piesma *<br>chemia poziom rozszerzony<br>*rzedmioty kształcone w zakresie rozszerzonym (1)                                                                                                    | Zadeklarowany Caureat Finalista      DODAJ EGZAMIN  Tak Control of the second descent                                                                                                    |
| Egzamin dodatkowy 2<br>Zzęść pisema *<br>-chemia poziom rozszerzony<br>*rzedmioty kształcone w zakresie rozszerzonym (1)<br>tologia<br>wyberz* 10 1<br>hemia                                                                                                    | Zadeklarowany      Laureat      Finalista      DODAJ EGZAMIN  Tak      Nie      Brak danych  Tak      Nie      Brak danych                                                                                                    |
| Egzamin dodatkowy 2  Zzędc pisema *  rzedmioty kształcone w zakresie rozszerzonym (1)  iologia  Wyberz*  1  hemia  Wyberz*  1                                                                                                    | Zadeklarowany      Laureat      Finalista      DODAJ EGZAMIN  Tak  Nie  Brak danych  Tak  Nie  Brak danych                                                                                                    |
| Egzamin dodatkowy 2  Egzedő pisema *  Trzedmioty kształcone w zakresie rozszerzonym (1)  iologia  Wyberz* 1  temia  Wyberz* 1  Tgody na przetwarzanie danych                                                                                                    | <ul> <li>Zadeklarowany Caureat</li> <li>Finalista</li> <li>DODAJ EGZAMIN</li> </ul> Tak Nie Brak danych Tak Raw Nie Brak danych                                                                                                    |
| Egzamin dodatkowy 2  Zzęść pisema *  Chemia pozlom rozszerzony  Przedmioty kształcone w zakresie rozszerzonym (1)  iologia  Wyberz*  1  iologia  Wyberz*  1 | Zadeklarowany      Laureat      Finalista     DODAJ EGZAMIN  Tak      Nie      Brak danych  Tak      Nie      Brak danych  bowych oraz uzyskanych przeze mnie wyników z OKE do CKE oraz stronie hiszpańskiej.  wiązanych z przeprowadzeniem egzaminu maturalnego oraz procesem rekrutacji na studia.                                                                                                    |
| Egzamin dodatkowy 2  Zzęźć piesma *  chemia poziom rozszerzony  Przedmioty kształcone w zakresie rozszerzonym (1)  iologia  Wyberz*  1  hemia  Wyberz*  1  Cgody na przetwarzanie danych  Ublegam się o hiszpański Titulo de Bachiller i wyrażam zgodę na przekazanie molch danych osol Oświadczam, że jestem świadomy(-a), że podane dane osobowe będą przetwarzane dla celów zy  Ublegam się o hiszpański Titulo de Bachiller i wyrażam zgodę na przekazanie molch danych osol Oświadczam, że jestem świadomy(-a), że podane dane osobowe będą przetwarzane dla celów zy                                                                                                    | Zadeklarowany      Laureat      Finalista     DODAJ EGZAMIN  Tak      Nie      Brak danych  Tak      Nie      Brak danych  Tak      Nie      Brak danych  bowych oraz uzyskanych przeze mnie wyników z OKE do CKE oraz stronie hiszpańskiej.  wiązanych z przeprowadzeniem egzaminu maturalnego oraz procesem rekrutacji na studia.  bowych oraz uzyskanych przeze mnie wyników z OKE do CKE oraz stronie hiszpańskiej.  wiązanych z przeprowadzeniem egzaminu maturalnego oraz procesem rekrutacji na studia. |

9. Wyświetli się widok złożonei deklaracji zdającego.

|    | A09 Justyna Piwowarska                                   |                                                   |               | WRÓĆ          | 7 z 10 | <          | >           |
|----|----------------------------------------------------------|---------------------------------------------------|---------------|---------------|--------|------------|-------------|
| Di | ane osobowe Deklaracja Dostosowania (i                   | 0) Oświadczenia i załączniki                      |               |               |        |            |             |
|    | Deklaracja egzaminów<br>Egzamin maturalny w formule 2015 | <ul> <li>Absolwent szkoły (poprzednich</li> </ul> | lat)          |               | ₫₽、    | <u>/ G</u> | <b>&gt;</b> |
|    | Egzaminy                                                 |                                                   |               |               |        |            |             |
|    | Egzaminy obowiązkowe                                     | Typ arkusza                                       | Stan egzaminu | Nr sali       |        |            |             |
|    | język polski poziom podstawowy                           | 100 - standardowy                                 | Zadeklarowany | PRZYPISZ SALĘ |        |            |             |
|    | język polski ustny                                       | 100 - standardowy                                 | Zwolniony     |               |        |            |             |
|    | język angielski poziom podstawowy                        | 100 - standardowy                                 | Zadeklarowany | PRZYPISZ SALĘ |        |            |             |
|    | język angielski ustny                                    | 100 - standardowy                                 | Zwolniony     |               |        |            |             |
|    | matematyka poziom podstawowy                             | 100 - standardowy                                 | Zadeklarowany | PRZYPISZ SALĘ |        |            |             |
|    | Egzaminy dodatkowe                                       | Typ arkusza                                       | Stan egzaminu | Nr sali       |        |            |             |
|    | biologia poziom rozszerzony                              | 100 - standardowy                                 | Zadeklarowany | PRZYPISZ SALĘ |        |            |             |
|    | chemia poziom rozszerzony                                | 100 - standardowy                                 | Zadeklarowany | PRZYPISZ SALĘ |        |            |             |

# 17. Dodawanie danych kontaktowych i adresowych zdającego

### Aby dodać dane kontaktowe i adresowe zdającemu należy:

1. Wybrać z menu głównego pozycję Zdający <sup>1</sup>, a następnie Zgłaszanie zdających w oddziałach <sup>2</sup>.

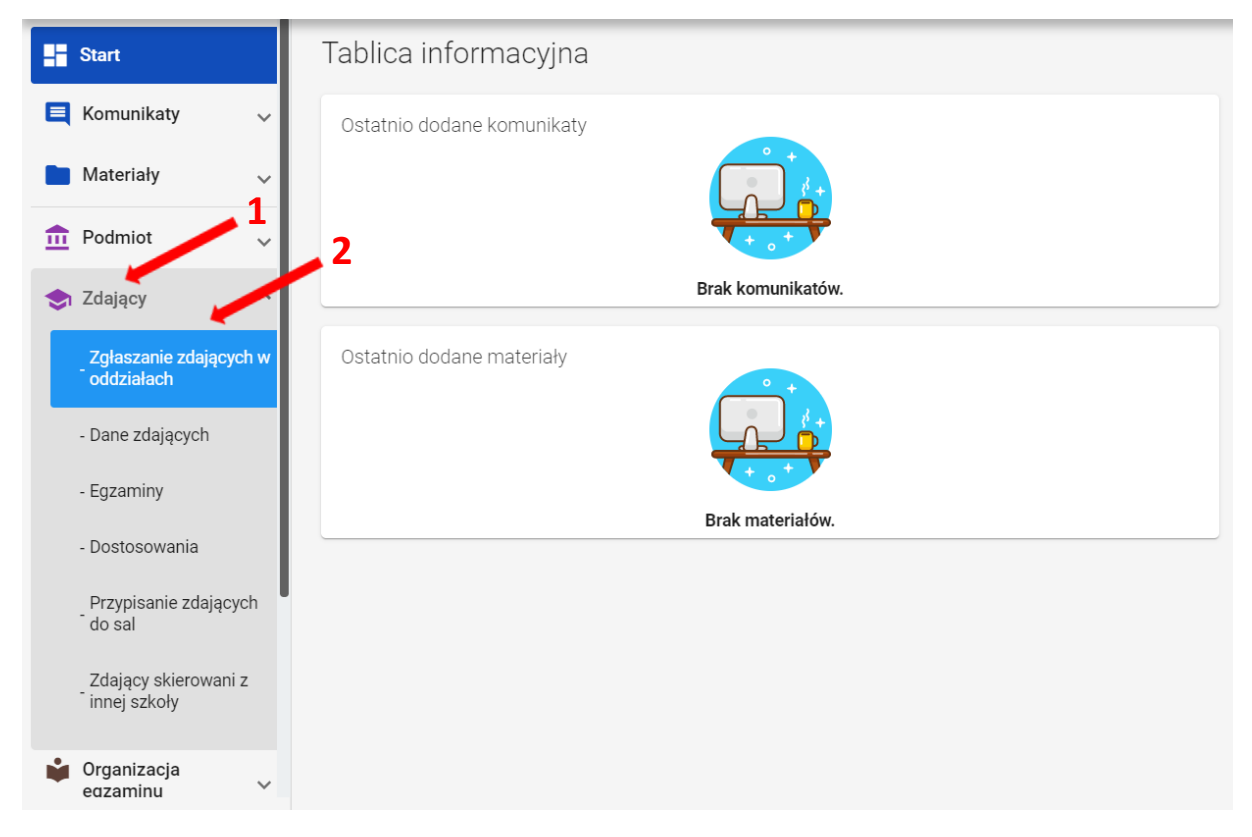

2. Wybrać oddział, do którego uczęszcza dany zdający, a następnie kliknąć w jego oznaczenie<sup>3</sup>.

| Lista odd: | ziałów: 2                      |                        | Oddz | ział: | A Zdających: 10 |             | EDYC    | JA NUMERÓW DODAJ ZD/ | AJĄCEGO USUŃ ODDZIAŁ 🐯 |  |
|------------|--------------------------------|------------------------|------|-------|-----------------|-------------|---------|----------------------|------------------------|--|
| IMF        | DODAJ ODDZIA<br>Portuj uczniów | L<br>/ Z SIO           | =,∕  |       | Nrw dzienniku   | Nazwisko    | Imiona  | PESEL                | Sposoby dostosowania   |  |
| Oznaczenie | Liczba<br>zdających            | Liczba<br>deklaracji 🎽 |      | 9     | 1               | Borowski    | Tadeusz | 01321869413          |                        |  |
| A          | 10                             | 0                      |      | 0     | 2               | Kasprowicza | Jan     | 02301122373          |                        |  |
| В          | 10                             | 0                      |      | 0     | 3               | Kochanowski | Jan     | 01280943276          |                        |  |
|            |                                |                        |      | 0     | 4               | Krasicki    | Ignacy  | 01281221674          | Z                      |  |
|            |                                |                        |      | 0     | 5               | Morsztyn    | Jan     | 02232685118          |                        |  |
|            |                                |                        |      | 0     | 6               | Naborowski  | Daniel  | 02283181816          |                        |  |
|            |                                |                        |      | 0     | 7               | Norwid      | Cyprian | 02290951237          |                        |  |
|            |                                |                        |      |       |                 |             |         |                      |                        |  |

3. Wybrać z listy danego zdającego, klikając w przycisk 2 4, który pozwala na przejście do szczegółowych danych zdających.

| Oddz | iał: A Z   | dających: | 10 ED       | (CJA NUMERÓW | DODAJ ZDAJĄCEGO | USUŃ ODDZIAŁ            | csv |
|------|------------|-----------|-------------|--------------|-----------------|-------------------------|-----|
| =,∕  | Nr w       | dzienniku | Nazwisko    | Imiona       | PESEL           | Sposoby<br>dostosowania |     |
|      | 1          |           | Borowski    | Tadeusz      | 01321869413     | 4                       | • 🖸 |
|      | 2          |           | Kasprowicza | Jan          | 02301122373     |                         |     |
|      | <b>]</b> 3 |           | Kochanowski | Jan          | 01280943276     |                         |     |
|      | 4          |           | Krasicki    | Ignacy       | 01281221674     |                         |     |
|      | <b>1</b> 5 |           | Morsztyn    | Jan          | 02232685118     |                         |     |

 W podglądzie szczegółów zdającego, w razie konieczności przełączyć się na zakładkę Dane osobowe <sup>5</sup>. Pod blokiem Dane identyfikacyjne znajdują się bloki Dane kontaktowe oraz Dane adresowe <sup>6</sup>.

| LICEUI<br>Krakóv | M OGÓLNOKSZTAŁCĄCE NR 2<br>w, os. Osiedle Szkolne 37 | A01 Tadeusz Borowski                                       |                              | wróć 1 z 10 < >                    |
|------------------|------------------------------------------------------|------------------------------------------------------------|------------------------------|------------------------------------|
| Oddz             | iał A - zdających: 10                                | Dane osobowe Deklaracja Dostosowania (0)                   |                              |                                    |
| Wysz             | rukaj C                                              | Dane osobowe                                               |                              |                                    |
| Nr               | Nazwisko i PESEL ()<br>imię                          | Dane identyfikacyjne                                       |                              |                                    |
| 1 🕛              | Borowski Ta 013218694                                | Nazwisko Imie                                              | Drugie imie                  | Nazwisko rodowe                    |
| 2                | Kasprowicza 023011223                                | Borowski Tadeusz                                           | brak                         | brak                               |
| 3 🌓              | Kochanowski 012809432                                | PESEL         Pleć           01321869413         Mężczyzna | Data urodzenia<br>18-12-2001 | <b>Miejsce urodzenia</b><br>Kraków |
| 4 🚺              | Krasicki Ig 012812216                                | ✓ EDYTUJ                                                   | 6                            |                                    |
| 5 🌓              | Morsztyn Ja 022326851                                | Dane kontaktowe                                            | Dane adresowe                |                                    |
| 6 !              | Naborowski 022831818                                 | $\bigcirc$                                                 |                              | ?                                  |
| 7 !              | Norwid Cypr 022909512                                | Nie masz jeszcze dodanych danych kontaktowych.             | Nie masz jeszcze             | dodanych danych adresowych.        |
| 8 🌓              | Potocki Wac 012505838                                |                                                            |                              |                                    |

5. W bloku *Dodaj dane kontaktowe* kliknąć przycisk *Dodaj*<sup>7</sup>.

| 101 Tadeusz Boro            | wski                             |                              | wróć 1 z 10 <                      |
|-----------------------------|----------------------------------|------------------------------|------------------------------------|
| ne osobowe Deklaracja       | Dostosowania (0)                 |                              |                                    |
| Dane osobowe                |                                  |                              |                                    |
| Dane identyfikacy           | jne                              |                              |                                    |
| <b>Nazwisko</b><br>Borowski | <b>lmię</b><br>Tadeusz           | Drugie imię<br>brak          | Nazwisko rodowe<br>brak            |
| PESEL<br>01321869413        | <b>Płeć</b><br>Mężczyzna         | Data urodzenia<br>18-12-2001 | <b>Miejsce urodzenia</b><br>Kraków |
| 🖍 EDYTUJ 🛛 📋 USUŃ           | PRZENIEŚ DO ODDZIAŁU             |                              |                                    |
| Dane kontakto               | we                               | Dane adresow                 | ve                                 |
|                             | ?                                |                              | $\bigcirc$                         |
| Nie masz jeszc              | ze dodanych danych kontaktowych. | Nie masz jes                 | szcze dodanych danych adresowych.  |
| 7                           | DODAJ                            |                              | DODAJ                              |

6. W oknie modalnym uzupełnić wymagane pola (*Telefon komórkowy* i *Adres e-mail*) i potwierdzić wprowadzone dane, klikając przycisk *Zapisz*<sup>8</sup>.

| <table-cell-rows> Dodawanie danych konta</table-cell-rows> | aktowych | ×      |         |
|------------------------------------------------------------|----------|--------|---------|
| Telefon kontaktowy *<br>126832179                          |          |        |         |
| Adres e-mail<br>jan@test.pl                                |          |        |         |
|                                                            | ANULUJ   | ZAPISZ | <br>- 8 |

7. Następnie kliknąć przycisk *Dodaj*<sup>9</sup> w *Danych adresowych*.

| 01 Tadeusz Borov<br>e osobowe Deklaracja I | NSKI<br>Dostosowania (0) |                              | wróć 1 z 10 <                      |
|--------------------------------------------|--------------------------|------------------------------|------------------------------------|
| )ane osobowe                               |                          |                              |                                    |
| Dane identyfikacyj                         | ine                      |                              |                                    |
| Nazwisko                                   | lmię<br>Tadausz          | Drugie imię                  | Nazwisko rodowe                    |
| Borowski                                   | - a d                    | Diak                         | DIGN                               |
| PESEL<br>01321869413                       | Płeć<br>Mężczyzna        | Data urodzenia<br>18-12-2001 | <b>Miejsce urodzenia</b><br>Kraków |
| 🖍 edytuj 🛛 📋 usuń                          | PRZENIEŚ DO ODDZIAŁU     |                              |                                    |
| Dane kontaktov                             | we                       | Dane adresov                 | ve                                 |
| Telefon komórkowy                          |                          |                              | 0                                  |
| 48126832179                                |                          |                              | $\bigcirc$                         |
| Adres e-mail                               |                          | Nie masz je                  | szcze dodanych danych adresowych.  |
| tadeusz@test.pl                            |                          | 9 —                          |                                    |
|                                            |                          |                              |                                    |

8. W oknie modalnym uzupełnić wszystkie wymagane pola, oznaczone gwiazdką (*Miejscowość, Numer budynku, Kod pocztowy, Poczta*) i potwierdzić wprowadzone dane, klikając przycisk *Zapisz*<sup>10</sup>.

| 🛨 Dodawanie danych tel | eadresowych × |
|------------------------|---------------|
| Miejscowość *          |               |
| Ulica                  |               |
| Numer budynku *        | Numer lokalu  |
| Kod pocztowy *         | Poczta *      |
|                        | ANULUJ ZAPISZ |

9. W podglądzie szczegółów zdającego, w odpowiednich blokach, widnieją wprowadzone dane <sup>11</sup>.

| 1 Tadeusz Borov                | wski                     |                                                                                                    | wróć 1 z 10 <                                         |
|--------------------------------|--------------------------|----------------------------------------------------------------------------------------------------|-------------------------------------------------------|
| osobowe Deklaracja I           | Dostosowania (0)         |                                                                                                    |                                                       |
| ane osobowe                    |                          |                                                                                                    |                                                       |
| Dane identyfikacyj             | ne                       |                                                                                                    |                                                       |
| <b>lazwisko</b><br>Borowski    | <b>Imię</b><br>Tadeusz   | <b>Drugie imię</b><br>brak                                                                                                    | Nazwisko rodowe<br>brak                               |
| <b>'ESEL</b><br>)1321869413    | <b>Płeć</b><br>Mężczyzna | Data urodzenia<br>18-12-2001                                                                                                    | <b>Miejsce urodzenia</b><br>Kraków                    |
| 🖍 edytuj  📋 usuń               | PRZENIEŚ DO ODDZIAŁU     |                                                                                                    |                                                       |
| Dane kontaktov                 | we                       | Dane adresow                                                                                                    | e                                                     |
| elefon komórkowy<br>8126832179 |                          | <b>Miejscowość</b><br>Kraków                                                                                                    | <b>Ulica i numer budynku/lokalu</b><br>os. Szkolne 37 |
| dres e-mail<br>adeusz@test.pl  |                          | Kod pocztowy<br>31-978                                                                                                    | <b>Poczta</b><br>Kraków                               |
| 🖍 edytuj 🛛 📋 usuń              |                          | nter te de la companya de la companya de la company | JŃ                                                    |

# 18. Dodawanie pojedynczej deklaracji

# Aby dodać pojedynczą deklarację należy:

- W menu głównym wybrać pozycję Zdający<sup>1</sup>. Następnie wyszukać zdającego w zakładce Dane zdających<sup>2</sup> lub we właściwym oddziale w zakładce Zgłaszanie zdających w oddziałach<sup>3</sup>.
- 2. Kliknąć na przycisk 2 <sup>4</sup> w odpowiednim wierszu. Pojawi się karta ze szczegółowymi danymi zdającego. Należy wybrać zakładkę *Deklaracja* <sup>5</sup>.

| Start                         |         | Dane zdaj              | ących: 20         |             |         |                            |                      |                | ۵ (       | POKAŻ FILTRY |
|-------------------------------|---------|------------------------|-------------------|-------------|---------|----------------------------|----------------------|----------------|-----------|--------------|
| E Komunikaty                  | v       | Oznaczenie<br>oddziału | Nr w<br>dzienniku | Nazwisko    | Imiona  | PESEL                      | Miejsce<br>urodzenia | Data urodzenia | Płeć      |              |
| Materiały                     | ×       | 1 •                    | 1                 | Borowski    | Tadeusz | 01321869413                | Kraków               | 18.12.2001     | Mężczyzna | / 🛛          |
| n Podmiot                     | Ň       | в                      | 1                 | Centkiewicz | Alina   | 01281791281                | Kraków               | 17.08.2001     | Apieta    | / 🛛          |
| 📚 Zdający                     | ^       | в                      | 2                 | Dąbrowska   | Maria   | 02321924922                | Kraków               | 19.12.2002     | Kobieta   | 10           |
| Zgłaszanie zdaj<br>oddziałach | ących w | в                      | з                 | Kamieńska   | Anna    | 02281168741                | Kraków               | 11.08.2002     | Kobieta   |              |
| - Dane zdających              | 6       | A                      | 2                 | Kasprowicza | Jan     | 02301122373                | Kraków               | 11.10.2002     | Mężczyzna | / 🛛          |
| - Egzaminy                    |         | A                      | 3                 | Kochanowski | Jan     | 012809 <mark>4</mark> 3276 | Kraków               | 09.08.2001     | Mężczyzna | / 🛛          |

| Start                              | Т | Lista oddziałów: 3               |                      | Oddz | iał: | A Zdających: 32 | !        |                | EDYCJA NUMERÓW | DODAJ ZDAJĄCEG | USUŃ ODDZIAŁ | CSV |
|------------------------------------|---|----------------------------------|----------------------|------|------|-----------------|----------|----------------|----------------|----------------|--------------|-----|
| Komunikaty                         | ~ | DODAJ ODDZIAŁ                    |                      | =.   |      | Nr w dzienniku  | Nazwisko | Imiona         | PESEL          | Czy złożona    | Sposoby      |     |
| 🖿 Materiały                        |   | IMPORTUJ UCZNIÓW Z SI            | o                    | -•   |      |                 |          |                | •              | e-Deklaracja?  | dostosowania |     |
| n Podmiot                          |   | 3 er Pobierz listę e-deklara     | cji                  |      | 0    | 30              | Adles    | Karolina       | 06311223585    | Nie            |              | Ø   |
| 📚 Zdający                          | ^ | Oznaczenie Liczba<br>zdających o | Liczba<br>deklaracji |      |      | 14              | Barbara  | Marian         | 36032472735    | 4              |              |     |
| Zgłaszanie zdających<br>oddziałach | w | A 32                             | 19                   |      |      | 19              | Brajan   | Marianna       | 91092063402    |                |              | Ø   |
| - Dane zdających                   |   | B 27                             | 8                    |      |      | 15              | Oneike   | Mosta Antonina | 70111014600    |                |              |     |
| - Egzaminy                         |   | c 15                             | 1                    |      |      | 10              | огајка   | marta Antohina | 7911101408Z    |                | •            |     |

- 3. W bloku *Deklaracja egzaminów* widoczna jest informacja: *Deklaracja egzaminów: Brak*
- 4. Kliknąć przycisk *Dodaj deklarację*<sup>6</sup>.

| A30 Karolina Adles 5                                                                    | WRÓĆ | 1 z 32 | < | > |
|-----------------------------------------------------------------------------------------|------|--------|---|---|
| Dane osobowe Deklaracja Dostosowania (0) Oświadczenia i załączniki                      |      |        |   |   |
| Deklaracja egzaminów: Brak                                                              |      |        |   |   |
| Ten zdający nie ma jeszcze złożonej deklaracji, kliknij dodaj deklarację, aby rozpocząć |      |        |   |   |
|                                                                                         |      |        |   |   |

5. Pojawi się formularz<sup>7</sup>, w którym należy wybrać typ zdającego, rodzaj deklaracji oraz rodzaj przystąpienia do egzaminu.

| A16 Adam Test |                                                                                                    | ANULUJ | ZAPISZ |
|---------------|----------------------------------------------------------------------------------------------------|--------|--------|
|               | Dane podstawowe                                                                                                    |        |        |
|               | Tip atagaogo -<br>Wybierz                                                                                                    |        |        |
|               | Przystąpienie do egzaminu *                                                                                                    | 7      |        |
| C             | 📡 Zdający z oddzialu: dwujęzycznego, z językiem mniejszości narodowej, z językiem mniejszości etnicznej, z językiem regionalnym 🛈 |        |        |

# W przypadku, gdy uczeń po raz pierwszy przystępuje do egzaminu maturalnego:

1. Z listy rozwijalnej wybrać opcję Uczeń (bieżącego roku)<sup>1</sup>.

| Absolwent szkoły (poprzednich lat)                    |                                  |
|-------------------------------------------------------|----------------------------------|
| Uczeń (bieżącego roku)                                | Egzamin maturalny w formule 2023 |
| Absolwent sprzed 2005 r.                              |                                  |
| Absolwent ze świadectwem dojrzałości (sprzed 2005 r.) |                                  |

2. Automatycznie uzupełnią się pola *Rodzaj deklaracji*<sup>2</sup>, wprowadzając *Egzamin maturalny* w formule 2023 oraz Przystąpienie do egzaminu<sup>3</sup>, wprowadzając Pierwszy raz przystępuje do egzaminów.

| Dane podstawowe                                                      |                                                                 | • Z |
|----------------------------------------------------------------------|-----------------------------------------------------------------|-----|
| Typ zdającego *<br>Uczeń (bieżącego roku)                            | Rodzaj deklaracji *<br>Egzamin maturalny w formule 2023         | 3   |
| Przystąpienie do egzaminu *<br>Pierwszy raz przystępuję do egzaminów |                                                                 |     |
| Zdający z oddziału: dwujęzycznego, z językiem mniejszości narodow    | vej, z językiem mniejszości etnicznej, z językiem regionalnym 🛈 |     |

3. Jeśli zdający należy do oddziału dwujęzycznego, przesunąć suwak <sup>4</sup> tak, aby był aktywny oraz wybrać *Drugi język nauczania w oddziale*<sup>5</sup>.

| Typ zdającego *                       |  |
|---------------------------------------|--|
|                                       |  |
|                                       |  |
| ۲ Przystąpienie do egzaminu * –       |  |
| Pierwszy raz przystępuję do egzaminów |  |

4. Uzupełnić blok dotyczący egzaminów obowiązkowych.

W przypadku wyboru języka obcego nowożytnego w części pisemnej egzaminu, część ustna <sup>6</sup> zostaje automatycznie uzupełniona.

| Egzaminy obowiązkowe (3)                                                                                                    |                                       |  |
|----------------------------------------------------------------------------------------------------|---------------------------------------|--|
| Język polski<br>Część pisemna *<br>język polski poziom podstawowy                                                                                                    | ● Zadeklarowany ◯ Laureat ◯ Finalista |  |
| Język obcy nowożytny         Część pisemna *         język angielski poziom podstawowy         Image: state of the state of the st |                                       |  |
| Matematyka                                                                                                    | Zadeklarowany C Laureat Finalista     |  |
| Część pisemna *                                                                                                    | •                                     |  |

W sytuacji zdających niesłyszących, należy kliknąć przycisk 7, który automatycznie wyświetli informację o zwolnieniu zdającego z części ustnej z języka obcego nowożytnego 8.

| Egzaminy obowiązkowe (3)                             |                                                          |
|------------------------------------------------------|----------------------------------------------------------|
| Język polski                                         | Zadeklarowany O Laureat O Finalista                      |
| Część pisemna *<br>język polski poziom podstawowy    | ✓ Część ustna *<br>język polski ustny ✓                  |
| Język obcy nowożytny                                 | 8 O Zadeklarowany 🔿 Laureat 🔿 Finalista                  |
| Część pisemna *<br>język angielski poziom podstawowy | ✓ Część ustna<br>Zwolniony z części ustnej (niesłyszący) |
| Matematyka                                           | Zadeklarowany O Laureat O Finalista                      |
| Część pisemna *                                      |                                                          |

6. W przypadku, gdy zdający otrzymał tytuł laureata bądź finalisty z danego przedmiotu należy zaznaczyć opcję Laureat lub Finalista<sup>9</sup>. Po wybraniu jednej z tych opcji pojawi się kolejne pole<sup>10</sup> pozwalające na wybór odpowiedniej olimpiady.

| Egzaminy obowiązkowe (3)                          |                                      | 9    |
|---------------------------------------------------|--------------------------------------|------|
| Język polski                                      | 🔿 Zadeklarowan 💿 Laureat 🔿 Finalista |      |
| Część pisemna *<br>język polski poziom podstawowy | ✓ Część ustna * język polski ustny   |      |
| Olimpiada *                                       |                                      | - 10 |

- 7. Następnie uzupełnić formularz dotyczący egzaminów dodatkowych:
  - a.) w przypadku zdających, którzy <u>nie muszą i nie chcą</u> podchodzić do egzaminu dodatkowego zaznaczyć checbox: "Nie zamierzam przystępować do egzaminu maturalnego z przedmiotu dodatkowego, ponieważ posiadam dokumenty potwierdzające uprawnienia do uzyskania dyplomu w zawodzie nauczanym na poziomie technika"<sup>11</sup>, a następnie wybrać jedną z dostępnych opcji <sup>12</sup>:
  - dyplom potwierdzający kwalifikacje zawodowe w zawodzie nauczanym na poziomie technika
  - 4 dyplom zawodowy w zawodzie nauczanym na poziomie technika
  - świadectwa potwierdzające kwalifikacje w zawodzie ze wszystkich kwalifikacji wyodrębnionych w zawodzie nauczanym na poziomie technika
  - certyfikaty kwalifikacji zawodowych ze wszystkich kwalifikacji wyodrębnionych w zawodzie nauczanym na poziomie technika
  - świadectwa potwierdzające kwalifikacje w zawodzie oraz certyfikaty kwalifikacji zawodowych ze wszystkich kwalifikacji wyodrębnionych w zawodzie nauczanym na poziomie technika

lub

b.) wybierać z listy dany egzamin <sup>13</sup> i klikając przycisk *Dodaj egzamin* <sup>14</sup>.

| Egzaminy dodatkowe (1)                                |                                                                    |     |
|-------------------------------------------------------|--------------------------------------------------------------------|-----|
| 11                                                    |                                                                    |     |
|                                                       |                                                                    |     |
| Nie zamierzam przystępować do egzaminu maturalnego z  | przedmiotu dodatkowego, ponieważ posiadam dokumenty potwierdzające |     |
| uprawnienia do uzyskania dypiomu w zawodzie nauczanyn | n na poziomie technika:                                            |     |
| Wybierz-                                              | 12                                                                 |     |
|                                                       |                                                                    |     |
|                                                       |                                                                    | 12  |
| Egzamin dodatkowy 1                                   | 💿 Zadeklarowany 🔿 Laureat 🔿 Finalista                              | ×12 |
| Część pisemna *                                       |                                                                    |     |
|                                                       |                                                                    |     |
|                                                       | DODAJ EGZAMIN                                                      | - 1 |
|                                                       | · · · · · · · · · · · · · · · · · · ·                              | _   |

8. W celu usunięcia egzaminu dodatkowego, kliknąć 📕 15.

| Nie zamierzam przystępować do egzaminu maturalnego z przedmiotu d | odatkowego, ponieważ posiadam dokumenty potwierdzające uprawnienia do uzy |
|-------------------------------------------------------------------|---------------------------------------------------------------------------|
| dyplomu w zawodzie nauczanym na poziomie technika:                |                                                                           |
| -Wybierz                                                          | •                                                                         |
| Pole wymagane                                                     |                                                                           |
|                                                                   |                                                                           |
|                                                                   | Zadeklarowany O Laurea                                                    |
| biologia poziom rozszerzony                                       |                                                                           |
|                                                                   |                                                                           |
| i Egzamin dodatkowy 2                                             | 💿 Zadeklarowany 🔘 Laurea                                                  |
| Część pisemna *                                                   |                                                                           |
| Wybierz                                                           |                                                                           |

 W bloku Przedmioty kształcone w zakresie rozszerzonym, przy wybranych egzaminach należy zaznaczyć czy zdający z danego przedmiotu był kształcony w zakresie rozszerzonym <sup>16</sup>.

| Przedmioty kształcone w zakresie roz | szerzonym (0)                   |    |
|--------------------------------------|---------------------------------|----|
| chemia                               | Wybierz* O Tak O Nie            |    |
| informatyka                          | <sup>Wybierz*</sup> O Tak O Nie | 16 |
| matematyka                           | <sup>Wybierz*</sup> Tak Nie     |    |

- 10. Jeśli zdający wyraża zgodę na przekazanie danych osobowych dla celów związanych z rekrutacją na studia, należy to potwierdzić klikając 217 (domyślnie zaznaczony).
- 11. Po prawidłowym uzupełnieniu całego formularza, kliknąć aktywny przycisk Zapisz <sup>18</sup>.

| Zgody na przetwarzanie danych                                                                                                    |                 |
|----------------------------------------------------------------------------------------------------|-----------------|
| Ubiegam się o hiszpański Titulo de Bachiller i wyrażam zgodę na przekazanie moich danych osobowych oraz uzyskanych przeze m<br>wyników z OKE do CKE oraz stronie hiszpańskiej.<br>Oświadczam, że jestem świadomy(-a), że podane dane osobowe będą przetwarzane dla celów związanych z przeprowadzeniem eg<br>maturalnego oraz procesem rekrutacji na studia. | nnie<br>gzaminu |
| ANULUJ                                                                                                    | ZAPISZ          |
| <b>Ⅰ</b><br>17                                                                                                    |                 |

Po poprawnym dodaniu deklaracji pojawi się komunikat:

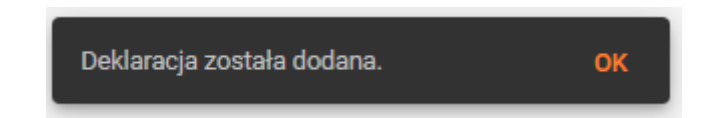

Jeśli dane w formularzu zostaną błędnie wypełnione lub wymagane pola nie zostaną uzupełnione, nie pojawi się komunikat o dodaniu deklaracji, a informacja o popełnionym błędzie zostanie wyświetlona na początku formularza <sup>19</sup>.

| ane podstawowe                                                     |                                                           |   |
|--------------------------------------------------------------------|-----------------------------------------------------------|---|
| /p zdającego *                                                     | Rodzaj deklaracij *     Egzarnin maturalny w formule 2023 | • |
| rzystąpienie do egzaminu *<br>ierwszy raz przystępuję do egzaminów |                                                           | • |

# W przypadku, gdy do egzaminu maturalnego przystępuje absolwent szkoły (poprzednich lat):

#### Zdający przystępuje do egzaminu po raz pierwszy

1. Z listy rozwijalnej wybrać opcję Absolwent szkoły (poprzednich lat)<sup>1</sup>.

| Dane podstawowe                                                                 |                                                         |
|---------------------------------------------------------------------------------|---------------------------------------------------------|
| Absolwent szkoły (poprzednich lat)                                              | Rodzaj deklaracji *<br>Egzamin maturalny w formule 2015 |
| Uczeń (bieżącego roku)                                                          |                                                         |
| Absolwent sprzed 2005 r.                                                        | •                                                       |
| Absolwent ze świadectwem dojrzałości (sprzed 2005 r.)                           |                                                         |
| Zdający z oddziału: dwujęzycznego, z językiem mniejszości narodowej, z językiem | mniejszości etnicznej, z językiem regionalnym 🕕         |

2. Automatycznie uzupełnii się pole *Rodzaj deklaracji*<sup>2</sup>, wprowadzając *Egzamin maturalny w formule 2015*.

|  | L 0015                   |                                  |                                  |
|--|--------------------------|----------------------------------|----------------------------------|
|  | rmule 2015               |                                  |                                  |
|  |                          | •                                |                                  |
|  |                          | ]                                |                                  |
|  |                          |                                  |                                  |
|  | ▼ Egzamin maturalny w fo | Egzamin maturalny w formule 2015 | Egzamin maturalny w formule 2015 |

3. W polu przystąpienie do egzaminu zaznaczyć Pierwszy raz przystępuje do egzaminów<sup>3</sup>.

| Dane podstawowe                                                             |
|-----------------------------------------------------------------------------|
| Typ zdającego *                                                             |
| Pierwszy raz przystępuję do egzaminów A 3                                   |
| Przystępowałem do egzaminu maturalnego i nie uzyskałem świadectwa           |
| Przystępowałem do egzaminu maturalnego i uzyskałem świadectwo dojrzałości   |
| Przystępuję ponownie do całej matury (w zmienionej formule lub po 5 latach) |

#### 4. Uzupełnić Rok ukończenia szkoły<sup>4</sup>.

| Dane podstawowe                                                      |                                                                       |
|----------------------------------------------------------------------|-----------------------------------------------------------------------|
| Typ zdającego *<br>Absolwent szkoły (poprzednich lat)                | Rodzaj deklaracji *     Egzamin maturalny w formule 2015              |
| Przystąpienie do egzaminu *<br>Pierwszy raz przystępuję do egzaminów |                                                                       |
| Rok ukończenia szkoły * 👻 🕂                                          |                                                                       |
| Zdający z oddziału: dwujęzycznego, z językiem mniejszości r          | narodowej, z językiem mniejszości etnicznej, z językiem regionalnym 🛈 |

5. Jeśli zdający należy do oddziału dwujęzycznego, przesunąć suwak <sup>5</sup> tak, aby był aktywny oraz wybrać *Drugi język nauczania w oddziale*<sup>6</sup>.

| Absolwent szkoły (poprzednich lat)                                   | <ul> <li>Egzamin maturalny w formule 2015</li> </ul>                                | - |
|----------------------------------------------------------------------|-------------------------------------------------------------------------------------|---|
| Przystąpienie do egzaminu *<br>Pierwszy raz przystępuję do egzaminów |                                                                                     | • |
| Rok ukończenia szkoły * 👻                                            |                                                                                     |   |
| <u> </u>                                                             |                                                                                     |   |
| 7 Zdajacy z oddziału: dwujezycznego, z jezykiem i                    | nnielszości narodowej, z jezykiem mnielszości elnicznej, z jezykiem redionalnym 🔥 🚺 |   |

6. Kolejne kroki należy wykonać zgodnie z instrukcją zawartą na stronach s. 46 - 50

### Zdający przystępuje do egzaminu po raz kolejny i nie uzyskał świadectwa

1. Z listy rozwijalnej wybrać opcję *Absolwent szkoły (poprzednich lat)*<sup>1</sup>.

| Absolwent szkoły (poprzednich lat)                    | Rodzaj deklaracji *<br>Egzamin maturalny w formule 2015 | • |
|-------------------------------------------------------|---------------------------------------------------------|---|
| Uczeń (bieżącego roku)                                |                                                         |   |
| Absolwent sprzed 2005 r.                              |                                                         | • |
| Absolwent ze świadectwem dojrzałości (sprzed 2005 r.) |                                                         |   |

2. Automatycznie uzupełnii się pole *Rodzaj deklaracji*<sup>2</sup>, wprowadzając *Egzamin maturalny w formule 2015.* 

| Dane podstawowe                                                                                  |                                                          |
|--------------------------------------------------------------------------------------------------|----------------------------------------------------------|
| Typ zdającego *<br>Absolwent szkoły (poprzednich lat)                                            | Rodzaj deklaracji *     Egzamin maturalny w formule 2015 |
| Przystąpienie do egzaminu *<br>Przystępowałem do egzaminu maturalnego i nie uzyskałem świadectwa | •                                                        |
| Rok ukończenia szkoły * 👻                                                                        |                                                          |
| Zdający z oddziału: dwujęzycznego, z językiem mniejszości narodowej, z język                     | iem mniejszości etnicznej, z językiem regionalnym        |

3. W polu przystąpienie do egzaminu zaznaczyć *Przystępowałem do egzaminu maturalnego i nie uzyskałem świadectwa*<sup>3</sup>.

| Dane podstawowe                                                                                                    |  |  |
|----------------------------------------------------------------------------------------------------|--|--|
| Typ zdającego *     Rodzaj deklaracji *       Abeolwant otkołu (nonrzadnich lat)     Eozamin maturalnu w farmula 2015.2022       Pierwszy raz przystępuję do egzaminów |  |  |
| Przystępowałem do egzaminu maturalnego i nie uzyskałem świadectwa 😽 3                                                                                                  |  |  |
| Przystępowałem do egzaminu maturalnego i uzyskałem świadectwo dojrzałości                                                                                              |  |  |
| Przystępuję ponownie do całej matury (w zmienionej formule lub po 5 latach)                                                                                            |  |  |
| 🔘 Zdający z oddziału: dwujęzycznego, z językiem mniejszości narodowej, z językiem mniejszości etnicznej, z językiem regionalnym 🛈                                      |  |  |

4. Uzupełnić Rok ukończenia szkoły<sup>4</sup>.

| Dane podstawowe                                                                                                    |   |
|----------------------------------------------------------------------------------------------------|---|
| Typ zdającego *                                                                                                    | • |
| Przystąpienie do egzaminu * –<br>Przystępowałem do egzaminu maturalnego i nie uzyskałem świadectwa                                | • |
| Rok ukończenia szkoły * 👻 📥 4                                                                                                    |   |
| 🔵 Zdający z oddziału: dwujęzycznego, z językiem mniejszości narodowej, z językiem mniejszości etnicznej, z językiem regionalnym 🛈 |   |

5. Jeśli zdający należy do oddziału dwujęzycznego, przesunąć suwak <sup>5</sup> tak, aby był aktywny oraz wybrać *Drugi język nauczania w oddziale*<sup>6</sup>.

| Dane podstawowe                                                                                                    |  |
|----------------------------------------------------------------------------------------------------|--|
| Typ zdającego *                                                                                                    |  |
| Przystąpienie do egzaminu *                                                                                                    |  |
| Rok ukończenia szkoły * 💌                                                                                                    |  |
| Zdający z oddziału: dwujęzycznego, z językiem mniejszości narodowej, z językiem mniejszości etnicznej, z językiem regionalnym 🛈 |  |
| -Wybierz-                                                                                                    |  |
| Pole wymagane.                                                                                                    |  |

6. Kliknąć na suwak **7** przy nazwie egzaminu, do którego będzie przystępował zdający.

| Egzaminy obowiązkowe (0) |                                       |
|--------------------------|---------------------------------------|
| Język polski             | 🔿 Zadeklarowany 🔿 Laureat 🔿 Finalista |
| Język obcy nowożytny 7   | 🔿 Zadeklarowany 🔿 Laureat 🔿 Finalista |
| Matematyka               | O Zadeklarowany O Laureat O Finalista |

Kolejne kroki należy wykonać zgodnie z instrukcją zawartą na stronach s. 46 - 50.

### Zdający przystępuje do egzaminu po raz kolejny i uzyskał świadectwo

1. Z listy rozwijalnej wybrać opcję Absolwent szkoły (poprzednich lat)<sup>1</sup>.

| Absolwent szkoły (poprzednich lat)                    | Rodzaj deklaracji *<br>Egzamin maturalny w formule 2015 |
|-------------------------------------------------------|---------------------------------------------------------|
| Uczeń (bieżącego roku)                                |                                                         |
| Absolwent sprzed 2005 r.                              |                                                         |
| Absolwent ze świadectwem dojrzałości (sprzed 2005 r.) |                                                         |

2. Automatycznie uzupełni się pole *Rodzaj deklaracji*<sup>2</sup>, wprowadzając *Egzamin maturalny w formule 2015.* 

| p zdającego*<br>bsolwent szkoły (poprzednich lat) |                                  | <ul> <li>Rodzaj deklaracji *</li> <li>Egzamin maturalny w formule 2015</li> </ul> |          |
|---------------------------------------------------|----------------------------------|-----------------------------------------------------------------------------------|----------|
| zystąpienie do egzaminu *                         |                                  |                                                                                   |          |
| rzystępowałem do egzaminu mat                     | uralnego i nie uzyskałem świadec | twa                                                                               | <b>•</b> |
|                                                   |                                  |                                                                                   |          |

3. W polu przystąpienie do egzaminu zaznaczyć *Przystępowałem do egzamin maturalnego i uzyskałem świadectwo dojrzałości*<sup>3</sup>.

| Dane podstawowe                                                                                                    |
|----------------------------------------------------------------------------------------------------|
| Pierwszy raz przystępuję do egzaminów                                                                                             |
| Przystępowałem do egzaminu maturalnego i nie uzyskałem świadectwa                                                                 |
| Przystępowałem do egzaminu maturalnego i uzyskałem świadectwo dojrzałości <b>4 3</b>                                              |
| Przystępuję ponownie do całej matury (w zmienionej formule lub po 5 latach)                                                       |
|                                                                                                    |
| 🕖 Zdający z oddziału: dwujęzycznego, z językiem mniejszości narodowej, z językiem mniejszości etnicznej, z językiem regionalnym 🕕 |

4. Uzupełnić Rok ukończenia szkoły <sup>4</sup> oraz Rok uzyskania świadectwa <sup>5</sup>.

| Dane podstawowe                                                                                          |                                                            |
|----------------------------------------------------------------------------------------------------|------------------------------------------------------------|
| Typ zdającego *<br>Absolwent szkoły (poprzednich lat)                                                    | Rodzaj deklaracji *       Egzamin maturalny w formule 2015 |
| Przystąpienie do egzaminu *<br>Przystępowałem do egzaminu maturalnego i uzyskałem świadectwo dojrzałości | •                                                          |
| Rok ukończenia szkoły * 🗸                                                                                | Rok uzyskania świadect 👻 🥌 5                               |
| Zdający z oddziału: dwujęzycznego, z językiem mniejszości narodowej, z językie                           | m mniejszości etnicznej, z językiem regionalnym 🛈          |

5. Jeśli zdający należy do oddziału dwujęzycznego, przesunąć suwak <sup>6</sup> tak, aby był aktywny oraz wybrać *Drugi język nauczania w oddziale*<sup>7</sup>.

| Typ zdającego *<br>Absolwent szkoły (poprzednich lat)                            | <ul> <li>✓ Rodzaj deklaracji *</li> <li>Egzamin maturalny w formule 2015</li> </ul> |
|----------------------------------------------------------------------------------|-------------------------------------------------------------------------------------|
| Przystąpienie do egzaminu *<br>Przystępowałem do egzaminu maturalnego i uzyskałe | m świadectwo dojrzałości 🔹                                                          |
| Rok ukończenia szkoły * 💌                                                        | Rok uzyskania świadect 💌                                                            |
| Zdający z oddziału: dwujęzycznego, z językiem n                                  | niejszości narodowej, z językiem mniejszości etnicznej, z językiem regionalnym (    |
| Drugi język nauczania w oddziale *                                               |                                                                                     |

6. Kliknąć na suwak **3** przy nazwie egzaminu, do którego będzie przystępował zdający.

| Egzaminy obowiązkowe (0) |                                       |  |
|--------------------------|---------------------------------------|--|
| Język polski             | 🔿 Zadeklarowany 🔿 Laureat 🔿 Finalista |  |
| Język obcy nowożytny 8   | 🔿 Zadeklarowany 🔿 Laureat 🔿 Finalista |  |
| Matematyka               | 🔿 Zadeklarowany 🔿 Laureat 🔿 Finalista |  |

Kolejne kroki należy wykonać zgodnie z instrukcją zawartą na stronach s. 46 - 50.

### Zdający ponownie przystępuje do egzaminu (po więcej niż 5 latach)

1. Z listy rozwijalnej wybrać opcję Absolwent szkoły (poprzednich lat)<sup>1</sup>.

| <b>1</b>                                                           |   |
|--------------------------------------------------------------------|---|
| dnich lat) Rodzaj deklaracji *<br>Egzamin maturalny w formule 2015 | • |
|                                                                    | _ |
|                                                                    | • |
| m dojrzałości (sprzed 2005 r.)                                     |   |
| m dojrzałości (sprzed 2005 r.)                                     |   |

2. Automatycznie uzupełni się pole *Rodzaj deklaracji*<sup>2</sup>, wprowadzając *Egzamin maturalny w formule 2015.* 

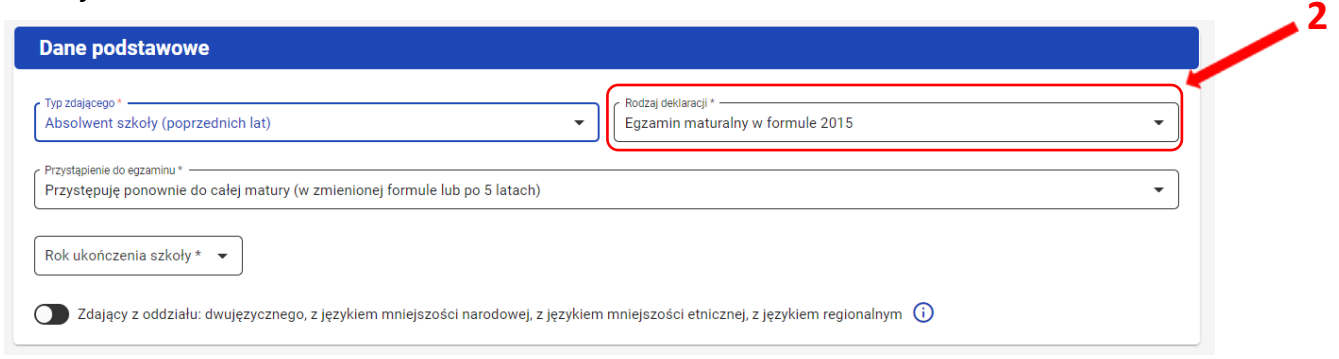

3. W polu przystąpienie do egzaminu zaznaczyć *Przystępuje ponownie do całej matury (w zmienionej formule lub po 5 latach)*<sup>3</sup>.

| Pierwszy raz przystępuję do egzaminów                                                                                             |  |  |  |  |
|----------------------------------------------------------------------------------------------------|--|--|--|--|
| Przystępowałem do egzaminu maturalnego i nie uzyskałem świadectwa                                                                 |  |  |  |  |
| Przystępowałem do egzaminu maturalnego i uzyskałem świadectwo dojrzałości                                                         |  |  |  |  |
| Przystępuję ponownie do całej matury (w zmienionej formule lub po 5 latach)                                                       |  |  |  |  |
| Rok ukończenia szkoły * 💌                                                                                                    |  |  |  |  |
| 🔿 Zdający z oddziału: dwujęzycznego, z językiem mniejszości narodowej, z językiem mniejszości etnicznej, z językiem regionalnym 🛈 |  |  |  |  |

4. Uzupełnić Rok ukończenia szkoły<sup>4</sup>.

| Dane podstawowe                                             |                                                                       |
|-------------------------------------------------------------|-----------------------------------------------------------------------|
| Typ zdającego *<br>Absolwent szkoły (poprzednich lat)       | Rodzaj deklaracji *     Egzamin maturalny w formule 2015              |
| Przystąpienie do egzaminu *                                 | vo 5 latach)                                                          |
| Rok ukończenia szkoły * 👻 🕂 🗛                               |                                                                       |
| Zdający z oddziału: dwujęzycznego, z językiem mniejszości n | narodowej, z językiem mniejszości etnicznej, z językiem regionalnym 🛈 |

5. Jeśli zdający należy do oddziału dwujęzycznego, przesunąć suwak <sup>5</sup> tak, aby był aktywny oraz wybrać *Drugi język nauczania w oddziale*<sup>6</sup>.

| Dane podstawowe                                                                                                    |  |
|----------------------------------------------------------------------------------------------------|--|
| Typ zdającego *         Absolwent szkoły (poprzednich lat)         Egzamin maturalny w formule 2015                             |  |
| Przystąpienie do egzaminu *<br>Przystępuję ponownie do całej matury (w zmienionej formule lub po 5 latach)                      |  |
| Rok ukończenia szkoły * 📼                                                                                                    |  |
| Zdający z oddziału: dwujęzycznego, z językiem mniejszości narodowej, z językiem mniejszości etnicznej, z językiem regionalnym 🛈 |  |
| Drugi jezyk nauczania w oddziale *                                                                                              |  |
| Pole wymagane.                                                                                                    |  |

Kolejne kroki należy wykonać zgodnie z instrukcją zawartą na stronach s. 46 - 50.

# W przypadku, gdy do egzaminu maturalnego przystępuje absolwent sprzed 2005 r:

### Zdający przystępuje do egzaminu po raz pierwszy

1. Z listy rozwijalnej wybrać opcję *Absolwent sprzed 2005 r.*<sup>1</sup>.

| Absolwent szkoły (poprzednich lat)                    |                               |                                                     |
|-------------------------------------------------------|-------------------------------|-----------------------------------------------------|
| Uczeń (bieżącego roku)                                |                               | Dedail dellars int                                  |
| Absolwent sprzed 2005 r.                              |                               | Egzamin maturalny w formule 2023                    |
| Absolwent ze świadectwem dojrzałości (sprzed 2005 r.) |                               |                                                     |
| Fielwszy łaż przystępuję do egzanniłow                |                               |                                                     |
| Rok ukończenia szkoły 🛛 👻                             |                               |                                                     |
| Typ podmiotu                                          | v                             |                                                     |
| Zdajacy z oddziału: dwujezycznego, z jezykiem mnie    | iszości narodowej, z jezykien | n mniejszości etnicznej, z jezykiem regionalnym (i) |
|                                                       |                               |                                                     |

2. Automatycznie uzupełnii się pole *Rodzaj deklaracji*<sup>2</sup>, wprowadzając *Egzamin maturalny* w formule 2023<sup>2</sup>.

| bsolwent sprzed 2005 r.                                           | <ul> <li>Rodzaj deklaracji * -</li> <li>Egzamin maturalny w formule 2023</li> </ul> | • |
|-------------------------------------------------------------------|-------------------------------------------------------------------------------------|---|
| zystąpienie do egzaminu *<br>ierwszy raz przystępuję do egzaminów |                                                                                     |   |
|                                                                   |                                                                                     |   |
| ok ukończenia szkoły 🛛 👻                                          |                                                                                     |   |

3. W polu przystąpienie do egzaminu zaznaczyć Pierwszy raz przystępuje do egzaminów<sup>3</sup>.

| Dane podstawowe                                                             |                                                        |  |  |  |
|-----------------------------------------------------------------------------|--------------------------------------------------------|--|--|--|
| Typ zdającego *<br>Absolwent sprzed 2005 r.                                 | ▼ Rodzaj deklaracji *                                  |  |  |  |
| Pierwszy raz przystępuję do egzaminów 🗧 3                                   |                                                        |  |  |  |
| Przystępowałem do egzaminu maturalnego i uzyskałem świadectwo dojrzałości   |                                                        |  |  |  |
| Przystępuję ponownie do całej matury (w zmienionej formule lub po 5 latach) |                                                        |  |  |  |
| Typ podmiotu                                                                | v                                                      |  |  |  |
| Zdający z oddziału: dwujęzycznego, z językiem mniejszości narodowej, z ję   | zykiem mniejszości etnicznej, z językiem regionalnym ( |  |  |  |
4. Uzupełnić Rok ukończenia szkoły<sup>4</sup>.

6

5. Z rozwijalnej listy wybrać *Typ podmiotu* <sup>5</sup>.

| ypzdającego *<br>Absolwent sprzed 2005 r.                           | ✓ Rodzaj deklaracji*<br>Egzamin maturalny w formule 2023 |
|---------------------------------------------------------------------|----------------------------------------------------------|
| Yzystąpienie do egzaminu *<br>Pierwszy raz przystępuję do egzaminów | •                                                        |
| Rok ukończenia szkoły 👻                                             | L                                                        |
| īyp podmiotu                                                        | <b>→ ←−−−− 5</b>                                         |

6. Jeśli zdający należy do oddziału dwujęzycznego, przesunąć suwak <sup>6</sup> tak, aby był aktywny oraz wybrać *Drugi język nauczania w oddziale* <sup>7</sup>.

| Absolwent sprzed 2005 r.                  | Egzamin maturalny w formule 2023                                                       | ▼ |
|-------------------------------------------|----------------------------------------------------------------------------------------|---|
| Deputering de conceleur                   |                                                                                        |   |
| Pierwszy raz przystępuję do egzaminów     |                                                                                        | • |
|                                           |                                                                                        |   |
| Rok ukończenia szkoły * 👻                 |                                                                                        |   |
|                                           |                                                                                        |   |
| Typ podmiotu *                            | •                                                                                      |   |
|                                           |                                                                                        |   |
| Zdający z oddziału: dwujęzycznego, z języ | kiem mniejszości narodowej, z językiem mniejszości etnicznej, z językiem regionalnym ( |   |
|                                           |                                                                                        |   |

Kolejne kroki należy wykonać zgodnie z instrukcją zawartą na stronach s. 46 – 50 Zdający przystępuje do egzaminu po raz kolejny i uzyskał świadectwo

1. Z listy rozwijalnej wybrać opcję *Absolwent sprzed 2005 r.*<sup>1</sup>.

| Uczeń (bieżącego roku)                                                        |                                                   |   |
|-------------------------------------------------------------------------------|---------------------------------------------------|---|
| Absolwent sprzed 2005 r.                                                      | C Rodzaj deklaracji *                             | • |
| Absolwent ze świadectwem dojrzałości (sprzed 2005 r.                          | )                                                 |   |
| Przystępowałem do egzaminu maturalnego i uzyskałen                            | n swiadectwo dojrzałości                          | • |
| Przystępowarem do egzaminu maturainego i uzyskaren<br>Rok ukończenia szkoły * | n swiadectwo dojrzałości Rok uzyskania świadect 👻 | • |

2. Automatycznie uzupełni się pole *Rodzaj deklaracji*<sup>2</sup>, wprowadzając *Egzamin maturalny* w formule 2023<sup>2</sup>.

| Absolwent sprzed 2005 r.                                                                 | Codzaj deklaracji *     Egzamin maturalny w formule 2023 | • |
|------------------------------------------------------------------------------------------|----------------------------------------------------------|---|
| →<br>Przystąpienie do egzaminu * —<br>Przystępowałem do egzaminu maturalnego i uzyskałem | świadectwo dojrzałości                                   |   |
|                                                                                          |                                                          |   |
|                                                                                          |                                                          |   |
| Rok ukończenia szkoły * 💌                                                                | Rok uzyskania świadect 👻                                 |   |

3. W polu przystąpienie do egzaminu zaznaczyć *Przystępowałem do egzamin maturalnego i uzyskałem świadectwo dojrzałości*<sup>3</sup>.

| Dane podstawowe                                                                                                    |
|----------------------------------------------------------------------------------------------------|
| Typ zdającego*                                                                                                    |
| Przystępowałem do egzaminu maturalnego i uzyskałem świadectwo dojrzałości 🗧 🛃                                                   |
| Przystępuję ponownie do całej matury (w zmienionej formule lub po 5 latach)                                                     |
| Typ podmiotu *                                                                                                    |
| Zdający z oddziału: dwujęzycznego, z językiem mniejszości narodowej, z językiem mniejszości etnicznej, z językiem regionalnym 🛈 |

- 4. Uzupełnić Rok ukończenia szkoły<sup>4</sup> oraz Rok uzyskania świadectwa<sup>5</sup>.
- 5. Z rozwijalnej listy wybrać *Typ podmiotu*<sup>6</sup>.

| yp zdającego *              | ✓ Rodzaj deklaracji * Egzamin maturalny w formule 2023 | • |
|-----------------------------|--------------------------------------------------------|---|
| Yrzystąpienie do egzaminu * | adectwo dojrzałości                                    | • |
| fyp podmiotu *              | Rok uzyskania swiadect ▼ 5                             |   |

6. Jeśli zdający należy do oddziału dwujęzycznego, przesunąć suwak <sup>7</sup> tak, aby był aktywny oraz wybrać *Drugi język nauczania w oddziale*<sup>8</sup>.

| Typ zdającego *                                                            | Rodzaj deklaracji *<br>Egzamin maturalny w formule 2023                                |
|----------------------------------------------------------------------------|----------------------------------------------------------------------------------------|
| Przystąpienie do egzaminu *<br>Przystępowałem do egzaminu maturalnego i uz | ryskałem świadectwo dojrzałości 🗸 🗸                                                    |
| Rok ukończenia szkoły * 🔻                                                  | Rok uzyskania świadect 🔻                                                               |
| Typ podmiotu *                                                             | •                                                                                      |
| Zdający z oddziału: dwujęzycznego, z języ                                  | kiem mniejszości narodowej, z językiem mniejszości etnicznej, z językiem regionalnym 🕕 |

7. Kliknąć na suwak <sup>9</sup> przy nazwie egzaminu, do którego będzie przystępował zdający.

| Egzaminy obowiązkowe (0) |                                       |
|--------------------------|---------------------------------------|
| Język polski             | 🔿 Zadeklarowany 🔿 Laureat 🔿 Finalista |
| Język obcy nowożytny 8   | 🔿 Zadeklarowany 🔿 Laureat 🔿 Finalista |
| Matematyka               | 🔿 Zadeklarowany 🔿 Laureat 🔿 Finalista |

Kolejne kroki należy wykonać zgodnie z instrukcją zawartą na stronach s. 46 - 50.

#### Zdający ponownie przystępuje do egzaminu (po więcej niż 5 latach)

1. Z listy rozwijalnej wybrać opcję Absolwent sprzed 2005 r.<sup>1</sup>.

| Absolwent szkoły (poprzednich lat)                                        |                                                           |
|---------------------------------------------------------------------------|-----------------------------------------------------------|
| Uczeń (bieżącego roku)                                                    |                                                           |
| Absolwent sprzed 2005 r.                                                  | C Rodzaj deklaracji *<br>Egzamin maturalny w formule 2023 |
| Absolwent ze świadectwem dojrzałości (sprzed 2005 r.)                     |                                                           |
| rzystępuję porowne do calej matury (w zmienionej formale lub po 5 latačn) |                                                           |
| Rok ukończenia szkoły * 🔻                                                 |                                                           |
|                                                                           |                                                           |
| Typ podmiotu *                                                            |                                                           |
|                                                                           |                                                           |
| Typ podmiotu *                                                            |                                                           |

2. Automatycznie uzupełni się pole *Rodzaj deklaracji*<sup>2</sup>, wprowadzając *Egzamin maturalny w formule 2023.* 

| Typ zdającego *                                                             |   | Rodzaj deklaracji *              |   |  |
|-----------------------------------------------------------------------------|---|----------------------------------|---|--|
| Absolwent sprzed 2005 r.                                                    | • | Egzamin maturalny w formule 2023 | • |  |
| Przystąpienie do egzaminu *                                                 |   |                                  |   |  |
| Przystępuję ponownie do całej matury (w zmienionej formule lub po 5 latach) |   |                                  | • |  |
| Rok ukończenia szkoły * 👻                                                   |   |                                  |   |  |
| Typ podmiotu *                                                              | • |                                  |   |  |

3. W polu przystąpienie do egzaminu zaznaczyć *Przystępuje ponownie do całej matury (w zmienionej formule lub po 5 latach)*<sup>3</sup>.

| Dane podstawowe                                                                                                    |   |
|----------------------------------------------------------------------------------------------------|---|
| Pierwszy raz przystępuję do egzaminów                                                                                             | ٦ |
| Przystępowałem do egzaminu maturalnego i uzyskałem świadectwo dojrzałości                                                         |   |
| Przystępuję ponownie do całej matury (w zmienionej formule lub po 5 latach)                                                       |   |
| Rok ukończenia szkoły * 💌                                                                                                    |   |
| Typ podmiotu *                                                                                                    |   |
| 🔿 Zdający z oddziału: dwujęzycznego, z językiem mniejszości narodowej, z językiem mniejszości etnicznej, z językiem regionalnym 🤅 |   |

#### 4. Uzupełnić Rok ukończenia szkoły<sup>4</sup>.

#### 5. Z rozwijalnej listy wybrać *Typ podmiotu* <sup>5</sup>.

| 2023 ~ |
|--------|
| •      |
|        |
|        |
|        |

6. Jeśli zdający należy do oddziału dwujęzycznego, przesunąć suwak <sup>6</sup> tak, aby był aktywny oraz wybrać *Drugi język nauczania w oddziale*<sup>7</sup>.

| Typ zdającego *<br>Absolwent sprzed 2005 r.                                          | <ul> <li>Rodzaj deklaracji *</li> <li>Egzamin maturalny w formule 2023</li> </ul> | • |
|--------------------------------------------------------------------------------------|-----------------------------------------------------------------------------------|---|
| Przystąpienie do egzaminu *<br>Przystępuję ponownie do całej matury (w zmienionej fr | rmule lub po 5 latach)                                                            | • |
| Rok ukończenia szkoły * 🔻                                                            |                                                                                   |   |
| Typ podmiotu *                                                                       | •                                                                                 |   |
| Zdający z oddziału: dwujęzycznego, z językiem m                                      | niejszości narodowej, z językiem mniejszości etnicznej, z językiem regionalnym (  |   |
| Drugi język nauczania w oddziale *                                                   |                                                                                   | • |

Kolejne kroki należy wykonać zgodnie z instrukcją zawartą na stronach s. 46 - 50.

# W przypadku, gdy do egzaminu maturalnego przystępuje absolwent ze świadectwem (sprzed 2005 r):

#### Zdający przystępuje do egzaminu po raz kolejny i uzyskał świadectwo

1. Z listy rozwijalnej wybrać opcję *Absolwent ze świadectwem dojrzałości (sprzed 2005 r.*<sup>1</sup>).

| Absolwent szkoły (poprzednich lat)                                                                       |                                                 |
|----------------------------------------------------------------------------------------------------|-------------------------------------------------|
| Uczeń (bieżącego roku)                                                                                   |                                                 |
| Absolwent sprzed 2005 r.                                                                                 |                                                 |
| Absolwent ze świadectwem dojrzałości (sprzed 2005 r.)                                                    | Egzamin maturalny w formule 2023                |
| Przystąpienie do egzaminu *<br>Przystępowałem do egzaminu maturalnego i uzyskałem świadectwo dojrzałości | •                                               |
| Rok ukończenia szkoły * 👻                                                                                | Rok uzyskania świadect 🔻                        |
| Typ podmiotu *                                                                                           |                                                 |
| świadectwo dojrzałości wydane przez *                                                                    | Numer świadectwa dojrzałości *                  |
| Zdający z oddziału: dwujęzycznego, z językiem mniejszości narodowej, z językiem                          | mniejszości etnicznej, z językiem regionalnym 🛈 |

2. Automatycznie uzupełnią się pola *Rodzaj deklaracji*<sup>2</sup>, wprowadzając *Egzamin maturalny* w formule 2023<sup>2</sup> oraz Przystąpienie do egzaminu, wprowadzając Przystępowałem do egzaminu maturalnego i uzyskałem świadectwo dojrzałości<sup>3</sup>.

| yp zdającego *                                                                          | Rodzaj deklaracji * Egzamin maturalny w formule 2023 |  |
|-----------------------------------------------------------------------------------------|------------------------------------------------------|--|
| Przystąpienie do egzaminu *<br>Przystępowałem do egzaminu maturalnego i uzyskałem świad | ectwo dojrzałości                                    |  |
| Rok ukończenia szkoły * 🔻                                                               | Rok uzyskania świadect., 🔻                           |  |
| Fyp podmiotu *                                                                          | •                                                    |  |
| świadectwo dojrzałości wydane przez *                                                   | Numer świadectwa dojrzałości *                       |  |

- 3. Uzupełnić Rok ukończenia szkoły<sup>4</sup> oraz Rok uzyskania świadectwa<sup>5</sup>.
- 4. Z rozwijalnej listy wybrać *Typ podmiotu*<sup>6</sup>.
- 5. Uzupełnić pola:
  - świadectwo dojrzałości wydane przez 7
  - numer świadectwa dojrzałości <sup>8</sup>

| Absolwent ze świadectwem dojrzałości (sprzed 2005 r.)       | ✓ Egzamin maturalny w formule 2023 | • |
|-------------------------------------------------------------|------------------------------------|---|
| Przystanienie do enzaminu *                                 |                                    |   |
| Przystępowałem do egzaminu maturalnego i uzyskałem świadect | wo dojrzałości                     | - |
| Rok ukończenia szkoły *                                     | Rok uzyskania świadect             |   |
|                                                             |                                    |   |
| świadectwo dojrzałości wydane przez *                       | Numer świadectwa dojrzałości *     |   |

6. Jeśli zdający należy do oddziału dwujęzycznego, przesunąć suwak <sup>9</sup> tak, aby był aktywny oraz wybrać *Drugi język nauczania w oddziale* <sup>10</sup>.

| Typ zdającego *<br>Absolwent ze świadectwem dojrzałości (sprzed 2005 r.)                                                                   | ▼ Codzaj deklaracji * Egzamin maturalny w formule 2023 ▼                         |
|----------------------------------------------------------------------------------------------------|----------------------------------------------------------------------------------|
| Przystąpienie do egzaminu *<br>Przystępowałem do egzaminu maturalnego i uzyskałem świadectwo dojrze                                        | ałości 🔹                                                                         |
| Rok ukończenia szkoły * 🔻                                                                                                    | Rok uzyskania świadect 💌                                                         |
| Typ podmiotu *                                                                                                    | •                                                                                |
| świadectwo dojrzałości wydane przez *                                                                                                    | Numer świadectwa dojrzałości *                                                   |
| Pole wymagane.           Zdający z oddziału: dwujęzycznego, z językiem mniejszości narodowe           c Drugi jezyk nauczania w oddziałe * | Pole wymagane.<br>ej, z językiem mniejszości etnicznej, z językiem regionalnym 🛈 |

7. Kliknąć na suwak O <sup>11</sup> przy nazwie egzaminu, do którego będzie przystępował zdający.

| Egzaminy obowiązkowe (0)       |                                       |
|--------------------------------|---------------------------------------|
| Język polski                   | 🔿 Zadeklarowany 🔿 Laureat 🔿 Finalista |
| Język obcy nowożytny <b>11</b> | 🔿 Zadeklarowany 🔿 Laureat 🔿 Finalista |
| Matematyka                     | 🔿 Zadeklarowany 🔿 Laureat 🔿 Finalista |

Kolejne kroki należy wykonać zgodnie z instrukcją zawartą na stronach s. 46 - 50.

79

# 19. Edycja deklaracji

# Aby wprowadzić zmiany w deklaracji należy:

1. Kliknąć w menu głównym Zdający<sup>1</sup>, a następnie Zgłaszanie zdających w oddziałach<sup>2</sup>.

| Start                  | Lista oddziałów: 3   |            | Oddz | iał: A Zo | dających: 32 |          |                | EDYCJA NUMERÓW | DODAJ ZDAJĄCEG               | O USUŃ ODDZIAŁ          | GSV |
|------------------------|----------------------|------------|------|-----------|--------------|----------|----------------|----------------|------------------------------|-------------------------|-----|
| 🔲 Komunikaty 🗸 🗸       | DODAJ ODDZIAŁ        |            | ≡,∕  | Nr w      | dzienniku    | Nazwisko | Imiona         | PESEL          | Czy złożona<br>e-Deklaracja? | Sposoby<br>dostosowania |     |
| 🖿 Materiały 🔰 🚹        | IMPORTUJ UCZNIÓW Z   | SIO        |      | -         |              |          |                |                |                              |                         | _   |
| III Pod                | Liczba               | Liczba     |      | 9 30      |              | Adles    | Karolina       | 06311223585    | Nie                          |                         |     |
| 🔿 Zdający 🔷 🔨          | Oznaczenie zdających | deklaracji |      | 14        |              | Barbara  | Marian         | 36032472735    |                              |                         | Ø   |
| Zgłaszanie zdających w | A 32                 | 19         |      | 19        |              | Braian   | Marianna       | 91092063402    |                              |                         | [2] |
|                        | в 27                 | 8          |      |           |              |          |                |                |                              |                         | -   |
| - Dane zdających       |                      | •          |      | 15        |              | Czajka   | Marta Antonina | 79111814682    |                              |                         |     |

- 2. Wybrać oddział poprzez kliknięcie w jego oznaczenie <sup>3</sup>.
- 3. Kliknąć w przycisk 24 i przejść do szczegółów zdającego.

| Start                                | Lista oddziałów: 3                                    | Oddzia | Oddział: A Zdających: 32 |          |                | EDYCJA NUMERÓV | EDYCJA NUMERÓW DODAJ ZDAJĄCEGO USUŃ ODDZIAŁ GW |                         |     |
|--------------------------------------|-------------------------------------------------------|--------|--------------------------|----------|----------------|----------------|------------------------------------------------|-------------------------|-----|
| 📃 Komunikaty 🗸 🗸                     | DODAJ ODDZIAŁ                                         | ≡,∕    | Nr w dzienniku           | Nazwisko | Imiona         | PESEL          | Czy złożona<br>e-Deklaracja?                   | Sposoby<br>dostosowania |     |
| 🖿 Materiały 🗸 🗸                      | IMPORTUJ UCZNIÓW Z SIO GRV Pobierz listę e-deklaracji |        | 30                       | Adles    | Karolina       | 06311223585    | Nie                                            |                         | [2] |
| n Podmiot 🗸                          | Oznaczenie Liczba Liczba<br>zdających deklaracji      |        | 3                        |          |                |                |                                                |                         |     |
| < Zdający 🔨                          | A 32 19                                               | /      | 14                       | Barbara  | Marian         | 36032472735    |                                                |                         |     |
| Zgłaszanie zdających w<br>oddziałach | в 27 8                                                |        | 19                       | Brajan   | Marianna       | 91092063402    |                                                |                         |     |
| - Dane zdających                     |                                                       |        | 15                       | Czajka   | Marta Antonina | 79111814682    |                                                |                         | Z   |
| - Egzaminy                           | C 15 4                                                |        |                          |          |                |                |                                                |                         |     |

4. W szczegółach zdającego kliknąć w zakładkę Deklaracja<sup>5</sup>.

|                          |                                                 |         |                                              | 5                                   |               |                 |
|--------------------------|-------------------------------------------------|---------|----------------------------------------------|-------------------------------------|---------------|-----------------|
| LICEU<br>Krakóv<br>06010 | M OGÓLNOKSZTAŁCĄCE<br>v, os. Szkolne<br>1-00000 | E       | A14 Marian Barbara                           |                                     |               | wróć 2 z 32 < > |
| Oddz                     | iał A - zdających: 32                           | •       | Dane osobowe Deklaracja Dostosov             | vania (0) Oświadczenia i załączniki |               |                 |
| Wysz                     | ukaj                                            | Q       | Deklaracja egzaminóv                         | v                                   |               | ﺷ⊑√☞♥           |
| Nr                       | Nazwisko i PESEL<br>imię                        | •       | Egzamin maturalny w formule 20               | 123 🔹 Uczeń (bieżącego roku)        |               |                 |
| 30 !                     | Adles Karol 06311                               | 1223585 | Egzaminy                                     |                                     |               |                 |
| 14                       | Barbara Mar 36032                               | 2472735 | Egzaminy obowiązkowe                         | Typ arkusza                         | Stan egzaminu | Nr sali         |
| 19                       | Brajan Mari 91092                               | 2063402 | język polski poziom podstawowy<br>(F2023)    | 100 - standardowy                   | Zadeklarowany | PRZYPISZ SALĘ   |
| 15                       | Czajka Mart 79111                               | 1814682 | język polski ustny (F2023)                   | 100 - standardowy                   | Zadeklarowany |                 |
| 1                        | dekl ziutes 22020                               | 0875501 | język angielski poziom podstawowy<br>(F2023) | 100 - standardowy                   | Zadeklarowany | PRZYPISZ SALĘ   |
| 34 🌗                     | Gengul Bart 23053                               | 3180415 | język angielski ustny (F2023)                | 100 - standardowy                   | Zadeklarowany |                 |
| 2                        | Jakubowski 050203                               | 0355879 | matematyka poziom podstawowy<br>(F2023)      | 100 - standardowy                   | Zadeklarowany | PRZYPISZ SALĘ   |

5. Pojawi się deklaracja zdającego. Kliknąć przycisk *Edytuj*<sup>6</sup> znajdujący się na dole deklaracji.

| A04 Marcin Mróz                                      |                   |               | WRÓĆ          | 4 z 8 < |
|------------------------------------------------------|-------------------|---------------|---------------|---------|
| ane osobowe Deklaracja Dostosowania (0) Oświadczenia | i załączniki      |               |               |         |
| Deklaracja egzaminów                                 |                   |               |               |         |
| Egzamin maturalny w formule 2015 • Uczeń (bi         | ieżącego roku)    |               |               | ┉ᇦ╱ҩҝҩ  |
| Egzaminy                                             |                   |               |               |         |
| Egzaminy obowiązkowe                                 | Typ arkusza       | Stan egzaminu | Nr sali       |         |
| język polski poziom podstawowy                       | 100 - standardowy | Zadeklarowany | PRZYPISZ SALĘ |         |
| język polski ustny                                   | 100 - standardowy | Zwolniony     |               |         |
| język angielski poziom podstawowy                    | 100 - standardowy | Zadeklarowany | PRZYPISZ SALĘ |         |
| język angielski ustny                                | 100 - standardowy | Zwolniony     |               |         |
| matematyka poziom podstawowy                         | 100 - standardowy | Zadeklarowany | PRZYPISZ SALĘ |         |
| Egzaminy dodatkowe                                   | Typ arkusza       | Stan egzaminu | Nr sali       |         |
| filozofia poziom rozszerzony                         | 100 - standardowy | Zadeklarowany | PRZYPISZ SALĘ |         |
| nformacje dodatkowe                                  |                   |               |               |         |
| Przedmioty kształcone na poziomie rozszerzonym       |                   | Przedmiot     |               |         |
| przedmioty kształcone w zakresie rozszerzonym        |                   | filozofia     |               |         |
| Miejsce odbioru dokumentu 🧳                          |                   |               |               |         |
| LICEUM OGÓLNOKSZTAŁCĄCE NR 500                       |                   | 126103-6X1ND  |               |         |
| EDYTUJ INOTATKI(0)                                   |                   |               |               |         |

6. Wprowadzić zmiany w formularzu, który pojawi się na ekranie i zatwierdzić dane przyciskiem *Zapisz*<sup>7</sup>.

| Dane podstawowe                                                                                                    |                                                                        |                                                                                                    |
|----------------------------------------------------------------------------------------------------|------------------------------------------------------------------------|----------------------------------------------------------------------------------------------------|
| Typ zdającego *<br>Uczeń (bieżącego roku)                                                                                                    | Rodzaj deklaracji *     Egzamin maturalny w formule 2023               | •                                                                                                    |
| Przystąpienie do egzaminu *<br>Pierwszy raz przystępuję do egzaminów                                                                                                    |                                                                        | •                                                                                                    |
| Zdający z oddziału: dwujęzycznego, z językiem mniejszości narod                                                                                                    | lowej, z językiem mniejszości etnicznej, z językiem regionalnym (      | D                                                                                                    |
| Egzaminy obowiązkowe (3)                                                                                                    |                                                                        |                                                                                                    |
| 🚺 Język polski                                                                                                    |                                                                        | Zadeklarowany O Laureat O Finalista                                                                                  |
| 100 - standardowy<br>Część pisema *                                                                                                    | 100 - standardowy                                                      |                                                                                                    |
| Jężyk polski poziom podstawowy                                                                                                    | Liézyk polski ustny                                                    | •                                                                                                    |
| Język obcy nowożytny 100 - standardowy                                                                                                    | 100 - standardowy                                                      | 🖲 Zadeklarowany 🔿 Laureat 🔿 Finalista                                                                                |
| Część pisemna *                                                                                                    | ✓ Część ustna *<br>język angielski ustny                               | •                                                                                                    |
| () Matematyka                                                                                                    |                                                                        | Ø Zadeklarowany ○ Laureat ○ Finalista                                                                                |
| 100 - standardowy<br>Część pisema *<br>matematyka poziom podstawowy                                                                                                    |                                                                        | •                                                                                                    |
|                                                                                                    |                                                                        |                                                                                                    |
|                                                                                                    |                                                                        |                                                                                                    |
| Egzaminy dodatkowe (1)                                                                                                    |                                                                        |                                                                                                    |
| Egzaminy dodatkowe (1)  Ne zamierzam przystępować do egzaminu maturalnego z przedmiotu do technika:  Strumuna                                                                                                    | datkowego, ponieważ posiadam dokumenty potwierdzające uprawnienia      | do uzyskania dyplomu w zawodzie nauczanym na poziomie                                                                |
| Egzaminy dodatkowe (1)  Nie zamierzam przystępować do egzaminu maturalnego z przedmiotu do-<br>technika:  Uzpłate  -Wybierz-                                                                                                    | datkowego, poniewaž posladam dokumenty potwierdžające uprawnienia<br>v | do uzyskania dyplomu w zawodzie nauczanym na poziomie                                                                |
| Egzaminy dodatkowe (1)  Ne zamierzam przystępować do egzaminu maturalnego z przedmiotu do technika: Uturkam Utybierz- Egzamin dodatkowy 1 T00- stadardowy Cald desami                                                                                 | datkowego, ponieważ posiadam dokumenty potwierdzające uprawnienia      | do uzyskania dyplomu w zawodzie nauczanym na poziomie                                                                |
| Egzaminy dodatkowe (1)  Ne zanierzam przystępować do egzaminu maturalnego z przedmiotu dos technika:  Ustanam -Wyblerz-  Egzamin dodatkowy 1 100- standardowy [Stafi pasna" - [Pzyk angleśki pociom rozszerzony                                       | datkowego, ponieważ posiadam dokumenty potwierdzające uprawnienia      | do uzyskania dyplomu w zawodzie nauczanym na poziomie                                                                |
| Egzaminy dodatkowe (1)  Nie zanierzam przystępować do egzaminu maturalnego z przedmiotu do-<br>technika:  Uptekam  Uptekam  Uptekam  Egzamin dodatkowy 1  100 - standardowy  Egizi pasou -  jezyk anglelski poziom rozzaerzony                        | datkowego, poniewaž posladam dokumenty potwierdzające uprawnienia      | do uzyskania dyplomu w zawodzie nauczanym na poziomie<br>zadeklarowany      Laureat      Finalista     DODAJ EGZAMIN |
| Egzaminy dodatkowe (1)   Ne zanierzam przystępować do egzaminu maturalnego z przedmiotu do<br>technika:  Uturstem Utypierz-  Egzamin dodatkowy 1 100- standardowy  Catal paenai Egzamin dodatkowy 1 Przedmioty kształcone w zakresie rozszerzonym (1) | datkowego, poniewaž posladam dokumenty potwierdizające uprawnienia     | do uzyskania dypłomu w zawodzie nauczanym na poziomie                                                                |
| Egzaminy dodatkowe (1)   Nie zanierzam przystępować do egzaminu maturalnego z przedmiotu do<br>technika:   Statisticki sereci                                                                                                    | datkowego, ponieważ posiadam dokumenty potwierdzające uprawnienia      | do uzyskania dyplomu w zawodzie nauczanym na poziomie                                                                |

Na dole ekranu pojawi się komunikat o zmodyfikowaniu deklaracji:

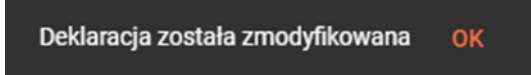

# 20. Dodawanie dostosowań

# Aby dodać dostosowanie/dostosowania należy:

1. Wejść do karty ze szczegółowymi danymi zdającego, wybrać zakładkę *Dostosowania* i kliknąć przycisk *Dodaj*<sup>1</sup>.

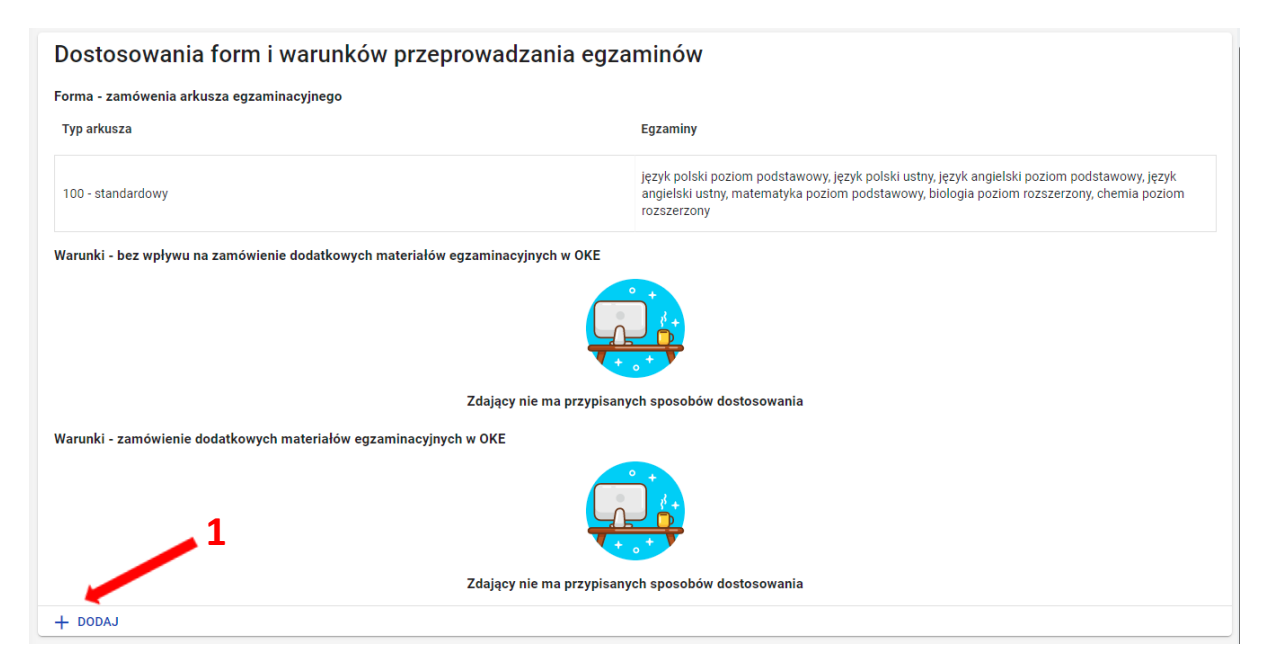

Pojawi się trójetapowy formularz dodawania dostosowań dla wybranego zdającego.

| тур | dikusza                                                                                    |
|-----|--------------------------------------------------------------------------------------------|
| 10  | 0 - standardowy 🗸 🗸                                                                        |
| Nsk | aż uprawnienia                                                                             |
| i   | Wybrany typ arkusza oraz uprawnienia mają wpływ na zakres możliwych do wybrania dostosowań |
|     | afazja                                                                                     |
|     | autyzm, w tym zespół Aspergera                                                             |
|     | choroby przewlekłe                                                                         |
|     | chorzy lub niesprawni czasowo                                                              |
|     | cudzoziemcy                                                                                |
|     | czasowa niesprawność rąk                                                                   |
|     | mózgowe porażenie dziecięce                                                                |
|     | niedostosowanie społeczne/zagrożenie niedostosowaniem społecznym                           |
|     | niepełnosprawność ruchowa                                                                  |
|     | niewidomi                                                                                  |
|     | słabowidzący - czcionka 16 pkt                                                             |

- W 1. etapie, wybrać *Typ arkusza* z listy rozwijalnej<sup>2</sup>. Dla dostosowanego typu arkusza, na dole listy grupy uprawnionych do dostosowania, pojawi się domyślnie zaznaczona właściwa opcja<sup>3</sup>:
  - w przypadku, gdy zdający ma mieć dostosowaną jedynie formę egzaminu, czyli typ arkusza bez dodatkowych sposobów dostosowań należy odznaczyć kwadracik z uprawnieniem na dole i zatwierdzić dostosowanie przyciskiem Zapisz. W tej sytuacji zostanie zmieniony jedynie typ arkusza w deklaracji.
  - w przypadku, gdy zdający ma mieć przyznane sposoby dostosowań należy kliknąć przycisk Przejdź dalej<sup>4</sup>.
- W 1. etapie można również wskazać dodatkowe uprawnienia, zaznaczając odpowiedni kwadracik.

| тур        | arkusza                                                                                    |
|------------|--------------------------------------------------------------------------------------------|
| 10         | 0 - standardowy                                                                            |
| Wsk        | aż uprawnienia                                                                             |
| <b>(</b> ) | Wybrany typ arkusza oraz uprawnienia mają wpływ na zakres możliwych do wybrania dostosowań |
|            | afazja                                                                                     |
|            | autyzm, w tym zespół Aspergera                                                             |
| ~          | choroby przewlekłe 🔶 3                                                                     |
|            | chorzy lub niesprawni czasowo                                                              |
|            | cudzoziemcy                                                                                |
|            | czasowa niesprawność rąk                                                                   |
|            | mózgowe porażenie dziecięce                                                                |
|            | niedostosowanie społeczne/zagrożenie niedostosowaniem społecznym                           |
|            | niepełnosprawność ruchowa                                                                  |
|            | niewidomi                                                                                  |
|            | słabowidzący - czcionka 16 pkt                                                             |

3. W 2. etapie zaznaczyć sposoby dostosowań <sup>5</sup> w zależności od przyznanych dostosowań warunków egzaminu dla danego zdającego i zatwierdzić przyciskiem *Przejdź dalej* <sup>6</sup>.

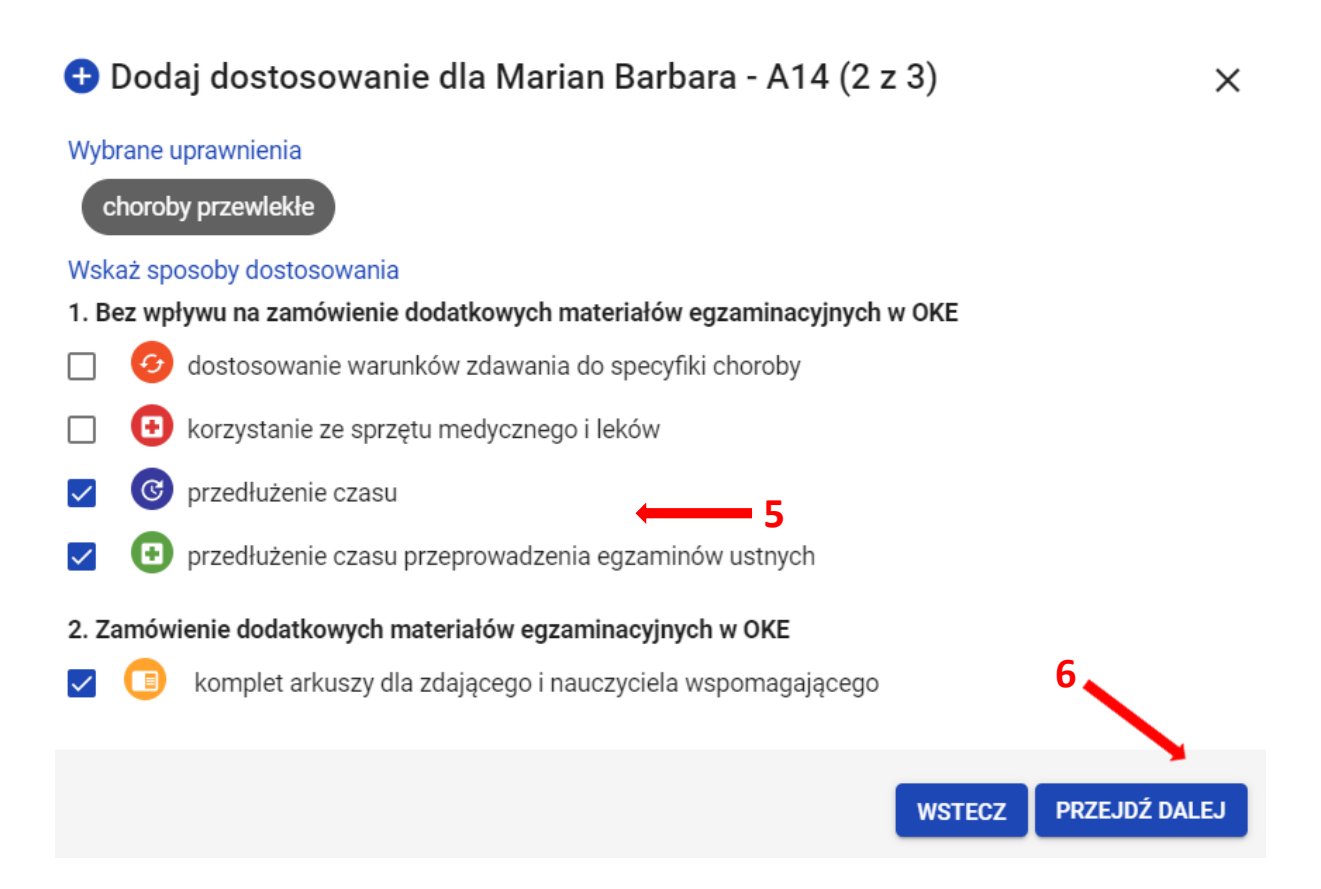

- 4. W 3. etapie, w zależności od sposobów dostosowań należy:
  - zweryfikować, na których egzaminach zdający będzie korzystał z wybranych sposobów dostosowania. W tym celu można kliknąć przycisk *Rozwiń wszystko* <sup>7</sup> i usunąć egzamin (klikając na znak "x"), na którym zdający nie będzie korzystał z dostosowania.
  - wskazać egzaminy, na których zdający będzie korzystał z dodatkowych materiałów egzaminacyjnych. W tym celu należy kliknąć na ikonkę 48.

Wprowadzone informacje można poprawić klikając przycisk *Wstecz*<sup>9</sup> lub zaakceptować klikając przycisk *Dodaj dostosowania*<sup>10</sup>.

| <table-cell-rows> Dodaj dostosowanie dla Marian Barbara - A14 (3 z 3)</table-cell-rows>        | ×        |
|------------------------------------------------------------------------------------------------|----------|
| Wybrane uprawnienia                                                                            | <b>^</b> |
| choroby przewlekłe                                                                             |          |
| Wybrane sposoby dostosowania                                                                   |          |
| 1. Bez wpływu na zamówienie dodatkowych materiałów egzaminacyjnych w<br>OKE ROZWIŃ WSZYSTKO    |          |
| i Zweryfikuj, na których egzaminach zdający będzie korzystał z wybranych sposobów dostosowania |          |
| 🕝 przedłużenie czasu 🗸 🗸                                                                       |          |
| 🕒 przedłużenie czasu przeprowadzenia egzaminów ustnych 🗸 🗸                                     |          |
| 2. Zamówienie dodatkowych materiałów egzaminacyjnych w OKE ZWIŃ WSZYSTKO                       |          |
| Wskaz egzaminy, na ktorych zdający będzie korzystał z dodatkowych materiałow egzaminacyjnych   |          |
| komplet arkuszy dla zdającego i nauczyciela wspomagającego                                     |          |
| 8       Kliknij tutaj aby wybrać egzaminy, na których będą potrzebne dodatkowe materiały       |          |
|                                                                                                | -        |
| WSTECZ DODAJ DOSTOSOWAN                                                                        | IA       |

### Aby przypisać zdających do sal należy:

1. Wybrać z menu głównego pozycję Zdający<sup>1</sup>, a następnie Przypisanie zdających do sal<sup>2</sup>.

| Start                                | Przyp | isywai | nie zdających ( | do sal: 52 |             |                   |                                |         |                               |                         | Pokaż tylko skierowane 🛛 🚳 |
|--------------------------------------|-------|--------|-----------------|------------|-------------|-------------------|--------------------------------|---------|-------------------------------|-------------------------|----------------------------|
| 🔲 Komunikaty 🗸 🗸                     | ≡,∕   | Kod    | Nazwisko        | Imiona     | PESEL       | Typ arkusza       | Rodzaj<br>deklaracji           | Nr sali | Egzamin                       | Sposoby<br>dostosowania | Kod zdającego              |
| 🖿 Materiały 🗸 🧹                      | ,1    |        |                 | Output in  |             |                   | Egzamin                        |         | język polski                  |                         | Nazwisko                   |
| n Podmiot 🗸                          |       | A01    | Białczak        | Bartosz    | 01220491896 | 100 - standardowy | nowa<br>formuła                |         | pisemny, poz.<br>podstawowy   |                         |                            |
| 📚 Zdający 🔷 ^                        |       |        |                 | Sebastian  |             |                   | Egzamin<br>maturalny -         |         | matematyka<br>pisemna.        |                         | Imiona                     |
| Zgłaszanie zdających w<br>oddziałach | U     | A01    | Białczak        | Bartosz    | 01220491896 | 100 - standardowy | nowa<br>formuła                |         | poz.<br>podstawowy            |                         | Numer dokumentu lub PESEL  |
| - Dane zdających                     |       | A01    | Białczak        | Sebastian  | 01220491896 | 100 - standardowy | Egzamin<br>maturalny -         |         | język<br>angielski            |                         |                            |
| - Egzaminy                           |       |        | Croit of Lanc   | Bartosz    |             | i contrati contra | nowa<br>formuła                |         | pisemny, poz.<br>podstawowy   |                         |                            |
| - Dostosowania                       |       | A01    | Białczak        | Sebastian  | 01220491896 | 100 - standardowy | Egzamin<br>maturalny -         |         | biologia<br>pisemna,          |                         | Rodzaj deklaracji 🔹        |
| Przypisanie zdających<br>do sal      |       |        |                 | Bartosz    |             |                   | formuła                        |         | poz.<br>rozszerzony           |                         | Nr sali 🗸                  |
| Zdający skierowani z<br>innej szkoły |       | A02    | Chruścińska     | Renata     | 01210532543 | 100 - standardowy | Egzamin<br>maturalny -<br>nowa |         | język polski<br>pisemny, poz. |                         |                            |
|                                      |       |        |                 |            |             |                   |                                |         | nodetawawa                    |                         | Egzamin •                  |
| egzaminu                             |       |        |                 |            |             |                   |                                |         |                               |                         | Sposoby dostosowania       |

2. W bocznej kolumnie <sup>3</sup> w polu *Egzamin* <sup>4</sup> wybrać egzamin z rozwijalnej listy. Na ekranie pojawią się zdający, przystępujący do danego egzaminu wraz z informacjami o rodzaju deklaracji, typie arkusza i ewentualnych sposobach dostosowania. Ułatwi to prawidłowe przypisanie zdających do sal egzaminacyjnych.

| Start                                          | Przyp | oisywan | ie zdających | do sal: 52           |             |                   |                                           |         |                                             | Q                       | 🕽 Pokaż tylko skierowane 🛛 🚳 |
|------------------------------------------------|-------|---------|--------------|----------------------|-------------|-------------------|-------------------------------------------|---------|---------------------------------------------|-------------------------|------------------------------|
| Komunikaty 🗸                                   | ≡,∕   | Kod     | Nazwisko     | Imiona               | PESEL       | Typ arkusza       | Rodzaj<br>deklaracji                      | Nr sali | Egzamin                                     | Sposoby<br>dostosowania | Kod zdającego                |
| Materiały ~                                    |       | A01     | Białczak     | Sebastian<br>Bartosz | 01220491896 | 100 - standardowy | Egzamin<br>maturalny -<br>nowa<br>formula |         | język polski<br>pisemny, poz.<br>podstawowy |                         | Nazwisko                     |
| Zdający ^                                      |       | A01     | Białczak     | Sebastian<br>Bartosz | 01220491896 | 100 - standardowy | Egzamin<br>maturalny -<br>nowa            |         | matematyka<br>pisemna,<br>poz.              |                         | Imiona                       |
| - Dane zdających w                             | 0     | A01     | Białczak     | Sebastian<br>Bartosz | 01220491896 | 100 - standardowy | formuła<br>Egzamin<br>maturalny -<br>nowa |         | język<br>angielski<br>pisemny, poz.         |                         | Numer dokumentu lub PESEL    |
| - Egzaminy<br>- Dostosowania                   |       | A01     | Białczak     | Sebastian<br>Bartosz | 01220491896 | 100 - standardowy | Egzamin<br>maturalny -<br>nowa<br>formuła |         | biologia<br>pisemna<br>poz.                 |                         | Rodzaj deklaracji 🔹          |
| do sal<br>Zdający skierowani z<br>innej szkoły |       | A02     | Chruścińska  | Renata               | 01210532543 | 100 - standardowy | Egzamin<br>maturalny -<br>nowa            |         | język polski<br>pisemny, poz.               |                         | Nr sali                      |
| Organizacja<br>egzaminu V                      |       |         |              |                      |             |                   |                                           |         |                                             |                         | Sposoby dostosowania         |

Konkretnego zdającego można także wyszukać wykorzystując odpowiednie filtry: *Kod zdającego, Nazwisko, Imiona, Numer dokumentu lub PESEL, Typ arkusza, Rodzaj deklaracji, Nr sali, Egzamin* oraz *Sposoby dostosowania*.

W przypadku zbiorczego przepisania zdających do sali, kliknąć na ikonkę s, co spowoduje automatyczne zaznaczenie wszystkich zdających wyświetlanych na liście. W przypadku konieczności przypisania sali pojedynczemu zdającemu lub kilku zdającym należy kliknąć na checkbox s 6.

| Start                                |              | $\leftarrow W$ | róć Wy | /brano: 13  |                      |             |                   |                                |         |                                |                         | PRZENIEŚ DO SALI          |
|--------------------------------------|--------------|----------------|--------|-------------|----------------------|-------------|-------------------|--------------------------------|---------|--------------------------------|-------------------------|---------------------------|
| Komunikaty                           |              | =,             | Kod    | Nazwisko    | Imiona               | PESEL       | Typ arkusza       | Rodzaj<br>deklaracji           | Nr sali | Egzamin                        | Sposoby<br>dostosowania | Kod zdającego             |
| Materiały                            | ~            |                |        |             |                      |             |                   | Eozamin                        |         | matematyka                     |                         |                           |
| Podmiot                              | ×            | 2              | A01    | Białczak    | Sebastian<br>Bartosz | 01220491896 | 100 - standardowy | maturalny -<br>nowa<br>formuła |         | pisemna,<br>poz.<br>podstawowy |                         | Nazwisko                  |
| Zdający                              | ^            |                |        |             |                      |             |                   | Egzamin                        |         | matematyka                     |                         | Imiona                    |
| Zgłaszanie zdającyc<br>oddziałach    | h w          |                | A02    | Chruścińska | Renata               | 01210532543 | 100 - standardowy | maturalny -<br>nowa<br>formuła |         | pisemna,<br>poz.<br>podstawowy |                         | Numer dokumentu lub PESEL |
| - Dane zdających                     |              |                |        |             |                      |             |                   | Egzamin                        |         | matematyka                     |                         |                           |
| - Egzaminy                           |              |                | A03    | Drzyzga     | Iga Anna             | 01232818889 | 100 - standardowy | nowa<br>formuła                |         | poz.<br>podstawowy             |                         | Typ arkusza •             |
| - Dostosowania                       |              |                |        | 10.000 N    | Milano               |             |                   | Egzamin                        |         | matematyka                     |                         | Rodzaj deklaracji -       |
| Przypisanie zdający                  | ch           | ~              | A04    | Dutkows     | Marika               | 01232757265 | 100 - standardowy | nowa<br>formuła                |         | poz.<br>podstawowy             |                         |                           |
| uo sai                               | - <b>-</b> - |                |        |             |                      |             |                   | Egzamin                        |         | matematyka                     |                         | Nr sali                   |
| Zdający skierowani :<br>innej szkoły | 2            |                | A05    | Keys        | Margaret             | A0C018751   | 100 - standardowy | maturalny -<br>nowa            |         | pisemna,<br>poz.               |                         | Egzamin                   |
| Organizacia                          |              |                |        |             |                      |             |                   |                                |         |                                |                         | matematyka pisemna, poz • |
| egzaminu                             | ~            |                |        |             |                      |             |                   |                                |         |                                |                         | Sposoby dostosowania      |

- 4. Kliknąć na przycisk *Przenieś do sali*<sup>7</sup>, w prawym górnym rogu ekranu.
- 5. Wybrać odpowiednią salę z rozwijalnej listy dostępnych sal egzaminacyjnych w szkole<sup>8</sup>.

| Start                                             | ← V      | Vróć W | /ybrano: 13 |                      |             |                   |                                           |         |                                              | 7 —                     | PRZENIEŚ DO SALI                   |
|---------------------------------------------------|----------|--------|-------------|----------------------|-------------|-------------------|-------------------------------------------|---------|----------------------------------------------|-------------------------|------------------------------------|
| E Komunikaty 🗸                                    | ≡,∕      | Kod    | Nazwisko    | Imiona               | PESEL       | Typ arkusza       | Rodzaj<br>deklaracji                      | Nr sali | Egzamin                                      | Sposoby<br>dostosowania | Kod zdaj: 1                        |
| Podmiot ~                                         | <b>v</b> | A01    | Białczak    | Sebastian<br>Bartosz | 01220491896 | 100 - standardowy | Egzamin<br>maturalny -<br>nowa<br>formuła |         | matematyka<br>pisemna,<br>poz.<br>podstawowy |                         | Sala gimnastyczna<br>Nazwisk:<br>2 |
| Zdający ^<br>Zgłaszanie zdających w<br>oddziałach | <b>v</b> | A02    | Chruścińska | Renata               | 01210532543 | 100 - standardowy | Egzamin<br>maturalny -<br>nowa<br>formuła |         | matematyka<br>pisemna,<br>poz.<br>podstawowy |                         | Imiona 8                           |
| - Dane zdających<br>- Egzaminy                    | <b>V</b> | A03    | Drzyzga     | lga Anna             | 01232818889 | 100 - standardowy | Egzamin<br>maturalny -<br>nowa<br>formuła |         | matematyka<br>pisemna,<br>poz.<br>podstawowy |                         | Typ arkusza 👻                      |
| - Dostosowania<br>Przypisanie zdających<br>do sal | <b>v</b> | A04    | Dutkowska   | Milena<br>Marika     | 01232757265 | 100 - standardowy | Egzamin<br>maturalny -<br>nowa<br>formuła |         | matematyka<br>pisemna,<br>poz.<br>podstawowy |                         | Rodzaj deklaracji                  |
| Zdający skierowani z<br>innej szkoły              | ~        | A05    | Keys        | Margaret             | A0C018751   | 100 - standardowy | Egzamin<br>maturalny -<br>nowa            |         | matematyka<br>pisemna,<br>poz.               |                         | Egzamin                            |
| Organizacja<br>egzaminu V                         |          |        |             |                      |             |                   |                                           |         |                                              |                         | Sposoby dostosowania               |

6. Potwierdzić wybór, klikając na przycisk Potwierdź<sup>9</sup>.

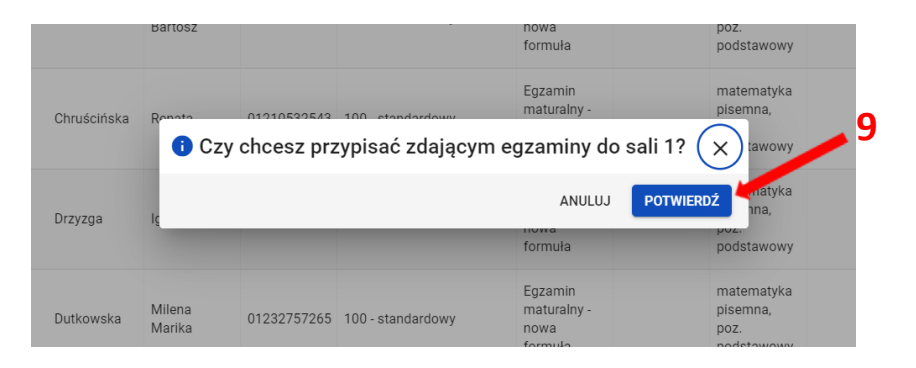

7. Pojawi się komunikat o przeniesieniu zdających:

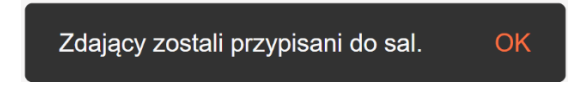

# Aby wprowadzić dane dotyczące laureatów i finalistów olimpiad przedmiotowych należy:

- 1. Upewnić się, czy zwolnienie ma zastosowanie, tzn. laureat i finalista olimpiady przedmiotowej wymienionej w wykazie olimpiad są zwolnieni z egzaminu maturalnego z danego przedmiotu na podstawie zaświadczenia, stwierdzającego uzyskanie przez ucznia lub słuchacza szkoły ponadgimnazjalnej, szkoły ponadpodstawowj lub ucznia szkoły artystycznej realizującej kształcenie ogólne w zakresie liceum ogólnokształcącego, tytułu odpowiednio laureata lub finalisty. Uprawnienie to przysługuje laureatom i finalistom olimpiad przedmiotowych także wtedy, gdy przedmiot nie był objęty szkolnym planem nauczania danej szkoły.
- 2. Wybrać z menu głównego pozycję Zdający<sup>1</sup>, a następnie Zgłaszanie zdających w oddziałach<sup>2</sup>.

| Start                                | Lista oddziałów: 2                               | Oddzia | : B Zdających: 4 |           |          | EDYCJA NUMERÓV | V DODAJ ZDAJĄCEG             | 0 USUŃ ODDZIAŁ          | GSV |
|--------------------------------------|--------------------------------------------------|--------|------------------|-----------|----------|----------------|------------------------------|-------------------------|-----|
| 📮 Komunikaty 🗸 🗸                     | DODAJ ODDZIAŁ                                    | ≡,∕    | Nr w dzienniku   | Nazwisko  | Imiona   | PESEL          | Czy złożona<br>e-Deklaracja? | Sposoby<br>dostosowania |     |
| 🖿 Materiały 🔰 📘                      | IMPORTUJ UCZNIÓW Z SIO                           |        |                  |           |          |                |                              |                         |     |
| 🟦 Pod  🗸 🗸                           | Oznaczenie Liczba Liczba<br>zdających deklaracji |        | 1                | Kostrzewa | Janek    | 04250965074    |                              |                         | Z   |
| 🔄 Zdający                            | A 6 6                                            |        | 4                | Koś       | Ola      | EN1394297      |                              |                         | Ø   |
| Zgłaszanie zdających w<br>oddziałach | B 4 4                                            |        | 2                | Maj       | Marianna | 04250993507    |                              |                         | Ø   |
| - Dane zdających                     |                                                  |        | 3                | Sosna     | Lucyna   | 04250981908    |                              |                         | Ø   |

# 3. Wybrać oznaczenie oddziału <sup>3</sup> oraz uprawnionego zdającego klikając w przycisk <sup>2</sup> <sup>4</sup>.

| Start                              |   | Lista oddziałó | w: 2                |                      | Oddzia | ł: B Zdających: 4 |           |          | EDYCJA NUMERÓW | DODAJ ZDAJĄCEG               | 0 USUŃ ODDZIAŁ          | 650 |
|------------------------------------|---|----------------|---------------------|----------------------|--------|-------------------|-----------|----------|----------------|------------------------------|-------------------------|-----|
| E Komunikaty                       | × | DOI            | DAJ ODDZIAŁ         |                      | ≡,∕    | Nr w dzienniku    | Nazwisko  | Imiona   | PESEL          | Czy złożona<br>e-Deklaracia? | Sposoby<br>dostosowania |     |
| Materiały                          | ~ | IMPORTI        | JJ UCZNIÓW Z        | SIO                  |        |                   |           |          |                |                              |                         |     |
| n Podmiot                          | ~ | Oznaczenie     | Liczba<br>zdających | Liczba<br>deklaracji |        | 1                 | Kostrzewa | Janek    | 04250965074    |                              |                         | Ø   |
| 卖 Zdający                          | ^ | А              | 6                   | 6                    |        |                   | Koś       | Ola      | EN1394297      |                              |                         | Ø   |
| Zgłaszanie zdającycł<br>oddziałach | w | в              | 4                   | 4                    |        | 2                 | Мај       | Marianna | 04250993507    | 4 -                          |                         |     |
| - Dane zdających                   |   |                |                     |                      |        | 3                 | Sosna     | Lucyna   | 04250981908    |                              |                         | Ø   |

4. W zakładce Deklaracja <sup>5</sup> kliknąć przycisk Edytuj <sup>6</sup>.

| B02 Marianna Maj                                        |                                    |               | wróć 3z4 < >  |
|---------------------------------------------------------|------------------------------------|---------------|---------------|
| Dane osobowe Deklaracja Dostosowa                       | ania (0) Oświadczenia i załączniki |               |               |
| Deklaracja egzaminów<br>Egzamin maturalny w formule 202 | 5<br>23 • Uczeń (bieżącego roku)   |               | ﺷ맞√◙♥         |
| Egzaminy                                                |                                    |               |               |
| Egzaminy obowiązkowe                                    | Typ arkusza                        | Stan egzaminu | Nr sali       |
| język polski poziom podstawowy(M)                       | 100 - standardowy                  | Zadeklarowany | PRZYPISZ SALĘ |
| język polski ustny(M)                                   | 100 - standardowy                  | Zadeklarowany |               |
| język hiszpański poziom<br>podstawowy(M)                | 100 - standardowy                  | Zadeklarowany | PRZYPISZ SALĘ |
| język hiszpański ustny(M)                               | 100 - standardowy                  | Zadeklarowany |               |
| matematyka poziom podstawowy(M)                         | 100 - standardowy                  | Zadeklarowany | PRZYPISZ SALĘ |
|                                                         |                                    |               |               |
| Egzaminy dodatkowe                                      | Typ arkusza                        | Stan egzaminu | Nr sali       |
| geografia poziom rozszerzony(M)                         | 100 - standardowy                  | Zadeklarowany | PRZYPISZ SALĘ |
| Informacje dodatkowe                                    | •                                  |               |               |
| Przedmioty kształcone na poziomie roz                   | szerzonym                          | Przedmiot     |               |
| przedmioty kształcone w zakresie rozsz                  | erzonym                            | geografia     |               |
| 🖍 Ерутиј 🧰 6                                            |                                    |               |               |

W formularzu wyboru deklaracji w bloku *Egzaminy obowiązkowe* oraz *Egzaminy dodatkowe*, należy przy nazwie przedmiotu wybrać odpowiedni stan egzaminu dla zdającego: *Finalista* lub *Laureat*<sup>7</sup>, wybrać nazwę olimpiady<sup>8</sup> i kliknąć przycisk *Zapisz deklarację*<sup>9</sup>.

| Dane podstawowe                                                                                                    |                                   |                                                                                                    |                                                                                                    |                              |
|----------------------------------------------------------------------------------------------------|-----------------------------------|----------------------------------------------------------------------------------------------------|----------------------------------------------------------------------------------------------------|------------------------------|
| < To Misson I                                                                                                    |                                   | · Borba Address ·                                                                                        |                                                                                                    |                              |
| Uczeń (bieżącego roku)                                                                                                    | -                                 | Egzamin maturalny w formule 2023                                                                         |                                                                                                    | •                            |
| Przystąpienie do egzaminu *<br>Pierwszy raz przystępuję do egzaminów                                                                                                    |                                   |                                                                                                    |                                                                                                    | •                            |
| Zdający z oddziału: dwujęzycznego, z językiem mniejszośc                                                                                                    | i narodowej, z językiem r         | nniejszości etnicznej, z językiem regionalny                                                             | n ()                                                                                                    |                              |
| Egzaminy obowiązkowe (3)                                                                                                    |                                   |                                                                                                    |                                                                                                    |                              |
| 🕕 Język polski                                                                                                    |                                   | () z                                                                                                    | adeklarowany 🔿 Laureat 🔿                                                                                | ) Finalista                  |
| 100 - standardowy                                                                                                    |                                   | 100 - standardowy                                                                                        |                                                                                                    |                              |
| (zęść pisema '<br>język polski poziom podstawowy(M)                                                                                                    | •                                 | język polski ustry(M)                                                                                    | 7                                                                                                    | •                            |
| Język obcy nowożytny                                                                                                    |                                   |                                                                                                    | eklarowan 💿 Laureat 🔿                                                                                   | ) Finalista                  |
| 100 - standardowy                                                                                                    |                                   | 100 - standardowy                                                                                        |                                                                                                    |                              |
| język hiszpański poziom podstawowy(M)                                                                                                    | -                                 | język hiszpański ustny(M)                                                                                |                                                                                                    | - @                          |
| Olimpiada Jezyka Hiszpańskiego                                                                                                    |                                   |                                                                                                    |                                                                                                    | •                            |
|                                                                                                    | •                                 | <b>A</b> -                                                                                               |                                                                                                    |                              |
| Matematyka                                                                                                    | 0                                 | • 2                                                                                                    | adeklarowany () Laureat ()                                                                              | ) Finalista                  |
| 100 - standardowy                                                                                                    |                                   |                                                                                                    |                                                                                                    |                              |
| matematyka poziom podstawowy(M)                                                                                                    |                                   |                                                                                                    |                                                                                                    |                              |
| Egzaminy dodatkowe (1)                                                                                                    |                                   |                                                                                                    |                                                                                                    |                              |
| Egzaminy dodatkowe (1)  Nie zamierzam przystępować do egzaminu maturalnego<br>dyplomu w zawodzie nauczanym na poziomie technika:                                                                                                    | t przedmiotu dodatkowe            | 20, ponieważ posiadam dokumenty potwien                                                                  | dzające uprawnienia do uzyskan                                                                          | tia                          |
| Egzaminy dodatkowe (1)  Nie zamierzam przystępować do egzaminu maturalnego o<br>dygiornu w zawodzie nauczanym na poziornie technika:<br>Uspatalen<br>-Wybierz-                                                                                                    | t przedmiotu dodatkowe            | 30, poniewaz posiadam dokumenty potwien                                                                  | fzające uprawnienia do uzyskan                                                                          | ia dia                       |
| Egzaminy dodatkowe (1)  Nie zamierzam przystępować do egzaminu maturalnego z dyplomu w zawodzie nauczanym na poziomie technika: Upputalem Wybierz- Egzamin dodatkowy 1 100 - standardowy                                                                                                    | t przedmiotu dodatkowe            | go, ponieważ posiadam dokumenty potwien                                                                  | dzające uprawnienia do uzyskan<br>adeklarowany 🚫 Laureat 🔵                                              | ia<br>) Finalista            |
| Egzaminy dodatkowe (1)  Ne zamierzam przystępować do egzaminu maturalnego z dyplornu w zawodzie nauczanym na poziomie technika:  Uppskalen  Wybłerz-  Egzamin dodatkowy 1 100 - standardowy  geografia poziom rozszerzony(M)                                                                                                    | t przedmiotu dodatkowe            | 20, ponieważ posiadam dokumenty potwien                                                                  | dzające uprawnienia do uzyskan<br>adeklarowany 🔿 Laureat 🔿                                              | ia<br>) Finalista            |
| Egzaminy dodatkowe (1)  Ne zamierzam przystępować do egzaminu maturalnego z dyplanu w zawodzie nauczanym na poziomie technika:  Uspatulen  Wybłerz-  Egzamin dodatkowy 1 100 - standardowy Geografia poziom rozszerzony(M)                                                                                                    | t przedmiotu dodatkowe            | 20, ponieważ posiadam dokumenty potwien<br>,                                                             | dzające uprawnienia do uzyskan<br>adektarowany 🔿 Laureat 🔾<br>DODAJ E                                   | ia<br>) Finalista            |
| Egzaminy dodatkowe (1)  Nie zamierzam przystępować do egzaminu maturalnego i dygiornu w zawodzie nauczanym na poziomie technika:                                                                                                    | t przedmiotu dodatkowe<br>,       | po, ponieważ posiadam dokumenty potwien                                                                  | fzające uprawnienia do uzyskan<br>iadeklarowany 🔿 Laureat 🔾<br>DODAJ E                                  | ia<br>) Finalista<br>QZAMN   |
| Egzaminy dodatkowe (1)   Regaminy dodatkowe (1)  Nie zamierzam przystępować do egzaminu maturalnego i<br>dyplomu w zawodzie nauczanym na poziomie technika:  Pwyblerz-  Egzamin dodatkowy 1 100 - standardowy Cpale pamma * geografia poziom rozszerzony(M)  Przedmioty kształcone w zakresie rozszerzon geografia                         | t przedmiotu dodatkowe<br>,       | po, ponieważ posiadam dokumenty potwien                                                                  | Izające uprawnienia do uzyskan<br>Izdeklarowany 🔿 Laureat 🔾<br>DODAJ B                                  | ia<br>) Finalista<br>QZAMN   |
| Egzaminy dodatkowe (1)   Ne zamierzam przystępować do egzaminu maturalnego i<br>dyplana dodatkowy (1)  Egzamin dodatkowy 1 100 - standardowy Geografia poziom rozszerzony(M)  Przedmioty kształcone w zakresie rozszerzon geografia                                                                                                    | t przedmiotu dodatkowe            | po, ponieważ posiadam dokumenty potwien<br>•<br>•<br>•<br>•<br>•<br>•<br>•<br>•<br>•<br>•<br>•<br>•<br>• | dzające uprawnienia do uzyskan<br>ladektarowany 🔿 Laureat 🔾<br>DODAJ B                                  | ia<br>) Finalista<br>QZAMN   |
| Egzaminy dodatkowe (1)                                                                                                    | t przedmiotu dodatkowe            | po, ponieważ posiadam dokumenty potwien<br>•<br>•<br>•<br>•<br>•<br>•<br>•<br>•<br>•<br>•<br>•<br>•<br>• | dzające uprawnienia do uzyskan<br>adeklarowany () Laureat ()<br>DODAJ E                                 | ia<br>) Finalista            |
| Egzaminy dodatkowe (1)   Egzaminy dodatkowe (1)  Egzaminy dodatkowe (1)  Egzaminy dodatkowe (1)  Egzamin dodatkowy 1  Collegionary  Egzamin dodatkowy 1  Collegionary  Przedmioty kształcone w zakresie rozszerzon  geografia  Zgody na przetwarzanie danych  Ubiegam się o hiszpański Thuło de Bachiller i wyrażam zgodę r  hiszpańskiej. | t przedmiotu dodatkowe<br>nym (1) | po, ponieważ posiadam dokumenty potwien                                                                  | fzające uprawnienia do uzyskan<br>iadeklarowany O Laureat O<br>DODAJ E<br>nie wyników z OKE do CKE oraz | ia ) Finalista QZAMN stronie |

Laureaci i finaliści nie będą się pojawiać na listach zdających egzaminu z danego przedmiotu.

#### **Eksportowanie danych do pliku CSV** 23.

#### Aby wyeksportować dane do pliku CSV należy:

5. Wybrać z menu głównego pozycję Zdający<sup>1</sup>, a następnie Zgłaszanie zdających w oddziałach<sup>2</sup>.

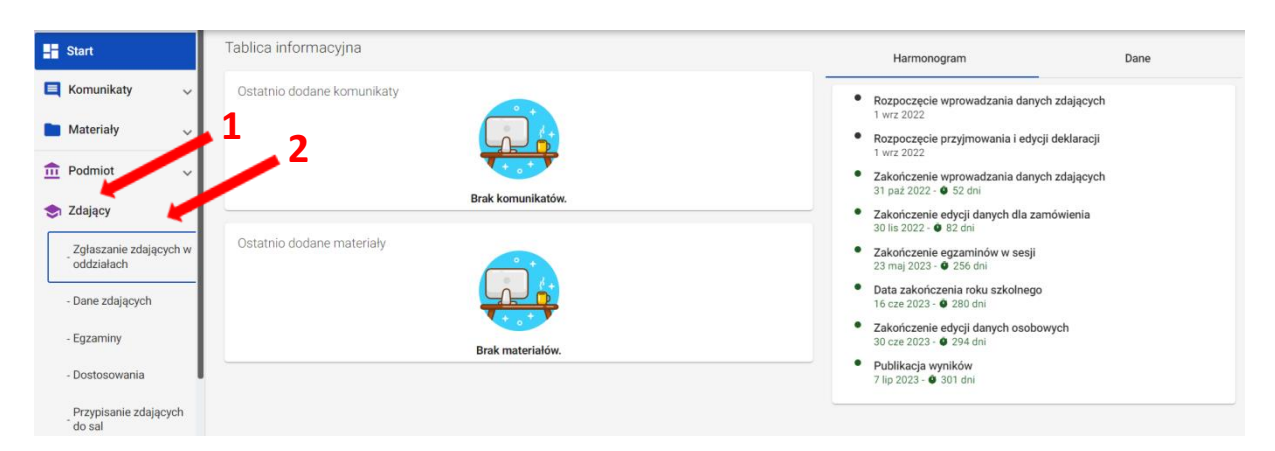

Pliki w formacie CSV (ang. Comma-Separated Values) służą do przenoszenia zbiorów danych pomiędzy różnymi programami. Jest to format uniwersalny, wystandaryzowany, a pliki w tym formacie są niewielkie.

6. Wybrać oznaczenie oddziału<sup>3</sup>, co spowoduje wyświetlenie listy zdających przypisanych do tego oddziału.

| 7. Klikn                       | ąć v    | v praw       | ym gó                           | rnym                 | rogu   | ı przycisk      |          | •         |              |                              |                         |   |
|--------------------------------|---------|--------------|---------------------------------|----------------------|--------|-----------------|----------|-----------|--------------|------------------------------|-------------------------|---|
| Start                          |         | Lista oddzia | łów: 2                          |                      | Oddzia | ł: A Zdających: | 6        |           | EDYCJA NUMER | ÓW DODAJ ZDAJĄC              | CEGO USUŃ ODDZIAŁ       |   |
| Komunikaty                     | Ý       | ІМРОГ        | DODAJ ODDZIAŁ<br>Rtuj uczniów z | : SIO                | ≡,     | Nr w dzienniku  | Nazwisko | Imiona    | PESEL 🚺      | Czy złożona<br>e-Deklaracja? | Sposoby<br>dostosowania |   |
| Podmiot                        | ~       | Oznaczenie   | Liczba<br>zdających             | Liczba<br>deklaracji |        | - 3             | Arnika   | Mariola   | 04250958722  |                              |                         | Ø |
| 会 Zdający                      | ^       | A            | 6                               | 6                    |        | 2               | Begonia  | Marta     | 04250951121  |                              |                         | Ø |
| Zgłaszanie zdaji<br>oddziałach | ących w | В            | 4                               | 4                    |        | 3               | Fuks     | Joachim   | 04250982510  |                              |                         | Ø |
| - Dane zdających               |         |              |                                 |                      |        | 4               | Kwarc    | Zygmunt   | 04250915932  |                              |                         | Ø |
| - Egzaminy<br>- Dostosowania   |         |              |                                 |                      |        | 5               | Luty     | Adam      | 04250937695  |                              |                         | Ø |
| Przypisanie zdaj<br>do sal     | jących  |              |                                 |                      |        | 6               | Smyk     | Kazimierz | 04250966679  |                              |                         | Ø |

8. Przeglądarka pobierze gotowy plik z danymi wszystkich zdających przypisanych do tego oddziału. W zależności od indywidualnych ustawień zapisze plik na dysku komputera lub pozostawi użytkownikowi decyzję dotyczącą dalszego postępowania z plikiem. Należy pamiętać, że w pobranym pliku znajdują się niezaszyfrowane dane osobowe oraz dane wrażliwe dotyczące uczniów. Od chwili pobrania danych, użytkownik osobiście odpowiada za przechowywanie, ochronę i przetwarzanie tych danych, zgodnie z RODO i przepisami krajowymi.

# 24. Podgląd i wyszukiwarka opłat zdającego

### Aby przejść do podglądu opłat zdającego należy:

1. Wybrać z menu głównego pozycję *Organizacja egzaminu*<sup>1</sup>, a następnie *Opłaty*<sup>2</sup>.

| Start                                     | Tablica informacyjna       |
|-------------------------------------------|----------------------------|
| 📃 Komunikaty 🗸 🗸                          | Ostatnio dodane komunikaty |
| 🖿 Materiały 🗸 🗸                           |                            |
| n Podmiot                                 |                            |
| 📚 Zdający 🗸 🗸                             | Brak komunikatów.          |
| organizacja egzaminu                      | Ostatnio dodane materiały  |
| - Wydruki                                 |                            |
| - Protokoły zbiorcze                      |                            |
| Zestawienie materiałów<br>egzaminacyjnych | Brak materiałów.           |
| - Opłaty                                  |                            |
| - Egzaminy ustne                          |                            |
| 📋 Wnioski 🛛 🗸                             |                            |

- W zakładce Nieuregulowane opłaty<sup>3</sup>, w wyszukiwarce widoczne są wszystkie egzaminy, za które powinna, a nie została uiszczona opłata przez zdającego, za zadeklarowane przez niego egzaminy. Dane widoczne w wyszukiwarce to: Nazwisko, Imiona, PESEL, Egzamin, Opłata<sup>4</sup>.
- W celu wyszukania konkretnego zdającego lub egzaminu, wykorzystać boczne filtry (*Nazwisko, Imiona, PESEL, Egzamin*) <sup>5</sup>. Wyszukane dane można pobrać do pliku CSV, klikając ikonkę <sup>CSV 6</sup>.

| Prognoza opłat Nieur | regulowane opłaty | <b>—</b> 3  |                                 |                                  | 6                     |
|----------------------|-------------------|-------------|---------------------------------|----------------------------------|-----------------------|
| Egzaminy nieop       | łacone: 1         | 4           |                                 |                                  | 5 🗠                   |
| Nazwisko             | Imiona            | PESEL 🚯     | Egzamin                         | Oplata                           | Nazwisko              |
| Mickiewicz           | Adam Julian       | 83090821258 | chemia poziom rozszerzony       | 50 🕕 🔼                           | Imiona                |
|                      |                   | Pe          | ozycje na stronę 20 💌 1 - 1 z 1 | Egzanin wycofary, 09-04-2021, 10 | PESEL<br>Egzamin •    |
|                      |                   |             |                                 |                                  | WYCZYŚĆ FILTRY SZUKAJ |

4. Egzaminy, które zostały wycofane, z powodu braku opłaty są przekreślone, a z prawej strony wiersza takiego egzaminu, widoczna jest ikonka wykrzyknika <sup>(1)</sup>, po najechaniu na którą wyświetli się informacja o dacie i godzinie wycofania <sup>7</sup>. W celu przejścia do podglądu szczegółów zdającego, kliknąć przycisk <sup>[3]</sup><sup>8</sup>.

| Prognoza opłat Nieuregul | owane opłaty |             |                                | 7                 |                   |                |        |
|--------------------------|--------------|-------------|--------------------------------|-------------------|-------------------|----------------|--------|
| Egzaminy nieopłaco       | one: 1       |             |                                |                   |                   | 8              | CSV    |
| Nazwisko                 | Imiona       | PESEL       | Egzamin                        | Opłata            |                   | Nazwisko       |        |
| Mickiewicz               | Adam Julian  | 83090821258 | chemia poziom rozszerzony      | 50                |                   | Imiona         |        |
| $\square$                |              | Poz         | zycje na stronę 20 🔻 1 - 1 z 1 | Egzamin wycofany: | 09-04-2021, 10:15 |                |        |
|                          |              |             |                                |                   |                   | PESEL          |        |
|                          |              |             |                                |                   |                   |                |        |
|                          |              |             |                                |                   |                   | Egzamin        | •      |
|                          |              |             |                                |                   |                   | WYCZYŚĆ FILTRY | SZUKAJ |

5. W zakładce *Prognoza opłat* <sup>9</sup> możliwe jest wyszukanie zdającego, w celu podglądu prognozowanych dla niego opłat za egzaminy. W celu wyszukania uzupełnić przynajmniej jedno pole i kliknąć przycisk *Szukaj* <sup>10</sup>.

| Prognoza opłat | Nieuregulowane opłaty                          |
|----------------|------------------------------------------------|
| Î              | PESEL lub nr dokumentu     Nazwisko     Imiona |
| 9              | 10 szukaj                                      |

6. W wyszukiwarce wyświetlają się dane: *Nazwisko, Imiona, PESEL, Wymaga opłaty*<sup>11</sup>. W celu przejścia do szczegółów opłat zdającego, kliknąć przycisk <sup>12</sup>.

| Prognoza opłat | Nieuregulowane opłaty  |             |                        |              |     |     |
|----------------|------------------------|-------------|------------------------|--------------|-----|-----|
|                | PESEL lub nr dokumentu | Nazwisko    | Imiona                 |              |     |     |
|                | 1                      | 1           | SZ                     | <u>(UKAJ</u> |     |     |
| Nazwisko       | Imiona                 | PESEL 🚺     | Wymaga opłaty          |              |     |     |
| Plater         | Emilia                 | 99092246751 | так 1                  | 2            | ➡ 🛛 |     |
|                |                        |             | Pozycje na stronę 20 💌 | 1 - 1 z 1    | < < | > > |

- W widoku szczegółowym opłat, w bloku Dane zdającego wyświetlają się dane konkretnego zdającego, wyszukanego wcześniej w wyszukiwarce opłat. W celu przejścia do podglądu deklaracji zdającego, kliknąć przycisk Przejdź do deklaracji <sup>13</sup>.
- 8. W bloku *Prognoza opłat* widoczne są informacje o prognozowanych opłatach za egzaminy dla konkretnego zdającego. Wyświetlane w tabeli dane to: *Egzamin, Opłata (w złotych), Powód opłaty, Deklaracja*<sup>14</sup>.

| Dane zdając            | cego              |               |             |               |                        | 1!         | 5 | WRÓĆ |
|------------------------|-------------------|---------------|-------------|---------------|------------------------|------------|---|------|
| Nazwisko               | Nazwisko rodowe   | Imię          | Drugie imię |               | PESEL                  |            |   |      |
| Plater                 | nie dotyczy       | Emilia        | Brak        |               | 99092246751            |            |   |      |
| Data urodzenia         | Miejsce urodzenia | Płeć          | Telefon kon | taktowy       | Adres email            |            |   |      |
| 22-09-1999             | Wilno             | Kobieta       | 522905582   |               | emilia.plater@email.pl | I          |   |      |
| Przejdź do deklar      | acji 🔶            | .3            |             |               |                        |            |   |      |
| Prognoza o             | płat              | 1             | L <b>4</b>  |               |                        |            |   |      |
| Egzamin                | Opłat             | a (w złotych) | Powó        | d opłaty      |                        | Deklaracja |   |      |
| biologia poziom rozsze | erzony 50         |               | 3-cie l     | ub kolejne po | dejście, Nieobecność   | ТАК        |   |      |
| chemia poziom rozsze   | rzony 50          |               | 3-cie       | ub kolejne po | dejście, Nieobecność   | ТАК        |   |      |

9. Wybierając przycisk *Wróć*<sup>15</sup>, system powraca do wyszukiwarki opłat.

# 25. Harmonogram egzaminów ustnych

# Aby dodać terminy egzaminów ustnych należy:

- 1. Wybrać z menu głównego pozycję *Organizacja egzaminu*<sup>1</sup>, a następnie *Egzaminy ustne*<sup>2</sup>.
- 2. Kliknąć przycisk *Dodaj*<sup>3</sup>.

| 1                      |                                              |
|------------------------|----------------------------------------------|
| Organizacja            | Harmonogram Wyniki                           |
| egzaminu<br>- Wydruki  |                                              |
| - Protokoły zbiorcze   |                                              |
| Zestawienie materiałów | 2 Nie wprowadzono terminów egzaminu ustnego. |
| - Opłaty               | Kliknij dodaj, aby kontynuować               |
| - Egzaminy ustne       |                                              |

- 3. Pojawi się formularz do wprowadzenia terminu egzaminu ustnego.
- 4. Na wyświetlonej karcie, uzupełnić puste pola, a następnie zatwierdzić przyciskiem *Zapisz dane*<sup>4</sup>.

| r Rodzaj deklaracij                                       |            |  |
|-----------------------------------------------------------|------------|--|
| Egzamin maturalny - nowa formuła                          | •          |  |
| r Egzamin*                                                | ]          |  |
| język polski ustny                                        | -          |  |
| Dzień egzaminu *                                          |            |  |
| 07-05-2020                                                |            |  |
| Godzina rozpoczęcia * ——————————————————————————————————— |            |  |
| 09:00                                                     |            |  |
| Godzina zakończenia *                                     |            |  |
| 14:00                                                     |            |  |
| <ul> <li>Liczba zespołów</li> </ul>                       |            |  |
| 2                                                         |            |  |
| Liczba zdających                                          |            |  |
| 10                                                        | ÷          |  |
| _                                                         |            |  |
| ANULUJ ZA                                                 | APISZ DANE |  |

5. Harmonogram egzaminów ustnych można śledzić. W tym celu należy wybrać z menu głównego Organizacja egzaminu <sup>5</sup>, a następnie Egzaminy ustne <sup>6</sup>. Na głównym ekranie pojawią się informacje dotyczące wszystkich dodanych egzaminów ustnych <sup>7</sup>.

| Organizacja<br>egzaminu                   | TERMINY EGZ                         | AMINÓW: 1                |                |                        |                        |                 | DC                  | DDAJ | • |
|-------------------------------------------|-------------------------------------|--------------------------|----------------|------------------------|------------------------|-----------------|---------------------|------|---|
| - Wydruki<br>- Protokoły zbiorcze         | Rodzaj<br>deklaracji                | Egzamin                  | Dzień egzaminu | Godzina<br>rozpoczęcia | Godzina<br>zakończenia | Liczba zespołów | Liczba<br>zdających |      |   |
| Zestawienie materiałów<br>egzaminacyjnych | Egzamin maturalny<br>w formule 2015 | język angielski<br>ustny | 10.01.2022     | 10:00                  | 12:00                  | 1               | 1                   | 1    | 1 |

6. W celu edycji dodanych terminów egzaminów ustnych, kliknąć na ikonkę 🧖 <sup>8</sup> po prawej stronie w danym wierszu egzaminu.

| rmonogram Wynik                     | ¢i                       |                |                        |                        |                 |                     |       |   |   |
|-------------------------------------|--------------------------|----------------|------------------------|------------------------|-----------------|---------------------|-------|---|---|
| TERMINY EGZ                         | AMINÓW: 1                |                |                        |                        |                 |                     | DODAJ | • | ⊎ |
| Rodzaj<br>deklaracji                | Egzamin                  | Dzień egzaminu | Godzina<br>rozpoczęcia | Godzina<br>zakończenia | Liczba zespołów | Liczba<br>zdających |       |   |   |
| Egzamin maturalny<br>w formule 2015 | język angielski<br>ustny | 10.01.2022     | 10:00                  | 12:00                  | 1               | 1                   |       | Ì |   |

7. Uzupełnić/poprawić obowiązkowe dane, oznaczone gwiazdką w formularzu, a następnie zatwierdzić przyciskiem *Zapisz*<sup>9</sup>.

| 🕂 Edytuj termin harmonogramu                          | ×      |   |
|-------------------------------------------------------|--------|---|
| Rodzaj deklaracji<br>Egzamin maturalny - nowa formuła | •      |   |
| Egzamin *<br>język polski ustny                       | •      |   |
| Dzien egzaminu *                                      |        |   |
| Godzina rozpoczęcia *<br>09:00                        |        |   |
| Godzina zakończenia *<br>14:00                        |        |   |
| C Liczba zespołów                                     |        |   |
| Liczba zdających —                                    | ÷      | 9 |
| ANULUJ                                                | ZAPISZ |   |

8. W celu usunięcia dodanych terminów egzaminów ustnych, kliknąć na ikonkę **1**0 po prawej stronie w danym wierszu egzaminu.

| ERMINY EGZ           | aminów: 1       |                |                        |                        |                 | D                   | odaj 🖶 🕁 |   |
|----------------------|-----------------|----------------|------------------------|------------------------|-----------------|---------------------|----------|---|
| Rodzaj<br>deklaracji | Egzamin         | Dzień egzaminu | Godzina<br>rozpoczęcia | Godzina<br>zakończenia | Liczba zespołów | Liczba<br>zdających |          | / |
| Egzamin maturalny    | język angielski | 10.01.2022     | 10:00                  | 12:00                  | 1               | 1                   |          |   |

9. Potwierdzić, klikając na przycisk Usuń<sup>11</sup>.

|                        | Czy na pewno chcesz usunąć termin z harmor | nogramu? | × 11 |
|------------------------|--------------------------------------------|----------|------|
| 10 Pojawi sia komur    | ikat o usuniasiu tarminu agzaminu ustno    | ANULUJ   | USUŃ |
| 10. Pojawi się kolitur | inkat o usunięciu terminu egzaminu ustnej  | go.      | _    |

| pomyślnie. |  | ОК |
|------------|--|----|
|            |  |    |

11. W celu wydrukowania lub pobrania harmonogramu terminów egzaminów ustnych,

Usuwanie terminu egzaminu ustnego przebiegło

| kliknąć ił                          | konkę dru                | karki 👼 lu     | b ikonkę p             | obierz 地               | 12              |                     |          |  |
|-------------------------------------|--------------------------|----------------|------------------------|------------------------|-----------------|---------------------|----------|--|
| monogram Wynik                      | <b>ci</b>                |                |                        |                        |                 |                     |          |  |
| FERMINY EGZ                         | AMINÓW: 1                |                |                        |                        |                 | D                   | odaj 🖶 🛃 |  |
| Rodzaj<br>deklaracji                | Egzamin                  | Dzień egzaminu | Godzina<br>rozpoczęcia | Godzina<br>zakończenia | Liczba zespołów | Liczba<br>zdających |          |  |
| Egzamin maturalny<br>w formule 2015 | język angielski<br>ustny | 10.01.2022     | 10:00                  | 12:00                  | 1               | 1                   | / 1      |  |

12. W wydruku *Harmonogram egzaminów ustnych* zamieszczone są informacje o dniu egzaminu, godzinie rozpoczęcia i zakończenie oraz liczbie zespołów zdających.

|                     |                                              | Harmonogra                | am egzaminów ι      | ustnych         |                  |  |
|---------------------|----------------------------------------------|---------------------------|---------------------|-----------------|------------------|--|
| Rodzaj o<br>Egzamin | leklaracji: Egzamin<br>I: język angielski us | maturalny w formul<br>tny | e 2015              |                 |                  |  |
| Lp.                 | Dzień egzaminu                               | Godzina rozpoczęcia       | Godzina zakończenia | Liczba zespołów | Liczba zdających |  |
| 1.                  | 18-01-2022                                   | 10:00                     | 12:00               | 2               | 2                |  |

# 26. Dodawanie wyników egzaminów ustnych

#### Aby dodać wyniki egzaminów ustnych należy:

- 1. Wybrać z menu głównego pozycję Organizacja egzaminu <sup>1</sup>, a następnie Egzaminy ustne <sup>2</sup>.
- 2. W zakładce *Wyniki*<sup>3</sup> widoczne są wszystkie zadeklarowane egzaminy ustne w szkole.

|                                           | , 1 | •          |                                     |                       |                  |                                    |                   |           |
|-------------------------------------------|-----|------------|-------------------------------------|-----------------------|------------------|------------------------------------|-------------------|-----------|
| 📚 Zdający 🗸 🗸                             | н   | larmono    | gram Wyniki                         | 3                     |                  |                                    |                   |           |
| Organizacja<br>egzaminu     Wydruki       |     | Egza       | miny ustne: 2                       |                       |                  |                                    |                   | ZATWIERDŹ |
| - Protokoły zbiorcze                      |     |            | Rodzaj deklaracji                   | Egzamin               | Liczba zdających | Liczba<br>wprowadzonych<br>wyników | Rodzaj deklaracji | •         |
| Zestawienie materiałów<br>egzaminacyjnych |     | <b>2</b> □ | Egzamin maturalny w<br>formule 2015 | język angielski ustny | 1                | 0                                  | Egzamin           | •         |
| - Opłaty                                  | 1   |            | Egzamin maturalny w<br>formule 2015 | język polski ustny    | 1                | 0                                  | WYCZYŚĆ FILTRY    | SZUKAJ    |
| - Egzaminy ustne                          |     |            |                                     |                       |                  |                                    |                   |           |

- 3. Aby wyszukać konkretny egzamin, należy wykorzystać boczne filtry <sup>4</sup>.
- W celu dodania wyników z wybranego egzaminu ustnego, należy przejść do szczegółów egzaminu klikając <sup>25</sup>.

| 📚 Zdający 🗸 🗸                             | н | armono | gram Wyniki                         |                       |                  |                                    | _ |                       |
|-------------------------------------------|---|--------|-------------------------------------|-----------------------|------------------|------------------------------------|---|-----------------------|
| Organizacja<br>egzaminu     Wydruki       |   | Egza   | miny ustne: 2                       |                       |                  |                                    | Ì | 4 ZATWIERDŹ           |
| - Protokoły zbiorcze                      |   |        | Rodzaj deklaracji                   | Egzamin               | Liczba zdających | Liczba<br>wprowadzonych<br>wyników |   | Rodzaj deklaracji     |
| Zestawienie materiałów<br>egzaminacyjnych |   |        | Egzamin maturalny w<br>formule 2015 | język angielski ustny | 1                | 0                                  |   | Egzamin               |
| - Opłaty                                  |   |        | Egzamin maturalny w<br>formule 2015 | język polski ustny    | 1                | 0                                  |   | WYCZYŚĆ FILTRY SZUKAJ |
| - Egzaminy ustne                          |   |        |                                     |                       |                  |                                    |   |                       |

5. Aby wyszukać konkretnego zdającego, należy wykorzystać boczne filtry <sup>6</sup>.

| <ul> <li>języł</li> </ul> | κ hiszpański ι | ıstny 🛛 mal | ksymalna liczba | punktów: 30                |                |                       |                              |                             |
|---------------------------|----------------|-------------|-----------------|----------------------------|----------------|-----------------------|------------------------------|-----------------------------|
| Kod<br>zdającego          | Nazwisko       | Imiona      | PESEL           | Stan zdawania<br>egzaminów | Liczba punktów | Wynik w<br>procentach | Data zatwierdzenia<br>wyniku | Pokaż zdających ł<br>wyniku |
| A54                       | Testerek       | Testuś      | test1808/3      | Przystąpił                 | 25             | 83%                   | 18-08-2022, 14:26            | Kod zdającego               |
| A56                       | Testowa        | Testerka    | test1808/4      | Przystąpił                 | 28             | 93%                   | 18-08-2022, 14:26            | / Nazwicko                  |
| A57                       | Kubano         | Mariano     | 09111861858     | Przystąpił                 | 27             | 90%                   | 18-08-2022, 14:26            |                             |
| J03                       | Alon           | Ewa         | 09273141324     | Przystąpił                 | 26             | 87%                   | 18-08-2022, 14:26            | Imiona                      |
| J04                       | Płatek         | Angela      | 19123100964     | Przystąpił                 | 30             | 100%                  | 18-08-2022, 14:26            | PESEL lub Nr dokumentu      |
| J06                       | Anatol         | Marek       | 18060721199     | Przystąpił                 | 29             | 97%                   | 18-08-2022, 14:26            | /                           |

6. W celu dodania wyników z egzaminów ustnych, należy kliknąć *Edytuj* <sup>7</sup>.

| <ul> <li>języl</li> </ul> | c hiszpański | ustny ma | ksymalna liczba | punktów: 30                |                |                       |                              |   | WRÓĆ EDYTUJ                |
|---------------------------|--------------|----------|-----------------|----------------------------|----------------|-----------------------|------------------------------|---|----------------------------|
| Kod<br>zdającego          | Nazwisko     | Imiona   | PESEL           | Stan zdawania<br>egzaminów | Liczba punktów | Wynik w<br>procentach | Data zatwierdzenia<br>wyniku |   | Pokaż zdających bez wyniku |
| 454                       | Testerek     | Testuś   | test1808/3      | Przystąpił                 | 25             | 83%                   | 18-08-2022, 14:26            | 1 | Kod zdającego              |
| A56                       | Testowa      | Testerka | test1808/4      | Przystąpił                 | 28             | 93%                   | 18-08-2022, 14:26            | / |                            |
| 57                        | Kubano       | Mariano  | 09111861858     | Przystąpił                 | 27             | 90%                   | 18-08-2022, 14:26            | 1 | Ndzwisko                   |
| 103                       | Alon         | Ewa      | 09273141324     | Przystąpił                 | 26             | 87%                   | 18-08-2022, 14:26            | / | Imiona                     |
| 104                       | Płatek       | Angela   | 19123100964     | Przystąpił                 | 30             | 100%                  | 18-08-2022, 14:26            | 1 | PESEL lub Nr dokumentu     |
| J06                       | Anatol       | Marek    | 18060721199     | Przystąpił                 | 29             | 97%                   | 18-08-2022, 14:26            | 1 |                            |

7. W kolumnie *Stan zdawania egzaminów,* z rozwijalnej listy należy wybrać *Przystąpił, Nieobecny* lub *Unieważniony*<sup>8</sup>.

| <ul> <li>języl</li> </ul> | k hiszpański u | stny 💿 maksy | vmalna liczba p | unktów: 30                 |                      |                       |                              |    | ANULUJ ZATWIERDŹ ZMIANY    |
|---------------------------|----------------|--------------|-----------------|----------------------------|----------------------|-----------------------|------------------------------|----|----------------------------|
| Kod<br>zdającego          | Nazwisko       | Imiona       | PESEL           | Stan zdawania<br>egzaminów | Liczba punktów       | Wynik w<br>procentach | Data zatwierdzenia<br>wyniku |    | Pokaż zdających bez wyniku |
| A54                       | Testerek       | Testuś       | test1808/3      | Przystąpił                 | 15                   | 83%                   | 18-08-2022, 14:26            | 1  | Kod zdającego              |
| A56                       | Testowa        | Testerka     | test1808/4      | Nieobecny<br>Unieważniony  |                      | 93%                   | 18-08-2022, 14:26            |    | Nazwisko                   |
| A57                       | Kubano         | Mariano      | 09111861858     | Przystąpił 🔻               | 27                   | 90%                   | 18-08-2022, 14:26            | /  | Imiona                     |
| J03                       | Alon           | Ewa          | 09273141324     | Przystąpił 🔻               | 26                   | 87%                   | 18-08-2022, 14:26            | ,  | PESEL lub Nr dokumentu     |
| J04                       | Płatek         | Angela       | 19123100964     | Przystąpił 🔻               | 30                   | 100%                  | 18-08-2022, 14:26            |    | WYCZYŚĆ FILTRY SZUKAJ      |
|                           |                |              |                 |                            |                      |                       |                              |    |                            |
|                           |                |              |                 | F                          | Pozycje na stronę 20 | ▼ 1 - 6 z 6           | I< < >                       | >1 |                            |

8. Po wyborze stanu zdawania egzaminu jako *Unieważniony,* należy z rozwijalnej listy wybrać *Przyczynę unieważnienia*<sup>9</sup>.

| • języ           | k hiszpański u | stny • maksy | vmalna liczba p | ounktów: 30                |                     |                       |                              |    | ANULUJ ZATWIERDŹ ZMIANY    |
|------------------|----------------|--------------|-----------------|----------------------------|---------------------|-----------------------|------------------------------|----|----------------------------|
| Kod<br>zdającego | Nazwisko       | Imiona       | PESEL 🚹         | Stan zdawania<br>egzaminów | Liczba punktów      | Wynik w<br>procentach | Data zatwierdzenia<br>wyniku |    | Pokaż zdających bez wyniku |
| A54              | Testerek       | Testuś       | test1808/3      | Unieważnio 👻               | )<br>] <b>9</b>     |                       | 18-08-2022, 14:26            | -  | Kod zdającego              |
| A56              | Testowa        | Testerka     | test1808/4      | Przystąpił 🔻               | 28                  | 93%                   | 18-08-2022, 14:26            | 1  | Imiona                     |
| A57              | Kubano         | Mariano      | 09111861858     | Przystąpił 🔻               | 27                  | 90%                   | 18-08-2022, 14:26            | ~  | PESEL lub Nr dokumentu     |
| J03              | Alon           | Ewa          | 09273141324     | Przystąpił 🔻               | 26                  | 87%                   | 18-08-2022, 14:26            | /  | WYCZYŚĆ FILTRY SZUKAJ      |
| J04              | Płatek         | Angela       | 19123100964     | Przystąpił 🔻               | 30                  | 100%                  | 18-08-2022, 14:26            | 1  |                            |
|                  |                |              |                 | F                          | ozycje na stronę 20 | ▼ 1 - 6 z 6           | < < >                        | >1 |                            |

9. Po wyborze stanu zdawania egzaminu *Przystąpił*, w kolumnie *Liczba punktów*<sup>10</sup> wyświetli się puste okno z możliwością wprowadzenia liczby punktów, jaką zdający otrzymał na egzaminie ustnym.

| <ul> <li>języ</li> </ul> | k hiszpański u | stny 🔹 maksy | malna liczba p | unktów: 30                 |                      |                       |                              |   | ANULUJ ZATWIERDŹ ZMIANY       |
|--------------------------|----------------|--------------|----------------|----------------------------|----------------------|-----------------------|------------------------------|---|-------------------------------|
| Kod<br>zdającego         | Nazwisko       | Imiona       | PESEL 🚺        | Stan zdawania<br>egzaminów | Liczba punktów       | Wynik w<br>procentach | Data zatwierdzenia<br>wyniku |   | Pokaż zdających bez<br>wyniku |
| A54                      | Testerek       | Testuś       | test1808/3     | Unieważnio 👻               | 10                   | -                     | 18-08-2022, 14:26            | - | Kod zdającego                 |
| A56                      | Testowa        | Testerka     | test1808/4     | Przystąpił 🔻               |                      | 93%                   | 18-08-2022, 14:26            | - | Imiona                        |
| A57                      | Kubano         | Mariano      | 09111861858    | Przystąpił 🔻               | 27                   | 90%                   | 18-08-2022, 14:26            | 1 | PESEL lub Nr dokumentu        |
| J03                      | Alon           | Ewa          | 09273141324    | Przystąpił 🔻               | 26                   | 87%                   | 18-08-2022, 14:26            | / | WYCZYŚĆ FILTRY SZUKAJ         |
| J04                      | Płatek         | Angela       | 19123100964    | Przystąpił 🔻               | 30                   | 100%                  | 18-08-2022, 14:26            | / |                               |
|                          |                |              |                | Ρ                          | Pozycje na stronę 20 | ▼ 1 - 6 z 6           | < < >                        | > |                               |

10. Po wprowadzeniu wyników z egzaminów ustnych, kliknąć Zapisz zmiany <sup>11</sup>.

| języ             | k hiszpański | ustny ma | ksymalna liczba | punktów: 30                |                |                       |                              |   | ANULUJ ZATWIERDŹ ZMIAI     |
|------------------|--------------|----------|-----------------|----------------------------|----------------|-----------------------|------------------------------|---|----------------------------|
| Kod<br>zdającego | Nazwisko     | Imiona   | PESEL           | Stan zdawania<br>egzaminów | Liczba punktów | Wynik w<br>procentach | Data zatwierdzenia<br>wyniku |   | Pokaż zdających bez wyniku |
| A54              | Testerek     | Testuś   | test1808/3      | Unieważnio 👻               | )<br>]         |                       | 18-08-2022, 14:26            | - | Kod zdającego<br>Nazwisko  |
| \$56             | Testowa      | Testerka | test1808/4      | Przystąpił 🔻               | 28             | 93%                   | 18-08-2022, 14:26            | ~ | Imiona                     |
| 157              | Kubano       | Mariano  | 09111861858     | Przystąpił 🔻               | 27             | 90%                   | 18-08-2022, 14:26            | / | PESEL lub Nr dokumentu     |
| 03               | Alon         | Ewa      | 09273141324     | Przystąpił 🔻               | 26             | 87%                   | 18-08-2022, 14:26            | ~ | WYCZYŚĆ FILTRY SZUKAJ      |
| 04               | Płatek       | Angela   | 19123100964     | Przystąpił 🔻               | 30             | ) 100%                | 18-08-2022, 14:26            | / |                            |

11. W celu edycji wprowadzonych wyników z egzaminu ustnego, kliknąć Edytuj 12.

| V celı           | ı edycji w     | /prowadz  | onych wy      | ników z e                  | gzaminu ι      | ustnego,              | kliknąć Edyt                 | uj <sup>12</sup> |                               |
|------------------|----------------|-----------|---------------|----------------------------|----------------|-----------------------|------------------------------|------------------|-------------------------------|
| język            | k hiszpański u | stny maks | ymalna liczba | punktów: 30                |                |                       |                              |                  | WRÓĆ EDYTU.                   |
| Kod<br>zdającego | Nazwisko       | Imiona    | PESEL         | Stan zdawania<br>egzaminów | Liczba punktów | Wynik w<br>procentach | Data zatwierdzenia<br>wyniku |                  | Pokaż zdających bez<br>wyniku |
| A54              | Testerek       | Testuś    | test1808/3    | Przystąpił                 | 25             | 83%                   | 18-08-2022, 14:26            | 1                | Kod zdającego                 |
| A56              | Testowa        | Testerka  | test1808/4    | Przystąpił                 | 28             | 93%                   | 18-08-2022, 14:26            | 1                | Nazwicko                      |
| A57              | Kubano         | Mariano   | 09111861858   | Przystąpił                 | 27             | 90%                   | 18-08-2022, 14:26            | 1                |                               |
| J03              | Alon           | Ewa       | 09273141324   | Przystąpił                 | 26             | 87%                   | 18-08-2022, 14:26            | /                | Imiona                        |
| J04              | Płatek         | Angela    | 19123100964   | Przystąpił                 | 30             | 100%                  | 18-08-2022, 14:26            | 1                | PESEL lub Nr dokumentu        |
| J06              | Anatol         | Marek     | 18060721199   | Przystąpił                 | 29             | 97%                   | 18-08-2022, 14:26            | 1                |                               |

12. W celu anulowania edycji wprowadzanych wyników egzaminów ustnych, kliknąć Anuluj<sup>13</sup>.

13

| języl            | <ul> <li>język hiszpański ustny          maksymalna liczba punktów: 30         ANULUJ ZATWIERDZ ZMIANY     </li> </ul> |          |             |                            |                     |                       |                              |   |                               |  |  |  |  |
|------------------|----------------------------------------------------------------------------------------------------|----------|-------------|----------------------------|---------------------|-----------------------|------------------------------|---|-------------------------------|--|--|--|--|
| Kod<br>zdającego | Nazwisko                                                                                                    | Imiona   | PESEL 👔     | Stan zdawania<br>egzaminów | Liczba punktów      | Wynik w<br>procentach | Data zatwierdzenia<br>wyniku | I | Pokaż zdających bez<br>wyniku |  |  |  |  |
| A54              | Testerek                                                                                                    | Testuś   | test1808/3  | Przystąpił 💌               | 25                  | 83%                   | 18-08-2022, 14:26            | ~ | Kod zdającego                 |  |  |  |  |
| A56              | Testowa                                                                                                    | Testerka | test1808/4  | Przystąpił 🔻               | 28                  | 93%                   | 18-08-2022, 14:26            | ~ | Nazwisko                      |  |  |  |  |
| A57              | Kubano                                                                                                    | Mariano  | 09111861858 | Przystąpił 🔻               | 27                  | 90%                   | 18-08-2022, 14:26            | ~ | Imiona                        |  |  |  |  |
| J03              | Alon                                                                                                    | Ewa      | 09273141324 | Przystąpił 💌               | 26                  | 87%                   | 18-08-2022, 14:26            | ~ | PESEL lub Nr dokumentu        |  |  |  |  |
| J04              | Płatek                                                                                                    | Angela   | 19123100964 | Przystąpił 🔻               | 30                  | 100%                  | 18-08-2022, 14:26            | ~ | WYCZYSC FILIRY                |  |  |  |  |
|                  |                                                                                                    |          |             |                            |                     |                       |                              |   |                               |  |  |  |  |
|                  |                                                                                                    |          |             | Po                         | ozycje na stronę 20 | ▼ 1 - 6 z 6           | $ \langle \rangle \rangle$   | > |                               |  |  |  |  |

13. Potwierdzić, klikając przycisk *Tak*<sup>14</sup>.

| Czy na pewno chcesz usunąć wszystkie ostatnio wprowadzor | ne i | ×   | _ 14 |
|----------------------------------------------------------|------|-----|------|
| niezapisane zmiany?                                      |      |     |      |
|                                                          | NIE  | ТАК |      |

14. Po wprowadzeniu wyników z wszystkich egzaminów ustnych przeprowadzanych w danej szkole, kliknąć już aktywny przycisk *Zatwierdź*<sup>15</sup>.

| armono<br>Hermono<br>Egza | ogram Wyniki<br>gam<br>aminy ustne: 4 |                                             |                  |                                    |   | ZATWIERDŹ             |
|---------------------------|---------------------------------------|---------------------------------------------|------------------|------------------------------------|---|-----------------------|
|                           | Rodzaj deklaracji                     | Egzamin                                     | Liczba zdających | Liczba<br>wprowadzonych<br>wyników |   | Rodzaj deklaracji 🔹   |
|                           | Egzamin maturalny w formule 2015      | język angielski ustny                       | 6                | 6                                  | Ø | Egzamin 👻             |
|                           | Egzamin maturalny w formule 2015      | język polski ustny                          | 1                | 1                                  |   | WYCZYŚĆ FILTRY SZUKAJ |
|                           | Egzamin maturalny w formule 2015      | język angielski ustny poziom<br>dwujęzyczny | 2                | 2                                  | Ø |                       |
|                           | Egzamin maturalny w formule 2015      | język francuski ustny poziom<br>dwujęzyczny | 1                | 1                                  | Ø |                       |

# 15. Po zatwierdzeniu wyników w celu wydruku lub pobrania wykazu zdających na części ustnej egzaminu, kliknąć 👼 📩 16 przy danym egzaminie.

| Harmonogram Wyniki                        |                                              |                  |                                    |                                     |              |                       |
|-------------------------------------------|----------------------------------------------|------------------|------------------------------------|-------------------------------------|--------------|-----------------------|
| Egzaminy ustne: 5                         |                                              |                  |                                    | 16                                  |              |                       |
| Rodzaj deklaracji                         | Egzamin                                      | Liczba zdających | Liczba<br>wprowadzonych<br>wyników | Liczba<br>zatwierdzonych<br>wyników |              | Rodzaj deklaracji 🔹   |
| Egzamin maturalny w formule 2015-<br>2022 | język angielski ustny                        | 6                | 2                                  | 1                                   | <b>• •</b> 0 | Egzamin 👻             |
| Egzamin maturalny w formule 2015-<br>2022 | język hiszpański ustny                       | 6                | б                                  | 6                                   | e 7 G        | WYCZYŚĆ FILTRY SZUKAJ |
| Egzamin maturalny w formule 2015-<br>2022 | język polski ustny                           | 16               | 1                                  | 1                                   | e 🕴 🛛        |                       |
| Egzamin maturalny w formule 2015-<br>2022 | język włoski ustny                           | 9                | 0                                  | 0                                   | × Z          |                       |
| Egzamin maturalny w formule 2015-<br>2022 | język hiszpański ustny poziom<br>dwujęzyczny | 3                | 3                                  | 1                                   | e 7 G        |                       |
|                                           |                                              |                  |                                    |                                     |              |                       |

Miejscowość: Międzyrzec Podlaski

#### Wykaz zdających część ustną egzaminu Egzamin maturalny w formule 2015-2022 język angielski ustny

Nr identyfikacyjny: 060101-0110K

|   | Lp. | Kod<br>zdającego | Nazwisko  | Imiona          | PESEL/ Nr dokumentu | Stan zdawania<br>egzaminu <sup>1</sup> | Liczba punktów | Wynik w % | Dostosowanie<br>egzaminu² | Obowiązkowy/<br>dodatkowy <sup>3</sup> |
|---|-----|------------------|-----------|-----------------|---------------------|----------------------------------------|----------------|-----------|---------------------------|----------------------------------------|
| [ | 1.  | A05              | Statusy   | Kornelia        | 59043098707         | L                                      | 20             | 100       |                           | 0                                      |
| ſ | 2.  | A05              | Statusy   | Kornelia        | 59043098707         | L                                      | 20             | 100       |                           | 0                                      |
| ĺ | 3.  | D35              | Testerski | Tester Testerek | testowynr0001       | F                                      |                |           |                           | 0                                      |
| ĺ | 4.  | D35              | Testerski | Tester Testerek | testowynr0001       | F                                      |                |           |                           | 0                                      |
| ſ | 5.  | 152              | Room      | Igor            | 71111100635         | N                                      | 0              | 0         |                           | 0                                      |
|   | 6.  | 152              | Room      | Igor            | 71111100635         | N                                      | 0              | 0         |                           | 0                                      |

ia egzaminu: P - przystąpił, L - laureat, F - finalista, N - nieob jący miał dostosowane warunki egzaminu w części ustnej, wiązkowy - O, egzamin dodatkowy - D. zny, Z - zwolniony, U1 - art. 44zzv pkt 1; U2 - art. 44zzv pkt 2; U3 - art. 44zzv pkt 3

etwarzaniem danych osobowych i w sprawie swobodnego przepływu takich danych oraz uchylenia dyrektywy 95/46/WE, w zakresie klauzuli informacyjnej na stronie internetowej właściwej okręgowej komiaji egzaminacyjnej. Obowiązek informacyjny wynikający z art. 13 i 14 Rosporządzenia Parlamentu Europejskiego i Rady (UE) 2016/679 z 27 kwietnia 2016 r. w sprawie ochrony osób flaycznych w związku z prze przeprowadzania egzaminu maturalnego, zgodnie z przepisami ustawy o systemie oświaty oraz aktami wykonawczymi wydanymi na jej podstawie, został spełniony poprzez zamieszczenie i Wydruk z systemu SIOEO Strona 1 z 1 Data i godzina wydruku: 08.09.2022, 9:32:47

pieczęć i podpis PZE

\_

pieczęć szkoły

# 27. Wydruki - potwierdzenie zgodności danych przekazanych do OKE

### Aby uzyskać wydruk potwierdzeń zgodności danych należy:

- 1. Wybrać z menu głównego pozycję Organizacja egzaminu<sup>1</sup>, a następnie Wydruki<sup>2</sup>.
- 2. Kliknąć Potwierdzenie zgodności danych<sup>3</sup>.

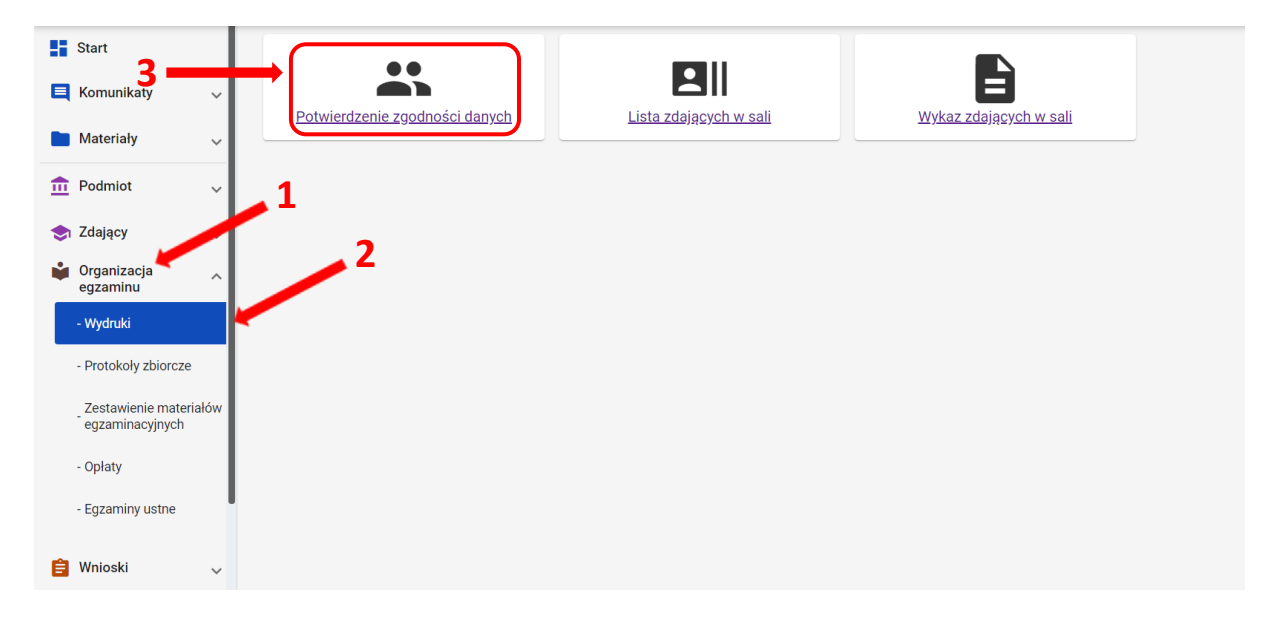

Wybrać i kliknąć oznaczenie właściwego oddziału <sup>4</sup>, a następnie kliknąć przycisk Drukuj potwierdzenia dla oddziału lub Pobierz potwierdzenia dla oddziału <sup>5</sup> (np. A), którego dane mają być wydrukowane w celu potwierdzenia ich prawidłowości.

| Start                                            |      | Potwierdze  | enia zgod | ności dany | rch |               |             | 5                                                                               |             |                                |                |  |  |
|--------------------------------------------------|------|-------------|-----------|------------|-----|---------------|-------------|---------------------------------------------------------------------------------|-------------|--------------------------------|----------------|--|--|
| E Komunikaty                                     | ř    | Oddziały: 5 |           | 4          | Odd | ział A: 10    |             | DRIJKI LJ POTWIERDZENIA DI A ODDZIAŁI JA POBIERZ POTWIERDZENIA DI A ODDZIAŁI JA |             |                                |                |  |  |
| Materiały                                        | ~    | Oznaczenia  | zdajacych | Liczba     |     |               |             |                                                                                 |             |                                |                |  |  |
| Podmiot                                          | ř    |             | 10        | 10         |     | Kod zdającego | Nazwisko    | Imiona                                                                          | PESEL       | Miejsce urodzenia              | Data urodzenia |  |  |
| <ul> <li>Zdający</li> <li>Organizacia</li> </ul> | ř    | ~           |           |            |     | A01           | Białczak    | Sebastian Bartosz                                                               | 01220491896 | Kraków<br>Aleksandrów Kujawski | 04-02-2001     |  |  |
| egzaminu                                         |      | В           | 10        | 0          |     | A03           | Drzyzga     | Iga Anna                                                                        | 01232818889 | Bochnia                        | 28-03-2001     |  |  |
| - Wyuruki                                        |      | с           | 10        | 0          |     | A04           | Dutkowska   | Milena Marika                                                                   | 01232757265 | Ciechanów                      | 27-03-2001     |  |  |
| Zestawienie materi                               | ałów | D           | 10        | 0          |     | A05           | Keys        | Margaret                                                                        | A0C018751   | Londyn                         | 02-01-2001     |  |  |
| egzaminacyjnych                                  |      | Е           | 0         | 0          |     | A06           | Królikowski | Henryk Jan                                                                      | 01212914651 | Dobrzyca                       | 29-01-2001     |  |  |
| - Egzaminy ustne                                 |      |             | •         | •          |     | A07           | Łubiński    | Norbert Maciej                                                                  | 01221183251 | Grodzisk Mazowiecki            | 11-02-2001     |  |  |
| 曽 Wnioski                                        | ~    |             |           |            |     | A09           | Świątkowska | Lena Agnieszka                                                                  | 01212052528 | Kłobuck                        | 16-03-2001     |  |  |
| 11. Wyniki                                       | ~    |             |           |            |     |               |             |                                                                                 |             |                                |                |  |  |

Można również drukować potwierdzenia dla jednego bądź większej liczby zdających, klikając w kolumnie *Kod zdającego* w checkbox  $\Box$  6.

Po kliknięciu przycisku *Drukuj potwierdzenia dla wybranych zdających* wyświetlone zostaną potwierdzenia zdających, uprzednio zaznaczonych.

| 5   | Start                   |        | Potwierdzenia zgodności danych |                     |                      |    |                                |             |                   |             |                      |                |  |  |
|-----|-------------------------|--------|--------------------------------|---------------------|----------------------|----|--------------------------------|-------------|-------------------|-------------|----------------------|----------------|--|--|
|     | 🗏 Komunikaty 🗸          |        |                                |                     |                      |    |                                |             |                   |             |                      |                |  |  |
|     | Materiały               | ~      | Oddziały: 5                    |                     |                      | ←W | ← Wróć Zaznaczonych uczniów: 3 |             |                   |             |                      |                |  |  |
| Î   | Podmiot                 | ~      | Oznaczenie                     | Liczba<br>zdających | Liczba<br>deklaracji |    | Kod zdającego                  | 6Nazwisko   | Imiona            | PESEL       | Miejsce urodzenia    | Data urodzenia |  |  |
| \$  | Zdający                 | ~      | A                              | 10                  | 10                   |    | A01                            | Białczak    | Sebastian Bartosz | 01220491896 | Kraków               | 04-02-2001     |  |  |
| Ŵ   | Organizacja<br>egzaminu | ^      | В                              | 10                  | 0                    |    | A02                            | Chruścińska | Renata            | 01210532543 | Aleksandrów Kujawski | 05-01-2001     |  |  |
|     | - Wydruki               |        |                                |                     |                      |    | A03                            | Drzyzga     | Iga Anna          | 01232818889 | Bochnia              | 28-03-2001     |  |  |
|     | - Protokoły zbiorcze    |        | С                              | 10                  |                      |    | A04                            | Dutkowska   | Milena Marika     | 01232757265 | Ciechanów            | 27-03-2001     |  |  |
|     | Zestawienie materia     | łów    | D                              | 10                  | 0                    |    | A05                            | Keys        | Margaret          | A0C018751   | Londyn               | 02-01-2001     |  |  |
|     | egzaminacyjnych         | 101    | -                              |                     |                      |    | A06                            |             | Henryk Jan        | 01212914651 | Dobrzyca             | 29-01-2001     |  |  |
|     | - Egzaminy ustne        |        | E                              | •                   | 0                    |    | A07                            | Lubiński    | Norbert Maciej    | 01221183251 | Grodzisk Mazowiecki  | 11-02-2001     |  |  |
| Ĥ   | Wnioski                 |        |                                |                     |                      |    | A08                            | Matera      | Lena Agnieszka    | 01212052528 | Jastarnia            | 20-01-2001     |  |  |
|     | THIODA                  | ~      |                                |                     |                      |    | A09                            | Świątkowska | Alina             | 01231696888 | Kłobuck              | 16-03-2001     |  |  |
| 11. | Wyniki                  | $\sim$ |                                |                     |                      |    |                                |             |                   |             |                      |                |  |  |

Wydruki *Potwierdzenie zgodności danych przekazanych do OKE* powinny być przekazane zdającym/prawnym opiekunom uczniów w celu sprawdzenia i potwierdzenia poprawności danych zgłoszonych do systemu SIOEO.

Konieczne jest zweryfikowanie danych i dokonanie ewentualnych korekt danych osobowych i egzaminacyjnych przed zamówieniem materiałów egzaminacyjnych i wydrukiem świadectw dojrzałości, aneksów do świadectw dojrzałości, zaświadczeń oraz informacji o wynikach egzaminu maturalnego.

# 28. Drukowanie list zdających w sali

Wybrać z menu głównego pozycję Organizacja egzaminu <sup>1</sup>, Wydruki <sup>2</sup>, a następnie Lista zdających w sali <sup>3</sup>.
 3

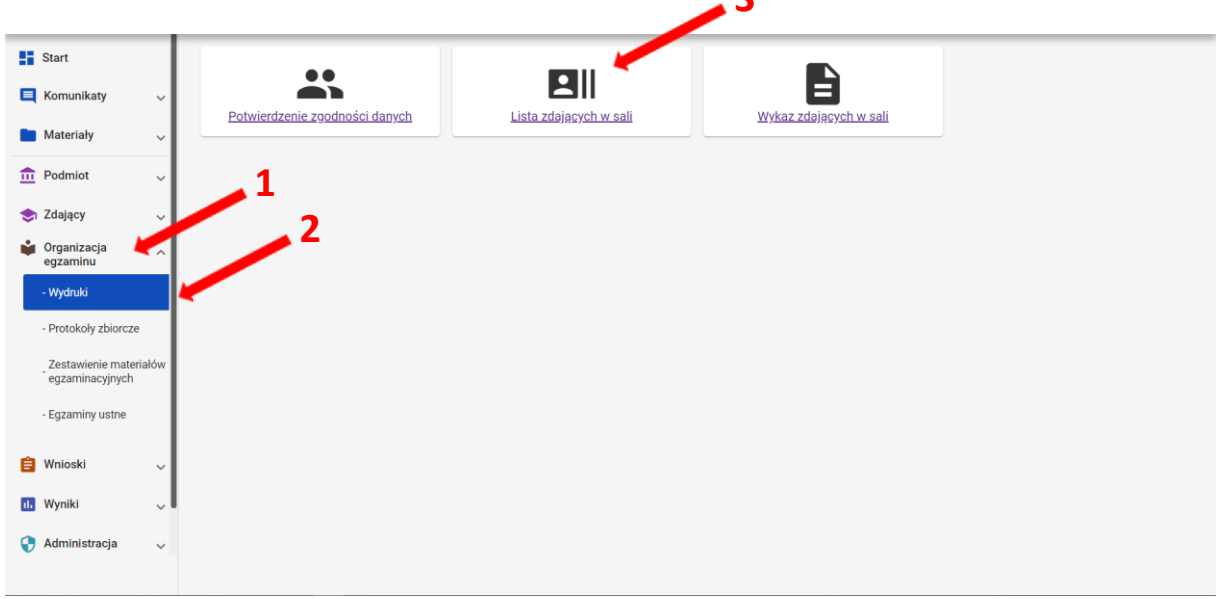

- 2. Po kliknięciu *Lista zdających w sali* pojawi się wykaz przedmiotów egzaminacyjnych wraz z terminem egzaminów.
- 3. Po wybraniu konkretnego przedmiotu egzaminacyjnego kliknąć w ikonkę *drukarki* 🖶 (*Drukuj*)<sup>4</sup> lub ikonkę 🗠 (*Pobierz*)<sup>5</sup>.

Zostaną wyświetlone listy zdających we wszystkich salach, w których odbywa się dany egzamin.

5

| 3  | Start                                    | 1      | Listy zdających w salach: 4          |                         |                                                                   |                |
|----|------------------------------------------|--------|--------------------------------------|-------------------------|-------------------------------------------------------------------|----------------|
| E  | Komunikaty                               | ~      | Egzamin                              | Data i godzina egzaminu | Liczba zdających przystępujących do egzaminu z<br>przypisaną salą | Liczba sal     |
|    | Materiały                                | ~      | język polski poziom podstawowy(M)    | 2023-05-04, 09:00       | 1                                                                 | 1 4 🔪 📑 🗉      |
|    | T Podmiot                                | ×<br>v | matematyka poziom podstawowy(M)      | 2023-05-05, 09:00       | 1                                                                 | ب <del>ہ</del> |
|    | Organizacja<br>egzaminu                  | ^      | język angielski poziom podstawowy(M) | 2023-05-06, 09:00       | 1                                                                 | 1 <b>a b</b>   |
| 1  | - Wydruki                                |        | fizyka poziom rozszerzony(M)         | 2023-05-19, 09:00       | 1                                                                 | 1 <b>e</b> 4   |
|    | Zestawienie materiałó<br>egzaminacyjnych | bw     |                                      |                         |                                                                   |                |
|    | - Opłaty                                 |        |                                      |                         |                                                                   |                |
|    | - Egzaminy ustne                         |        |                                      |                         |                                                                   |                |
| Ê  | Wnioski                                  | ×      |                                      |                         |                                                                   |                |
| 11 | Wyniki                                   | ~      |                                      |                         |                                                                   |                |
| Q  | Administracja                            | ~      |                                      |                         |                                                                   |                |
|    |                                          |        |                                      |                         |                                                                   |                |
## 29. Drukowanie wykazów zdających w poszczególnych salach

## Aby wydrukować wykaz zdających w danej sali należy:

Wybrać z menu głównego pozycję Organizacja egzaminu <sup>1</sup>, Wydruki <sup>2</sup>, a następnie Wykaz zdających w sali <sup>3</sup>.

| CKE Kraków                 | LICEUM OGÓLN<br>Nr identyfikacyj | NOKSZTAŁCĄCE NR 300<br>jny: 126103-571NZ RSPO: 280563 | Egzamin maturalny<br>Egzamin maturalny |                               |                               | 0        | <br>ECDYR1 • | Ð |
|----------------------------|----------------------------------|-------------------------------------------------------|----------------------------------------|-------------------------------|-------------------------------|----------|--------------|---|
| Start                      |                                  |                                                       |                                        |                               |                               | <b>`</b> |              |   |
| E Komunikaty               | ~                                |                                                       |                                        |                               |                               | -        | <b>3</b>     |   |
| 🖿 Materiały                | ~                                | Potwierdzenie zgodnoś<br>danych                       | <u>21</u>                              | <u>Lista zdających w sali</u> | <u>Wykaz zdających w sali</u> | J        |              |   |
| n Podmiot                  | v                                | 1                                                     |                                        |                               |                               |          |              |   |
| 📚 Zdający                  | ~                                | 2                                                     |                                        |                               |                               |          |              |   |
| Organizacja egzaminu       |                                  |                                                       |                                        |                               |                               |          |              |   |
| - Wydruki                  |                                  |                                                       |                                        |                               |                               |          |              |   |
| - Protokoły zbi            | orcze                            |                                                       |                                        |                               |                               |          |              |   |
| Zestawienie<br>egzaminacyj | materiałów<br>nych               |                                                       |                                        |                               |                               |          |              |   |
| - Egzaminy us              | tne                              |                                                       |                                        |                               |                               |          |              |   |

Po kliknięciu *Wykaz zdających w sali* pojawi się spis egzaminów z danych przedmiotów z informacją o typie arkusza, terminie egzaminu, liczbie zdających i liczbie sal.

2. Wybrać odpowiedni wiersz z przedmiotem egzaminacyjnym z danym typem arkusza <sup>4</sup> i kliknąć ikonkę *drukarki* 
 <sup>5</sup> lub ikonkę pobierz <sup>6</sup>.

|   |                                                   | _  |                                         |                   |                         |                  |            | 5          |
|---|---------------------------------------------------|----|-----------------------------------------|-------------------|-------------------------|------------------|------------|------------|
| 8 | Start                                             |    | Wykaz zdających w sali                  | : 4               | 4                       |                  |            |            |
|   | Komunikaty                                        | ×  | Przedmiot                               | Typ arkusza       | Data i godzina egzaminu | Liczba zdających | Liczba sal |            |
|   | Materiały                                         | ~  | język polski poziom<br>podstawowy(M)    | 100 - standardowy | 04-05-2023, 09:00       | 1                | 1          | 5 🚬 🖻 🗄    |
| 1 | Podmiot                                           | ř  | matematyka poziom<br>podstawowy(M)      | 100 - standardowy | 05-05-2023, 09:00       | 1                | 1          | ē 🕁        |
| * | <ul> <li>Organizacja</li> <li>egzaminu</li> </ul> | ~  | język angielski poziom<br>podstawowy(M) | 100 - standardowy | 06-05-2023, 09:00       | 1                | 1          | ā 🕁        |
|   | - Wydruki                                         |    | fizyka poziom rozszerzony(M)            | 100 - standardowy | 19-05-2023, 09:00       | 1                | 1          | <b>ē</b> ⊍ |
|   | - Protokoły zbiorcze                              |    |                                         |                   |                         |                  |            |            |
|   | Zestawienie material<br>egzaminacyjnych           | ów |                                         |                   |                         |                  |            |            |
|   | - Opłaty                                          |    |                                         |                   |                         |                  |            |            |
|   | - Egzaminy ustne                                  |    |                                         |                   |                         |                  |            |            |

3. Pojawi się *Wykaz zdających w sali.* Kliknięcie ikonki drukarki <sup>7</sup> spowoduje wydrukowanie wykazu zdających w sali z przypisanym do niego typem arkusza.

| Nr Ide    | pieczęć szkoły<br>entyfikacyjny: 126103-571NZ |                        | Egzamin<br>MA    | Wykaz a<br>maturalny,<br>TEMATYKA F<br>Typ arke | dających w<br>Egzamin matu<br>PISEMNA, POZ<br>Isza: 100-stan | sali nr 2<br>ralny - now<br>. PODSTAW<br>dardowy | a formuła<br>'OWY                                         |            | Mi<br>Da                                      | ejscowość: Kra<br>ta i godzina ej | ików<br>zzaminu: 04.05.2020r. | 9:00 |  |  |
|-----------|-----------------------------------------------|------------------------|------------------|-------------------------------------------------|--------------------------------------------------------------|--------------------------------------------------|-----------------------------------------------------------|------------|-----------------------------------------------|-----------------------------------|-------------------------------|------|--|--|
| Lp.       | Nazwisko i imię                               | PESEL/ Nr<br>dokumentu | Kod<br>zdającego | Dostosowanie<br>zasad<br>oceniania              | Nieprzenoszenie<br>odpowiedzi na<br>kartę<br>odpowiedzi      | Przedłużenie<br>czasu                            | Potwierdzenie<br>obecności na<br>egzaminie<br>O/N/L/F/P/U | Nr stolika | Unieważnienie<br>art. 44zzv<br>pkt1/pkt2/pkt3 | Wymiana<br>arkusza                | Podpis zdającego              |      |  |  |
| Α         | В                                             | с                      | D                | E                                               | F                                                            | G                                                | н                                                         | 1          | L.                                            | к                                 | L                             |      |  |  |
|           |                                               | - wydruk z systen      | nu -             |                                                 |                                                              |                                                  |                                                           |            | - uzupełnia ZN                                | -                                 |                               | _    |  |  |
| 1.        | Białczak Sebastian Bartosz                    | 01220491896            | A01              |                                                 |                                                              |                                                  |                                                           |            |                                               |                                   |                               |      |  |  |
| 2.        | Chruścińska Renata                            | 01210532543            | A02              |                                                 |                                                              |                                                  |                                                           |            |                                               |                                   |                               |      |  |  |
| 3.        | Drzyzga Iga Anna                              | 01232818889            | A03              |                                                 |                                                              |                                                  |                                                           |            |                                               |                                   |                               |      |  |  |
| 4.        | Dutkowska Milena Marika                       | 01232757265            | A04              |                                                 |                                                              |                                                  |                                                           |            |                                               |                                   |                               |      |  |  |
| 5.        | Keys Margaret                                 | AOC018751              | A05              |                                                 |                                                              |                                                  |                                                           |            |                                               |                                   |                               |      |  |  |
| 6.        | Królikowski Henryk Jan                        | 01212914651            | A06              |                                                 |                                                              |                                                  |                                                           |            |                                               |                                   |                               |      |  |  |
| 7.        | Łubiński Norbert Maciej                       | 01221183251            | A07              |                                                 |                                                              |                                                  |                                                           |            |                                               |                                   |                               |      |  |  |
| 8.        | Matera Lena Agnieszka                         | 01212052528            | A08              |                                                 |                                                              |                                                  |                                                           |            |                                               |                                   |                               |      |  |  |
| 9.        | Świątkowska Alina                             | 01231696888            | A09              |                                                 |                                                              |                                                  |                                                           |            |                                               |                                   |                               |      |  |  |
| 10.       | Walczewska Irmina Hanna                       | 01221772143            | A10              |                                                 |                                                              |                                                  |                                                           |            |                                               |                                   |                               |      |  |  |
| 11.       | Ambrożewska Julita Katarzyna                  | 01321739929            | C01              |                                                 |                                                              |                                                  |                                                           |            |                                               |                                   |                               |      |  |  |
| 12.       | Barczewski Kamil                              | 01321332535            | C02              |                                                 |                                                              |                                                  |                                                           |            |                                               |                                   |                               |      |  |  |
| 13.       | Borecki Paweł                                 | 01302631396            | C03              |                                                 |                                                              |                                                  |                                                           |            |                                               |                                   |                               | _    |  |  |
| Przev     | vodniczący zespołu nadzorującego:             |                        |                  | Członk                                          | owie zespołu                                                 | nadzorując                                       | ego:                                                      |            |                                               |                                   |                               | _    |  |  |
| Imie i na | rwisko: Podois:                               |                        |                  | Imie i nazi                                     | eiska:                                                       | Podois:                                          |                                                           | Imie       | i nazwisko:                                   | Podoi                             |                               | _    |  |  |
|           |                                               |                        |                  | 1.                                              |                                                              |                                                  |                                                           | 2          |                                               |                                   |                               |      |  |  |
|           |                                               |                        |                  | 2.                                              |                                                              |                                                  |                                                           | 4.         |                                               |                                   |                               |      |  |  |

Wykazy zdających w sali będą uzupełniane przez zespoły nadzorujące i przekazywane razem z protokołem zbiorczym.

## 30. Wniosek o szczególne dostosowanie

## Aby złożyć wniosek o szczególne dostosowanie należy:

- 1. Wybrać z menu głównego pozycję *Wnioski*<sup>1</sup>, a następnie *Zarządzanie wnioskami*<sup>2</sup>.
- 2. Kliknąć przycisk Złóż wniosek<sup>3</sup>.

4

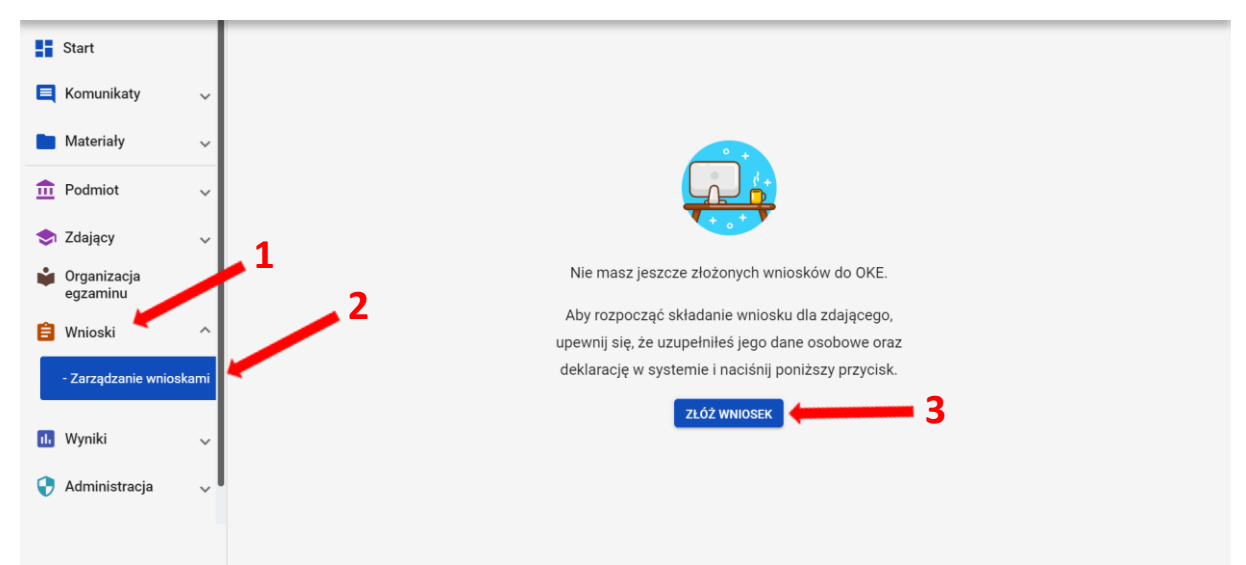

3. W wyświetlonym oknie wybrać i zaznaczyć *Wniosek o szczególne dostosowanie*<sup>4</sup>, a następnie kliknąć *Rozpocznij składanie wniosku*<sup>5</sup>.

| 0          | Wybierz wniosek X                                                                                                    |
|------------|----------------------------------------------------------------------------------------------------|
|            | Przeniesienie zdającego (zmiana szkoły)                                                                                                |
| 0          | Wniosek o stałe przeniesienie egzaminów zdającego do innej szkoły<br>Wniosek dostepny w terminie: 6 mar 2020 - 3 lip 2020              |
|            |                                                                                                    |
| $\bigcirc$ | Skierowanie zdającego na egzamin do innej szkoły<br>Wniosek o przeprowadzenie egzaminu w innej szkole                                  |
|            | Wniosek dostępny w terminie: 2 gru 2019 - 6 mar 2020                                                                                   |
|            | Termin dodatkowy                                                                                                    |
| 0          | Wniosek o termin dodatkowy egzaminu maturalnego                                                                                        |
|            | Wniosek dostępny w terminie: 4 maj 2020 - 23 cze 2020                                                                                  |
|            | Wniosek o szczególne dostosowanie                                                                                                    |
| • •        | Wniosek o szczególne dostosowanie warunków do indywidualnych potrzeb zdającego<br>Wniosek dostępny w terminie: 2 gru 2019 - 6 mar 2020 |
| $\sim$     | Zwolnienie zdającego                                                                                                    |
| 0          | wniosek o zwolnienie z obowiązku przystąpienia do egzaminow<br>Wniosek dostępny w terminie: 2 gru 2019 - 6 mar 2020                    |
|            |                                                                                                    |

- 4. W wyświetlonym formularzu wypełnić wymagane pola:
  - Właściwy adres wniosku <sup>6</sup>
  - Powód złożenia wniosku <sup>7</sup>
  - Dane zdającego <sup>8</sup>

Z listy wybrać zdającego <sup>9</sup> i zatwierdzić klikając przycisk *Wybierz zdającego* <sup>10</sup>.

| Wyszukaj zdającego   |             | ×             |
|----------------------|-------------|---------------|
| ię i nazwisko        | PESEL       | Kod zdającego |
| Albert Krawczuk      | 01272536572 | D05           |
| Alina Świątkowska    | 01231696888 | A09           |
| Bartłomiej Daszyński | 01311112336 | C06           |
| Bartosz Modliński    | 01261419817 | B06           |
| Daria Antczak        | 01262894721 | D01           |
| Daria Głażewska      | 01271118847 | B02           |
| Dariusz Nawrocki     | 01262869437 | D07           |

5. W trzech ostatnich polach wniosku wpisać uzasadnienie <sup>11</sup> przyznania szczególnych dostosowań, opisać proponowane dostosowania <sup>12</sup> oraz nazwy załączonych kopii dokumentów, uprawniających do przyznania szczególnych dostosowań (w polu spis załączników <sup>13</sup>).

#### 6. Po uzupełnieniu wszystkich wymaganych pól w formularzu, kliknąć przycisk Złóż wniosek <sup>14</sup>.

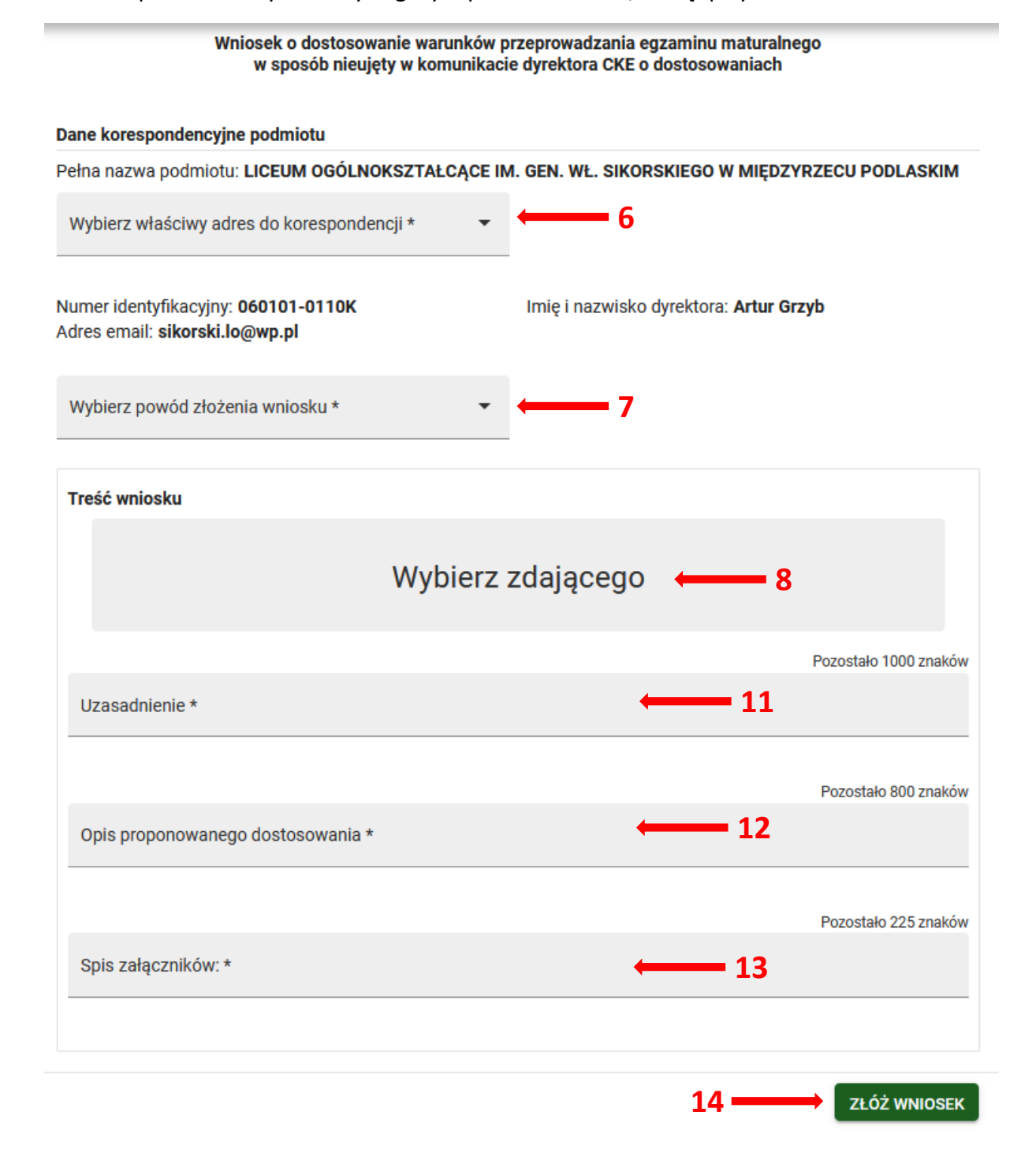

 Pojawi się potwierdzenie złożenia elektronicznego wniosku, który należy wydrukować klikając przycisk Drukuj <sup>15</sup> lub Pobierz <sup>16</sup>. Następnie powinien on zostać podpisany przez dyrektora szkoły i odesłany tradycyjną pocztą wraz z załącznikami do właściwej okręgowej komisji egzaminacyjnej.

| •           | Potwierdzenie złożenia elektronicznego wniosku o 🛛 🛛 🗙                                                                                                 |  |  |  |  |  |  |  |  |  |
|-------------|----------------------------------------------------------------------------------------------------|--|--|--|--|--|--|--|--|--|
| U           | dostosowanie                                                                                                    |  |  |  |  |  |  |  |  |  |
| Wni         | iosek o szczególne dostosowanie dla zdającego został złożony w systemie.                                                                               |  |  |  |  |  |  |  |  |  |
| Pro<br>trad | simy o wydrukowanie wniosku, podpisanie przez dyrektora szkoły i przesłanie wraz z załącznikami<br>dycyjną pocztą do okręgowej komisji egzaminacyjnej. |  |  |  |  |  |  |  |  |  |
|             | 📑 🕨 🖍 🕨 💽 🕨 оке                                                                                                    |  |  |  |  |  |  |  |  |  |
|             |                                                                                                    |  |  |  |  |  |  |  |  |  |

 Status wniosku można śledzić. W tym celu należy wybrać z menu głównego Wnioski, a następnie Zarządzanie wnioskami. Na głównym ekranie pojawią się informacje dotyczące wszystkich złożonych w szkole wniosków <sup>17</sup>.

| 55       | Start                   |     | Wnioski: 2         |             |        |             |                                                   |                      | 17           |     |     | CES ZŁÓŻ WNIOSEK          |
|----------|-------------------------|-----|--------------------|-------------|--------|-------------|---------------------------------------------------|----------------------|--------------|-----|-----|---------------------------|
|          | Komunikaty              | ~   | Nr wniosku         | Nazwisko    | Imiona | PESEL       | Rodzaj wniosku                                    | Znak sprawy<br>w OKE | Stan wniosku |     |     | Numer wniosku             |
|          | Materiały               | ~   | DOST/3/M/2020/4894 | Świątkowska | Alina  | 01231696888 | Wniosek o szczególne<br>dostosowanie (25-02-2020) |                      | Złożony      |     | ى   | Nazwisko                  |
| <b>≞</b> | Podmiot                 | ~   |                    | 4           |        |             | Zwolnienie zdającego (25-                         |                      |              | -   |     |                           |
| ٢        | Zdający                 | ~   | ZW0L/3/M/2020/4892 | Swiątkowska | Alina  | 01231696888 | 02-2020)                                          |                      | Złożony      | •   | ٣   | Imiona                    |
| Ŵ        | Organizacja<br>egzaminu | ~   |                    |             |        |             | Pozycje na stron                                  | lę 20 ▼              | 1-2z2  <     | < 1 | > > | Numer dokumentu lub PESEL |
| Ê        | Wnioski                 | ^   |                    |             |        |             |                                                   |                      |              |     |     |                           |
|          | - Zarządzanie wnioska   | ami |                    |             |        |             |                                                   |                      |              |     |     | Rodzaj wniosku 👻          |
| ıl.      | Wyniki                  | ~   |                    |             |        |             |                                                   |                      |              |     |     | Znak sprawy w OKE         |
| 0        | Administracja           | ~   |                    |             |        |             |                                                   |                      |              |     |     | Stan wniosku 👻            |
| ₿        | ZIU                     | ~   |                    |             |        |             |                                                   |                      |              |     |     |                           |
|          |                         |     |                    |             |        |             |                                                   |                      |              |     |     | Data złożenia wniosku o   |
|          |                         |     |                    |             |        |             |                                                   |                      |              |     |     | Data złożenia wniosku d   |

# 31. Wniosek o zwolnienie ucznia z obowiązku przystąpienia do egzaminu

## Aby złożyć wniosek o zwolnienie należy:

- 1. Wybrać z menu głównego pozycję Wnioski<sup>1</sup> a następnie Zarządzanie wnioskami<sup>2</sup>.
- 2. W wyświetlonym oknie wybrać i zaznaczyć wniosek Zwolnienie zdającego <sup>3</sup>.

| Start                                                                                                    |
|----------------------------------------------------------------------------------------------------|
| Wybierz wniosek X                                                                                                    |
| Materiały     Przeniesienie zdającego (zmiana szkoły)     Wniosek o stałe przeniesienie egzaminów zdającego do innej szkoły     Wniosek dostępny w terminie: 6 mar 2020 - 3 lip 2020                      |
| Image: Podmiot       Skierowanie zdającego na egzamin do innej szkoły         Wniosek o przeprowadzenie egzaminu w innej szkole       Wniosek dostępny w terminie: 2 gru 2019 - 6 mar 2020                |
| Organizacja 2     Gzaminu 2     Wniosek o termin dodatkowy     Wniosek o termin dodatkowy egzaminu maturalnego     Wniosek dostępny w terminie: 4 maj 2020 - 23 cze 2020                                  |
| - Zarządzanie wnioskami     Wniosek o szczególne dostosowanie     Wniosek o szczególne dostosowanie warunków do indywidualnych potrzeb zdającego     Wniosek dostępny w terminie: 2 gru 2019 - 6 mar 2020 |
| Wyniki       Zwolnienie zdającego         Wniosek o zwolnienie z obowiązku przystąpienia do egzaminów         Wniosek dostępny w terminie: 2 gru 2019 - 6 mar 2020                                        |
| STIU - ANULUJ ROZPOCZNIJ SKŁADANIE WNIOSKU                                                                                                    |

- 3. W wyświetlonym formularzu wypełnić wymagane pola:
  - Wybierz właściwy adres do korespondencji <sup>4</sup>
  - Wybierz powód złożenia wniosku <sup>5</sup>
  - Wybierz zdającego <sup>6</sup>
  - Wybierz przedmioty, z których ma zostać zwolniony zdający <sup>7</sup>
- 4. W dwóch ostatnich polach wniosku wpisać Uzasadnienie <sup>8</sup> zwolnienia ucznia z obowiązku przystąpienia do egzaminu maturalnego oraz Spis załączników <sup>9</sup> uprawniających do zwolnienia.

| o zwolnienie ucznia z ob                                                                                                    | Wniosek dy<br>oowiązku przystąpie                                 | rrektora szkoły<br>enia do egzaminu maturalnego w części ustnej |  |
|----------------------------------------------------------------------------------------------------|-------------------------------------------------------------------|-----------------------------------------------------------------|--|
| Pełna nazwa podmiotu: <b>LICEUM OGÓL</b>                                                                                                    | NOKSZTAŁCĄCE N                                                    | IR 200 W KRAKOWIE                                               |  |
| Wybierz właściwy adres do korespor                                                                                                    | idencji * 🔹 🔻                                                     | ← 4                                                             |  |
| Numer identyfikacyjny: <b>126103-6V1N/</b><br>Adres email: <b>helpdesk@oke.krakow.pl</b>                                                                | A                                                                 | Imię i nazwisko dyrektora: Lech Dyrektor                        |  |
| Wybierz powód złożenia wniosku *<br>trwałe nieposługiwanie się mową                                                                                     | •                                                                 | ← 5                                                             |  |
|                                                                                                    |                                                                   |                                                                 |  |
| Treść wniosku                                                                                                    |                                                                   |                                                                 |  |
| Treść wniosku                                                                                                    | Wybierz                                                           | zdającego 🔶 6                                                   |  |
| <b>Treść wniosku</b><br>Wybierz egzaminy, z których ma zoz                                                                                              | Wybierz<br>stać zwolniony zdaj                                    | zdającego ← 6<br>acy* ← 7                                       |  |
| Treść wniosku<br>Wybierz egzaminy, z których ma zoł                                                                                                    | Wybierz<br>stać zwolniony zdaj                                    | zdającego ← 6<br>acy* ← 7                                       |  |
| Treść wniosku<br>Wybierz egzaminy, z których ma zo<br>Uzasadnienie *                                                                                    | Wybierz<br>stać zwolniony zdaj<br>8                               | zdającego — 6<br>acy* — 7                                       |  |
| Treść wniosku         Wybierz egzaminy, z których ma zoz         Uzasadnienie *         Pozostało 500 znaków         Załączniki do wniosku (kopie dokur | Wybierz<br>stać zwolniony zdaj<br><b>– 8</b><br>nentów poświadczo | zdającego — 6<br>acy * — 7 ~                                    |  |

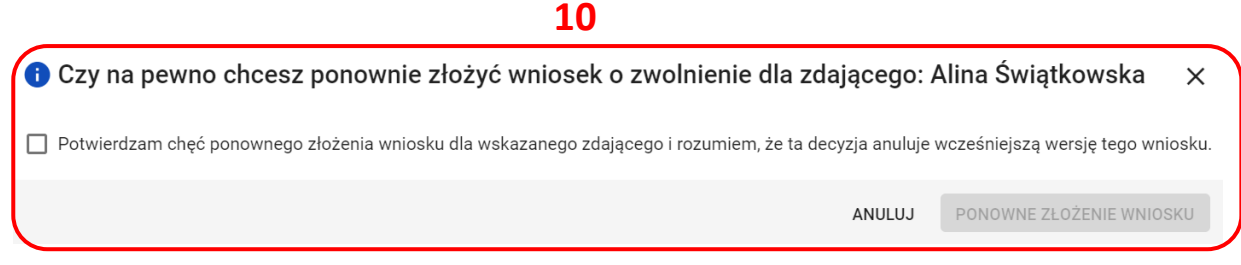

Jeżeli wniosek dla danego zdajacego został złożony wcześniej, w momencie wyboru zdajacego, pojawi się komunikat z odpowiednim ostrzeżeniem <sup>10</sup>. Nie wyklucza to jednak możliwości ponownego złożenia wniosku.

- 5. Po uzupełnieniu wszystkich wymaganych pól w formularzu, kliknąć przycisk Złóż wniosek<sup>11</sup>.
- 6. Pojawi się potwierdzenie złożenia elektronicznego wniosku. Wniosek należy wydrukować klikając przycisk Drukuj<sup>12</sup> lub pobrać klikając przycisk Pobierz<sup>13</sup>. Następnie powinien on zostać podpisany przez dyrektora szkoły i odesłany tradycyjną pocztą wraz z załącznikami do właściwej okręgowej komisji egzaminacyjnej.

| 🕕 Potwierdzenie                                    | złożen                | ia elekt                  | ronic               | znego w               | niosk      | u o zwolnie      | nie >       | <    |   |
|----------------------------------------------------|-----------------------|---------------------------|---------------------|-----------------------|------------|------------------|-------------|------|---|
| Wniosek o zwolnienie z c                           | bowiązku              | przystąpie                | nia do e            | egzaminu zo           | stał złoż  | ony w systemie.  |             |      |   |
| Prosimy o wydrukowanie<br>tradycyjną pocztą do okr | wniosku,<br>ęgowej ko | podpisanie<br>misji egzar | przez o<br>ninacyjr | lyrektora szł<br>nej. | koły i prz | esłanie wraz z z | ałącznikami |      |   |
| -                                                  |                       | 2                         | ►                   |                       | ►          | OKE              | 1           | 2 13 | 3 |
|                                                    |                       |                           |                     |                       |            |                  |             |      |   |
|                                                    |                       |                           |                     |                       | ANUL       | UJ DRUKUJ        | POBIERZ     |      |   |

 Status wniosku można śledzić. Należy w tym celu wybrać z menu głównego pozycję Wnioski i następnie Zarządzanie wnioskami. Na głównym ekranie pojawią się informacje na temat złożonych wniosków <sup>14</sup>.

| Wnioski: 1         |             |        |             |                                       |                      |              |            |
|--------------------|-------------|--------|-------------|---------------------------------------|----------------------|--------------|------------|
| Nr wniosku         | Nazwisko    | Imiona | PESEL i     | Rodzaj wniosku                        | Znak sprawy<br>w OKE | Stan wniosku | 14         |
| ZWOL/3/M/2020/4892 | Świątkowska | Alina  | 01231696888 | Zwolnienie zdającego (25-<br>02-2020) |                      | Złożony      | <b>e</b> 4 |
|                    |             |        |             | Pozycje na stror                      | e 20 ▼               | 1-1z1        | < < > >1   |

## Aby uzupełnić i złożyć wniosek o przeniesienie zdającego należy:

1. Wybrać z menu głównego pozycję Wnioski<sup>1</sup> a następnie Zarządzanie wnioskami<sup>2</sup>.

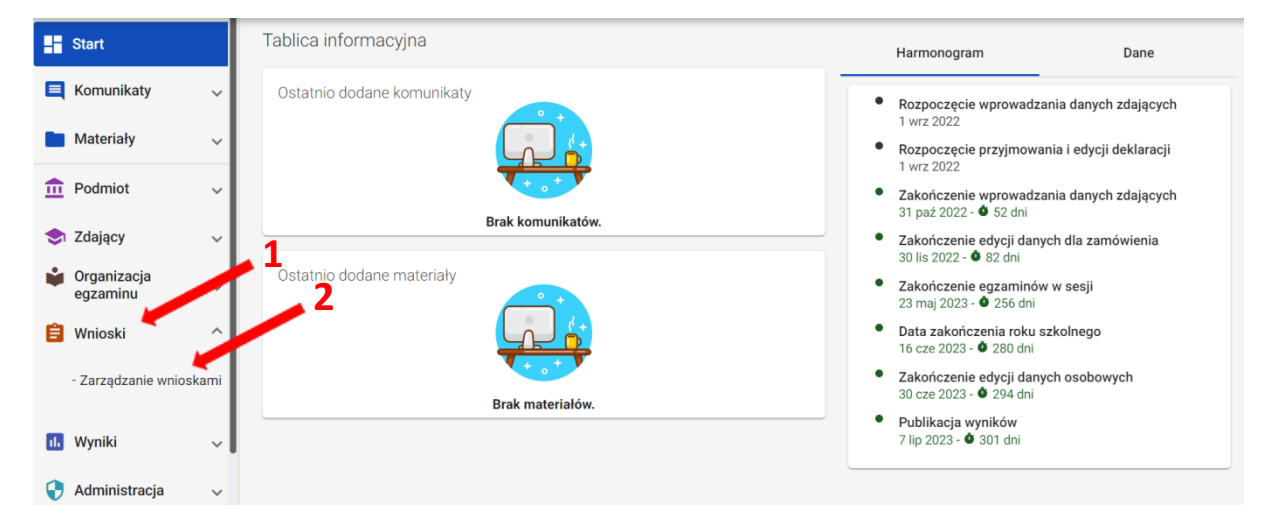

2. Kliknąć przycisk Złóż wniosek 3.

| 5   | Start                   |     |                                                     |
|-----|-------------------------|-----|-----------------------------------------------------|
|     | Komunikaty              | ~   |                                                     |
|     | Materiały               | ~   |                                                     |
| ፹   | Podmiot                 | ~   |                                                     |
| ٢   | Zdający                 | ~   |                                                     |
| Ŵ   | Organizacja<br>egzaminu | ~   | Nie masz jeszcze złożonych wniosków do OKE.         |
|     |                         |     | Aby rozpocząć składanie wniosku dla zdającego,      |
| Ê   | Wnioski                 | ^   | upownij sie że uzupeknikeć jego dope osobowe oraz   |
|     |                         | _   | upewnij się, że uzupennies jego dane osobowe oraz   |
|     | - Zarządzanie wniosk    | ami | deklarację w systemie i naciśnij poniższy przycisk. |
|     |                         |     |                                                     |
|     |                         |     |                                                     |
| ılı | Wyniki                  | ~   |                                                     |

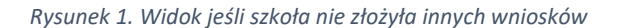

| Start                |       | Wnioski: 2         |                         |             |                                     |               |            | CELÓŻ WNIOSEK             |
|----------------------|-------|--------------------|-------------------------|-------------|-------------------------------------|---------------|------------|---------------------------|
| 📃 Komunikaty         | ~     | Nr wniosku         | Nazw Imion              | a PESEL     | Rodzaj Znak sprawy<br>wniosku w OKE | Stan wniosku  |            | Numer wniosku             |
| Materiały            | ~     |                    |                         |             | Wniosek                             |               |            |                           |
| n Podmiot            | ~     | DOST/3/M/2020/4894 | Świą <sup>-</sup> Alina | 01231696888 | dostosov<br>(25-02-20               | Złożony       | <b>e</b> 4 | Nazwisko                  |
| 📚 Zdający            | ~     |                    | <i>4</i>                |             | Zwolnien<br>zdajaceg                |               |            | Imiona                    |
| Organizacja egzaminu | ~     | ZWOL/3/M/2020/4892 | Swią' Alina             | 01231696888 | (25-02-<br>2020)                    | Złożony       | <b>e *</b> | Numer dokumentu lub PESEL |
| 📋 Wnioski            | ^     |                    |                         | Pozj        | ycje na stronę 20 🔻                 | 1 - 2 z 2   < | < > >      |                           |
| - Zarządzanie wnio   | skami |                    |                         |             |                                     |               |            | Rodzaj wniosku 🔻          |
| 11. Wyniki           | ~     |                    |                         |             |                                     |               |            | Znak sprawy w OKE         |

Rysunek 2. Widok jeśli szkoła złożyła inne wnioski

W oknie modalnym wybrać i kliknąć w odpowiedni rodzaj wniosku <sup>4</sup>, a następnie potwierdzić przyciskiem *Rozpocznij składanie wniosku* <sup>5</sup>, który powinien być podświetlony na niebiesko.

| • | Wybierz wniosek 4 ×                                                                                                    |   |
|---|----------------------------------------------------------------------------------------------------|---|
| ٢ | Przeniesienie zdającego (zmiana szkoły)<br>Wniosek o stałe przeniesienie egzaminów zdającego do innej szkoły<br>Wniosek dostępny w terminie: 01-wrz-2022 - 07-lip-2023        |   |
| 0 | <b>Skierowanie zdającego na egzamin do innej szkoły</b><br>Wniosek o przeprowadzenie egzaminu w innej szkole<br>Wniosek dostępny w terminie: 01-wrz-2022 - 07-lip-2023        |   |
| 0 | <b>Termin dodatkowy</b><br>Wniosek o termin dodatkowy egzaminu maturalnego<br>Wniosek dostępny w terminie: 01-wrz-2022 - 07-lip-2023                                          |   |
| 0 | Wniosek o szczególne dostosowanie<br>Wniosek o szczególne dostosowanie warunków do indywidualnych potrzeb zdającego<br>Wniosek dostępny w terminie: 01-wrz-2022 - 07-lip-2023 | 5 |
|   | ANULUJ ROZPOCZNIJ SKŁADANIE WNIOSKU                                                                                                    |   |

- 3. W wyświetlonym formularzu w niebieskich polach uzupełnić wszystkie potrzebne dane:
  - Adres do korespondencji
  - Oddział
  - Numer w dzienniku
  - Dane osobowe zdającego, jego deklaracje oraz ewentualne dostosowania.
- 4. W polu *Wybierz adres do korespondencji* <sup>6</sup> wybrać rodzaj adresu: *Adres korespondencyjny* lub *Adres siedziby*.
- 5. W polu *Oddział*<sup>7</sup> wybrać z listy odpowiedni oddział, do którego przypisano zdającego.
- 6. W polu *Numer w dzienniku <sup>8</sup>* wpisać numer, który przypisano zdającemu. Nie może być to numer, który już w wybranym oddziale istnieje.

#### Wniosek o przeniesienie danych zdającego

#### Pełna nazwa podmiotu: LICEUM OGÓLNOKSZTAŁCĄCE NR 300

| Wybierz adres do korespondencji * | <del></del> 6 |
|-----------------------------------|---------------|
|-----------------------------------|---------------|

| Treść wni                                                                                                    | iosku                                                              |  |  |  |  |
|----------------------------------------------------------------------------------------------------|--------------------------------------------------------------------|--|--|--|--|
| W związku z przyjęciem zdającego do szkoły informuje, że:<br>- nasza szkoła staje się szkołą macierzystą zdającego i będzie prowadzić pełną dokumentację,<br>- w przypadku braku możliwości zapewnienia zdającemu arkusza z puli arkuszy rezerwowych, szkoła w<br>porozumieniu z OKE zapewni arkusz. |                                                                    |  |  |  |  |
| Oddział i                                                                                                    | numer dziennika, do którego zdający został zapisany:               |  |  |  |  |
| Oddział * Oddział * Numer w dzienniku: Numer w dzienniku *                                                                                                    |                                                                    |  |  |  |  |
| Wybierz zdającego 🛛 🔶 9                                                                                                    |                                                                    |  |  |  |  |
| Zgłoszone egzaminy*:<br>Zgłoszone dostosowania*:                                                                                                    |                                                                    |  |  |  |  |
| * informa                                                                                                    | cja zostanie wypełniona automatycznie po wpisaniu danych zdającego |  |  |  |  |

ZŁÓŻ WNIOSEK

 Klikając w pole Wybierz zdającego <sup>9</sup> pojawi się okno, w którym należy wpisać Nazwisko, Imię oraz PESEL zdającego (lub w przypadku jego braku numer dokumentu tożsamości), a następnie wybrać opcję Wyszukaj <sup>10</sup>.

| i Wyszukaj zdającego        | ×        |   |
|-----------------------------|----------|---|
| Nazwisko *                  |          |   |
| Imię *                      |          |   |
| PESEL lub numer dokumentu * |          | ) |
|                             |          |   |
| ANULUJ                      | WYSZUKAJ |   |

Po wyszukaniu przez system zdającego, potwierdzić wybór przyciskiem *Wybierz zdającego*<sup>11</sup>. Symbol znajdujący się przy zdającym informuje czy ma on uzupełnioną deklarację 🕑 czy też nie 🕛.

| i Wy | szukaj zdaja | ącego       | ×         |
|------|--------------|-------------|-----------|
| Fuks | Joachim      | 04250982510 | 0         |
|      |              |             |           |
|      |              |             |           |
|      |              |             |           |
|      |              |             |           |
| WSTE | 27           | WYBIERZ     | ZDAJACEGO |
| WSTE | JL           | WTBIERZ     | ZDAJĄCEGO |

8. Po wyszukaniu i wybraniu zdającego, do formularza zostaną zaimportowane wszystkie jego dane. Po sprawdzeniu poprawności wszystkich wprowadzonych danych, kliknąć przycisk *Złóż wniosek*<sup>12</sup>.

#### Wniosek o przeniesienie danych zdającego

#### Pelna nazwa podmiotu:

LICEUM OGÓLNOKSZTAŁCĄCE NR 550 DLA DOROSŁYCH W KRAKOWIE

| Wybierz adr<br>Adres ko                                   | res do korespondencji *<br>respondencyjny                                                                                       | •                                                                              |                                                  |                                                |
|-----------------------------------------------------------|----------------------------------------------------------------------------------------------------|--------------------------------------------------------------------------------|--------------------------------------------------|------------------------------------------------|
| Numer ide                                                 | ntyfikacyjny:                                                                                                    | Miejscowość:                                                                   |                                                  | Telefon kontaktowy:                            |
| 26103-7                                                   | 31NH                                                                                                    | Kraków                                                                         |                                                  | 126832179                                      |
| mię i nazv                                                | wisko dyrektora:                                                                                                    | Ulica i numer:                                                                 |                                                  | Telefon dodatkowy:                             |
| ech Dyrei                                                 | ktor                                                                                                    | os. Osiedle Szkoln                                                             | e 37                                             | brak                                           |
| Adres ema                                                 | nil:                                                                                                    | Kod pocztowy i po                                                              | czta:                                            | Nr faksu:                                      |
| elpdesk@                                                  | poke.krakow.pl                                                                                                    | 31-978 Kraków                                                                  |                                                  | 126832100                                      |
| Treść wn<br>W związk<br>- nasza s<br>- w przyp<br>porozum | ilosku<br>cu z przyjęciem zdającego o<br>zkoła staje się szkołą maci<br>adku braku możliwości zap<br>ieniu z OKE zapewni arkusz | to szkoły informuje, żo<br>erzystą zdającego i bę<br>ewnienia zdającemu a<br>z | e:<br>odzie prowadzić pe<br>arkusza z puli arku: | łną dokumentację.<br>szy rezerwowych, szkoła w |
| Oddział i                                                 | numer dziennika, do które                                                                                                    | go zdający został zap                                                          | isany:                                           |                                                |
| Oddział:                                                  | A A                                                                                                    | Numer w dzienniku:                                                             | Numer w dzienniku *<br>1                         |                                                |
|                                                           | Nr PESEL: 04250                                                                                                    | Joachi<br>1982510, data i miej                                                 | <b>m Fuks</b><br>isce urodzenia: 0               | 9-05-2004 , Kraków                             |
| Zgłoszor                                                  | e egzaminy*:                                                                                                    |                                                                                |                                                  |                                                |
| Egzamin                                                   |                                                                                                    | Typ arkusza                                                                    |                                                  | Stan                                           |
| język po<br>pisemny                                       | lski poziom podstawowy(M)<br>/                                                                                                  | 100 - standardowy                                                              |                                                  | Zadeklarowany                                  |
| język po                                                  | lski ustny(M) - ustny                                                                                                    | 100 - standardowy                                                              |                                                  | Zadeklarowany                                  |
| język an<br>podstaw                                       | gielski poziom<br>rowy(M) - pisemny                                                                                             | 100 - standardowy                                                              |                                                  | Zadeklarowany                                  |
| język an                                                  | gielski ustny(M) - ustny                                                                                                    | 100 - standardowy                                                              |                                                  | Zadeklarowany                                  |
| matema<br>pisemny                                         | tyka poziom podstawowy(M)                                                                                                    | 100 - standardowy                                                              |                                                  | Zadeklarowany                                  |

#### Zgłoszone dostosowania\*:

\* informacja zostanie wypełniona automatycznie po wpisaniu danych zdającego

język angielski poziom rozszerzony(M) - pisemny 100 - standardowy

ZŁÓŻ WNIOSEK

Zadeklarowany

 Pojawi się potwierdzenie złożenia elektronicznego wniosku. Wniosek należy wydrukować klikając przycisk Drukuj <sup>13</sup> lub pobrać klikając przycisk Pobierz <sup>14</sup>. Następnie powinien on zostać podpisany przez dyrektora szkoły i odesłany tradycyjną pocztą do właściwej okręgowej komisji egzaminacyjnej.

| 🚯 Potwierdzenie złożenia elektronicznego wniosku o przeniesienie 🛛 🗙                                                               |
|----------------------------------------------------------------------------------------------------|
| Informujemy, że wniosek dyrektora szkoły o przeniesienie zdającego został pomyślnie złożony w<br>systemie.                         |
| Prosimy o wydrukowanie wniosku i po podpisaniu przez dyrektora szkoły przesłanie go pocztą do<br>okręgowej komisji egzaminacyjnej. |
| I3                                                                                                    |
| DRUKUJ POBIERZ                                                                                                    |

10. Status wniosku można śledzić <sup>15</sup>. W tym celu należy wybrać z menu głównego *Wnioski,* a następnie *Zarządzanie wnioskami*. Na głównym ekranie pojawią się informacje dotyczące wszystkich złożonych w szkole wniosków.

| ۷ | Wnioski: 1           |          |         |             |                                                             |                        |              |            |
|---|----------------------|----------|---------|-------------|-------------------------------------------------------------|------------------------|--------------|------------|
|   | Nr wniosku           | Nazwisko | Imiona  | PESEL       | Rodzaj wniosku                                              | Znak sprawy w OKE      | Stan wniosku | 15         |
|   | PRZEN/3/M/2022/61328 | Fuks     | Joachim | 04250982510 | Przeniesienie zdającego<br>(zmiana szkoły) (08-09-<br>2022) | (                      | Złożony      | <b>₽</b> ₩ |
|   |                      |          |         |             |                                                             | Pozycje na stronę 20 🗸 | 1 - 1 z 1    | < < > >    |

## Aby uzupełnić i złożyć wniosek termin dodatkowy należy:

1. Wybrać z menu głównego pozycję Wnioski<sup>1</sup> a następnie Zarządzanie wnioskami<sup>2</sup>.

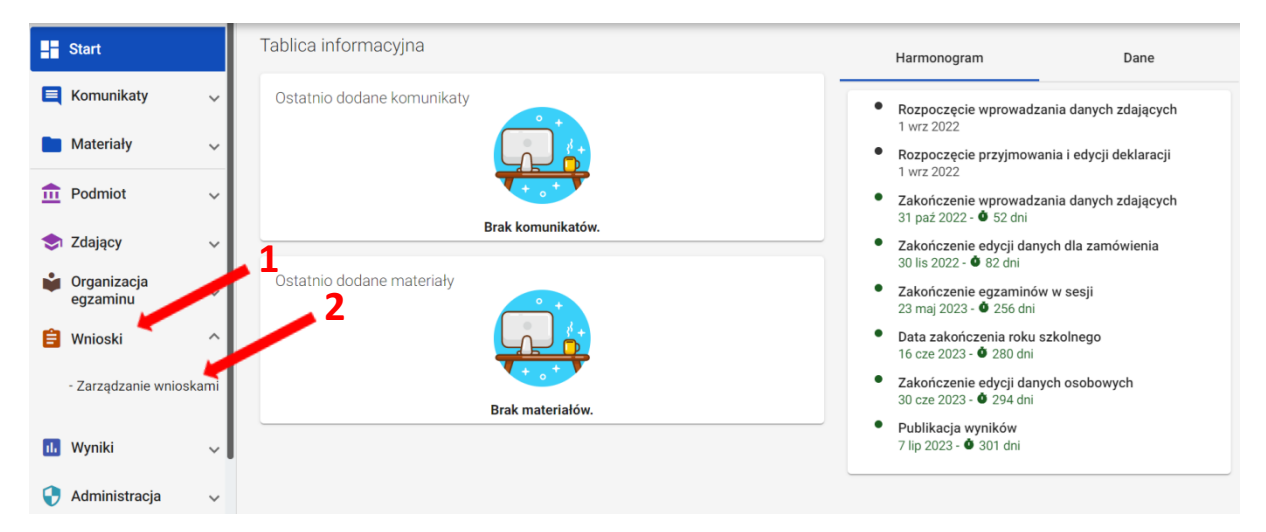

2. Kliknąć przycisk Złóż wniosek<sup>3</sup>.

| Start                |          |                                                     |
|----------------------|----------|-----------------------------------------------------|
| 📃 Komunikaty         | ~        |                                                     |
| Materiały            | ~        |                                                     |
| n Podmiot            | ~        |                                                     |
| 📚 Zdający            | ~        |                                                     |
| Organizacja egzaminu | ~        | Nie masz jeszcze złożonych wniosków do OKE.         |
| -9                   | I        | Aby rozpocząć składanie wniosku dla zdającego,      |
| 📋 Wnioski            | ^        | upewnii sie, że uzupełniłeś jego dane osobowe oraz  |
| - Zarządzanie wr     | nioskami | deklarację w systemie i naciśnij poniższy przycisk. |
| u. Wyniki            | ×        | 3                                                   |

 W oknie modalnym wybrać i kliknąć w odpowiedni rodzaj wniosku <sup>4</sup>, a następnie potwierdzić przyciskiem *Rozpocznij składanie wniosku* <sup>5</sup>, który powinien być podświetlony na niebiesko.

| 6 | Wybierz wniosek X                                                                                                    |
|---|----------------------------------------------------------------------------------------------------|
| 0 | <b>Przeniesienie zdającego (zmiana szkoły)</b><br>Wniosek o stałe przeniesienie egzaminów zdającego do innej szkoły<br>Wniosek dostępny w terminie: 01-wrz-2022 - 07-lip-2023 |
| 0 | Skierowanie zdającego na egzamin do innej szkoły         Wniosek o przeprowadzenie egzaminu w innej szkole         Wniosek dostępny w terminie: 01-wrz-2022 - 07-lip-2023     |
| 0 | Termin dodatkowy<br>Wniosek o termin dodatkowy egzaminu maturalnego<br>Wniosek dostępny w terminie: 01-wrz-2022 - 07-lip-2023                                                 |
| 0 | Wniosek o szczególne dostosowanie<br>Wniosek o szczególne dostosowanie warunków do indywidualnych potrzeb zdającego<br>Wniosek dostępny w terminie: 01-wrz-2022 - 07-lip-2023 |
|   | ANULUJ ROZPOCZNIJ SKŁADANIE WNIOSKU                                                                                                    |

- 4. W wyświetlonym formularzu w pustych polach uzupełnić wszystkie potrzebne dane:
  - Adres do korespondencji
  - Powód złożenia wniosku
  - Dane zdającego
  - Przedmioty, z których zdający ma przystąpić do terminu dodatkowego
- 5. W polu *Wybierz adres do korespondencji*<sup>6</sup> wybrać rodzaj adresu: *Adres korespondencyjny* lub *Adres siedziby.*
- 6. W polu Powód złożenia wniosku <sup>7</sup> wybrać z listy: Szczególna sytuacja losowa lub Szczególna sytuacja zdrowotna.

7. Klikając w pole *Wybierz zdającego*<sup>8</sup> pojawi się okno, w którym należy z listy wybrać zdającego <sup>9</sup> i zatwierdzić klikając przycisk *Wybierz zdającego*<sup>10</sup>.

| i Wyszukaj zdającego | ×                    |                  |             |
|----------------------|----------------------|------------------|-------------|
| Imię i nazwisko      | PESEL/Nr dokumentu 🚺 | Kod zdającego    |             |
| Adam Luty            | 04250937695          | A05              |             |
| Janek Kostrzewa      | 04250965074          | B01              | 9           |
| Joachim Fuks         | 04250982510          | A03              |             |
| Kazimierz Smyk       | 04250966679          | A06              |             |
| Lucyna Sosna         | 04250981908          | B03              |             |
| Marianna Maj         | 04250993507          | B02              |             |
| Mariola Arnika       | 04250958722          | A01              |             |
|                      | ANULUJ               | YBIERZ ZDAJĄCEGO | <b>← 10</b> |

- 8. Po wyszukaniu i wybraniu zdającego, do formularza zostaną zaimportowane wszystkie jego dane.
- Klikając w pole Wybierz przedmioty, z których zdający ma przystąpić do terminu dodatkowego <sup>11</sup>, zaznaczyć egzamin <sup>12</sup>, a następnie kliknąć Dodaj <sup>13</sup>.

| 🕀 W   | ybierz egzaminy                            | /                                                           | ×               |
|-------|--------------------------------------------|-------------------------------------------------------------|-----------------|
| Egzam | niny pisemne<br>Egzamin                    | Termin                                                      | Stan Deklaracji |
|       | język polski poziom<br>podstawowy(M)       | 01.06.2023 09:00                                            | Zadeklarowany   |
|       | język angielski<br>poziom<br>podstawowy(M) | 08.06.2023 09:00                                            | Zadeklarowany   |
|       | matematyka poziom<br>podstawowy(M)         | 02.06.2023 09:00                                            | Zadeklarowany   |
|       | geografia poziom<br>rozszerzony(M)         | 08.06.2023 09:00                                            | Zadeklarowany   |
| Egzam | iny ustne                                  |                                                             |                 |
|       | Egzamin                                    | Termin                                                      | Stan Deklaracji |
|       | język polski ustny(M)                      | (zgodnie ze szkolnym<br>harmonogramem egzaminów<br>ustnych) | Zadeklarowany   |
|       | język angielski<br>ustny(M)                | (zgodnie ze szkolnym<br>harmonogramem egzaminów<br>ustnych) | Zadeklarowany   |
|       |                                            |                                                             | ANULUJ DODAJ    |

- 8. W dwóch ostatnich polach wniosku wpisać *uzasadnienie* <sup>14</sup> przystąpienia do terminu dodatkowego oraz dodać załączniki kopii dokumentów, klikając *Dodaj załącznik* <sup>15</sup>.
- 9. Po uzupełnieniu wszystkich wymaganych pól w formularzu, kliknąć przycisk *Złóż wniosek* <sup>16</sup>.

| Wniosek o zgodę na przystąpienie zdają                       | cego do egzaminu w terminie dod | atkowym                                |            |
|--------------------------------------------------------------|---------------------------------|----------------------------------------|------------|
| Nazwa podmiotu:<br>LICEUM OGÓLNOKSZTAŁCĄCE NR 550 W KRAKOWIE | !                               | Numer identyfikacyjny:<br>126103-711N3 |            |
| Wybierz adres do korespondencji *                            | <b>←</b> 6                      |                                        |            |
| Wybierz powód złożenia wniosku *                             | ← 7                             |                                        |            |
| Treść wniosku                                                |                                 |                                        |            |
| Wybierz z                                                    | dającego *                      | 8                                      |            |
| do niżej wymienionych egzaminów w terminie dodatkow          | ym:                             |                                        |            |
| Wybierz przedmioty, z których zdający                        | ma przystąpić do terminu do     | datkowego * 🛛 🔶                        | - 11       |
| Uzasadnienie * 🗧 14                                          |                                 | h                                      |            |
| Załączniki do wniosku<br>DODAJ ZAŁĄCZNIK - 15                |                                 |                                        |            |
|                                                              |                                 | ZŁÓŻ WNIOSEK                           | <b></b> 16 |

Pojawi się potwierdzenie złożenia elektronicznego wniosku, który należy wydrukować klikając przycisk Drukuj<sup>17</sup>. Następnie powinien on zostać podpisany przez dyrektora szkoły i odesłany tradycyjną pocztą wraz z załącznikami do właściwej okręgowej komisji egzaminacyjnej.

| <ul> <li>Potwierdzenie złożenia wniosku o dodatkowy termin egzaminu<br/>maturalnego</li> </ul>                                   | × |
|----------------------------------------------------------------------------------------------------|---|
| Informujemy, że wniosek o dodatkowy termin do egzaminu maturalnego wraz z załącznikami został<br>pomyślnie złożony w systemie.   |   |
| Prosimy o wydrukowanie wniosku, złożenie stosownych podpisów oraz przesłanie go wraz z<br>załącznikami tradycyjną pocztą do OKE. |   |
| 📑 🕨 🖍 🚩 🕨 oke                                                                                                    |   |
|                                                                                                    | , |

11. Status wniosku można śledzić. W tym celu należy wybrać z menu głównego Wnioski, a następnie Zarządzanie wnioskami. Na głównym ekranie pojawią się informacje dotyczące wszystkich złożonych w szkole wniosków <sup>18</sup>.

| ١ | Vnioski: 1           |           |        |             |                               |                        |              |            |     |
|---|----------------------|-----------|--------|-------------|-------------------------------|------------------------|--------------|------------|-----|
|   | Nr wniosku           | Nazwisko  | Imiona | PESEL ()    | Rodzaj wniosku                | Znak sprawy w OKE      | Stan wniosku | 18         |     |
|   | 2TERM/3/M/2022/61329 | Kostrzewa | Janek  | 04250965074 | Termin dodatkowy (08-09-2022) | (                      | Złożony      | <b>e</b> 4 | 0   |
|   |                      |           |        |             |                               | Pozycje na stronę 20 🔹 | 1 - 1 z 1    | < <        | > > |

## 34. Wniosek o skierowanie zdającego na egzamin do innej szkoły

## Aby uzupełnić i złożyć wniosek o skierowanie zdającego na egzamin do innej szkoły należy:

1. Wybrać z menu głównego pozycję Wnioski<sup>1</sup> a następnie Zarządzanie wnioskami<sup>2</sup>.

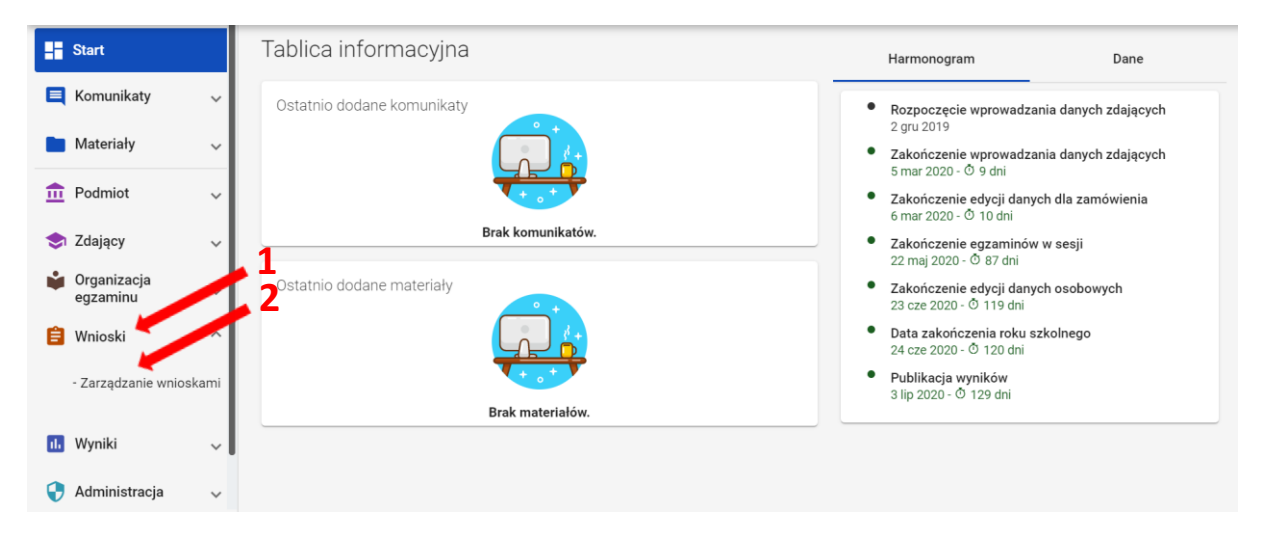

2. Kliknąć przycisk Złóż wniosek<sup>3</sup>.

|     | Start                   |        |                                                     |
|-----|-------------------------|--------|-----------------------------------------------------|
|     | Komunikaty              | ~      |                                                     |
|     | Materiały               | ~      |                                                     |
| ₫   | Podmiot                 | ~      |                                                     |
| ٢   | Zdający                 | ~      |                                                     |
| Ŵ   | Organizacja<br>egzaminu | ~      | Nie masz jeszcze złożonych wniosków do OKE.         |
|     |                         |        | Aby rozpocząć składanie wniosku dla zdającego,      |
| Ê   | Wnioski                 | ^      | upewnii sie, że uzupełniłeś jego dane osobowe oraz  |
|     | - Zarządzanie wniosł    | kami   | deklarację w systemie i naciśnij poniższy przycisk. |
|     |                         |        |                                                     |
| ıl. | Wyniki                  | $\sim$ |                                                     |

 W oknie modalnym wybrać i kliknąć w odpowiedni rodzaj wniosku <sup>4</sup>, a następnie potwierdzić przyciskiem *Rozpocznij składanie wniosku* <sup>5</sup>, który powinien być podświetlony na niebiesko.

| 0 | Wybierz wniosek ×                                                                                                    |
|---|----------------------------------------------------------------------------------------------------|
| 0 | Przeniesienie zdającego (zmiana szkoły)         Wniosek o stałe przeniesienie egzaminów zdającego do innej szkoły         Wniosek dostępny w terminie: 7 wrz 2020 - 4 sty 2021 |
| ٢ | Skierowanie zdającego na egzamin do innej szkoły<br>Wniosek o przeprowadzenie egzaminu w innej szkole<br>Wniosek dostępny w terminie: 7 wrz 2020 - 4 sty 2021                  |
| 0 | <b>Termin dodatkowy</b><br>Wniosek o termin dodatkowy egzaminu maturalnego<br>Wniosek dostępny w terminie: 7 wrz 2020 - 4 sty 2021                                             |
| 0 | Wniosek o szczególne dostosowanie<br>Wniosek o szczególne dostosowanie warunków do indywidualnych potrzeb zdającego<br>Wniosek dostępny w terminie: 7 wrz 2020 - 4 sty 2021    |
| 0 | <b>Zwolnienie zdającego</b><br>Wniosek o zwolnienie z obowiązku przystąpienia do egzaminów<br>Wniosek dostępny w terminie: 7 wrz 2020 - 31 sty 2021                            |
|   | ANULUJ ROZPOCZNIJ SKŁADANIE WNIOSKU                                                                                                    |

- 4. W wyświetlonym formularzu w pustych polach uzupełnić wszystkie potrzebne dane:
  - Adres do korespondencji
  - Dane zdającego
  - Miejsce położenia szkoły do której został skierowany zdający
- 5. W polu *Wybierz adres do korespondencji*<sup>6</sup> wybrać rodzaj adresu: *Adres korespondencyjny* lub *Adres siedziby.*
- Klikając w pole Wybierz zdającego <sup>7</sup> pojawi się okno, w którym należy z listy wybrać zdającego <sup>8</sup> i zatwierdzić klikając przycisk Wybierz zdającego <sup>9</sup>.

| Wyszukaj zdającego |             | ×             |   |
|--------------------|-------------|---------------|---|
| mię i nazwisko     | PESEL       | Kod zdającego |   |
| Arkadiusz Bielak   | 91060939869 | A04           |   |
| Artur Banaszak     | 02270679672 | A01           | 8 |
| Felicja Makarewicz | 02312427829 | A02           |   |
| Jagoda Skrzypek    | 91102464481 | A03           |   |

- 7. Po wyszukaniu i wybraniu zdającego, do formularza zostaną zaimportowane wszystkie jego dane.
- Klikając w pole Wybierz, wyświetli się okno modalne, w którym z listy należy wybrać: Województwo, Powiat, Gmina, Miejscowość <sup>10</sup>, a następnie kliknąć Wybierz miejsce <sup>11</sup>.

|                 | 10 |              |   |  |
|-----------------|----|--------------|---|--|
| Wybierz miejsce |    |              | × |  |
| Województwo     |    |              | • |  |
| Powiat          |    |              | • |  |
| Gmina           |    |              | • |  |
| Miejscowość     |    |              |   |  |
|                 | AN | YBIERZ MIEJS |   |  |

- 9. W polu *Uzasadnienie*<sup>12</sup>, wpisać powód składania wniosku.
- 10. Zaznaczyć egzaminy <sup>13</sup>, które będą organizowane poza szkołą macierzystą.
- 11. Po uzupełnieniu wszystkich wymaganych pól w formularzu, kliknąć przycisk *Złóż wniosek*<sup>14</sup>.

| Wniosek o skierowanie zdającego na egzamin do innej szkoły                                                             |
|----------------------------------------------------------------------------------------------------|
| Pełna nazwa podmiotu:<br>LICEUM OGÓLNOKSZTAŁCĄCE NR 200 W KRAKOWIE                                                     |
| Wybierz adres do korespondencji *                                                                                      |
| <b>Treść wniosku</b><br>Wnoszę o potwierdzenie przeprowadzenia egzaminu w bieżącej sesji egzaminacyjnej dla zdającego: |
| Wybierz zdającego* 🔶 7                                                                                                 |
| w innej szkole niż macierzysta, położonej w podanej miejscowości: Wybierz* 10                                          |
| Uzasadnienie *<br>Szkoła nie jest w stanie zapewnić warunków z wybranych egzaminów.                                    |
| Wnioskuję o przeprowadzenie poza szkołą macierzystą następujących egzaminów: 🛛 🛨 13                                    |
| złóż wniosek 14                                                                                                    |

#### Wnioskuję o przeprowadzenie poza szkołą macierzystą następujących egzaminów:

|    | Egzamin                              | Forma zdawania                      | Typ arkusza       | Sposoby dostosowania |
|----|--------------------------------------|-------------------------------------|-------------------|----------------------|
|    | biologia poziom<br>rozszerzony       | Egzamin maturalny - nowa<br>formuła | 100 - standardowy |                      |
|    | język angielski poziom<br>podstawowy | Egzamin maturalny - nowa<br>formuła | 100 - standardowy |                      |
| 13 | język angielski ustny                | Egzamin maturalny - nowa<br>formuła | 100 - standardowy |                      |
|    | język polski poziom<br>podstawowy    | Egzamin maturalny - nowa<br>formuła | 100 - standardowy |                      |
|    | język polski ustny                   | Egzamin maturalny - nowa<br>formuła | 100 - standardowy |                      |
|    | matematyka poziom<br>podstawowy      | Egzamin maturalny - nowa<br>formuła | 100 - standardowy |                      |

12. Pojawi się potwierdzenie złożenia elektronicznego wniosku, który należy **wydrukować** klikając przycisk *Drukuj* <sup>15</sup> lub *Pobierz* <sup>16</sup>. Następnie powinien on zostać podpisany przez dyrektora szkoły i **odesłany tradycyjną pocztą** wraz z załącznikami do właściwej okręgowej komisji egzaminacyjnej.

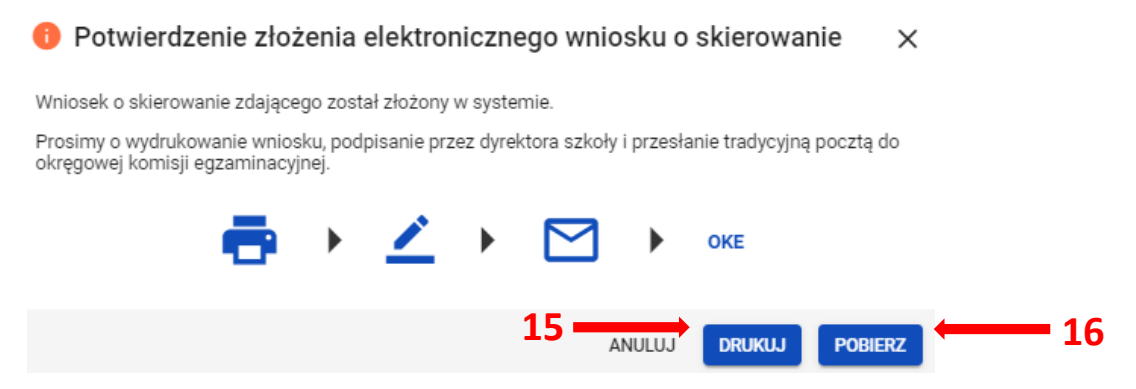

13. Status wniosku można śledzić. W tym celu należy wybrać z menu głównego Wnioski, a następnie Zarządzanie wnioskami. Na głównym ekranie pojawią się informacje dotyczące wszystkich złożonych w szkole wniosków <sup>17</sup>.

| Wnioski: 3           |          |           |             |                                                               |                      |              |    |     |
|----------------------|----------|-----------|-------------|---------------------------------------------------------------|----------------------|--------------|----|-----|
| Nr wniosku           | Nazwisko | Imiona    | PESEL       | Rodzaj wniosku                                                | Znak sprawy<br>w OKE | Stan wniosku | 17 |     |
| SKIER/3/M/2020/1005- | 4 Bielak | Arkadiusz | 91060939869 | Skierowanie zdającego na egzamin do innej szkoły (26-10-2020) |                      | Złożony      | •  | ৶   |
| 2TERM/3/M/2020/100   | 5 Bielak | Arkadiusz | 91060939869 | Termin dodatkowy (22-10-2020)                                 |                      | Złożony      | ē  | ৶   |
| ZWOL/3/M/2020/9865   | Banaszak | Artur     | 02270679672 | Zwolnienie zdającego (08-09-2020)                             |                      | Złożony      | ē  | ৶   |
|                      |          |           |             | Pozycje                                                       | e na stronę 20 💌     | 1-3z3  <     | <  | > > |

## 35. Zamówienie na materiały egzaminacyjne

## Aby sprawdzić stan zamówienia na materiały egzaminacyjne należy:

1. Wybrać w menu zakładkę *Organizacja egzaminu*<sup>1</sup>, *Zestawienie materiałów egzaminacyjnych*<sup>2</sup>, *a następnie przycisk*<sup>3</sup>. Dyrektor podmiotu ma tutaj możliwość podglądu zestawienia materiałów egzaminacyjnych (bez rezerwy).

| Start                                  | П   | Zestawienie materiałów egzaminacyjnych (! | )                 |                       |   |
|----------------------------------------|-----|-------------------------------------------|-------------------|-----------------------|---|
| E Komunikaty                           | ~   | Egzamin                                   | Typ arkusza       |                       |   |
| 📘 Materiały                            | ~   | biologia pisemna, poz. rozszerzony        | 100 - standardowy | Liczba zdających: 3 3 | Ø |
| n Podmiot                              | ~   | chemia pisemna, poz. rozszerzony          | 100 - standardowy | Liczba zdających: 5   | Ø |
| 📚 Zdający                              | Ŷ   | fizyka pisemna, poz. rozszerzony          | 100 - standardowy | Liczba zdających: 1   |   |
| Organizacja egzaminu                   | ^   | geografia pisemna, poz. rozszerzony       | 100 - standardowy | Liczba zdających: 2   |   |
| - Wydruki                              |     | histo sztuki pisemny, poz. rozszerzony    | 100 - standardowy | Liczba zdających: 1   | Ø |
| - Protokoły zbiorcze                   | <   | język angielski pisemny, poz. podstawowy  | 100 - standardowy | Liczba zdających: 4   | Ø |
| Zestawienie materia<br>egzaminacyjnych | łów | język francuski pisemny, poz. podstawowy  | 100 - standardowy | Liczba zdających: 1   | Z |
| - Egzaminy ustne                       |     | język francuski pisemny, poz. rozszerzony | 100 - standardowy | Liczba zdających: 1   | Z |
| 📋 Wnioski                              | ~   | język hiszpański pisemny, poz. podstawowy | 100 - standardowy | Liczba zdających: 1   | Ø |

2. *Zestawienie materiałów egzaminacyjnych* podzielone jest na *materiały egzaminacyjne i płyty CD.* 

#### Zestawienie materiałów egzaminacyjnych (!)

język francuski pisemny, poz.

rozszerzony

100 - standardowy

| Egzamin                                     |              | Typ arkusza       |                 |           |             |           |      |        |
|---------------------------------------------|--------------|-------------------|-----------------|-----------|-------------|-----------|------|--------|
| biologia pisemna, poz. rozszerzony          |              | 100 - standardowy |                 | Liczba zd | ających: 3  |           |      |        |
| chemia pisemna, poz. rozszerzony            |              | 100 - standardowy |                 | Liczba zd | ających: 4  |           |      |        |
| fizyka pisemna, poz. rozszerzony            |              | 100 - standardowy |                 | Liczba zd | ających: 1  |           |      |        |
| geografia pisemna, poz. rozszerzony         |              | 100 - standardowy |                 | Liczba zd | ających: 2  |           |      | Z      |
| Zestawienie płyt CD !                       |              |                   |                 |           |             |           |      |        |
| Egzamin                                     | Typ arkusza  |                   | Rodzaj płyty CD |           | Zamówione ! | Potrzebne | Różn | nica 🕛 |
| język angielski pisemny, poz.<br>podstawowy | 100 - standa | rdowy             | CD100 (!)       |           | 0           | 1         | 0    |        |
| język francuski pisemny, poz.<br>podstawowy | 100 - standa | rdowy             | CD100 (!)       |           | 0           | 1         | 0    |        |

CD100 (!)

0

1

0

3. Przy nazwie kolumny *Zamówione* oraz *Różnica* widoczne są ikony z objaśnieniem <sup>4</sup>. Po najechaniu na nie kursorem widoczna jest chmura z opisem: *Pola zostaną wypełnione po wygenerowaniu zamówienia przez OKE.* 

|                                              |                   | 4               |                                                 |            |           |
|----------------------------------------------|-------------------|-----------------|-------------------------------------------------|------------|-----------|
| Zestawienie płyt CD !                        |                   |                 |                                                 |            |           |
| Egzamin                                      | Typ arkusza       | Rodzaj płyty CD | Zamówione 🕛 🛧                                   | Potrzebne  | Różnica ! |
| język angielski pisemny, poz.<br>podstawowy  | 100 - standardowy | CD100 (!)       | zostaną wypełnione po wyg<br>iwienia przez OKE. | enerowaniu | 0         |
| język francuski pisemny, poz.<br>podstawowy  | 100 - standardowy | CD100 (!)       | 0                                               | 1          | 0         |
| język francuski pisemny, poz.<br>rozszerzony | 100 - standardowy | CD100 (!)       | 0                                               | 1          | 0         |

4. Przy rodzajach płyt CD widoczna jest ikona z objaśnieniem <sup>5</sup>. Po najechaniu na nią kursorem widoczna jest chmura z opisem: *Płyta CD przypada na 30 zdających w sali z danym typem arkusza.* 

| Zestawienie płyt CD ()                       |                                 |                                                             |             |           |           |  |  |  |
|----------------------------------------------|---------------------------------|-------------------------------------------------------------|-------------|-----------|-----------|--|--|--|
| Egzamin                                      | Typ arkusza                     | Rodzaj płyty CD                                             | Zamówione ! | Potrzebne | Różnica ! |  |  |  |
| język angielski pisemny, poz.<br>podstawowy  | 100 - standardowy               | CD100 ()                                                    | 0           | 1         | 0         |  |  |  |
| język francuski pisemny, poz.<br>podstawowy  | 100 - standardowy               | CD100 ()                                                    | 0           | 1         | 0         |  |  |  |
| język francuski pisemny, poz.<br>rozszerzony | Płyta CD p<br>100 - standardowy | orzypada na 30 zdających w sali z danym<br>usza<br>CO 100 . | 0           | 1         | 0         |  |  |  |

5. Po kliknięciu w Zz konkretnym egzaminem i typem arkusza pojawi się okno, w którym widoczne są wszystkie rodzaje materiałów dla egzaminu z danym typem arkusza.

| Szczegóły: geografia pisemna, poz. rozs | szerzony          |           |           | ×       |
|-----------------------------------------|-------------------|-----------|-----------|---------|
|                                         | Typ arkusza       | Zamowione | Potrzebne | Roznica |
| Arkusz egzaminacyjny                    | 100 - standardowy | 0         | 2         | 0       |
| Bezpieczna koperta (!)                  | 100 - standardowy | 0         | 1         | 0       |
|                                         |                   |           |           | ZAMKNIJ |

- 6. Kolumna *Potrzebne* w zestawieniu materiałów egzaminacyjnych wyliczana jest dynamicznie na podstawie egzaminów, dostosowań oraz przypisania zdających do sal w szkole.
- 7. Kolumna *Zamówione* zostanie wypełniona po wygenerowaniu zamówienia przez Okręgową Komisję Egzaminacyjną.
- 8. Kolumna *Różnica* pokazuje różnicę między liczbą zamówionych, a potrzebnych materiałów, jeśli w szkole zmieniło się zapotrzebowanie na materiały po wygenerowaniu zamówienia przez OKE.

## 36. Składanie protokołu zbiorczego

Należy przygotować: wykaz zawartości przesyłki, wykazy zdających w salach egzaminacyjnych, protokoły przebiegu egzaminu w danej sali egzaminacyjnej, koperty z pracami, arkusze nie do oceny.

## Aby złożyć protokół zbiorczy należy:

- ✓ Wybrać w SIOEO z menu głównego pozycję Organizacja egzaminu <sup>1</sup>, a następnie Protokoły zbiorcze <sup>2</sup>.
- Pojawi się zakładka Niezłożone<sup>3</sup>, w której znajdują się protokoły zbiorcze z egzaminów, przeprowadzanych w danej szkole.
- 🖌 Kliknąć w ikonkę 📘 4.

| <b>::3</b> :           | Niezłożone Złożone                    |                                      |                           |           |                     |
|------------------------|---------------------------------------|--------------------------------------|---------------------------|-----------|---------------------|
| E Komunikaty           | Niezłożone protokoły: 4               |                                      |                           |           |                     |
| The Podmiot            | Rodzaj deklaracji                     | Egzamin                              | Data i godzina egzaminu   |           | Rodzaj deklaracji 🔹 |
| 📩 Zdający              | Egzamin maturalny w formule<br>2015   | biologia poziom rozszerzony          | 24-03-2021, 09:00 4       |           | Egzamin             |
| Grganizacja egzaminu   | Egzamiz maturalny w formule           | język angielski poziom<br>podstawowy | 24-03-2021, 09:00         | ÷         | wyczyść szukaj      |
| - Wydruki              | Egzamin maturalny w formule j<br>2015 | język polski poziom<br>podstawowy    | 24-03-2021, 09:00         | ŧ         |                     |
| Zestawienie materiałów | Egzamin maturalny w formule<br>2015   | matematyka poziom<br>podstawowy      | 24-03-2021, 09:00         | ŧ         |                     |
| - Opłaty               |                                       | Pozycj                               | je na stronę 20 🔹 1 - 4 z | 4  < < >> |                     |

Pojawi się okno modalne z zapytaniem, czy wybrany egzamin się odbył.

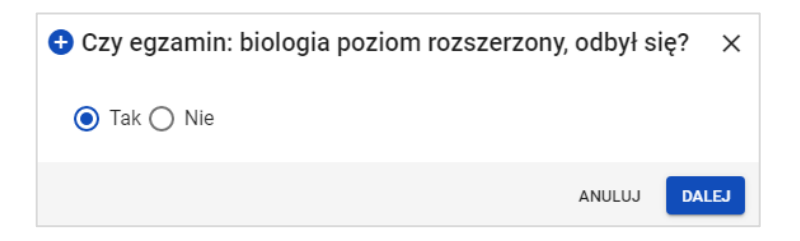

### W przypadku, gdy dany egzamin się odbył

- Opcja Tak jest zaznaczona automatycznie.
- Kliknąć przycisk Dalej.
- Formularz Protokołu zbiorczego zawiera 16 punktów i jest podzielony na 4 etapy. Na końcu każdego etapu należy kliknąć przycisk Zapisz dany etap i przejdź dalej. Wyjście z formularza nie powoduje utraty danych, jeśli zostały one zapisane w danym etapie/etapach.

## ETAP 1

## 1. Rozliczenie arkuszy egzaminacyjnych

- 1.1 Należy uzupełnić wszystkie pola.
- 1.2 Ikonki (i) zawierają szczegółowe informacje, które pokazują się po kliknięciu w ikonkę.
- 1.3 Liczba w kolumnie **f** powinna być taka sama jak w kolumnie **b**, w innym przypadku nie da się zapisać etapu 1.

## 2. Liczba zdających w poszczególnych salach

- 2.1 Numer sali i liczba zdających zgłoszonych wyświetlają się automatycznie.
- 2.2 Należy uzupełnić pozostałe pola.
- 2.3 Kolumna *"Liczba zdających nieobecnych"* uzupełnia się automatycznie po wpisaniu liczby zdających obecnych.
- 2.4 Suma liczby kopert z pracami powinna być taka sama, jaka jest podana w pkt 1, w innym przypadku nie da się zapisać etapu 1.

## 3. Wykaz zdających, którzy nie przystąpili do egzaminu

3.1 Liczba wygenerowanych wierszy zależy od liczby nieobecnych w kolumnie *"Liczba zdających nieobecnych"* w pkt 2.

| 3 | Wykaz zda | łających, którzy nie przystąpili do egzaminu |                    |         |   |
|---|-----------|----------------------------------------------|--------------------|---------|---|
|   | Lp.       | Kod zdającego Nazwisko i imię                | PESEL/Nr dokumentu | Nr sali |   |
|   | 1         | 5 🗕                                          |                    | 12      | × |
|   | 2         |                                              |                    | 12      | × |
|   | 3         |                                              |                    | 14      | × |

- 3.2 Należy wprowadzić w każdym wierszu właściwego zdającego:
  - kliknąć aktywne pole w kolumnie "PESEL/Nr dokumentu"<sup>5</sup>
  - wpisać w wyszukiwarce nr Pesel lub nr dokumentu<sup>6</sup> zdającego z danej sali,
  - kliknąć przycisk Wyszukaj <sup>7</sup>,
  - kliknąć przycisk *Dodaj*<sup>8</sup>, gdy w wyszukiwarce pojawi się odpowiedni zdający.

| 6 Pesel • Wyszukaj |     |
|--------------------|-----|
|                    | • 7 |
| ANULUJ DODAJ       | - 8 |

3.3 Jeśli został dodany niewłaściwy zdający należy usunąć go krzyżykiem.

### 4. Wykaz zdających, którym unieważniono egzamin

- 4.1 Należy kliknąć przycisk Dodaj zdającego.
- 4.2 Należy podać przyczynę unieważnienia, wybierając ją z listy rozwijanej.

## 5. Wykaz zdających, którzy przerwali egzamin z przyczyn losowych lub zdrowotnych

Należy kliknąć przycisk Dodaj zdającego.

### ETAP 2

Punkty od 6 do 10 uzupełniane są automatycznie na podstawie danych wprowadzonych do systemu SIOEO. Dane zostaną zaprezentowane na wydruku PDF po złożeniu Protokołu zbiorczego.

- 6. Wykaz laureatów/finalistów
- 7. Wykaz zwolnionych przez dyrektora OKE
- 8. Wykaz zdających, którzy korzystali z pomocy nauczyciela wspomagającego w pisaniu i/lub czytaniu
- 9. Wykaz zdających, którzy korzystali z komputera
- 10. Liczba zdających korzystających z dostosowań form i/lub warunków przeprowadzenia egzaminu

## ETAP 3

12

### 11. Wymiana wadliwych materiałów egzaminacyjnych

Należy kliknąć przycisk *Dodaj zestaw egzaminacyjny<sup>9</sup>* i uzupełnić wszystkie pola w tabeli.

| 1 | fymiana wadliwych materiałów egzaminacyjnych |  |  |  |
|---|----------------------------------------------|--|--|--|
|   | Brak wadliwych zestawów egzaminacyjnych      |  |  |  |
|   | DODAJ ZESTAW EGZAMINACYJNY                   |  |  |  |

## 12. Uwagi o przebiegu egzaminu

| I | Uwagi o przebiegu egzaminu                                                                                         |    |
|---|----------------------------------------------------------------------------------------------------|----|
|   | (np. spóźnienia, zdarzenia losowe, niezgodność z procedurami, wyjścia zdających, wymiana odtwarzacza lub płyty CD) | 11 |
|   | Pozostało 1000 znaków                                                                                              |    |

13. Informacje o zawieszeniu egzaminu z danego przedmiotu ze względu na stwierdzenie naruszenia materiałów egzaminacyjnych oraz podjętych działaniach

13 Informacje o zawieszeniu egzaminu z danego przedmiotu ze względu na stwierdzenie naruszenia materiałów egzaminacyjnych oraz podjętych działaniach

Pozostało 1000 znaków

Uwagi lub informacje w pkt 12 i 13 należy wpisać w odpowiednich polach.

### 14. Obserwatorzy

Należy kliknąć przycisk *Dodaj obserwatora*<sup>10</sup> i uzupełnić wszystkie pola.

| 14 | Obserwatorzy | <b>10</b>                                    |
|----|--------------|----------------------------------------------|
|    |              | Brak dodanych obserwatorów DODAJ OBSERWATORA |

#### ETAP 4

### 15. Rozliczenie zwrotnych kopert

Koperty zwrotne należy rozliczyć po zakończeniu egzaminu, do którego przeprowadzenia wykorzystano ostatnie arkusze otrzymane w danej przesyłce – jest to całościowe rozliczenie otrzymanych w niej kopert.

W przypadku pozostałych egzaminów ten punkt nie musi być uzupełniany.

### 16. Załączniki do protokołu zbiorczego

16.1 Należy uzupełnić wszystkie pola.

- Liczba kopert zawierających prace do oceniania<sup>11</sup> powinna zgadzać się z liczbą w pkt 1.
- Liczba wykazów zdających<sup>12</sup> powinna się zgadzać z liczbą wykazów w SIOEO.

| 6 Załączni         | Załączniki do protokolu zbiorczego                                                                                            |                                         |  |  |  |  |  |
|--------------------|----------------------------------------------------------------------------------------------------|-----------------------------------------|--|--|--|--|--|
| Lp.                | Załączniki                                                                                                    | Liczba                                  |  |  |  |  |  |
| 1                  | Koperty zawierające prace do oceniania 🛛 11                                                                                   | 6                                       |  |  |  |  |  |
| 2                  | Wadliwe arkusze egzaminacyjne, niewykorzystane arkusze                                                                        | 1                                       |  |  |  |  |  |
| з                  | Uzupelnione wykazy zdających w poszczególnych salach egzaminacyjnych 💶 12                                                     | 2                                       |  |  |  |  |  |
| 4                  | Kopie zaświadczeń stwierdzających uzyskanie tytułu laureata lub finalisty olimpiady przedmiotowej                             | ٥                                       |  |  |  |  |  |
| 5                  | Kopia wykazu zawartości przesyłki dostarczonej przez dystrybutora - z materiałami egzaminacyjnymi oraz kopertami<br>zwrotnymi | 1                                       |  |  |  |  |  |
| 6                  | Decyzje o przerwaniu i unieważnieniu egzaminu, wraz z arkuszami egzaminacyjnymi zdających                                     | 0                                       |  |  |  |  |  |
| 7                  | Arkusze egzaminacyjne zdających, którzy przerwali egzamin z przyczyn losowych lub zdrowotnych                                 | ٥                                       |  |  |  |  |  |
| Inne zał<br>Arkus: | scznál niewymienione w tabeli powyżej<br>- obserwacji                                                                         |                                         |  |  |  |  |  |
| Pozosta            | io 238 znaków                                                                                                    | ZAPISZ ETAP 4 I PRZEJDŹ DO PODSUMOWANIA |  |  |  |  |  |

✓ Kliknąć przycisk Zapisz etap 4 i przejdź do podsumowania <sup>13</sup>.

- Pojawi się wypełniony formularz Protokołu zbiorczego, co umożliwi sprawdzenie wprowadzonych danych.
- Na tym etapie można wrócić do formularza klikając przycisk Wróć do edycji <sup>14</sup> i zmienić dane. Za każdym razem należy zapisywać kolejno 1 4 etapy, żeby przechodzić dalej.

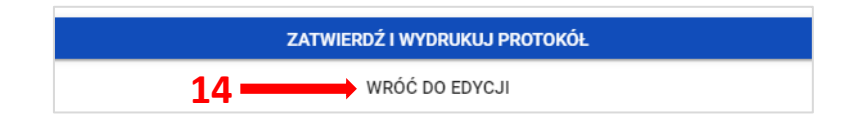

- ✓ Kliknąć przycisk Zatwierdź i wydrukuj protokół.
- 🖊 Pojawi się komunikat:

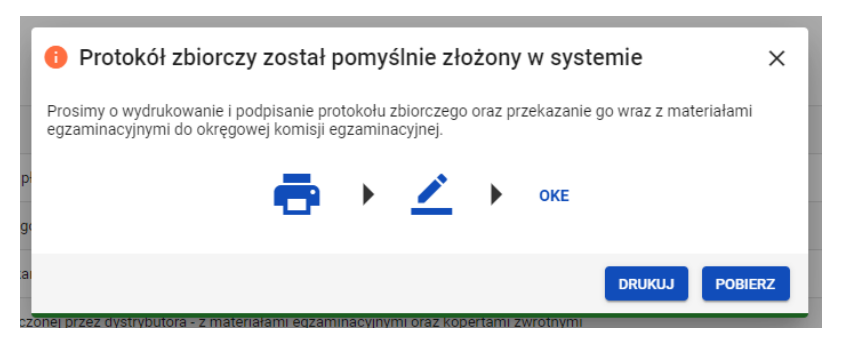

- ✓ Kliknąć przycisk Drukuj.
- 🖊 🛛 Otworzy się wydruk PDF Protokołu zbiorczego
- 4 Złożony protokół zostanie przeniesiony do zakładki Złożone.

| Z | Złożone protokoły: 2             |                                |                         |                         |         |  |  |  |  |
|---|----------------------------------|--------------------------------|-------------------------|-------------------------|---------|--|--|--|--|
|   | Rodzaj deklaracji                | Egzamin                        | Data i godzina egzaminu | Data i godzina złożenia |         |  |  |  |  |
|   | Egzamin maturalny w formule 2015 | język polski poziom podstawowy | 08-04-2021, 18:00       | 10-04-2021, 00:07       | 🖍 🖶 🖶 📋 |  |  |  |  |
|   | Egzamin maturalny w formule 2015 | matematyka poziom podstawowy   | 08-04-2021, 18:00       | 10-04-2021, 00:25       | 🖍 🖶 🖶 📋 |  |  |  |  |

**W** zakładce *Złożone* protokół można:

- wydrukować 📥
- pobrać 🛃
- usunąć 📋 , co powoduje konieczność wypełnienia formularza od początku.

W przypadku, gdy dany egzamin się nie odbył

- ✓ Zaznaczyć opcję *Nie*.
- ✓ Kliknąć przycisk Dalej.
- **4** Formularz Protokołu zbiorczego zawiera **2 punkty**.
- ✓ Wpisać liczbę otrzymanych arkuszy egzaminacyjnych <sup>15</sup>, pozostałe pola uzupełnią się automatycznie.
- ✓ Wpisać powód dlaczego egzamin się nie odbył.

| PROTOKÓL ZBIORCZY PRZEBIEGU EGZAMINU<br>ECZAMIN MATURALKY W FORMULE 2015<br>JĘZYK POLSKI POZIOM POSTAWOWY |                                                                           |      |   |   |   |   |  |  |  |  |
|----------------------------------------------------------------------------------------------------|---------------------------------------------------------------------------|------|---|---|---|---|--|--|--|--|
| Rozliczenie arkuszy egzaminacyjnych                                                                       |                                                                           |      |   |   |   |   |  |  |  |  |
| Typ arkusza Liczba okrzymanycharkuszy<br>egzaminacyjnych                                                  |                                                                           |      |   |   |   |   |  |  |  |  |
| a b c d e f g                                                                                             |                                                                           |      |   |   |   |   |  |  |  |  |
| 100 - standardowy                                                                                         | 2                                                                         | - 15 | 0 | 2 | 2 | 0 |  |  |  |  |
| Suma                                                                                                    | 2                                                                         | 0    | 0 | 2 | 2 | 0 |  |  |  |  |
| 2 Uwagi o przebiegu egzaminu                                                                              | Uwagi o przebiegu egzaminu                                                |      |   |   |   |   |  |  |  |  |
| Egzamin się nie odbył z powodu                                                                            | Egzamin się nie odbył z powodu uzyskania przez zdającego tytułu laureata. |      |   |   |   |   |  |  |  |  |
| Pecontalo 927 znaków                                                                                      |                                                                           |      |   |   |   |   |  |  |  |  |
| ZATWIERDŹ I WYDRUKUJ PROTOKÓŁ                                                                             |                                                                           |      |   |   |   |   |  |  |  |  |
| WRÓĆ DO LISTY                                                                                             |                                                                           |      |   |   |   |   |  |  |  |  |

✓ Kliknąć przycisk Zatwierdź i wydrukuj protokół, a następnie przycisk Drukuj.

## Aby dodać zdających z wybranych egzaminów do terminu poprawkowego należy:

 Po zalogowaniu, kliknąć w nazwę podmiotu <sup>1</sup> na granatowym pasku w białej ramce, pojawi się dodatkowe okno, w którym należy przełączyć się na sesję poprawkową, odznaczoną czcionką w kolorze czerwonym i zatwierdzić przyciskiem *Przełącz*<sup>2</sup>.

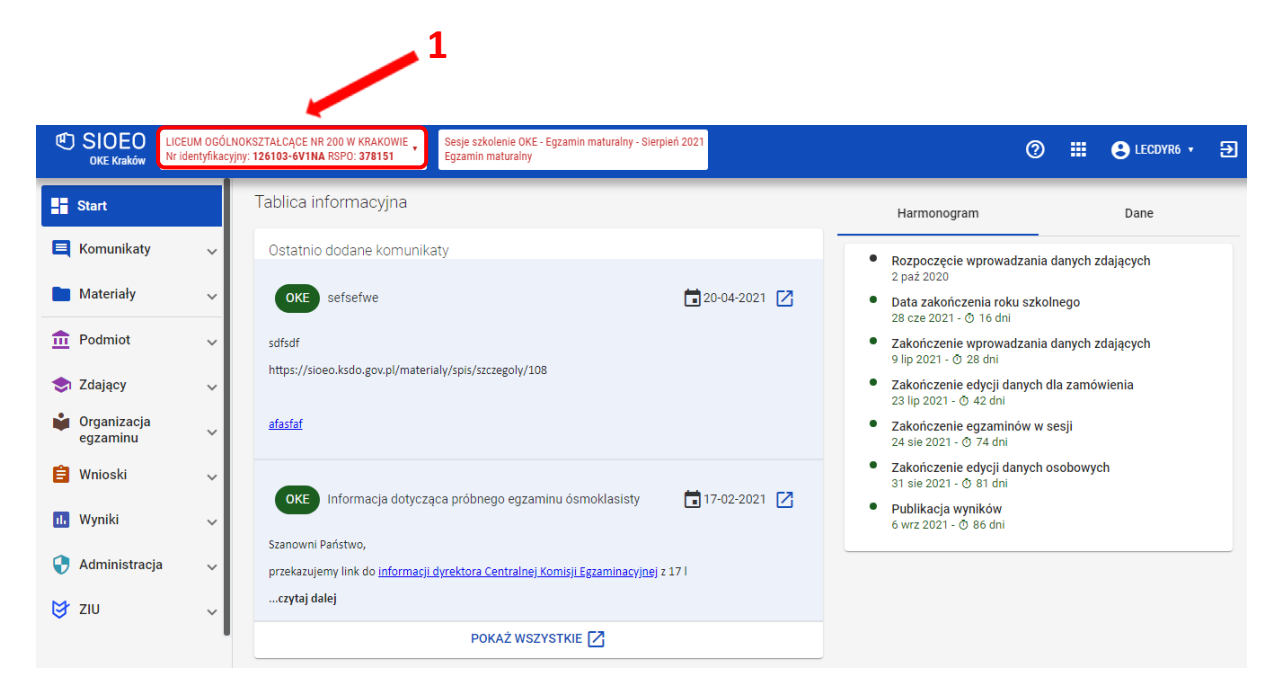

| Wybrany podmiot: 060101-0110K                               | ×  |
|-------------------------------------------------------------|----|
| LICEUM OGÔLNOKSZTAŁCĄCE IM. GEN. WŁ. SIKORSKIEGO W MIĘDZYR. |    |
| Lə Egzamin maturalny - Maj 2021 - Egzamin maturalny         |    |
| Ly Egzamin maturalny - Czerwiec 2021 - Egzamin maturalny    |    |
| Ly Egzamin maturalny - Sierpień 2021 - Egzamin maturalny    |    |
| L→ Piotrek U - matura - Egzamin maturalny                   | 2  |
| ANULUJ PRZEŁĄ                                               | cz |

| 🖿 Materiały 🗸 🗸          | Zda | ający uprawni | eni: 3 Zdają | cy zgłoszeni: | 3                 |                                |           |                           | <b>a</b>              |
|--------------------------|-----|---------------|--------------|---------------|-------------------|--------------------------------|-----------|---------------------------|-----------------------|
| 📅 Podmiot 🗸              |     | Kod           |              |               |                   |                                |           |                           | Kod zdającego         |
| _                        |     | zdającego     | Nazwisko     | Imiona        | Pesel             | Egzamin                        | Zgłoszony |                           |                       |
| 📚 Zdający                |     | 701           | Manuali      | Floring       | 00000000000       | matematyka                     | Tele      | _                         | Nazwisko              |
| Organizacja              |     | 101           | Mazurek      | Fiorian       | 06290488991       | podstawowy                     | Так       | •                         |                       |
| egzanninu                |     |               |              |               |                   | matematyka                     |           |                           | Imiona                |
| - Wydruki                |     | T02           | Wiśniewski   | Marcin        | 06272875753       | poziom<br>podstawowy           | Nie       |                           |                       |
| - Protokoły zbiorcze     |     |               |              |               |                   | jezyk angielski                |           |                           | Pesel/Numer dokumentu |
| _ Zestawienie materiałów |     | тоз           | Jaworski     | Krzysztof     | 06312454526       | poziom<br>podstawowy           | Nie       |                           |                       |
| egzaminacyjnych          | -   | 4             |              |               |                   |                                |           |                           | Egzamin 👻             |
| - Egzaminy ustne         | 9   | 0             | Dąbrowski    | Alek          | 06252732858       | biologia poziom<br>rozszerzony | Tak       | 1                         |                       |
| - Termin poprawkowy      |     |               |              |               |                   | jezyk angielski                |           |                           | Tak Nie Wszystkie     |
|                          |     | T10           | Dąbrowski    | Alek          | 06252732858       | poziom<br>podstawowy           | Tak       | 1                         |                       |
| 📋 Wnioski 🗸 🗸            |     |               |              |               |                   | . ,                            |           |                           | WYCZYŚĆ FILTRY SZUKAJ |
|                          |     |               |              |               | Pozycje na stronę | 20 🕶 1                         | I-5z5  <  | $\langle \rangle \rangle$ |                       |

2. Wybrać z menu głównego Organizacja egzaminu<sup>3</sup>, a następnie Termin poprawkowy<sup>4</sup>.

3. Należy zaznaczyć checkbox S<sup>5</sup> w wierszu z danymi niezgłoszonego zdającego, a następnie kliknąć przycisk *Dodaj*<sup>6</sup>.

| ← | Wróć Wybrar      | io: 1        |           |                   |                                         |              |                       |
|---|------------------|--------------|-----------|-------------------|-----------------------------------------|--------------|-----------------------|
|   | Kod<br>zdającego | Nazwisko     | Imiona    | Pesel 🚺           | Egzamin                                 | Zgłoszony    | เงิน 200 สุระชุบ      |
|   | T01              | 5<br>Mazurek | Florian   | 06290488991       | matematyka<br>poziom<br>podstawowy      | Tak          | Nazwisko              |
|   | Т02              | Wiśniewski   | Marcin    | 06272875753       | matematyka<br>poziom<br>podstawowy      | Nie          | Imiona                |
|   | Т03              | Jaworski     | Krzysztof | 06312454526       | język angielski<br>poziom<br>podstawowy | Nie          | Pesel/Numer dokumentu |
|   | Т10              | Dąbrowski    | Alek      | 06252732858       | biologia poziom<br>rozszerzony          | Tak          | Egzamin •             |
|   | Т10              | Dąbrowski    | Alek      | 06252732858       | język angielski<br>poziom<br>podstawowy | Tak          | Tak Nie Wszystkie     |
|   |                  |              |           | Pozycje na stronę | 20 🕶 1                                  | -5z5  < < >> |                       |

- Pojawi się okno modalne, w którym należy zaznaczyć Tak, chcę dodać zdających z wybranych egzaminów do terminu poprawkowego <sup>7</sup>, a następnie kliknąć w przycisk Dodaj <sup>8</sup>.
  - f 0 Czy na pewno chcesz dodać zdających z wybranych egzaminów do terminu poprawkowego? imes

| Tak, chcę dodać zdających z wybranych egzaminów do terminu poprawkowego |        |       |       |
|-------------------------------------------------------------------------|--------|-------|-------|
|                                                                         | ANULUJ | DODAJ | <br>8 |
| 7                                                                       |        |       |       |

5. Po dodaniu zdającego do terminu poprawkowego, przypisać salę zgodnie z instrukcją: *17. Przypisanie zdających do sal* 

## Aby usunąć zdających z wybranych egzaminów do terminu poprawkowego należy:

 Po zalogowaniu, kliknąć w nazwę podmiotu <sup>1</sup> na granatowym pasku w białej ramce, pojawi się dodatkowe okno, w którym należy przełączyć się na sesję poprawkową, odznaczoną czcionką w kolorze czerwonym i zatwierdzić przyciskiem *Przełącz*<sup>2</sup>.

| SIOEO<br>OKE Kraków                          | LICEUM OGÓLNO<br>Nr identyfikacyjn | KSZTAŁCĄCE NR 200 W KRAKOWIE<br>y: 126103-6V1NA RSPO: 378151<br>Egzamin maturalny                         | bień 2021          | 0 #                                                                                                    | ECDYR6 • 🔁            |
|----------------------------------------------|------------------------------------|----------------------------------------------------------------------------------------------------|--------------------|----------------------------------------------------------------------------------------------------|-----------------------|
| Start                                        |                                    | Tablica informacyjna                                                                                      |                    | Harmonogram                                                                                                    | Dane                  |
| 📃 Komunikaty                                 | ~                                  | Ostatnio dodane komunikaty                                                                                |                    | <ul> <li>Rozpoczęcie wprowadzania danyc<br/>2 paź 2020</li> </ul>                                                       | sh zdających          |
| Materiały                                    | ~                                  | OKE sefsefwe                                                                                              | 20-04-2021 🔀       | <ul> <li>Data zakończenia roku szkolnego<br/>28 cze 2021 - O 16 dni</li> </ul>                                          |                       |
| <ul> <li>Podmiot</li> <li>Zdajacy</li> </ul> | ž                                  | sdfsdf<br>https://sioeo.ksdo.gov.pl/materialy/spis/szczegoly/108                                          |                    | <ul> <li>Zakończenie wprowadzania danyc<br/>9 lip 2021 - O 28 dni</li> <li>Zakończenie edycji danych dla zat</li> </ul> | h zdających "mówienia |
| Organizacja egzaminu                         | ~                                  | afastaf                                                                                                   |                    | 23 lip 2021 - ⊙ 42 dni<br>• Zakończenie egzaminów w sesji<br>24 sie 2021 - ⊙ 74 dni                                     |                       |
| 曽 Wnioski                                    | ~                                  | OKE Informacia dotycząca próbnego egzaminu ósmoklasisty                                                   | <b>1</b> 7-02-2021 | <ul> <li>Zakończenie edycji danych osobor<br/>31 sie 2021 - O 81 dni</li> </ul>                                         | wych                  |
| 🕕 Wyniki                                     | ~                                  | Szanowni Państwo,                                                                                         |                    | <ul> <li>Publikacja wyników</li> <li>6 wrz 2021 - O 86 dni</li> </ul>                                                   |                       |
| Administracja                                | 1 V                                | przekazujemy link do <u>informacji dyrektora Centralnej Komisji Egzaminacyjnej</u><br><b>czytaj dalej</b> | z 17 l             |                                                                                                    |                       |
| 210                                          | ~ I                                | POKAŻ WSZYSTKIE 🔀                                                                                         |                    |                                                                                                    |                       |

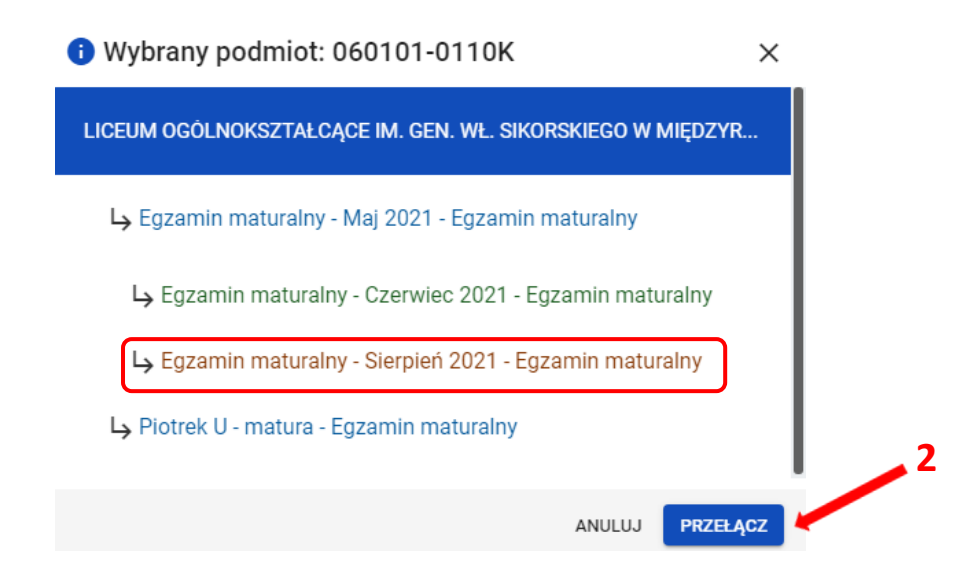
| 🖿 Materiały 🗸 🗸                           | Zda | Zdający uprawnieni: 3 Zdający zgłoszeni: 3 🎰 |            |           |                   |                                         |             |                           |                       |  |
|-------------------------------------------|-----|----------------------------------------------|------------|-----------|-------------------|-----------------------------------------|-------------|---------------------------|-----------------------|--|
| n Podmiot                                 |     | Kod                                          |            |           |                   |                                         |             |                           | Kod zdającego         |  |
|                                           |     | zdającego                                    | Nazwisko   | Imiona    | Pesel 🕕           | Egzamin                                 | Zgłoszony   |                           |                       |  |
| 📚 Zdający                                 |     | 701                                          | Manuali    | Clasica   | 00000400001       | matematyka                              | Tal         | -                         | Nazwisko              |  |
| Organizacja                               |     | 101                                          | Mazurek    | Fionan    | 06290488991       | podstawowy                              | Так         |                           |                       |  |
| - Wydruki                                 |     | 700                                          | Wifelenshi | Manala    | 04070075750       | matematyka                              |             |                           | Imiona                |  |
| viyaran                                   |     | 102                                          | WISHIEWSKI | Marcin    | 062/28/5/53       | podstawowy                              | Nie         |                           |                       |  |
| <ul> <li>Protokoły zbiorcze</li> </ul>    |     | 700                                          | tauranti i | Variated  | 00010454500       | język angielski                         |             |                           | Pesel/Numer dokumentu |  |
| Zestawienie materiałów<br>egzaminacyjnych |     | 4                                            | Jaworski   | Krzysztor | 06312454526       | podstawowy                              | Nie         |                           | [ Farancia            |  |
| E                                         |     |                                              | Dabrowski  | Alek      | 06252732858       | biologia poziom                         | Tak         | -                         | Egzamin               |  |
| - Egzaminy ustne                          |     |                                              | - (        |           |                   | rozszerzony                             |             | -                         | Czy zgłoszony         |  |
| - Termin poprawkowy                       |     | T10                                          | Dąbrowski  | Alek      | 06252732858       | język angielski<br>poziom<br>podstawowy | Tak         |                           | Tak Nie Wszystkie     |  |
| 📋 Wnioski 🗸 🗸                             |     |                                              |            |           |                   |                                         |             |                           | WYCZYŚĆ FILTRY SZUKAJ |  |
| _                                         |     |                                              |            |           | Pozycje na stronę | 20 🕶 1                                  | - 5 z 5   < | $\langle \rangle \rangle$ |                       |  |

2. Wybrać z menu głównego Organizacja egzaminu<sup>3</sup>, a następnie Termin poprawkowy<sup>4</sup>.

3. Kliknąć w symbol kosza 📕 5 w wierszu z danymi wybranego zdającego.

| Kod       | Nazwicko   | Imiona    | Posel       | Egzamin                                 | 794007004 | Kod zdającego           |
|-----------|------------|-----------|-------------|-----------------------------------------|-----------|-------------------------|
| zdającego | INdZWISKO  | imona     | Peser       | Egzamin                                 | Zgłoszony |                         |
| T01       | Mazurek    | Florian   | 06290488991 | matematyka<br>poziom<br>podstawowy      | Tak 📋     | Nazwisko                |
| T02       | Wiśniewski | Marcin    | 06272875753 | matematyka<br>poziom<br>podstawowy      | Tak 📋     | Imiona                  |
| T03       | Jaworski   | Krzysztof | 06312454526 | język angielski<br>poziom<br>podstawowy | Nie       | 5 Pesel/Numer dokumentu |
| T10       | Dąbrowski  | Alek      | 06252732858 | biologia poziom<br>rozszerzony          | Tak 🚺     | Czy zgłoszony           |
| T10       | Dąbrowski  | Alek      | 06252732858 | język angielski<br>poziom<br>podstawowy | Tak 📋     | Tak Nie Wszystkie       |

4. Pojawi się okno modalne, w którym należy zaznaczyć T*ak, chcę usunąć wskazany egzamin zdającego z terminu poprawkowego*<sup>6</sup>, a następnie kliknąć w przycisk *Usuń*<sup>7</sup>.

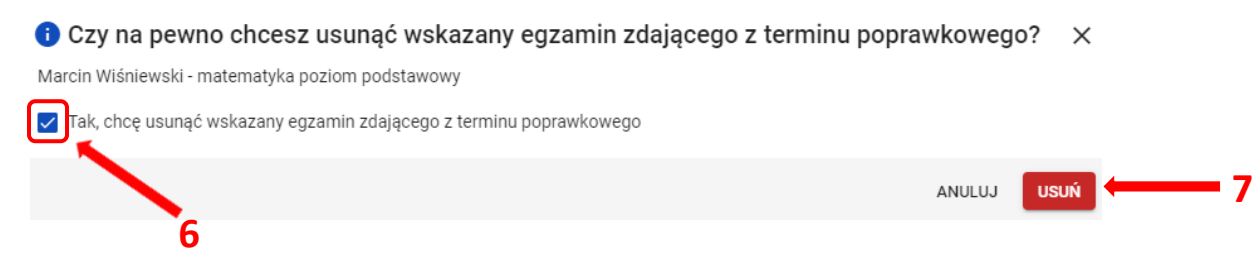

### 38. Drukowanie loginów i haseł do ZIU

#### Aby wydrukować zdającym dane do logowania do systemu ZIU należy:

- 1. Wybrać z menu głównego pozycję ZIU<sup>1</sup>, a następnie zakładkę Konta zdających<sup>2</sup>.
- 2. Wybrać odpowiedni oddział klikając w jego oznaczenie <sup>3</sup>.

| Start                   |   |                                                        | Oddz | iał: A Zdaia | cvch: 10      |          |             |          | DR | DRUKUJ DANE DLA ODDZIAŁU A POBIERZ DANE DLA OT ZAŁÓŻ KONTA |    |      |                         |
|-------------------------|---|--------------------------------------------------------|------|--------------|---------------|----------|-------------|----------|----|------------------------------------------------------------|----|------|-------------------------|
| E Komunikaty            | ~ | Lista oddziałow: 2                                     |      |              | 3<br>Nazwisko | Imiona   | PESEL 👔     | Login    |    |                                                            |    | Nrv  | v dzienniku             |
| Materiały               | ~ | Oznaczenie Liczba Liczba kont<br>zdających Liczba kont | 1    | 2            | Goggine       | David    | 84061315387 | daynon1  | _  |                                                            | 0  |      |                         |
| n Podmiot               | ~ | A 10 10                                                |      | 2            | ooggina       | David    | 04001313307 | Gargogi  |    | *                                                          | •9 | Naz  | wisko                   |
| 📚 Zdający               | ~ | к 1 1                                                  |      | 1            | Gryn          | Robert   | 88110179795 | robgry1  | •  | ±                                                          | Ð  | Imic | ona                     |
| Organizacja<br>egzaminu | ~ |                                                        |      | 6            | Huddleston    | Robert   | 92061049674 | robhud1  | Ð  | <u>+</u>                                                   | Ð  | Nun  | ner dokumentu lub PESEL |
| 📋 Wnioski               | ~ |                                                        |      | 10           | Kurek         | Bartosz  | 85082821150 | barkur1  | Ð  | ŧ                                                          | Ð  | Log  | in                      |
| Administracia           | Ň | 1                                                      |      | 9            | Małysz        | Adam     | 95040322696 | adamal1  | •  | ŧ                                                          | G  |      | WYCZYŚĆ SZUKAJ          |
| 🗗 ZIU                   | ^ |                                                        |      | 8            | Robbins       | Paul     | 88081652714 | paurob1  | ÷  | ŧ                                                          | G  |      |                         |
| - Konta zdających       |   | -                                                      |      | 5            | Test          | Paulinka | 75080449661 | pautes1  | ÷  | ŧ                                                          | G  |      |                         |
|                         |   |                                                        |      | 3            | Tester        | Test     | test0109    | testes14 | •  | ŧ                                                          | G  |      |                         |

- 3. Kliknąć na  $\square$  <sup>4</sup>, co spowoduje zbiorcze zaznaczenie wszystkich zdających w danym oddziale, albo zaznaczyć pojedynczych zdających, klikając na  $\checkmark$  <sup>5</sup> w ich wierszu.
- 4. Po wybraniu zdających/zdającego kliknąć przycisk *Drukuj dane do* logowania lub *Pobierz dane do logowania* <sup>6</sup>. Z prawej strony znajdują się filtry <sup>7</sup>, których można użyć do wyszukania konkretnego zdającego/zdających.

| Lista oddziałów: 2 |                | Oddział: A Zdających: 6 |  |                   |            |               | DRUKUJ DANE DO LOGOWANIA POBIERZ DANE DO LOGOWANIA ZALÓŻ |               |                           |
|--------------------|----------------|-------------------------|--|-------------------|------------|---------------|----------------------------------------------------------|---------------|---------------------------|
| Oznaczenie         | Liczba         | 4<br>Liczba kont        |  | Nr w<br>dzienniku | Nazwisko   | Imiona        | PESEL 🚹                                                  | Login         | Nr w dzienniku            |
| A                  | 2uających<br>6 | 0                       |  | 1                 | Ambroziak  | Adrian        | 06290946817                                              | RESETUJ HASŁO | Nazwisko                  |
| B                  | 2              |                         |  | 2                 | Bukowski   | Bartosz       | 06300766738                                              | RESETUJ HASŁO | Imiona                    |
| D                  |                | 5                       |  | 3                 | Drzewiecki | Dariusz       | 06242774479                                              | RESETUJ HASŁO |                           |
|                    |                |                         |  | 4                 | Ekiert     | Ewelina Alina | 06241331125                                              | RESETUJ HASŁO | Numer dokumentu lub PESEL |
|                    |                |                         |  | 5                 | Huszcza    | Honorata      | 06230358821                                              | RESETUJ HASŁO | Login                     |
|                    |                |                         |  | 6                 | Leśnicka   | Laura         | 06231359944                                              | RESETUJ HASŁO | WYCZYŚĆ SZUKAJ            |
|                    |                |                         |  |                   |            |               |                                                          |               | 7                         |

5. System otwiera/pobiera plik z danymi w nowej zakładce przeglądarki. Widoczne na wydruku dane to: *Imię i nazwisko zdającego, Login, Hasło, Kod zdającego, Data wygenerowania hasła, Adres serwisu*.

| Oddział A                                                                                                    |                                                         |            |                                                                                                    |                                                           |       |  |  |  |  |
|----------------------------------------------------------------------------------------------------|---------------------------------------------------------|------------|----------------------------------------------------------------------------------------------------|-----------------------------------------------------------|-------|--|--|--|--|
| Robert Gryn                                                                                                    | A01                                                     | ₿ziu       | David Goggins                                                                                                    | A02                                                       | ₿ziu  |  |  |  |  |
| Login: robgry1     Hasło: mnKNo7BTTRmf       Data wygenerowania hasła: 29.08.2022     09:12:54       Adres serwisu: https://wyniki.edu.pl     0 |                                                         |            | Login: davgog1Hasło: 0u76Mgf5qsoZData wygenerowania hasła: 01.09.202211:25:45Adres serwisu: https://wyniki.edu.pl |                                                           |       |  |  |  |  |
| Test Tester                                                                                                    | A03                                                     | ₿ZIU       | Testerka Testerska                                                                                                | A04                                                       | ₿ZIU  |  |  |  |  |
| Login: testes14<br>Data wygenerowania hasła<br>Adres serwisu: https://wyr                                                                       | Hasło: RVCCCZu<br>1: 01.09.2022 07:17:34<br>niki.edu.pl | RJHqw<br>0 | Login: testes15<br>Data wygenerowania has<br>Adres serwisu: https://wy                                            | Hasło: FRYd2f8<br>ła: 01.09.2022 08:16:16<br>yniki.edu.pl | df2Sv |  |  |  |  |

#### Konta zdających - wyniki egzaminu

- 6. Wyświetlony plik należy wydrukować, a następnie wydruki z danymi do logowania rozdać odpowiednim zdającym.
- Ważne, aby poinformować zdających, że przekazane dane służą do logowania do systemu ZIU – Zintegrowany Interfejs Użytkownika dla zdającego, w którym będzie możliwość sprawdzenia wyników egzaminu.

Adres serwisu: <u>https://wyniki.edu.pl</u>

## 39. Sprawdzanie opłat w ZIU

Aby zdający mógł sprawdzić prognozę opłat należy:

1. Zalogować się w serwisie: <u>https://wyniki.edu.pl</u>

| ZIU                                                         | O |
|-------------------------------------------------------------|---|
| Login *<br>Hasto *<br>Ne paniętam hasta                     |   |
| Login profil zaufam, e-dowóś lub<br>bankowość elektroniczna |   |
|                                                             |   |

2. Kliknąć w zakładkę *Opłata*<sup>2</sup>.

|                                          |                                                            |                                          |         | 2        |   |         |
|------------------------------------------|------------------------------------------------------------|------------------------------------------|---------|----------|---|---------|
| ₿ZIU                                     | WYNIKI                                                     | DEKLARACJA                               | 👱 ΚΟΝΤΟ | S OPŁATA | ٥ | ANNKOW1 |
| Dane konta                               |                                                            |                                          |         |          |   |         |
| LOGIN<br>annkow1                         | HASŁO                                                      | ZMIEŃ HASŁO                              |         |          |   |         |
| імі <u>є</u> і nazwisko<br>Anna Kowalska |                                                            |                                          |         | -        |   |         |
| adres e-mail<br>Brak danych              |                                                            | UZUPEŁNIJ                                |         | 96       |   |         |
| Prosimy o<br>Tylko popr<br>odzyskanie    | weryfikację lub uzupe<br>awnie wpisany adres e<br>a hasła. | nienie adresu e-mail.<br>a-mail umożliwi |         | 7        |   |         |
|                                          |                                                            |                                          |         | L        |   |         |

3. Kliknąć przycisk Sprawdź<sup>3</sup>.

| ₿ZIU ■                         | WYNIKI 🔯 DEKLARACJA | 🜲 KONTO 🌀 OPŁ | NNKOW1 E |
|--------------------------------|---------------------|---------------|----------|
| Prognoza opłat na<br>2021/2022 | a rok SPRAWDŹ       |               |          |
|                                |                     |               |          |

 Prognoza opłat zawiera informację o tym, który egzamin jest płatny, jaką kwotę należy wpłacić oraz z jakiego powodu wystąpiła konieczność dokonania odpłatności <sup>4</sup>.

| ₿ZIU                                      | WYNIKI                                               | DEKLARACJA                                   | 🔔 КОМТО | S OPŁATA | O | ANNKOW1 5 |
|-------------------------------------------|------------------------------------------------------|----------------------------------------------|---------|----------|---|-----------|
|                                           |                                                      |                                              |         |          |   |           |
| Prognoza opła                             | optati                                               | POWÓD                                        |         |          |   |           |
| matematyka pozior<br>podstawowy           | m 50 z                                               | 3-cie lub kolejne podejście                  | 4       |          |   |           |
| Pamiętaj, że<br>i do których<br>szkolnym. | e opłatę należy wnieść ty<br>chcesz przystąpić w obe | lko za te egzaminy,<br>cnym roku             |         |          |   |           |
| Przed wyko<br>naliczania o                | naniem przelewu, zapoz<br>płat oraz terminem jej w   | naj się z zasadami<br>niesienia: <u>link</u> |         |          |   |           |
|                                           |                                                      |                                              |         |          | Z |           |

5. **Stan opłaty** zdający może zobaczyć w zakładce Deklaracja <sup>5</sup>, w *dziale Egzaminy obowiązkowe* oraz *Egzaminy dodatkowe* <sup>6</sup>.

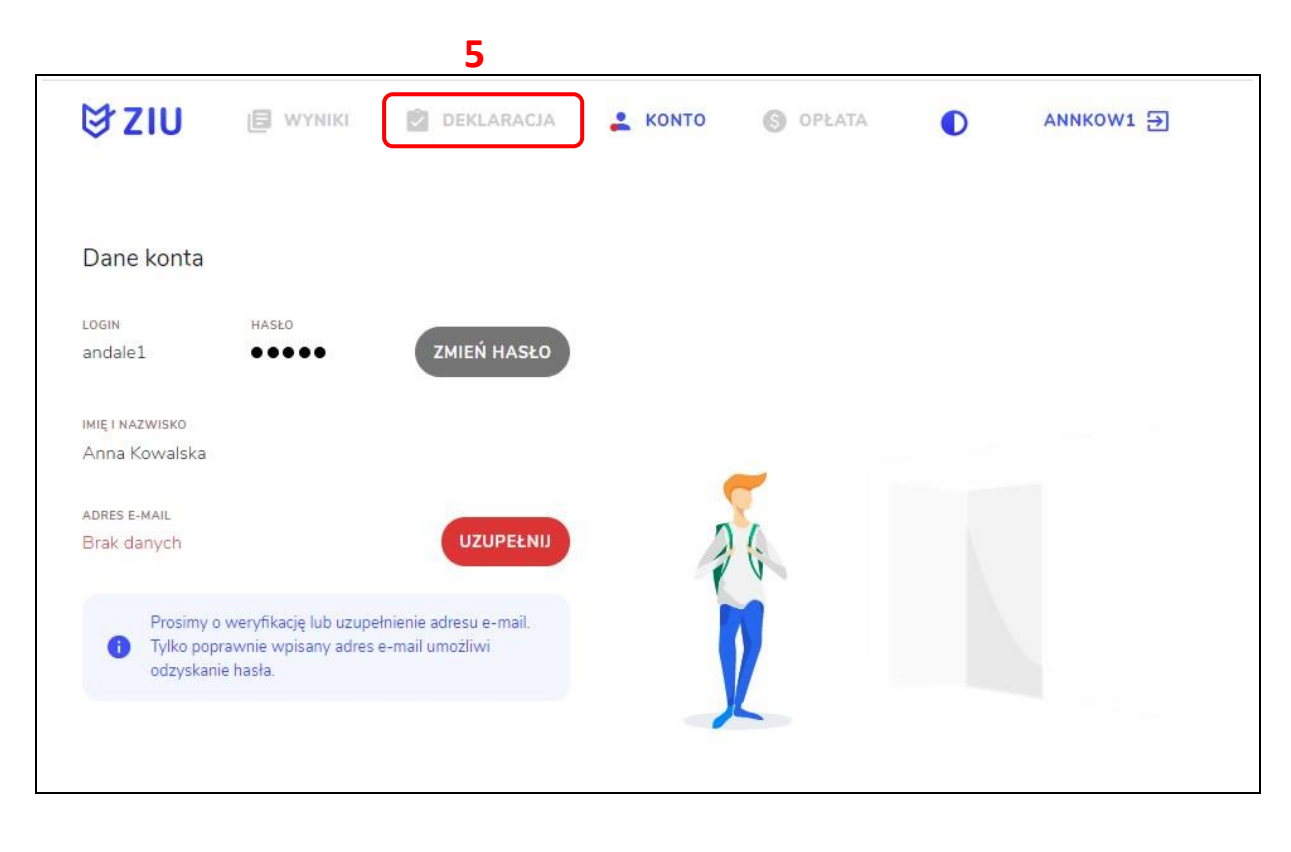

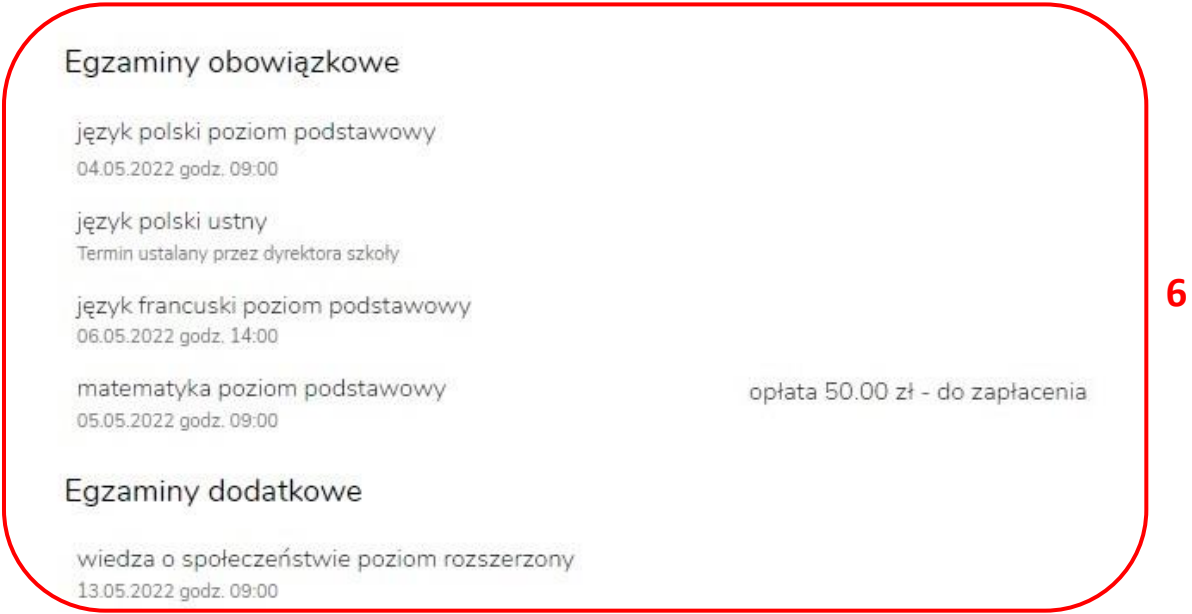

Po zarejestrowaniu opłaty w OKE stan opłaty w deklaracji zmieni się na "zapłacono".

#### Egzaminy obowiązkowe

język polski poziom podstawowy 04.05.2022 godz. 09:00

język polski ustny Termin ustalany przez dyrektora szkoły

język francuski poziom podstawowy 06.05.2022 godz. 14:00

matematyka poziom podstawowy 05.05.2022 godz. 09:00

opłata 50.00 zł - zapłacono

#### Egzaminy dodatkowe

wiedza o społeczeństwie poziom rozszerzony 13.05.2022 godz. 09:00

### 40. Sprawdzanie wyników w ZIU

1. Dyrektor szkoły przekazuje zdającym dane do logowania w serwisie ZIU, które zawierają informacje: *Login, Hasło, Adres serwisu, Kod zdającego, Data wydruku*.

|   | Karolina Adles                                | A30            | ₿ZIU  |  |  |  |  |  |
|---|-----------------------------------------------|----------------|-------|--|--|--|--|--|
|   | Login: karadl1                                | Hasło: 1AkU7ej | Xd7Zb |  |  |  |  |  |
| ł | Data wygenerowania hasła: 05.09.2022 08:53:36 |                |       |  |  |  |  |  |
|   | Adres serwisu: https://wyniki.edu             | .pl            |       |  |  |  |  |  |
|   |                                               |                |       |  |  |  |  |  |

 Należy wejść na stronę <u>https://wyniki.edu.pl</u>, a następnie zalogować się wprowadzając login oraz hasło w odpowiednie pola <sup>1</sup> i kliknąć przycisk Dalej <sup>2</sup> lub wybrać inny sposób logowania: profil zaufany, e-dowód lub bankowość elektroniczną <sup>3</sup>.

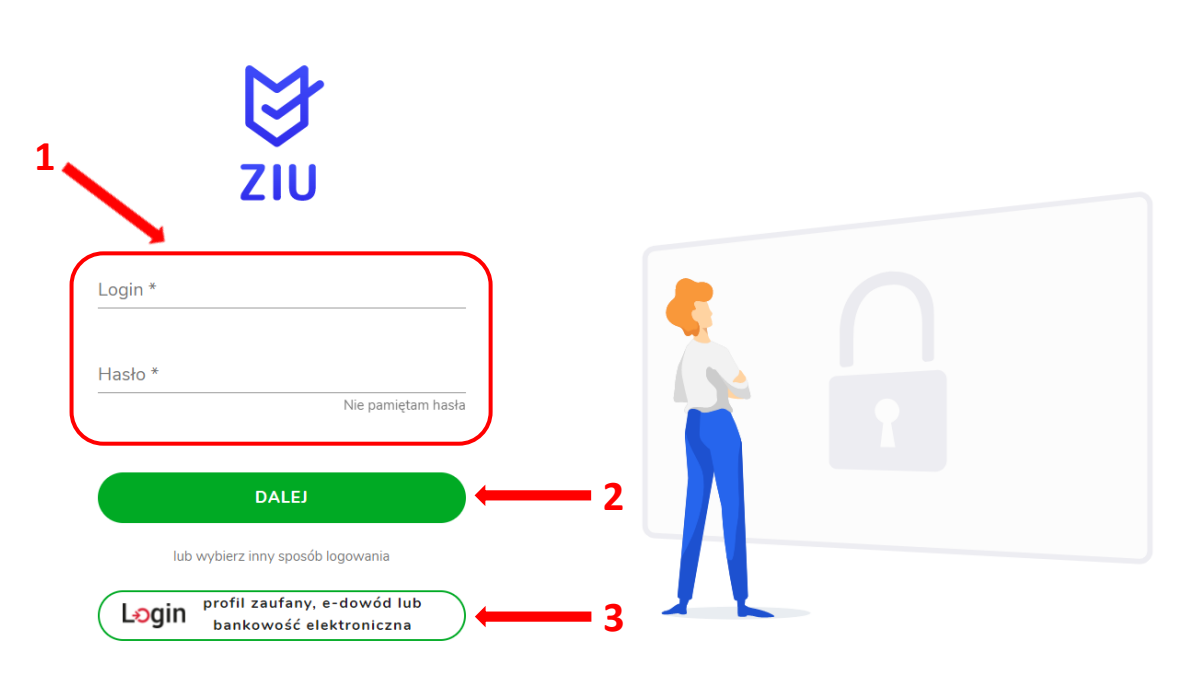

O

| Bezpieczny i darmowy do:                                                              | stęp do usług publicznych                             |                                                                                                    |          |  |
|---------------------------------------------------------------------------------------|-------------------------------------------------------|----------------------------------------------------------------------------------------------------|----------|--|
| Profil Zaufany<br>Bezpłatne narzędzie,<br>załatwisz sprawy urzę<br>podpiszesz dokumen | dzięki któremu<br>dowe online i<br>ty elektronicznie. | e-dowód<br>Dowód osobisty z warstwą<br>elektroniczną. Użyj aplikacji mobilnej<br>albo czytnika podłączonego do<br>komputera. |          |  |
| mojelD                                                                                |                                                       |                                                                                                    |          |  |
| B<br>B A N K                                                                          | Bank Polski                                           | Bank Pekao                                                                                                    | Intelige |  |
|                                                                                       | (SGE) Barbi Spontcialize                              |                                                                                                    |          |  |

3. W przypadku problemów z dostępem, upewnić się czy połączenie z Internetem działa poprawnie, a następnie, jeżeli zaistnieje taka konieczność, skorzystać z opcji odzyskiwania hasła (przycisk *Nie pamiętam hasła*)<sup>4</sup>.

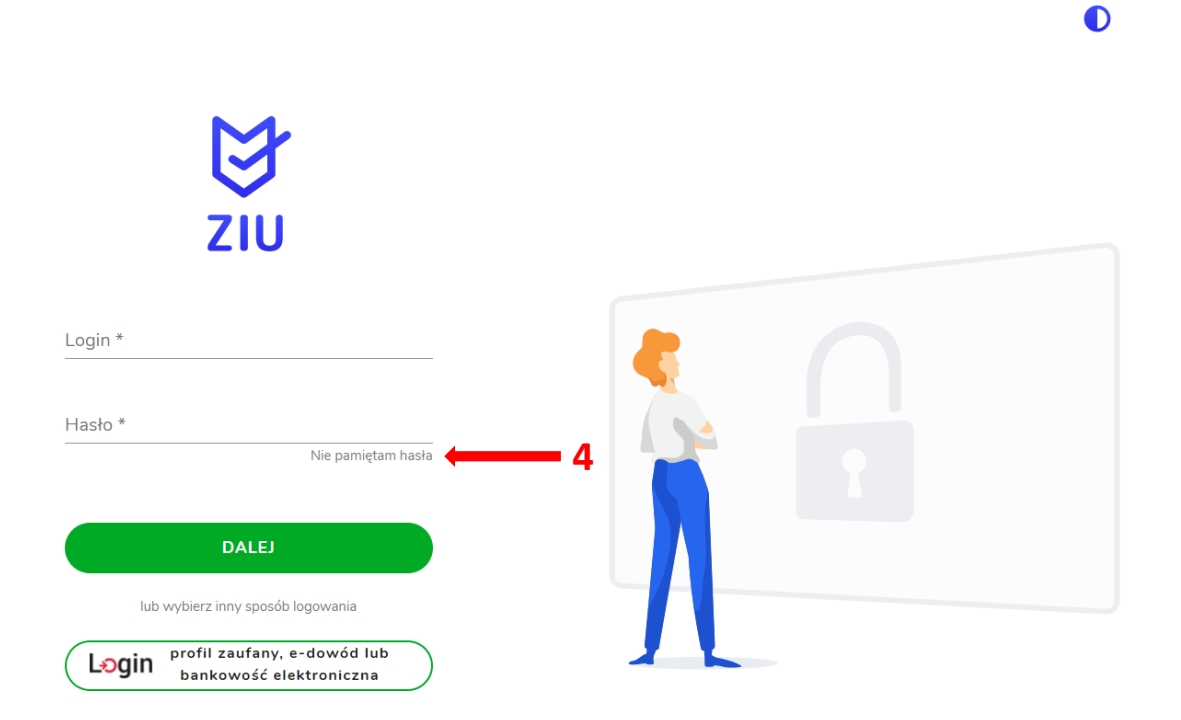

4. Wpisać adres e-mail <sup>5</sup> powiązany z kontem ZIU na który zostanie wysłany link z możliwością zmiany hasła.

O

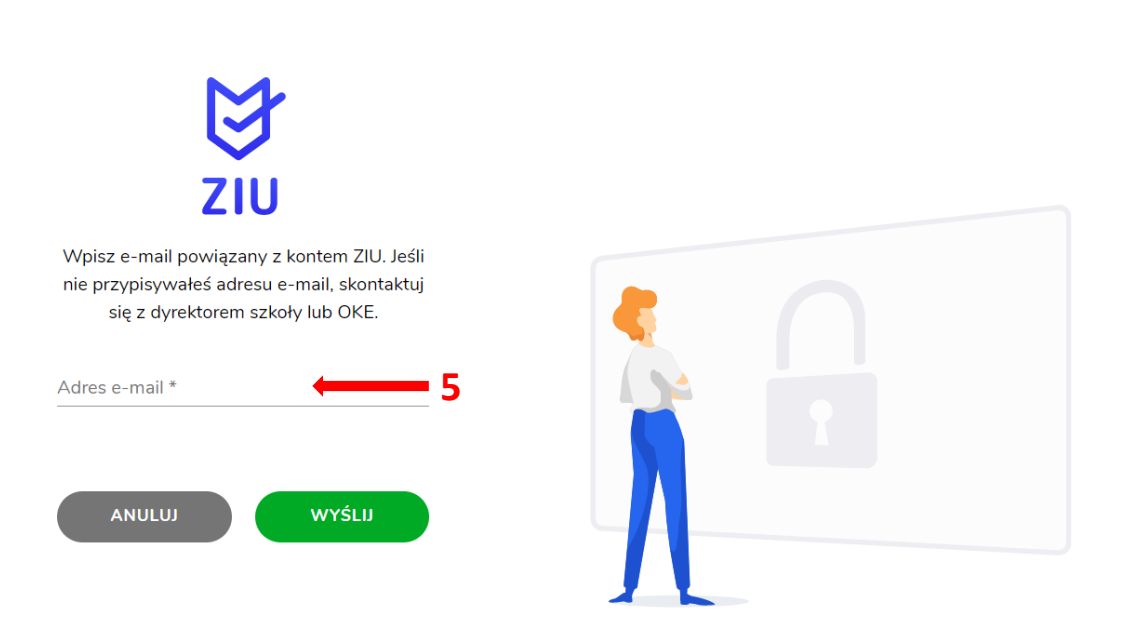

5. Po zalogowaniu, należy zweryfikować lub uzupełnić adres e-mail.

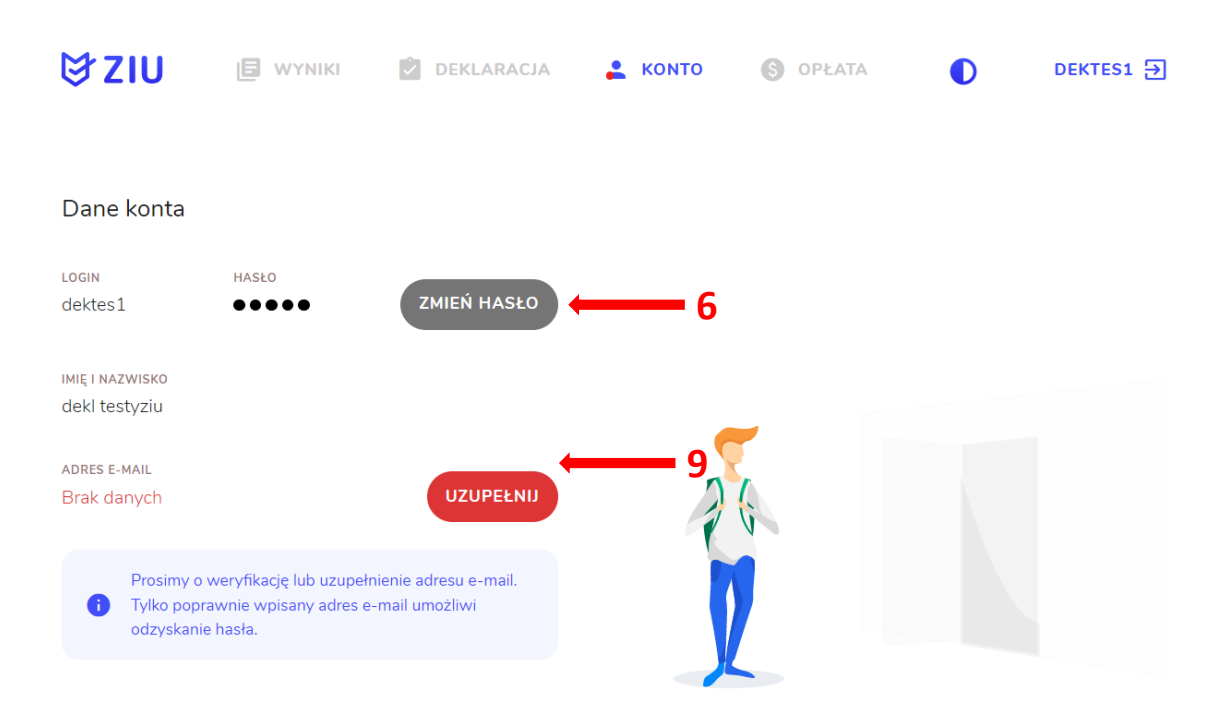

- Klikając przycisk Zmień hasło <sup>6</sup>, należy uzupełnić puste pola wpisując Stare hasło, Nowe hasło oraz Powtórzyć nowe hasło.
   Hasło musi:
  - zawierać co najmniej 12 znaków
  - jest inne niż login
  - zawierać małe i wielkie litery
  - pierwszy i/lub ostatni znak nie może być cyfrą lub znakiem specjalnym
  - zawierać co najmniej jeden znak speclajny
  - nie zawiera zabronionego słowa <sup>7</sup>

a następnie kliknąć Zmień 8.

| ₿ZIU                              | U WYNIKI                          | DEKLARACJA        | 💄 конто | S OPŁATA | DEKTES1 🗲 |
|-----------------------------------|-----------------------------------|-------------------|---------|----------|-----------|
| Zmiana ha<br>ziu / konto / zmiana | <b>sła</b><br>Hasła               |                   |         |          |           |
|                                   | Ustaw nowe ha                     | asło              |         |          |           |
| Stare hasło *                     |                                   | 0                 |         |          |           |
| Nowe hasło *                      |                                   | O                 | 4       |          |           |
| Powtórz nowe h                    | asło *                            |                   |         |          |           |
| Siła hasła:                       |                                   |                   |         |          |           |
| <ul> <li>zawiera co r</li> </ul>  | najmniej 12 znaków                |                   |         |          |           |
| <ul> <li>jest inne niż</li> </ul> | login                             |                   |         |          |           |
| zawiera ma                        | le i wielkie litery               |                   |         |          |           |
| <ul> <li>pierwszy i/lu</li> </ul> | ub ostatni znak nie m             | oże być cyfrą lub |         |          |           |
| znakiem spe                       | ecjainym<br>Daimniei ieden znak s | necialny          |         |          |           |
| <ul> <li>nie zawiera</li> </ul>   | zabronionego słowa                | pecjuity          |         |          |           |
|                                   | - 3                               |                   |         |          |           |
|                                   |                                   |                   |         |          |           |
| ANULI                             | LI LI                             | ZMIEŃ 🔶           | 8       |          |           |
|                                   |                                   |                   |         |          |           |

7. Klikając przycisk Zmień e-mail <sup>9</sup>, należy uzupełnić puste pola wpisując Adres e-mail oraz Powtórzyć adres e-mail <sup>10</sup>, a następnie kliknąć Wyślij <sup>11</sup>.

| ₿ZIU                               | WYNIKI                              | DEKLARACJA | よ колто | S OPŁATA | DEKTES1 🕀 |
|------------------------------------|-------------------------------------|------------|---------|----------|-----------|
| Zmiana adi<br>ziu / konto / zmiana | <b>resu e-mail</b><br>Adresu e-mail | 10         |         |          |           |
| Pod                                | laj nam swój adr                    | es e-mail  |         |          |           |
| Adres e                            | -mail *                             |            | •       |          |           |
| Powtórz                            | z adres e-mail *                    | )          | 2       | 6        |           |
| AI                                 |                                     | WYŚLIJ     | - 11    |          |           |

8. Po wybraniu zakładki *Wyniki*<sup>12</sup>, a następnie egzaminu<sup>13</sup> w serwisie wyświetlone są informacje o wynikach osiągniętych z poszczególnych przedmiotów.

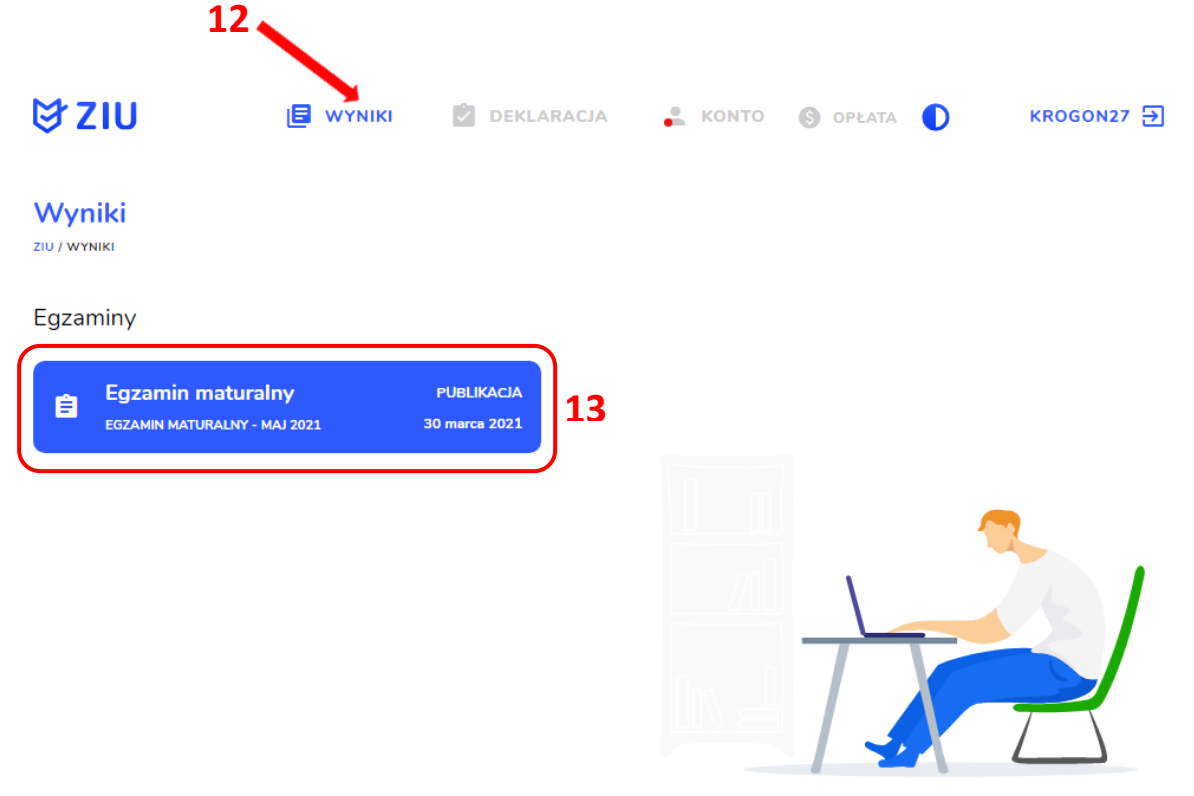

9. Aby sprawdzić szczegółowe wyniki z danego egzaminu, należy kliknąć w pole z nazwą tego egzaminu <sup>14</sup>.

| ₿ZIU                                                                                                    |                                  | DEKLARACJA | 🚆 КОМТО | 🕲 OPŁATA 🌓  | KROGON27 🗲 |
|----------------------------------------------------------------------------------------------------|----------------------------------|------------|---------|-------------|------------|
| Egzamin maturaln<br>ziu / wyniki / egzamin maturalny                                                                                                    | y                                |            |         |             |            |
| Dane dokumentu                                                                                                    |                                  |            |         |             |            |
| RODZAJ DOKUMENTU<br>Zaświadczenie<br>MIEJSCE I DATA W TO JAWYIEMIA<br>Kraków, 05.07.2021<br>MIEJSCE ODBIORU<br>LICEUM<br>OGÓLNOKSZTAŁCĄCE W<br>JANOWIE PODLASKIM,<br>Siedlecka 1, 21-505 Janów<br>Podlaski<br>Wyniki ogólne | NUMER DOKUMENTU<br>M/30000213/21 |            | *       |             |            |
| EGZAMIN MATURALNY - MAJ 2021                                                                                                    |                                  |            |         |             |            |
| EGZAMINY OBOWIĄZKOWE                                                                                                    |                                  |            |         |             |            |
| matematyka<br>pisemny, poz. postawowy                                                                                                    |                                  | 51%        |         | <b>—</b> 14 |            |
| <b>język angielski</b><br>pisemny, poz. postawowy                                                                                                    |                                  | 35%        |         |             |            |
| język polski<br>pisemny, poz. postewowy                                                                                                    |                                  | 57%        |         |             |            |

10. W serwisie zostaną wyświetlone szczegółowe informacje na temat arkusza <sup>15</sup> oraz uzyskanej punktacji za poszczególne zadania <sup>16</sup>. Możliwe jest również pobranie pliku z wynikami za pomocą przycisku *Pobierz* <sup>17</sup>.

| mate<br>ziu / wyw<br>podstaw           | ematyka po<br>IIII / Edzamin Matuka<br>IIIII / Edzamin Matuka | ZIOM DOG              | STAWOV           | YY<br>YKA POZIOM      |      |   |  |
|----------------------------------------|---------------------------------------------------------------|-----------------------|------------------|-----------------------|------|---|--|
| KOD ARKI                               | ISZA<br>PO-100-X-2105                                         |                       |                  |                       | 16 - |   |  |
| Wynik                                  | cogólny                                                       |                       |                  |                       | 12   |   |  |
| E 104                                  |                                                               |                       |                  |                       |      |   |  |
| 96 uzv                                 | 23 z 45 punktów<br>vskało wynik taki                          | sam lub niższy        |                  | J                     |      |   |  |
|                                        |                                                               |                       |                  |                       |      | 4 |  |
| Twoje                                  | odpowiedzi                                                    |                       |                  | $\overline{}$         |      |   |  |
| NR                                     | TWOIA                                                         | POPRAWNA<br>ODPOWIEDŻ | MAKS.<br>PUNKTY  | ZDOBYTE<br>PUNKTY     |      |   |  |
| 1                                      | с                                                             | A                     | 1                | 0                     |      |   |  |
| 2                                      | С                                                             | в                     | 1                | 0                     |      |   |  |
| 3                                      | D                                                             | А                     | 1                | 0                     |      |   |  |
| 4                                      | А                                                             | D                     | 1                | 0                     |      |   |  |
|                                        | А                                                             | в                     | 1                | 0                     |      |   |  |
| 5                                      | D                                                             | С                     | 1                | 0                     | 16   |   |  |
| 6                                      |                                                               | -                     | 1                | 0                     |      |   |  |
| 5<br>6<br>7                            | в                                                             | D                     |                  |                       |      |   |  |
| 5<br>6<br>7<br>8                       | B                                                             | A                     | 1                | 0                     |      |   |  |
| 5<br>6<br>7<br>8<br>9                  | B<br>C<br>A                                                   | A                     | 1                | 0                     |      |   |  |
| 5<br>6<br>7<br>8<br>9<br>10            | B<br>C<br>A<br>D                                              | A<br>A<br>B           | 1 1 1            | 0 1 0                 |      |   |  |
| 5<br>7<br>8<br>9<br>10<br>11.1         | B<br>C<br>A<br>D<br>pytanie otwarte                           | A<br>A<br>B           | 1<br>1<br>1<br>5 | 0 1 0 3               |      |   |  |
| 5<br>6<br>7<br>9<br>10<br>11.1<br>11.2 | B<br>C<br>A<br>D<br>pytanie otwarts                           | A<br>A<br>B           | 1<br>1<br>5<br>8 | 0<br>1<br>0<br>3<br>7 |      |   |  |

11. W celu wylogowania z serwisu ZIU należy kliknąć w ikonę przedstawiającą login zdającego <sup>18</sup>.

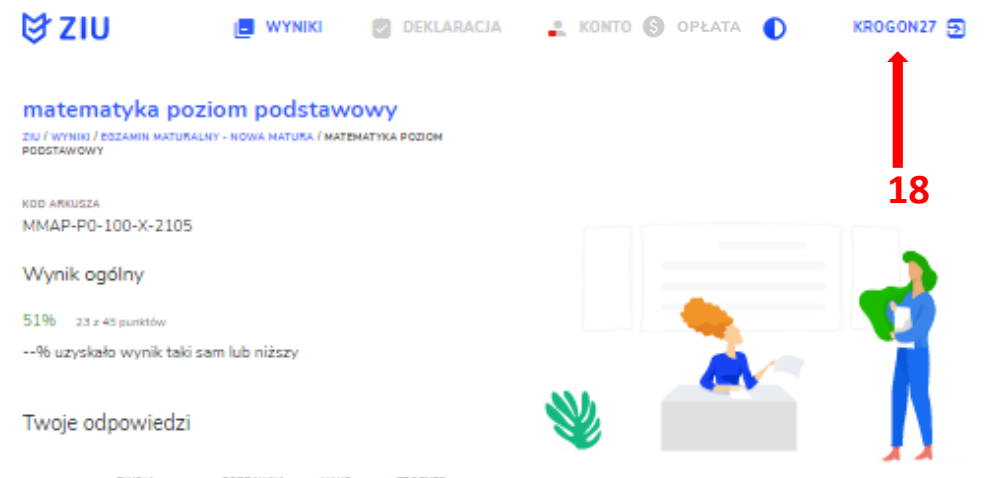

| NR   | TWOJA<br>ODPOWIEDŻ | DOPRAWNA<br>ODPOWIEDŻ | MAKS.<br>PUNKTY | ZDOBYTE<br>PUNKTY |
|------|--------------------|-----------------------|-----------------|-------------------|
| 1    | с                  | А                     | 1               | 0                 |
| 2    | C                  | в                     | 1               | 0                 |
| 3    | D                  | А                     | 1               | 0                 |
| 4    | А                  | D                     | 1               | 0                 |
| 5    | А                  | в                     | 1               | 0                 |
| 6    | D                  | С                     | 1               | 0                 |
| 7    | в                  | D                     | 1               | 0                 |
| 8    | С                  | А                     | 1               | 0                 |
| 9    | А                  | А                     | 1               | 1                 |
| 10   | D                  | в                     | 1               | 0                 |
| 11.1 | pytanie otwarte    |                       | 5               | 3                 |
| 11.2 | pytanie otwarte    |                       | 8               | 7                 |
| 11.3 | pytanie otwarte    |                       | 10              | 0                 |
| 11.4 | pytanie otwarte    |                       | 12              | 12                |
|      |                    |                       |                 |                   |

Wyniki

POBIERZ

## 41. Przeglądanie wyników egzaminu

#### Aby wyszukać wyniki danego podmiotu należy:

- 1. Wybrać z menu głównego pozycję Wyniki<sup>1</sup>, a następnie Wyniki-sesje<sup>2</sup>.
- 2. Po wyświetleniu się listy z sesjami egzaminacyjnymi, kliknąć w przycisk ☑ w wierszu z nazwą sesji<sup>3</sup>.

| Start                |       | Wyniki zbiorcze                   |  |
|----------------------|-------|-----------------------------------|--|
| E Komunikaty         | · ~   | <b>2</b> • •                      |  |
| Materiały            | ~     | Egzamin maturalny - Maj 2021 3 Ci |  |
| n Podmiot            | ~     |                                   |  |
| 📚 Zdający            | ~     |                                   |  |
| Organizacja egzaminu | • ~   | 1                                 |  |
| 📋 Wnioski            |       | .2                                |  |
| 🕕 Wyniki             | ^     |                                   |  |
| - Wyniki - ses       | sje   |                                   |  |
| 😯 Administra         | cja 🗸 |                                   |  |
|                      |       |                                   |  |

- 3. Po wybraniu sesji wyświetlają się szczegółowe wyniki podzielone na zakładki: Wyniki zbiorcze, Wyniki szczegółowe oraz Statystyki.
- 4. Zakładka *Wyniki zbiorcze* pozwala na wyszukanie i podgląd wyników zdających, którzy przystąpili do egzaminu w danym podmiocie.
- 5. Wybrać z listy egzaminy (max 4) klikając checkbox 🗹 <sup>4</sup>, przy wybranym egzaminie.

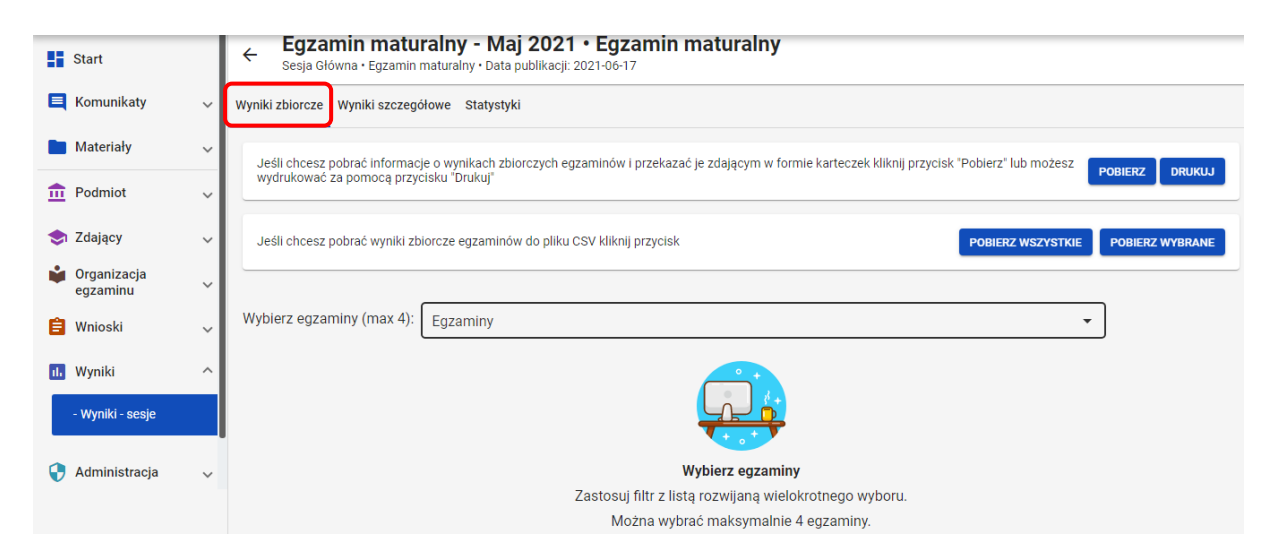

| ← Egzamin maturalny - Maj 2021 • Egzamin maturalny<br>Sesja Główna • Egzamin maturalny • Data publikacji: 2021-06-17 |                                     |                |  |  |  |  |  |  |  |  |
|----------------------------------------------------------------------------------------------------|-------------------------------------|----------------|--|--|--|--|--|--|--|--|
| Wyniki zbiorcze Wyniki szo                                                                                           | ☐ język angielski ustny             | <u>^</u>       |  |  |  |  |  |  |  |  |
| Jeśli chcesz pobrać infor<br>wydrukować za pomocą                                                                    | 🗌 język angielski poziom podstawowy | BIERZ DRUKUJ   |  |  |  |  |  |  |  |  |
|                                                                                                    | 🗌 język polski poziom podstawowy    |                |  |  |  |  |  |  |  |  |
| Jeśli chcesz pobrać wyni                                                                                             | matematyka poziom podstawowy        | OBIERZ WYBRANE |  |  |  |  |  |  |  |  |
| 4<br>Wybierz egzaminy (max                                                                                           | język angielski poziom rozszerzony  |                |  |  |  |  |  |  |  |  |
| , , , , , , , , , , , , , , , , , , , ,                                                                              |                                     |                |  |  |  |  |  |  |  |  |
|                                                                                                    |                                     |                |  |  |  |  |  |  |  |  |
|                                                                                                    | Wybierz egzaminy                    |                |  |  |  |  |  |  |  |  |

6. Aby wyszukać danego zdającego można wykorzystać filtry w poszczególnych kolumnach: *Oddział, Nr w dzienniku, Nazwisko i imię, PESEL, Typ arkusza,* a w dalszej kolejności wszystkie egzaminy przeprowadzone w danym podmiocie.

| ← Egz<br>Sesja | Egzamin maturalny - Maj 2021 • Egzamin maturalny           Sesja Poprawkowa • Egzamin maturalny • Data publikacji: 2022-12-29                                                                          |                                        |                 |             |                                   |  |  |  |  |  |  |  |
|----------------|----------------------------------------------------------------------------------------------------|----------------------------------------|-----------------|-------------|-----------------------------------|--|--|--|--|--|--|--|
| Wyniki zbiorc  | Wyniki zbiorcze Wyniki szczegółowe Statystyki                                                                                                    |                                        |                 |             |                                   |  |  |  |  |  |  |  |
| Jeśli chce     | Jeśli chcesz pobrać informacje o wynikach zbiorczych egzaminów i przekazać je zdającym w formie karteczek kliknij przycisk "Poblerz" lub możesz wydrukować za pomocą przycisku "Drukuj" POBIERZ DRUKUJ |                                        |                 |             |                                   |  |  |  |  |  |  |  |
| Jeśli chce     | esz pobrać wyr                                                                                                    | niki zbiorcze egzaminów do pliku CSV k | liknij przycisk |             | POBIERZ WSZYSTKIE POBIERZ WYBRANE |  |  |  |  |  |  |  |
| Wybierz eg     | Wybierz egzaminy (max 4):                                                                                                    |                                        |                 |             |                                   |  |  |  |  |  |  |  |
| Wyniki zda     | ijących: 1                                                                                                    |                                        |                 |             |                                   |  |  |  |  |  |  |  |
| Oddział        | Nr w<br>dzienniku                                                                                                    | Nazwisko i imię                        | PESEL           | Typ arkusza | język polski poziom podstawowy    |  |  |  |  |  |  |  |
| Wybierz 👻      | Q                                                                                                    | Q                                      | Q               | Wybierz     | - > ≥ 20% Centyl                  |  |  |  |  |  |  |  |
| А              | 7                                                                                                    | Mulczyński Paulina                     | 25102456942     |             | 82%                               |  |  |  |  |  |  |  |
| A              | 7                                                                                                    | Mulczyński Paulina                     | 25102456942     |             | 82%                               |  |  |  |  |  |  |  |
| * - zdający n  | - zdający ma różne typy arkusza dla egzaminów 20 💌 1 - 1 z 1   < < > >                                                                                                    |                                        |                 |             |                                   |  |  |  |  |  |  |  |

 W zakładce Wyniki zbiorcze możliwe jest pobranie lub bezpośrednie wydrukowanie danych o wynikach zbiorczych zdających, które należy po wydrukowaniu rozdać odpowiednim zdającym. W tym celu należy wybrać odpowiedni przycisk Pobierz/Drukuj<sup>5</sup>.

| ← Eg                | Egzamin maturalny - Maj 2021 • Egzamin maturalny<br>Sesja Poprawkowa • Egzamin maturalny • Data publikacji: 2022-12-29                                                                  |                                        |                 |             |                                   |  |  |  |  |  |  |  |
|---------------------|----------------------------------------------------------------------------------------------------|----------------------------------------|-----------------|-------------|-----------------------------------|--|--|--|--|--|--|--|
| Wyniki zbio         | Wyniki zbiorcze Wyniki szczegółowe Statystyki                                                                                                    |                                        |                 |             |                                   |  |  |  |  |  |  |  |
| Jeśli ch            | Jeśli chcesz pobrać informacje o wynikach zbiorczych egzaminów i przekazać je zdającym w formie karteczek kliknij przycisk "Pobierz" lub możesz wydrukować za pomocą przycisku "Drukuj" |                                        |                 |             |                                   |  |  |  |  |  |  |  |
| Jeśli ch            | cesz pobrać wyr                                                                                                    | niki zbiorcze egzaminów do pliku CSV k | liknij przycisk | 1           | POBIERZ WSZYSTKIE POBIERZ WYBRANE |  |  |  |  |  |  |  |
| Wybierz<br>Wyniki z | egzaminy (ma:<br><b>dających: 1</b>                                                                                                    | x 4):<br>[ język polski poziom podsta  | wowy            |             | •                                 |  |  |  |  |  |  |  |
| Oddział             | Nr w<br>dzienniku                                                                                                    | Nazwisko i imię                        | PESEL           | Typ arkusza | język polski poziom podstawowy    |  |  |  |  |  |  |  |
| Wybierz             | • Q                                                                                                    | Q                                      | Q               | Wybierz     | > • 20% Centyl                    |  |  |  |  |  |  |  |
| A                   | 7                                                                                                    | Mulczyński Paulina                     | 25102456942     |             | 82%                               |  |  |  |  |  |  |  |
| A                   | 7                                                                                                    | Mulczyński Paulina                     | 25102456942     |             | 82%                               |  |  |  |  |  |  |  |
| * - zdający         | - zdający ma różne typy arkusza dla egzaminów 20 💌 1-1 z 1  < < > >                                                                                                    |                                        |                 |             |                                   |  |  |  |  |  |  |  |

8. W wydruku *Wyniki zdających* zamieszczone są dane zdającego oraz wyniki z poszczególnych egzaminów.

#### Wyniki zdających

--\*

A01 - Hogata Graf (PESEL: 93051636843)

| język angielski poziom podstawowy | 35% |
|-----------------------------------|-----|
| matematyka poziom podstawowy      | 51% |

Wydruk ma charakter informacyjny. Nie zastępuje wydanego dokumentu.

Brak informacji o dokumencie zdającego.

9. Wyniki zbiorcze można pobrać w zakładce *Wyniki zbiorcze*, klikając przycisk *Pobierz wszystkie* lub *Pobierz wybrane*<sup>6</sup>.

| ÷   | Egzamin maturalny - Maj 2021 • Egzamin maturalny<br>Sesja Główna • Egzamin maturalny • Data publikacji: 2021-06-17                                                                      |                |
|-----|----------------------------------------------------------------------------------------------------|----------------|
| Wyn | yniki zbiorcze Wyniki szczegółowe Statystyki                                                                                                    |                |
|     | Jeśli chcesz pobrać informacje o wynikach zbiorczych egzaminów i przekazać je zdającym w formie karteczek kliknij przycisk "Pobierz" lub możesz wydrukować za pomocą przycisku "Drukuj" | NERZ DRUKUJ    |
|     | Jeśli chcesz pobrać wyniki zbiorcze egzaminów do pliku CSV kliknij przycisk 6 POBIERZ WSZYSTKIE P                                                                                       | OBIERZ WYBRANE |

10. W pobranym pliku wyświetlane są następujące dane: *Oddział, Nr w dzienniku, Nazwisko, Imię, PESEL/Nr dokumentu, Typ arkusza,* a w dalszej kolejności poszczególne egzaminy oraz *Centyle*.

|   | А       | В          | С         | D       | E          | F          | G          | Н          | I.         | J           | к           | L          | М           | N        | 0         |
|---|---------|------------|-----------|---------|------------|------------|------------|------------|------------|-------------|-------------|------------|-------------|----------|-----------|
| 1 | Oddział | Nr w dzier | Nazwisko  | Imię    | Pesel / Nr | Typ arkusz | Uzyskany   | Przystąpie | Typ Zdając | język polsl | język polsl | język pols | ki poziom j | odstawow | y Centyle |
| 2 | A       | 7          | Mulczyńsk | Paulina | 2,5E+10    | -          | Informacja | Pierwszy r | Uczeń (bie | 18          | 82          |            |             |          |           |
| 3 | Α       | 7          | Mulczyńsk | Paulina | 2,5E+10    | -          | Świadectw  | Pierwszy r | Uczeń (bie | 18          | 82          |            |             |          |           |
| 4 |         |            |           |         |            |            |            |            |            |             |             |            |             |          |           |

11. W zakładce Wyniki szczegółowe możliwe jest pobranie wyników szczegółowych z danego

egzaminu. W tym celu należy kliknąć przycisk <sup>7</sup>, a następnie wybrać Wyniki szczegółowe – punkty lub Wyniki szczegółowe - dystraktory <sup>8</sup>.

| Start             |   | ← Egzamin maturalny - Maj<br>Sesja Główna · Egzamin maturalny · Data p | Egzamin maturalny - Maj 2021 • Egzamin maturalny<br>Sesja Glówna • Egzamin maturalny • Data publikacji: 2021-06-17 |                   |              |  |  |  |  |  |
|-------------------|---|------------------------------------------------------------------------|----------------------------------------------------------------------------------------------------|-------------------|--------------|--|--|--|--|--|
| E Komunikaty      | ~ | Wyniki zbiorcze Wyniki szczegółowe Statystyki                          | niki zbiorcze Wyniki szczegółowe Statystyki                                                                        |                   |              |  |  |  |  |  |
| Materiały         | ~ | Egzaminy: 5                                                            |                                                                                                    |                   |              |  |  |  |  |  |
| n Podmiot         | ~ | Egzamin                                                                | Data egzaminu                                                                                                    | Typ arkusza       |              |  |  |  |  |  |
| SZdający          | ~ | język angielski poziom podstawowy                                      | 2021-05-02, 09:00                                                                                                  | 100 - standardowy | [-] <b>*</b> |  |  |  |  |  |
| egzaminu          | ~ | język polski poziom podstawowy                                         | 2021-05-03, 10:00                                                                                                  | 100 - standardowy | :            |  |  |  |  |  |
| Wnioski           | ~ |                                                                        |                                                                                                    |                   |              |  |  |  |  |  |
| 1. Wyniki         | ^ | matematyka poziom podstawowy                                           | 2021-05-05, 09:00                                                                                                  | 100 - standardowy | :            |  |  |  |  |  |
| - vvyniki - sesje |   | język angielski poziom rozszerzony                                     | 2021-05-07, 09:00                                                                                                  | 100 - standardowy | ÷            |  |  |  |  |  |
| 😌 Administracja   | ~ | biologia poziom rozszerzony                                            | 2021-05-12, 09:00                                                                                                  | 100 - standardowy | :            |  |  |  |  |  |
| 🕃 ZIU             | ~ |                                                                        |                                                                                                    |                   |              |  |  |  |  |  |

|                                    |                   | 8.                |                                                                 |
|------------------------------------|-------------------|-------------------|-----------------------------------------------------------------|
| Egzaminy: 5                        |                   |                   |                                                                 |
| Egzamin                            | Data egzaminu     | Typ arkusza       |                                                                 |
| język angielski poziom podstawowy  | 2021-05-02, 09:00 | 100 - standardowy | (i)                                                             |
| język polski poziom podstawowy     | 2021-05-03, 10:00 | 100 - standardowy | WYNIKI SZCZEGÓŁOWE - PUNKTY<br>WYNIKI SZCZEGÓŁOWE - DYSTRAKTORY |
| matematyka poziom podstawowy       | 2021-05-05, 09:00 | 100 - standardowy | :                                                               |
| język angielski poziom rozszerzony | 2021-05-07, 09:00 | 100 - standardowy | :                                                               |
| biologia poziom rozszerzony        | 2021-05-12, 09:00 | 100 - standardowy | :                                                               |

12. Pobrany plik zawiera takie dane jak: *Oddział, Numer w dzienniku, Imiona, Nazwisko, PESEL/Nr dokumentu, Kod arkusza, Suma punktów,* a w dalszej kolejności poszczególne numery zadań.

|   | А       | В          | С          | D          | E          | F          | G         | н |   | J | К |   | М | N   |
|---|---------|------------|------------|------------|------------|------------|-----------|---|---|---|---|---|---|-----|
| 1 | Oddział | Nr w dzier | Imiona     | Nazwisko   | Pesel / Nr | Kod arkusz | Suma punl | 1 | 2 | 3 | 4 | 5 | 6 | 7_1 |
| 2 | Α       | 19         | Montana I  | Baltazar   | 9,7E+10    | OPOP-100   | 29        | 1 | 1 | 1 | 1 | 2 | 1 | 1   |
| 3 | Α       | 5          | Ciamajda ( | Ciamajda   | 9,7E+10    | OPOP-100   | 31        | 1 | 1 | 1 | 0 | 0 | 0 | 1   |
| 4 | A       | 22         | Marsjanin  | Diabeł Tas | 9,5E+10    | OPOP-100   | 25        | 0 | 0 | 1 | 1 | 0 | 1 | 1   |
| 5 | Α       | 2          | Marsjanin  | Fred       | 9,6E+10    | OPOP-100   | 9         | 1 | 0 | 1 | 0 | 0 | 0 | 1   |
| 6 | А       | 4          | Kangurzyc  | Gerbil     | 9,3E+10    | OPOP-100   | 38        | 1 | 1 | 1 | 1 | 1 | 1 | 1   |

13. W zakładce *Statystyki* istnieje możliwość przejścia do serwisu *ZIU Pracownik,* gdzie dostępne są szczegółowe wyniki i statystyki szkoły.

# 42. Zgłaszanie problemów technicznych za pomocą formularza

#### Aby zgłosić problem techniczny za pomocą formularza należy:

W panelu głównym systemu, na górnej belce kliknąć <sup>1</sup>. Po najechaniu na tę ikonkę wyświetla się opis <sup>Przejdź do strony pomoc techniczna</sup><sup>2</sup>.

| C SIOEO<br>OKE Kraków | LICEUM OGÓL<br>Nr identyfikacy | NOKSZTAŁCĄCE NR 550 W KRAKO<br>yjny: 126103-711N3 RSP0: 579084 | Egzamin maturalny 2023HD<br>Egzamin maturalny | 1 — | ⑦ Ⅲ O Lech Dyrektor - Э                                                                                         |
|-----------------------|--------------------------------|----------------------------------------------------------------|-----------------------------------------------|-----|----------------------------------------------------------------------------------------------------|
| Start                 |                                | Tablica informacyjna                                           |                                               | 2   | Przejdź do strony pomoc techniczna<br>Harmonogram Dane                                                          |
| E Komunikaty          | ~                              | Ostatnio dodane komunik                                        | katy                                          |     | Rozpoczęcie wprowadzania danych zdających                                                                       |
| 🖿 Materiały           | ~                              |                                                                |                                               |     | 1 wrz 2022     Rozpoczęcie przyjmowania i edycji deklaracji                                                     |
| n Podmiot             | ~                              |                                                                | <b>V</b> + • + <b>•</b> +                     |     | <ul> <li>1 wrz 2022</li> <li>Zakończenie wprowadzania danych zdających</li> <li>21 zaść 2020 A rodzi</li> </ul> |
| 😒 Zdający             | ~                              |                                                                | Brak komunikatów.                             |     | Zakończenie edycji danych dla zamówienia                                                                        |
| Organizacja egzaminu  | ~                              | Ostatnio dodane materia                                        | ly                                            |     | <ul> <li>Zakończenie egzaminów w sesji</li> <li>23 maj 2023 - 256 dni</li> </ul>                                |
| 📋 Wnioski             | ~                              |                                                                |                                               |     | <ul> <li>Data zakończenia roku szkolnego<br/>16 cze 2023 - <sup>6</sup> 280 dni</li> </ul>                      |
| 🕕 Wyniki              | ~                              |                                                                | Rrak materiałów                               |     | <ul> <li>Zakończenie edycji danych osobowych<br/>30 cze 2023 - 294 dni</li> </ul>                               |
| 😯 Administracj        | a v                            |                                                                | brak materialow.                              |     | <ul> <li>Publikacja wyników</li> <li>7 lip 2023 - 3 301 dni</li> </ul>                                          |
| 😝 ziu                 | ~                              |                                                                |                                               |     |                                                                                                    |

 Po kliknięciu w opisaną wyżej ikonę, użytkownik zostaje przekierowany do strony z formularzem zgłoszeniowym, która otwiera się w nowym oknie. Następnie należy kliknąć Formularz zgłoszeniowy<sup>3</sup>.

| ଅSIO ଏ SIOEO |                                                                                                    | Zgłoszenia  💽 🗸 |
|--------------|----------------------------------------------------------------------------------------------------|-----------------|
|              | Instrukcje do systemu SIOEO<br>Zbiór instrukcji dla uzytkowników systemu SIOEO - egzamin ósmoklasisty<br>Zbiór instrukcji dla uzytkowników systemu SIOEO - egzamin maturalny |                 |
|              | KSDO<br>SIOEO<br>Witamył Tutaj możesz utworzyć zgłoszenie dotyczące SIOEO.                                                                                                   |                 |
|              | Potrzebujesz pomocy? szukaj Q                                                                                                    |                 |
|              | Formularz zgłoszeniowy                                                                                                    |                 |
|              |                                                                                                    |                 |
|              |                                                                                                    |                 |
|              | in Smith Ref. 2111. Alfordam                                                                                                    |                 |

- 3. Uzupełnić wszystkie pola dostępne w formularzu, na które składają się:
  - Dane zgłaszającego: Nazwa podmiotu, RSPO, Nr identyfikacyjny, Telefon (opcjonalnie)<sup>4</sup>.
  - Opis zgłoszenia: *Kategoria i podkategoria, Tytuł* (uzupełniany automatycznie), *Opis zgłoszenia*<sup>5</sup>.
  - Załączniki (np. zrzuty ekranu pokazujące opisany problem)<sup>6</sup>.
  - Login SIO <sup>7</sup>.

KSDO / SIOEO

|   | RSPO (opcjonalne)                                                                    |                                                                                       |
|---|--------------------------------------------------------------------------------------|---------------------------------------------------------------------------------------|
|   | Nazwa podmiotu (opcjonalne)                                                          |                                                                                       |
|   | Nr Identyfikacyjny                                                                   | 4                                                                                     |
|   | Telefon (opcjonalne)                                                                 | Podaj numer telefonu w celu łatwiejszej                                               |
| ( | Kategoria i podkategoria<br>Brak * Brak *                                            | komunikacji.                                                                          |
|   | Opis zgłoszenia                                                                      | Opisz problem występujący w aplikacji.                                                |
|   |                                                                                      | 5                                                                                     |
|   |                                                                                      | 2                                                                                     |
|   | Załączniki (opcjonalne)                                                              | ) 6                                                                                   |
|   | Załączniki <i>(opcjonalne)</i><br>@ Przeciągnij i upuść plik, zdjęcie lub przeglądaj | <b>6</b><br>Załącz pliki, które pomogą w zlokalizowan<br>problemu, np. zrzuty ekranu. |

4. Po uzupełnieniu wszystkich pól kliknąć przycisk *Utwórz*<sup>8</sup>. Formularz zgłoszeniowy został utworzony i wysłany do pomocy technicznej systemu SIOEO.

Informujemy, że wszystkie dane podmiotu i dane osobowe widoczne na obrazkach w instrukcjach są danymi fikcyjnymi, utworzonymi na potrzeby powstania instrukcji.